# R&S<sup>®</sup>FSW-K95 802.11ad Measurements User Manual

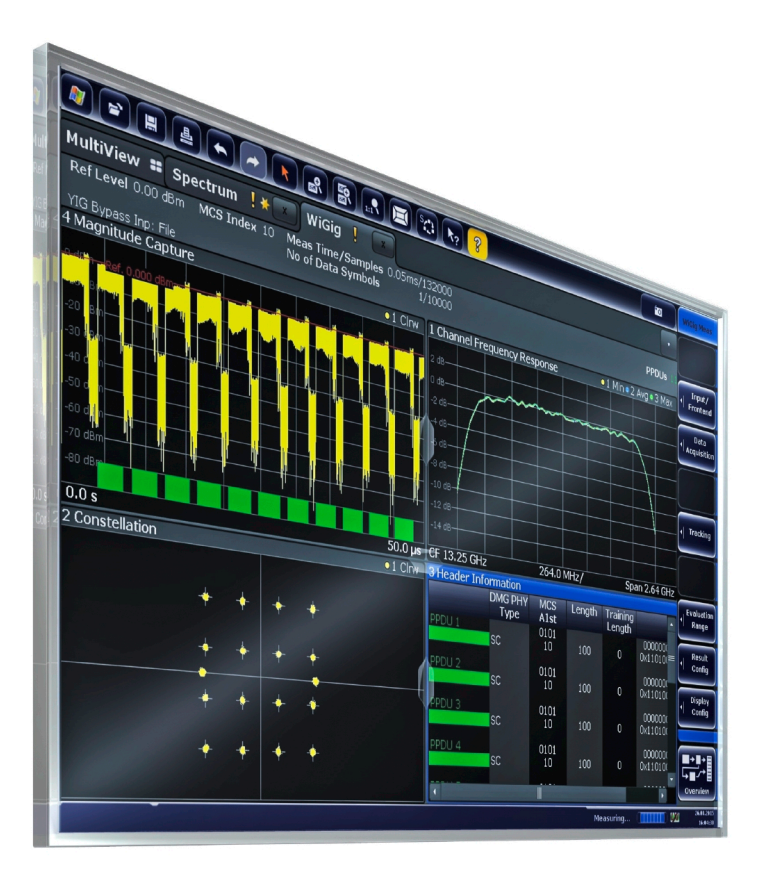

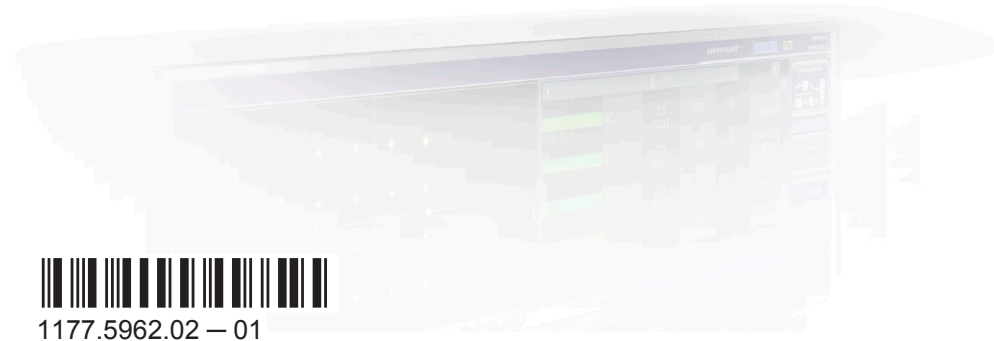

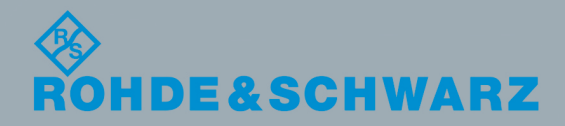

User Manual

Test & Measurement

This manual applies to the following R&S<sup>®</sup>FSW models with firmware version 2.30 and higher:

- R&S<sup>®</sup>FSW8 (1312.8000K08)
- R&S<sup>®</sup>FSW13 (1312.8000K13)
- R&S<sup>®</sup>FSW26 (1312.8000K26)
- R&S<sup>®</sup>FSW43 (1312.8000K43)
- R&S<sup>®</sup>FSW50 (1312.8000K50)
- R&S<sup>®</sup>FSW67 (1312.8000K67)
- R&S<sup>®</sup>FSW85 (1312.8000K85)

The following firmware options are described:

R&S FSW-K95 802.11ad measurements (1313.1639.02)

© 2015 Rohde & Schwarz GmbH & Co. KG Mühldorfstr. 15, 81671 München, Germany Phone: +49 89 41 29 - 0 Fax: +49 89 41 29 12 164 Email: info@rohde-schwarz.com Internet: www.rohde-schwarz.com Subject to change – Data without tolerance limits is not binding. R&S<sup>®</sup> is a registered trademark of Rohde & Schwarz GmbH & Co. KG. Trade names are trademarks of the owners.

The following abbreviations are used throughout this manual: R&S<sup>®</sup>FSW is abbreviated as R&S FSW.

## Contents

| 1        | Preface5                                                                                |
|----------|-----------------------------------------------------------------------------------------|
| 1.1      | About this Manual5                                                                      |
| 1.2      | Documentation Overview5                                                                 |
| 1.3      | Conventions Used in the Documentation7                                                  |
| 2        | Welcome to the R&S FSW 802.11ad application9                                            |
| 2.1      | Starting the R&S FSW 802.11ad application10                                             |
| 2.2      | Understanding the Display Information11                                                 |
| 3        | Measurements and Result Displays13                                                      |
| 3.1      | IEEE 802.11ad Modulation Accuracy Measurement13                                         |
| 3.2      | SEM Measurements                                                                        |
| 4        | Measurement Basics 32                                                                   |
| 4.1      | Characteristics of the IEEE 802.11ad Standard 32                                        |
| 4.2      | Measurement Setup35                                                                     |
| 4.3      | Receiving Data Input and Providing Data Output                                          |
| 4.4      | Preparing the R&S FSW for the Expected Input Signal - Frontend Parameters 39            |
| 4.5      | Triggered Measurements 40                                                               |
| 4.6      | Max. Sample Rate and Bandwidth with Activated I/Q Bandwidth Extension Option<br>B200043 |
| 5        | Configuration44                                                                         |
| 5.1      | Display Configuration44                                                                 |
| 5.2      | IEEE 802.11ad Modulation Accuracy Measurement44                                         |
| 5.3      | SEM Measurements                                                                        |
| 6        | Analysis                                                                                |
| 6.1      | Evaluation Range                                                                        |
| 6.2      | Trace Configuration88                                                                   |
| 6.3      |                                                                                         |
|          | Markers                                                                                 |
| 7        | 90 Markers                                                                              |
| 7<br>7.1 | Markers                                                                                 |

| 8    | How to Perform Measurements in the R&S FSW 802.11ad applica-<br>tion10    | )0 |
|------|---------------------------------------------------------------------------|----|
| 8.1  | How to Determine Modulation Accuracy Parameters for IEEE 802.11ad Signals | 00 |
| 8.2  | How to Determine the SEM for IEEE 802.11ad Signals                        | D1 |
| 9    | Remote Commands for IEEE 802.11ad Measurements                            | )3 |
| 9.1  | Common Suffixes10                                                         | 03 |
| 9.2  | Introduction10                                                            | 04 |
| 9.3  | Activating IEEE 802.11ad measurements10                                   | 09 |
| 9.4  | Selecting a Measurement1                                                  | 13 |
| 9.5  | Configuring the IEEE 802.11ad Modulation Accuracy Measurement             | 14 |
| 9.6  | Configuring SEM Measurements on IEEE 802.11ad Signals                     | 53 |
| 9.7  | Configuring the Result Display1                                           | 55 |
| 9.8  | Starting a Measurement                                                    | 67 |
| 9.9  | Analysis17                                                                | 72 |
| 9.10 | Retrieving Results18                                                      | 84 |
| 9.11 | Status Registers                                                          | 03 |
| 9.12 | Programming Examples (R&S FSW 802.11ad application)20                     | 07 |
| Α    | Annex21                                                                   | 1  |
| A.1  | References2                                                               | 11 |
| A.2  | I/Q Data File Format (iq-tar)2                                            | 11 |
|      | List of Remote Commands (802.11ad)21                                      | 17 |
|      | Index22                                                                   | 23 |

## 1 Preface

## **1.1 About this Manual**

This R&S FSW 802.11ad application User Manual provides all the information **specific to the application**. All general instrument functions and settings common to all applications and operating modes are described in the main R&S FSW User Manual.

The main focus in this manual is on the measurement results and the tasks required to obtain them. The following topics are included:

- chapter 2, "Welcome to the R&S FSW 802.11ad application", on page 9 Introduction to and getting familiar with the application
- chapter 3, "Measurements and Result Displays", on page 13 Details on supported measurements and their result types
- chapter 4, "Measurement Basics", on page 32 Background information on basic terms and principles in the context of the measurement
- chapter 5, "Configuration", on page 44 and chapter 6, "Analysis", on page 87 A concise description of all functions and settings available to configure measurements and analyze results with their corresponding remote control command
- chapter 7, "I/Q Data Import and Export", on page 95
   Description of general functions to import and export raw I/Q (measurement) data
- chapter 8, "How to Perform Measurements in the R&S FSW 802.11ad application", on page 100

The basic procedure to perform each measurement and step-by-step instructions for more complex tasks or alternative methods

- chapter 9, "Remote Commands for IEEE 802.11ad Measurements", on page 103 Remote commands required to configure and perform IEEE 802.11ad measurements in a remote environment, sorted by tasks (Commands required to set up the environment or to perform common tasks on the instrument are provided in the main R&S FSW User Manual)
   Programming examples demonstrate the use of many commands and can usually be executed directly for test purposes
- chapter A, "Annex", on page 211 Reference material
- List of remote commands Alphahabetical list of all remote commands described in the manual
- Index

## **1.2 Documentation Overview**

The user documentation for the R&S FSW consists of the following parts:

- Printed Getting Started manual
- Online Help system on the instrument
- Documentation DVD with:
  - Getting Started
  - User Manuals for base unit and firmware applications
  - Service Manual
  - Release Notes
  - Data sheet and product brochures

#### Online Help

The Online Help is embedded in the instrument's firmware. It offers quick, context-sensitive access to the complete information needed for operation and programming. Online help is available using the  $\Im$  icon on the toolbar of the R&S FSW.

#### Web Help

The web help provides online access to the complete information on operating the R&S FSW and all available options, without downloading. The content of the web help corresponds to the user manuals for the latest product version. The web help is available from the R&S FSW product page at http://www.rohde-schwarz.com/product/ FSW.html > Downloads > Web Help.

#### **Getting Started**

This manual is delivered with the instrument in printed form and in PDF format on the DVD. It provides the information needed to set up and start working with the instrument. Basic operations and handling are described. Safety information is also included.

The Getting Started manual in various languages is also available for download from the Rohde & Schwarz website, on the R&S FSW product page at http://www.rohde-schwarz.com/product/FSW.html.

#### **User Manuals**

User manuals are provided for the base unit and each additional (firmware) application.

The user manuals are available in PDF format - in printable form - on the Documentation DVD delivered with the instrument. In the user manuals, all instrument functions are described in detail. Furthermore, they provide a complete description of the remote control commands with programming examples.

The user manual for the base unit provides basic information on operating the R&S FSW in general, and the Spectrum application in particular. Furthermore, the software functions that enhance the basic functionality for various applications are described here. An introduction to remote control is provided, as well as information on maintenance, instrument interfaces and troubleshooting.

In the individual application manuals, the specific instrument functions of the application are described in detail. For additional information on default settings and parameters, refer to the data sheets. Basic information on operating the R&S FSW is not included in the application manuals. All user manuals are also available for download from the Rohde & Schwarz website, on the R&S FSW product page at http://www.rohde-schwarz.com/product/FSW.html.

#### Service Manual

This manual is available in PDF format on the Documentation DVD delivered with the instrument. It describes how to check compliance with rated specifications, instrument function, repair, troubleshooting and fault elimination. It contains all information required for repairing the R&S FSW by replacing modules.

#### **Release Notes**

The release notes describe the installation of the firmware, new and modified functions, eliminated problems, and last minute changes to the documentation. The corresponding firmware version is indicated on the title page of the release notes.

The most recent release notes are also available for download from the Rohde & Schwarz website, on the R&S FSW product page at http://www.rohde-schwarz.com/ product/FSW.html > Downloads > Firmware.

#### **Application Notes**

Application notes, application cards, white papers and educational notes are further publications that provide more comprehensive descriptions and background information. The latest versions are available for download from the Rohde & Schwarz website, at www.rohde-schwarz.com/appnote/.

## **1.3 Conventions Used in the Documentation**

#### 1.3.1 Typographical Conventions

The following text markers are used throughout this documentation:

| Convention                               | Description                                                                                                    |  |  |
|------------------------------------------|----------------------------------------------------------------------------------------------------|--|--|
| "Graphical user interface ele-<br>ments" | All names of graphical user interface elements on the screen, such as dialog boxes, menus, options, buttons, and softkeys are enclosed by quotation marks. |  |  |
| KEYS                                     | Key names are written in capital letters.                                                                                                    |  |  |
| File names, commands, program code       | File names, commands, coding samples and screen output are distin-<br>guished by their font.                                                               |  |  |
| Input                                    | Input to be entered by the user is displayed in italics.                                                                                                   |  |  |
| Links                                    | Links that you can click are displayed in blue font.                                                                                                    |  |  |
| "References"                             | References to other parts of the documentation are enclosed by quota-<br>tion marks.                                                                       |  |  |

### **1.3.2 Conventions for Procedure Descriptions**

When describing how to operate the instrument, several alternative methods may be available to perform the same task. In this case, the procedure using the touchscreen is described. Any elements that can be activated by touching can also be clicked using an additionally connected mouse. The alternative procedure using the keys on the instrument or the on-screen keyboard is only described if it deviates from the standard operating procedures.

The term "select" may refer to any of the described methods, i.e. using a finger on the touchscreen, a mouse pointer in the display, or a key on the instrument or on a keyboard.

### 1.3.3 Notes on Screenshots

When describing the functions of the product, we use sample screenshots. These screenshots are meant to illustrate as much as possible of the provided functions and possible interdependencies between parameters.

The screenshots usually show a fully equipped product, that is: with all options installed. Thus, some functions shown in the screenshots may not be available in your particular product configuration.

## 2 Welcome to the R&S FSW 802.11ad application

The R&S FSW 802.11ad application extends the functionality of the R&S FSW to enable accurate and reproducible Tx measurements of a IEEE 802.11ad device under test (DUT) in accordance with the IEEE standard 802.11ad.

The R&S FSW 802.11ad application features:

- Support for data rates of up to 7 Gbit/s
- Use of the 60 GHz unlicensed band
  - Provides global availability
  - Avoids the overcrowded 2.4 GHz and 5 GHz bands
  - Uses short wavelengths (5 mm at 60 GHz), making compact and affordable antennas or antenna arrays possible
- Backward compatibility with the IEEE 802.11 universe: Seamless use of IEEE 802.11a,b,g,n across both bands 2.4 GHz and 5 GHz, plus 11ad in the 60 GHz range -> "triband" devices

Typical applications for IEEE 802.11ad are:

- Wireless Display
- Distribution of HDTV content (e.g. in residential living rooms)
- Wireless PC connection to transmit huge files quickly
- Automatic sync applications (e.g. uploading images from a camera to a PC, "kiosk" applications)

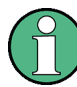

Due to the use of a 2 GHz bandwidth, the R&S FSW 802.11ad application requires the optional 2 GHz bandwidth extension (R&S FSW-B2000) to analyze IEEE 802.11ad signals.

This user manual contains a description of the functionality that is specific to the application, including remote control operation.

Functions that are not discussed in this manual are the same as in the Spectrum application and are described in the R&S FSW User Manual. The latest version is available for download at the product homepage

http://www2.rohde-schwarz.com/product/FSW.html.

#### Installation

You can find detailed installation instructions in the R&S FSW Getting Started manual or in the Release Notes.

## 2.1 Starting the R&S FSW 802.11ad application

The IEEE 802.11ad measurements require a special application on the R&S FSW.

Furthermore, the optional 2 GHz bandwidth extension (R&S FSW-B2000) must be installed and active in order to analyze IEEE 802.11ad signals.

#### To activate the R&S FSW 802.11ad application

1. Select the MODE key.

A dialog box opens that contains all operating modes and applications currently available on your R&S FSW.

2. Select the "IEEE 802.11ad" item.

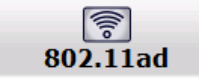

The R&S FSW opens a new measurement channel for the R&S FSW 802.11ad application.

The measurement is started immediately with the default settings. It can be configured in the IEEE 802.11ad "Overview" dialog box, which is displayed when you select the "Overview" softkey from any menu (see chapter 5.2.1, "Configuration Overview", on page 45).

#### **Multiple Measurement Channels and Sequencer Function**

When you activate an application, a new measurement channel is created which determines the measurement settings for that application. The same application can be activated with different measurement settings by creating several channels for the same application.

The number of channels that can be configured at the same time depends on the available memory on the instrument.

Only one measurement can be performed at any time, namely the one in the currently active channel. However, in order to perform the configured measurements consecutively, a Sequencer function is provided.

If activated, the measurements configured in the currently active channels are performed one after the other in the order of the tabs. The currently active measurement is indicated by a symbol in the tab label. The result displays of the individual channels are updated in the tabs (including the "MultiView") as the measurements are performed. Sequential operation itself is independent of the currently *displayed* tab.

For details on the Sequencer function see the R&S FSW User Manual.

Understanding the Display Information

## 2.2 Understanding the Display Information

The following figure shows a measurement diagram during analyzer operation. All information areas are labeled. They are explained in more detail in the following sections.

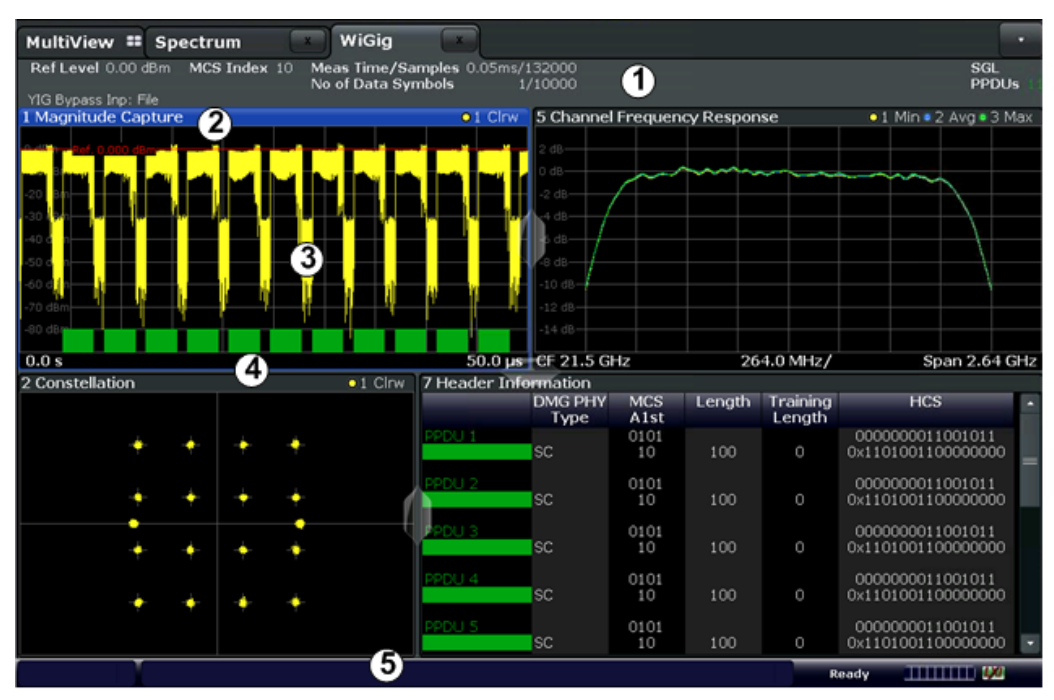

1 = Channel bar for firmware and measurement settings

2 = Window title bar with diagram-specific (trace) information

3 = Diagram area with marker information

4 = Diagram footer with diagram-specific information, depending on result display

5 = Instrument status bar with error messages, progress bar and date/time display

#### **Channel bar information**

In the R&S FSW 802.11ad application, the R&S FSW shows the following settings:

Table 2-1: Information displayed in the channel bar in the R&S FSW 802.11ad application

| Label               | Description                                                                                                    |
|---------------------|----------------------------------------------------------------------------------------------------|
| Ref Level           | Reference level                                                                                                    |
| Att                 | Mechanical and electronic RF attenuation                                                                                                    |
| MCS Index           | The MCS Index used for the analysis of the signal;<br>Depending on the demodulation settings, this value is either detected<br>automatically from the signal or the user settings are applied. |
| Freq                | Center frequency for the RF signal                                                                                                    |
| Meas time / Samples | Duration of signal capture and number of samples captured                                                                                                    |
| No. of Data Symbols | The minimum and maximum number of data symbols that a PPDU may have if it is to be considered in results analysis.                                                                             |

Understanding the Display Information

| Label | Description                                         |  |
|-------|-----------------------------------------------------|--|
| SGL   | The sweep is set to single sweep mode.              |  |
| PPDUs | Number of analyzed PPDUs for statistical evaluation |  |

In addition, the channel bar also displays information on instrument settings that affect the measurement results even though this is not immediately apparent from the display of the measured values (e.g. transducer or trigger settings). This information is displayed only when applicable for the current measurement. For details see the R&S FSW Getting Started manual.

#### Window title bar information

For each diagram, the header provides the following information:

| 2 Magnitude Capture | O1 Clrw |
|---------------------|---------|
| 1 2                 | 345     |

Fig. 2-1: Window title bar information in the R&S FSW 802.11ad application

- 1 = Window number
- 2 = Window type
- 3 = Trace color
- 4 = Trace number
- 6 = Trace mode

#### **Diagram footer information**

The diagram footer (beneath the diagram) contains the start and stop values for the displayed x-axis range.

#### Status bar information

Global instrument settings, the instrument status and any irregularities are indicated in the status bar beneath the diagram. Furthermore, the progress of the current operation is displayed in the status bar. Click on a displayed warning or error message to obtain more details (see also .

## 3 Measurements and Result Displays

The R&S FSW 802.11ad application provides several different measurements in order to determine the parameters described by the IEEE 802.11ad specifications.

| • | IEEE 802.11ad Modulation | Accuracy | Measurement1 | 13 | 3 |
|---|--------------------------|----------|--------------|----|---|
|---|--------------------------|----------|--------------|----|---|

### 3.1 IEEE 802.11ad Modulation Accuracy Measurement

Access: "Overview" > "Select Measurement" > "Modulation Accuracy"

or: MEAS > "Select Measurement" > "Modulation Accuracy"

The default IEEE 802.11ad Modulation Accuracy measurement captures I/Q data from the RF Input of the FSW with a bandwidth up to 2 GHz. This I/Q data is used by the R&S FSW 802.11ad application to demodulate broadband signals and determine various characteristic signal parameters such as modulation accuracy, channel frequency response and power.

Other IEEE 802.11ad specific measurements such as Spectrum Emission Mask can also be performed by sweeping over the desired frequency range using a filter with a smaller measurement bandwidth. The advantage of using a smaller bandwidth is an increased signal-to-noise-ratio (see chapter 3.2, "SEM Measurements", on page 28).

- Modulation Accuracy Parameters.....
  13
- Evaluation Methods for IEEE 802.11ad Modulation Accuracy Measurements......18

#### 3.1.1 Modulation Accuracy Parameters

The default IEEE 802.11ad Modulation Accuracy measurement captures I/Q data from the RF input of the R&S FSW and determines the following I/Q parameters in a single capture.

| Parameter               | Description                                                  |  |  |
|-------------------------|--------------------------------------------------------------|--|--|
|                         | Remote command to query result                               |  |  |
| Modulation Accuracy Par | rameters                                                     |  |  |
| EVM All [dB]            | EVM over all symbols in PPDUS to analyze in capture buffer   |  |  |
|                         | <pre>FETCh:EVM:ALL:AVERage? on page 188</pre>                |  |  |
| EVM Data Symbols [dB]   | EVM over data symbols in PPDUS to analyze in capture buffer  |  |  |
|                         | FETCh:EVM:DATA:AVERage? on page 188                          |  |  |
| EVM Pilot Symbols [dB]  | EVM over pilot symbols in PPDUS to analyze in capture buffer |  |  |
|                         | <pre>FETCh:EVM:PILot:AVERage? on page 188</pre>              |  |  |

Table 3-1: IEEE 802.11ad Result Summary parameters

| Parameter                      | Description                                                                                                    |  |  |  |  |
|--------------------------------|----------------------------------------------------------------------------------------------------|--|--|--|--|
|                                | Remote command to query result                                                                                                    |  |  |  |  |
| I/Q Offset [dB]                | Transmitter center frequency leakage relative to the total Tx channel power (see chapter 3.1.1.1, "I/Q Offset", on page 15)                                                                       |  |  |  |  |
|                                | <pre>FETCh:IQOFfset:AVERage? on page 189</pre>                                                                                                    |  |  |  |  |
| Gain Imbalance [%/dB]          | Amplification of the quadrature phase component of the signal relative to the amplification of the in-phase component (see chapter 3.1.1.2, "Gain Imbalance", on page 15)                         |  |  |  |  |
|                                | <pre>FETCh:GIMBalance:AVERage? on page 189</pre>                                                                                                    |  |  |  |  |
| Quadrature Error [°]           | Deviation of the quadrature phase angle from the ideal 90° (see chapter 3.1.1.3, "Quadrature Offset", on page 16).                                                                                |  |  |  |  |
|                                | FETCh:QUADerror:AVERage? on page 189                                                                                                    |  |  |  |  |
| Center Frequency Error<br>[Hz] | Frequency error between the signal and the current center frequency of the R&S FSW                                                                                                    |  |  |  |  |
|                                | FETCh:CFERror:AVERage? on page 188                                                                                                    |  |  |  |  |
| Symbol Clock Error [ppm]       | Clock error between the signal and the sample clock of the R&S FSW in parts per million (ppm), i.e. the symbol timing error                                                                       |  |  |  |  |
|                                | <pre>FETCh:SYMBolerror:AVERage? on page 190</pre>                                                                                                    |  |  |  |  |
| Rise Time [s]                  | The time required for the PPDU to transition from the base to the top level.<br>This is the difference between the time at which the PPDU exceeds the lower<br>10 % and upper 90 % thresholds.    |  |  |  |  |
|                                | <pre>FETCh:RTIMe:AVERage? on page 189</pre>                                                                                                    |  |  |  |  |
| Fall Time [s]                  | The time required for the PPDU to transition from the top to the base level.<br>This is the difference between the time at which the PPDU drops below the<br>upper 90 % and lower 10 %thresholds. |  |  |  |  |
|                                | <pre>FETCh:FTIMe:AVERage? on page 189</pre>                                                                                                    |  |  |  |  |
| Time Skew [s]                  | A constant time difference between the I and Q data, for example due to different cable lengths                                                                                                   |  |  |  |  |
|                                | FETCh: TSKew: AVERage? on page 190                                                                                                    |  |  |  |  |
| Power Parameters               |                                                                                                    |  |  |  |  |
| Time Domain Power              | Power of the captured signal vs time                                                                                                    |  |  |  |  |
| [dBm]                          | FETCh: TDPower: AVERage? on page 190                                                                                                    |  |  |  |  |
| Crest factor [dB]              | The ratio of the peak power to the mean power of the signal (also called Peak to Average Power Ratio, PAPR).                                                                                      |  |  |  |  |
|                                | FETCh:CFACtor:AVERage? on page 188                                                                                                    |  |  |  |  |

The R&S FSW 802.11ad application also performs statistical evaluation over several PPDUs and displays the following results:

|  | Result type | Description                             |
|--|-------------|-----------------------------------------|
|  | Min         | Minimum value in current capture buffer |
|  | Average     | Average value in current capture buffer |
|  | Max         | Maximum value in current canture huffer |

Table 3-2: Calculated summary results

#### 3.1.1.1 I/Q Offset

An I/Q offset indicates a carrier offset with fixed amplitude. This results in a constant shift of the I/Q axes. The offset is normalized by the mean symbol power and displayed in dB.

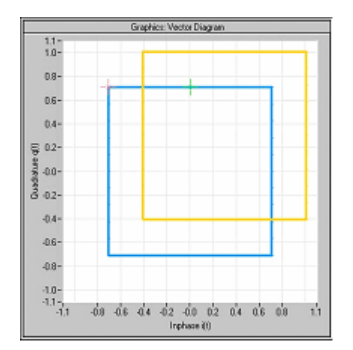

Fig. 3-1: I/Q offset in a vector diagram

#### 3.1.1.2 Gain Imbalance

An ideal I/Q modulator amplifies the I and Q signal path by exactly the same degree. The imbalance corresponds to the difference in amplification of the I and Q channel and therefore to the difference in amplitude of the signal components. In the vector diagram, the length of the I vector changes relative to the length of the Q vector.

The result is displayed in dB and %, where 1 dB offset corresponds to roughly 12 % difference between the I and Q gain, according to the following equation:

Imbalance [dB] =  $20\log(|Gain_Q|/|Gain_I|)$ 

Positive values mean that the Q vector is amplified more than the I vector by the corresponding percentage. For example using the figures mentioned above:

0.98 ≈ 20\*log10(1.12/1)

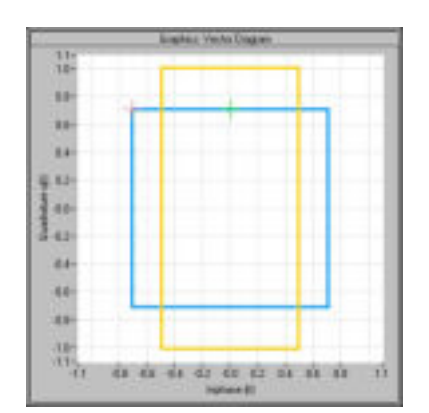

Fig. 3-2: Positive gain imbalance

Negative values mean that the I vector is amplified more than the Q vector by the corresponding percentage. For example using the figures mentioned above:

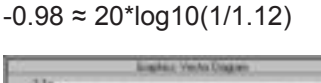

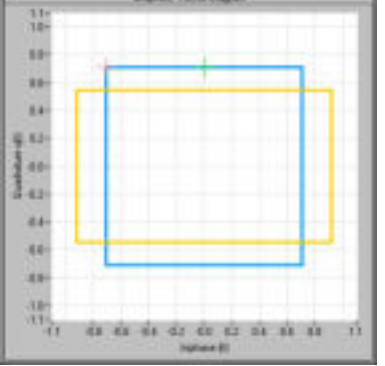

Fig. 3-3: Negative gain imbalance

#### 3.1.1.3 Quadrature Offset

An ideal I/Q modulator sets the phase angle between the I and Q path mixer to exactly 90 degrees. With a quadrature offset, the phase angle deviates from the ideal 90 degrees, the amplitudes of both components are of the same size. In the vector diagram, the quadrature offset causes the coordinate system to shift.

A positive quadrature offset means a phase angle greater than 90 degrees:

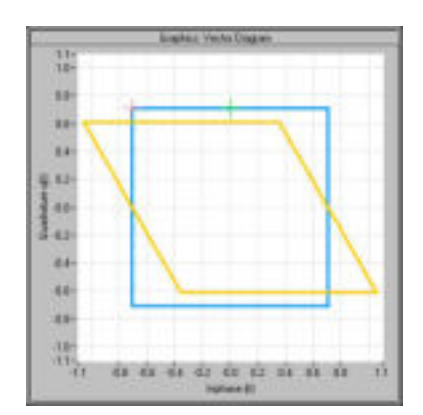

Fig. 3-4: Positive quadrature offset

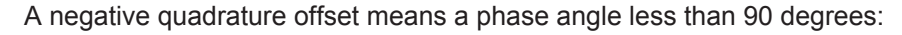

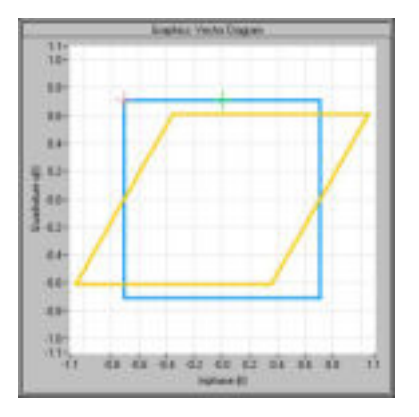

Fig. 3-5: Negative quadrature offset

#### 3.1.1.4 EVM Measurement

The PPDU EVM (direct) method evaluates the root mean square EVM over one PPDU. That is the square root of the averaged error power normalized by the averaged reference power:

| $\sum_{n=0}^{N-1}  x_{meas}(n) - x_{ref}(n) ^2$          |     | $\sum_{n=0}^{N-1}  e(n) ^2$                                                        |
|----------------------------------------------------------|-----|------------------------------------------------------------------------------------|
| $\frac{1}{\sum_{n=0}^{N-1}  \boldsymbol{x}_{ref}(n) ^2}$ | = 1 | $\frac{\sum_{n=0}^{N-1}  \boldsymbol{x}_{ref}(n) ^2}{ \boldsymbol{x}_{ref}(n) ^2}$ |

Before calculation of the EVM, tracking errors in the measured signal are compensated for if specified by the user. In the ideal reference signal, the tracking errors are always compensated for. Tracking errors include phase (center frequency error + common phase error), timing (sampling frequency error) and gain errors. quadrature offset and gain imbalance errors, however, are not corrected.

The PPDU EVM is not part of the IEEE standard and no limit check is specified. Nevertheless, this commonly used EVM calculation can provide some insight in modulation guality and enables comparisons to other modulation standards.

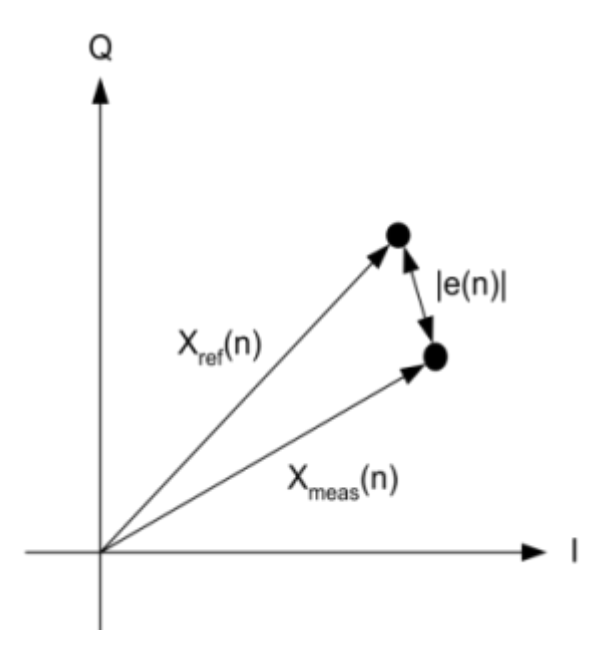

Fig. 3-6: I/Q diagram for EVM calculation

#### 3.1.2 Evaluation Methods for IEEE 802.11ad Modulation Accuracy Measurements

Access: "Overview" > "Display Config"

or: MEAS > "Display Config"

The R&S FSW 802.11ad application provides various different methods to evaluate the captured signal without having to start a new measurement or sweep. Which results are displayed depends on the selected meaurement and evaluation.

The selected evaluation method not only affects the result display in a window, but also the results of the trace data query in remote control (see TRACe < n > [:DATA]? on page 192).

All evaluations available for the selected IEEE 802.11ad measurement are displayed in SmartGrid mode.

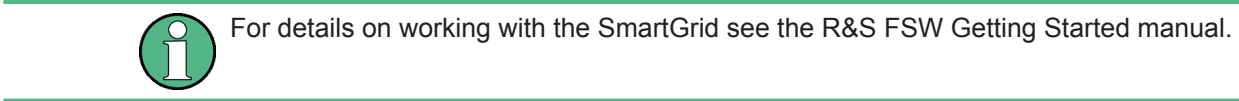

The IEEE 802.11ad measurements provide the following evaluation methods:

| Bitstream                   | 19 |
|-----------------------------|----|
| Channel Frequency Response. | 20 |
| Constellation               | 20 |

| EVM vs Symbol            | 21 |
|--------------------------|----|
| Freq. Error vs Symbol    | 21 |
| Header information       | 22 |
| Magnitude Capture        | 23 |
| Phase Error vs Symbol    |    |
| Phase Tracking vs Symbol | 25 |
| Power Spectrum           | 25 |
| PvT Full PPDU            |    |
| PvT Rising Edge          |    |
| PvT Falling Edge         | 27 |
| Result Summary           | 27 |
|                          |    |

#### Bitstream

This result display shows a data stream for all analyzed PPDUs of the currently captured I/Q data as indicated in the "Magnitude Capture" display. The bitstream is derived from the constellation diagram points using the 'constellation bit encoding' from the corresponding IEEE 802.11ad standard.

Different result displays are available for the bitstream of either the header or the payload data, and depending on whether the bits are decoded (using the IEEE 802.11ad specific LDPC decoder) or shown as raw data.

| 1 Bitstrea | 1 Bitstream Data Decoded |                                     |  |  |  |  |
|------------|--------------------------|-------------------------------------|--|--|--|--|
| PPDU       | Octet<br>Index           | ·                                   |  |  |  |  |
| 0          | 0                        | 01000011 11110011 01100111 000110   |  |  |  |  |
|            | 9                        | 10001000 10111001 11010001 000010   |  |  |  |  |
|            | 18                       | 10101000 10011000 11010001 001111   |  |  |  |  |
|            | 27                       | 01001001 10100010 00111011 000001   |  |  |  |  |
|            | 36                       | 01111011 10101010 11101001 000000   |  |  |  |  |
|            | 45                       | 01010100 11001000 10010110 101111   |  |  |  |  |
|            | 54                       | 01101111 00110110 10111010 011011 👻 |  |  |  |  |
| •          |                          |                                     |  |  |  |  |

Fig. 3-7: Bitstream result display

Note that the raw and the decoded bitstreams only differ from each other when bit errors have occurred.

The PPDU number refers to the number in the capture buffer. The symbol index refers to the position relative to the analyzed PPDU start. The bitstream shows one value per symbol for each PPDU.

#### Remote command:

```
LAY:ADD? '1',RIGH, DBST
LAY:ADD? '1',RIGH, DDBS
LAY:ADD? '1',RIGH, HBST
LAY:ADD? '1',RIGH, HDBS
See LAYout:ADD[:WINDow]? on page 157
Querying results:
TRACe<n>[:DATA]?, see chapter 9.10.4.1, "Bitstream", on page 195
```

#### **Channel Frequency Response**

The Channel frequency response trace shows the amplitude of the channel transfer function vs frequency.

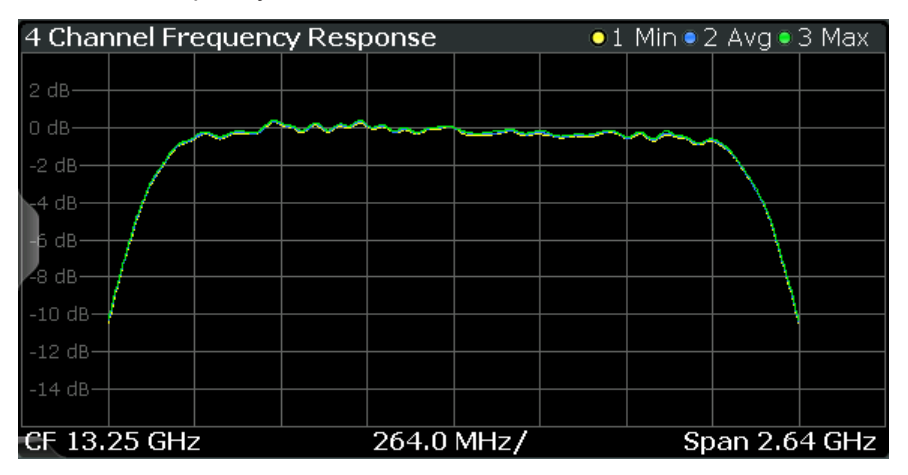

The numeric trace results for this evaluation method are described in chapter 9.10.4.11, "Channel Frequency Response", on page 198.

#### Remote command:

LAY:ADD? '1', RIGH, CFR, see LAYout:ADD[:WINDow]? on page 157 Querying results:

TRACe < n > [:DATA]?, see chapter 9.10.4.11, "Channel Frequency Response", on page 198

#### Constellation

This result display shows the in-phase and quadrature phase results for all payload symbols and all carriers for the analyzed PPDUs of the current capture buffer. The Tracking/Channel Estimation according to the user settings is applied.

The inphase results (I) are displayed on the x-axis, the quadrature phase (Q) results on the y-axis.

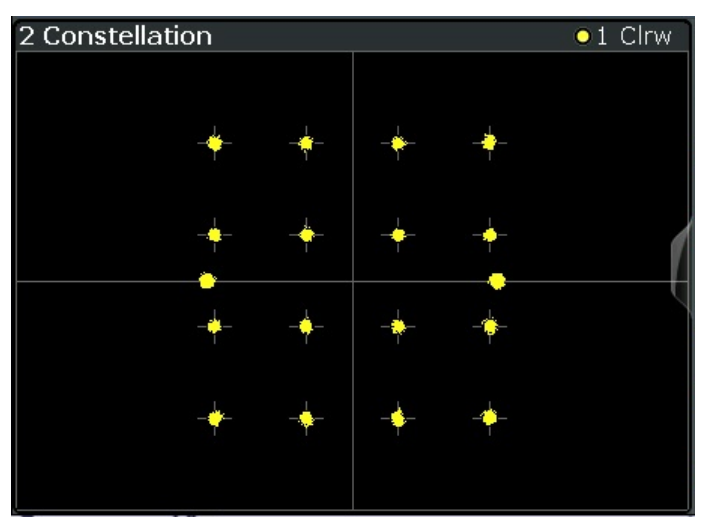

The numeric trace results for this evaluation method are described in chapter 9.10.4.2, "Constellation", on page 195.

#### Remote command:

LAY:ADD? '1', RIGH, CONS, see LAYout:ADD[:WINDow]? on page 157 Querying results:

TRACe<n>[:DATA]?, see chapter 9.10.4.2, "Constellation", on page 195

#### EVM vs Symbol

This result display shows all EVM values per symbol over the number of analyzed PPDUs as defined by the "Evaluation Range" settings (see "PPDU to Analyze / Index of Specific PPDU" on page 87). The Tracking/Channel Estimation according to the user settings is applied (see chapter 5.2.5, "Tracking", on page 78).

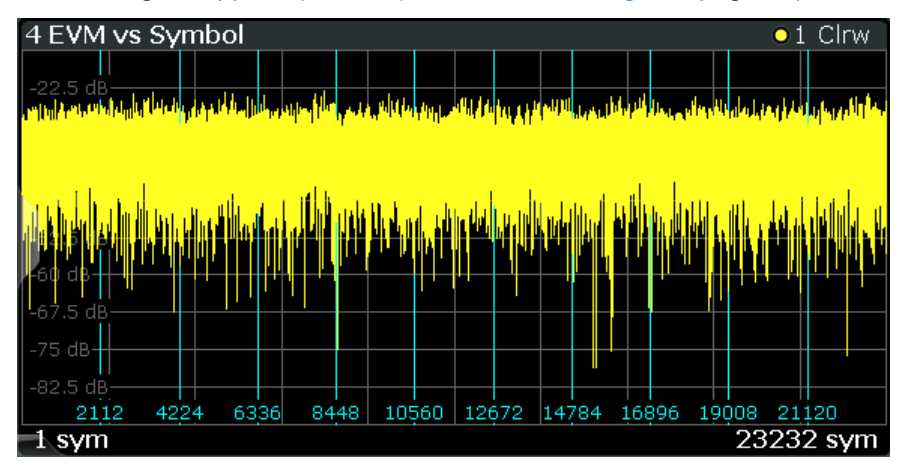

Vertical lines indicate the start of the next PPDU. The numbers at the bottom of the lines indicate the corresponding symbol positions.

Remote command:

LAY:ADD? '1', RIGH, EVSY, see LAYout:ADD[:WINDow]? on page 157 Querying results:

TRACe<n>[:DATA]?, see chapter 9.10.4.3, "EVM vs Symbol", on page 196

#### Freq. Error vs Symbol

Displays the frequency error values per (analyzed) symbol in the PPDU.

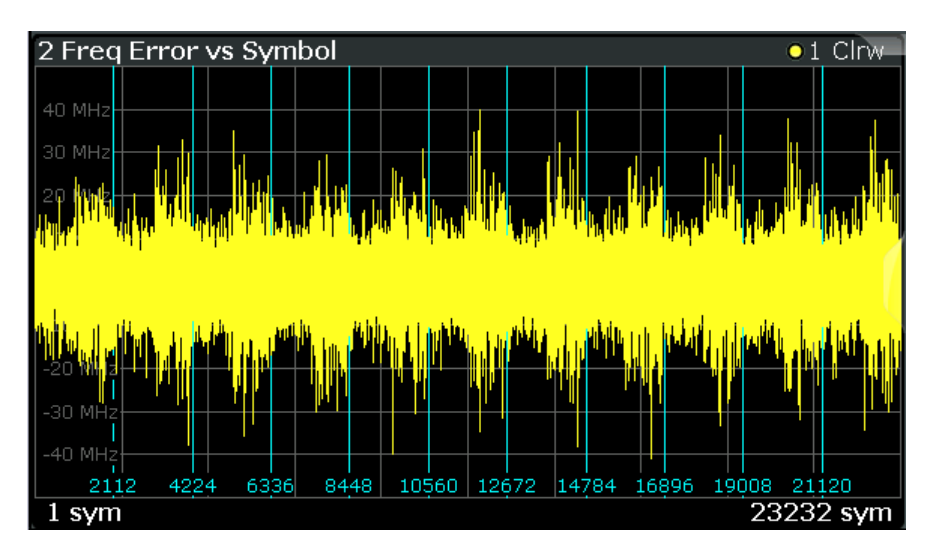

Vertical lines indicate the start of the next PPDU. The numbers at the bottom of the lines indicate the corresponding symbol positions.

Remote command:

LAY:ADD? '1', RIGH, FEVS, see LAYout:ADD[:WINDow]? on page 157 or:

Querying results:

TRACe < n > [:DATA]?, see chapter 9.10.4.4, "Frequency Error vs Symbol", on page 196

#### **Header information**

Displays information that has been decoded from the headers of the PPDUs. The header contains information on the modulation used for transmission.

| 3 Header Info | 3 Header Information |             |        |                    |                                        |  |  |
|---------------|----------------------|-------------|--------|--------------------|----------------------------------------|--|--|
|               | DMG PHY<br>Type      | MCS<br>A1st | Length | Training<br>Length | HCS                                    |  |  |
| PPDU 1        | SC                   | 1000<br>1   | 2345   | 0                  | 1111000100110100<br>0x0010110010001111 |  |  |
| PPDU 2        | SC                   | 0100<br>2   | 2000   | 0                  | 1111000001011000<br>0x0001101000001111 |  |  |
| PPDU 3        | SC                   | 1100<br>3   | 4000   | 0                  | 0100011110100110<br>0x0110010111100010 |  |  |
| PPDU 4        | SC                   | 0010<br>4   | 8000   | 0                  | 0100100010010001<br>0x1000100100010010 |  |  |
| PPDU 5        | <b>S</b> C           | 1010        | 16000  |                    | 1011100110110110                       |  |  |

The header information is provided as a decoded bit sequence and, where appropriate, also in human-readable form, beneath the bit sequence for each PPDU.

| Parameter       | Description                                                                                                    |
|-----------------|----------------------------------------------------------------------------------------------------|
| MCS             | Modulation and Coding Scheme (MCS) index of the PPDU as defined in IEEE<br>Std 802.11-2012 section "21.2.2 TXVECTOR and RXVECTOR parameters"<br>(lower value: human-readable value) |
| DMG PHY Type    | single carrier (SC) or control PHY (OFDM currently not supported); see "Types of PHYs" on page 33                                                                                   |
| Length          | Length of the PPDU in symbols                                                                                                    |
| Training Length | Length of the optional beam forming training field; see "Beamforming"<br>on page 34                                                                                                 |
| HCS             | Header check sum (CRC)<br>(lower value: human-readable value)                                                                                                    |

| Table 3-3: Results | for Header In | nfo result display |
|--------------------|---------------|--------------------|
|--------------------|---------------|--------------------|

The numeric trace results for this evaluation method are described in chapter 9.10.4.5, "Header Info", on page 197.

#### Remote command:

LAY: ADD? '1', RIGH, HEAD, see LAYout: ADD[:WINDow]? on page 157 Querying results:

TRACe<n>[:DATA]?, see chapter 9.10.4.5, "Header Info", on page 197

#### **Magnitude Capture**

The Magnitude Capture Buffer display shows the magnitude vs time for the complete range of captured data for the last sweep. Green bars at the bottom of the Magnitude Capture Buffer display indicate the positions of the analyzed PPDUs. A single green bar may indicate the the evaluation range is limited to a single PPDU (see "PPDU to Analyze / Index of Specific PPDU" on page 87).

The trigger position is indicated by a vertical red line, if it lies within the displayed x-axis span.

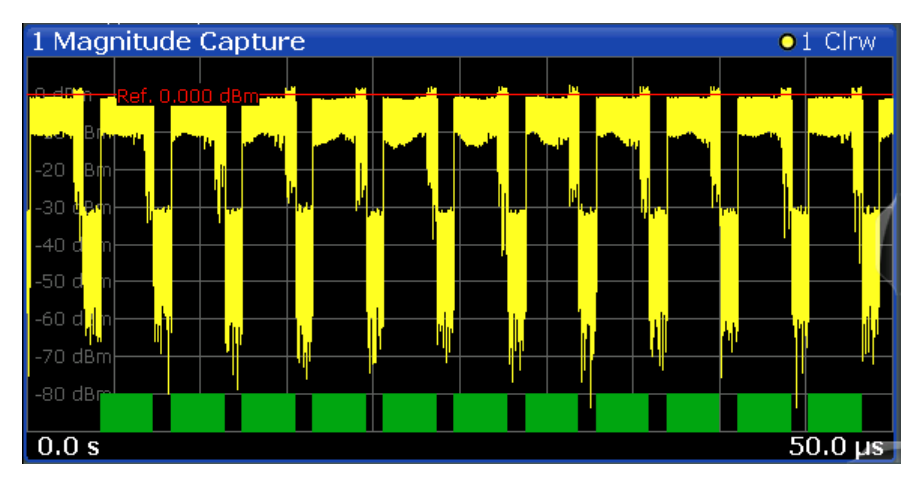

Fig. 3-8: Magnitude capture display for single PPDU evaluation

Remote command:

LAY: ADD? '1', RIGH, MCAP, see LAYout: ADD[:WINDow]? on page 157 Querying results:

TRACe<n>[:DATA]?, see chapter 9.10.4.6, "Magnitude Capture", on page 197

#### Phase Error vs Symbol

Displays the phase error values in degrees or radians per symbol. The phase error is calculated as the difference between the ideal reference signal and the measured signal (with any active compensation applied). Thus, this result display shows the remaining phase error that has not been compensated for by phase tracking.

Tip: The Phase Tracking vs Symbol result display shows the actual compensation values that were applied by the R&S FSW 802.11ad application.

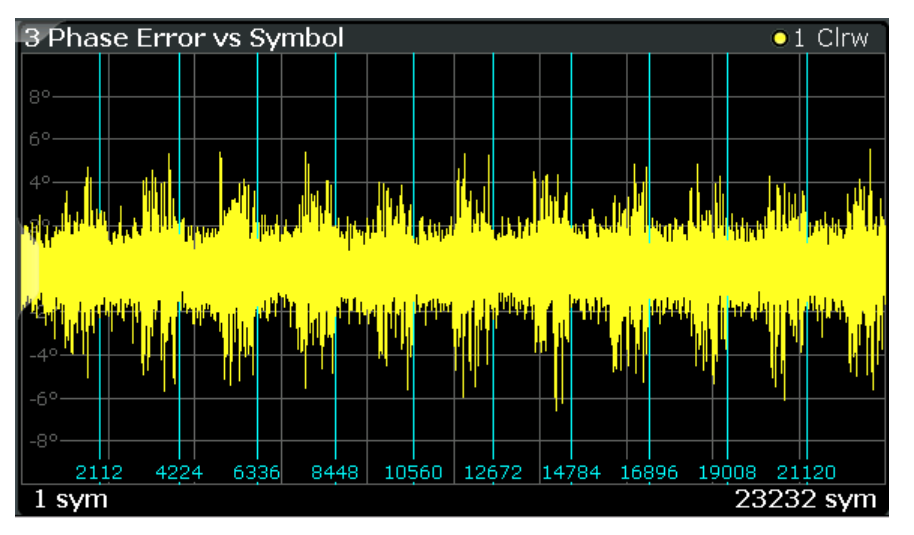

Vertical lines indicate the start of the next PPDU. The numbers at the bottom of the lines indicate the corresponding symbol positions.

#### Remote command:

LAY: ADD? '1', RIGH, PEVS, see LAYout: ADD[:WINDow]? on page 157 Querying results:

TRACe<n>[:DATA] ?, see chapter 9.10.4.7, "Phase Error vs Symbol", on page 197

#### Phase Tracking vs Symbol

Shows the average compensated phase drift in degrees or radians vs symbol for phase tracking (see "Phase, level and timing tracking" on page 34). Thus, you can see which compensation has been applied by the R&S FSW 802.11ad application.

Since phase tracking is performed based on data symbol blocks (=512 symbols), it represents the low-frequency part of the Phase Error vs Symbol, if phase tracking is off.

Tip: The Phase Error vs Symbol result display shows the remaining phase error *after* compensation has been applied.

Note that this result display is also available if Phase Tracking is not active.

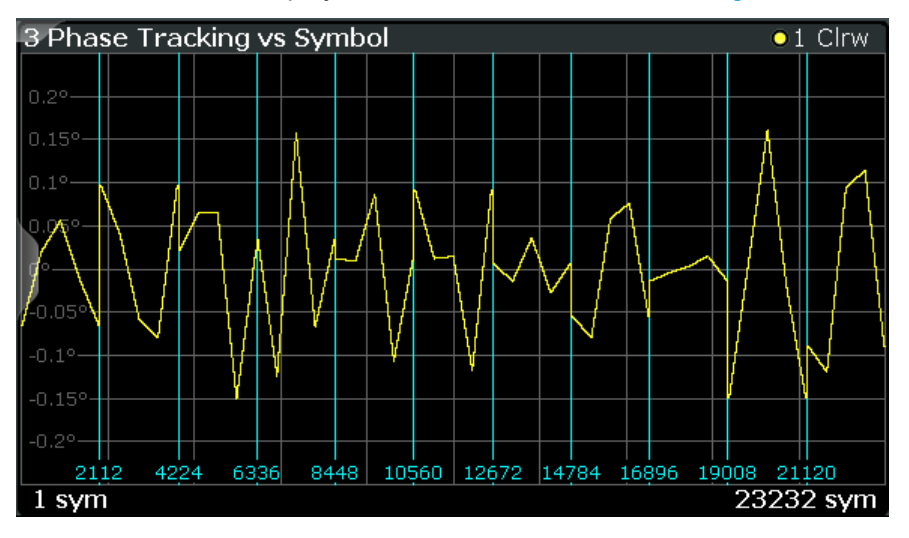

Vertical lines indicate the start of the next PPDU. The numbers at the bottom of the lines indicate the corresponding symbol positions.

Remote command:

LAY: ADD? '1', RIGH, PTVS, see LAYout: ADD[:WINDow]? on page 157 Querying results:

TRACe<n>[:DATA]?, see chapter 9.10.4.8, "Phase Tracking vs. Symbol", on page 197

#### **Power Spectrum**

This result display shows the power vs frequency values obtained from an FFT. The FFT is performed over the complete data in the current capture buffer, without any correction or compensation.

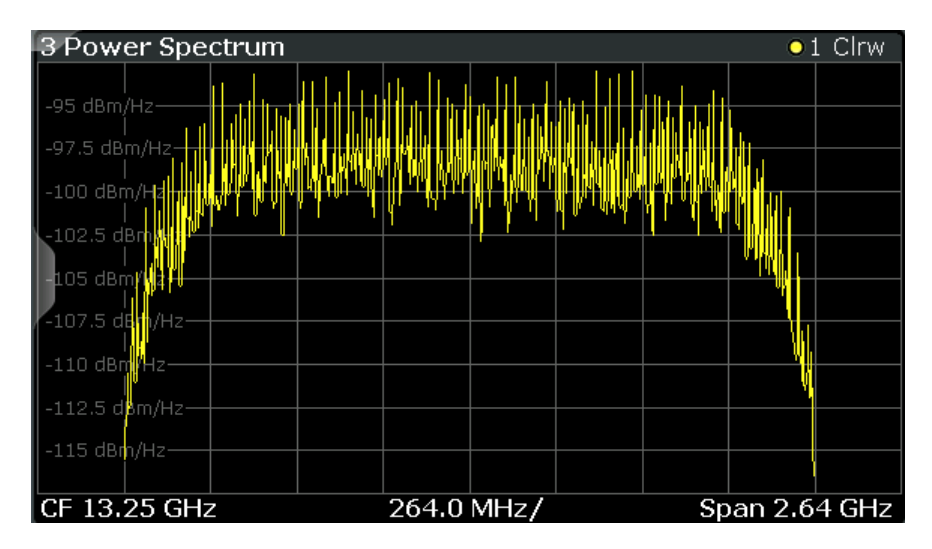

The numeric trace results for this evaluation method are described in chapter 9.10.4.9, "Power Spectrum", on page 197.

Remote command:

LAY:ADD? '1',RIGH, PSP, see LAYout:ADD[:WINDow]? on page 157 Querying results:

TRACe<n>[:DATA] ?, see chapter 9.10.4.9, "Power Spectrum", on page 197

#### **PvT Full PPDU**

Displays the minimum, average and maximum power vs time traces for all PPDUs.

| 1    | PVT   | Full PP                  | DU               |                        |                             | <b>O</b> 1  | Min 🔾 2       | 2 Avg 🔾                | 3 Ma:        | x         |
|------|-------|--------------------------|------------------|------------------------|-----------------------------|-------------|---------------|------------------------|--------------|-----------|
|      | dRm   |                          |                  |                        |                             |             |               | الحرر التأر يعمد واسأة | والمارك والم |           |
| -1   |       |                          |                  |                        |                             |             | arielandaria. | din kali               | الدادية      |           |
| -2   | 0 dBm | 44 460 10 <b>1 1</b> 4 9 | al ted out in an | al i la illi i nevital | a ha mha a <b>a a</b> a a a | NNT AN DE D | al de la de   |                        | Juli .       |           |
| Ģ    | 0 dBm |                          |                  |                        |                             |             |               |                        |              | Ų         |
|      | 0 dBm |                          |                  |                        |                             |             |               |                        | <u> </u>     | u .<br>Ma |
| 1.44 | 0 dBm |                          |                  |                        |                             |             |               |                        | <u>'</u>     | 1.44      |
| athi | 0 dBm |                          |                  |                        |                             |             |               |                        |              |           |
| 17   | 0 dBm |                          |                  |                        |                             |             |               |                        |              | ľľ        |
| -8   | 0 dBm |                          |                  |                        |                             |             |               |                        |              |           |
| -    | 100.0 | ) ns                     |                  |                        |                             |             | 3.1           | 905303                 | 303 µ        | IS        |

Fig. 3-9: PvT Full PPDU result display

Remote command:

LAY:ADD:WIND '2', RIGH, PFPP see LAYout:ADD[:WINDow]? on page 157 Querying results:

TRACe<n>[:DATA]?, see chapter 9.10.4.10, "Power vs Time (PVT)", on page 197

#### **PvT Rising Edge**

Displays the minimum, average and maximum power vs time traces for the rising edge of all PPDUs.

| 2 PVT              | Rising             |          |             |             |                            | <mark>0</mark> 1 | Min 🔍 2              | 2 Avg 🔍    | 3 Мах               |
|--------------------|--------------------|----------|-------------|-------------|----------------------------|------------------|----------------------|------------|---------------------|
|                    |                    |          |             |             |                            |                  |                      |            |                     |
| 0 dBm—             |                    | 树脉       | AND AND A   |             |                            | 傳播轉              |                      | WHAT WAS   |                     |
| -10 dBm            |                    | L bi. of | ut it tu it | 1. 4 A. 9 v | <mark>             </mark> | ut ta ut ta      | 1 <u>10. 1 11. 4</u> | to the day | <u>k. ( (k. (</u> k |
| -20 dBm            |                    |          |             |             |                            |                  |                      |            |                     |
| +30 dBm            |                    |          |             |             |                            |                  |                      |            |                     |
| the off the little | a han ha which had |          |             |             |                            |                  |                      |            |                     |
| La Latit           | t dhi dan undi hat |          |             |             |                            |                  |                      |            |                     |
|                    |                    |          |             |             |                            |                  |                      |            |                     |
| -₿0 dBm            |                    | 44140    |             |             |                            |                  |                      |            |                     |
| -70 dBm            |                    |          |             |             |                            |                  |                      |            |                     |
| -80 dBm            |                    |          |             |             |                            |                  |                      |            |                     |
|                    |                    |          |             |             |                            |                  |                      |            |                     |
| -100.0             | Dins 👘             |          |             |             |                            |                  |                      | 30         | 0.0 ns              |

Fig. 3-10: PvT Rising Edge result display

#### Remote command:

LAY:ADD:WIND '2', RIGH, PRIS see LAYout:ADD[:WINDow]? on page 157 Querying results:

TRACe<n>[:DATA]?, see chapter 9.10.4.10, "Power vs Time (PVT)", on page 197

#### PvT Falling Edge

Displays the minimum, average and maximum power vs time traces for the falling edge of all PPDUs.

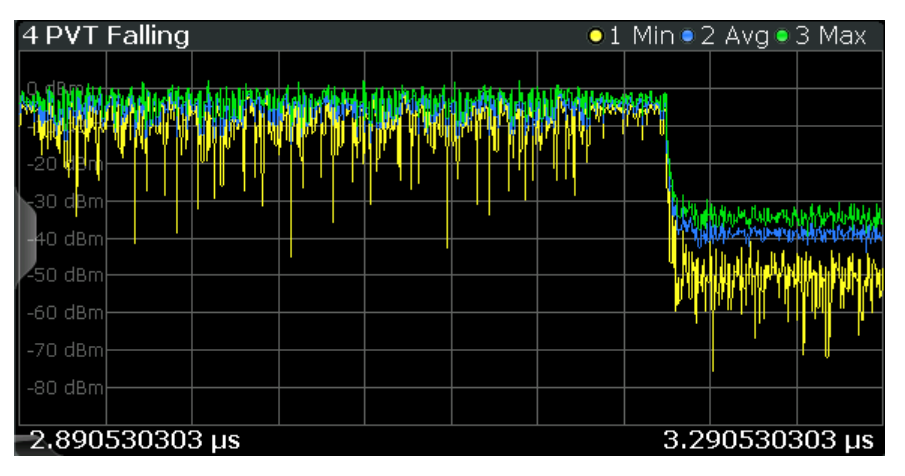

Fig. 3-11: PvT Falling Edge result display

#### Remote command:

LAY:ADD:WIND '2', RIGH, PFAL see LAYout:ADD[:WINDow]? on page 157 Querying results:

TRACe<n>[:DATA]?, see chapter 9.10.4.10, "Power vs Time (PVT)", on page 197

#### **Result Summary**

The result summary provides measurement results based on the complete captured signal.

**SEM Measurements** 

| 3 Result Summary         |         |         |          |
|--------------------------|---------|---------|----------|
| PPDUs                    | Min     | Average | Мах      |
| EVM All [dB]             | -33.544 | -33.451 | -33.346  |
| EVM Data Symbols [dB]    | -33.467 | -33.318 | -33.193  |
| EVM Pilot Symbols [dB]   | -33.869 | -33.706 | -33.568  |
| IQ Offset [dB]           | -49.079 | -47.109 | -45.970  |
| Gain Imbalance [dB]      | -0.001  | -0.000  | 0.001    |
| Quadrature Error [°]     | -0.063  | -0.052  | -0.041   |
| Center Freq Error [Hz]   | 24.674  | 303.389 | 1171.958 |
| Symbol Clock Error [ppm] | -82.448 | -83.182 | -83.690  |
| Rise Time [s]            |         |         |          |
| Fall Time [s]            |         |         |          |
| Time Skew [s]            |         |         |          |
| Time Domain Power [dBm]  | -4.028  | -4.024  | -4.019   |
| Crest Factor [dB]        | 5.699   | 5.917   | 6.274    |
| Header BER               | 0       | 0       | 0        |
| Payload BER              | 0       | 0       | 0        |

Fig. 3-12: Result summary

**Note:** You can configure which results are displayed (see chapter 5.2.8.1, "Table Configuration", on page 80). However, the results are always calculated, regardless of their visibility.

For details on the individual results and the summarized values see chapter 3.1.1, "Modulation Accuracy Parameters", on page 13.

Remote command: LAY:ADD? '1',RIGH, RSGL, see LAYout:ADD[:WINDow]? on page 157 Querying results: FETCh:BURSt:ALL? on page 187

## 3.2 SEM Measurements

Access: "Overview" > "Select Measurement" > "SEM"

or: MEAS > "Select Measurement" > "SEM"

In addition to the default IEEE 802.11ad Modulation Accuracy measurement, which captures I/Q data from the RF Input of the FSW with a bandwidth up to 2 GHz, the R&S FSW 802.11ad application also provides an SEM measurement. The SEM measurement sweeps over the desired frequency range using a filter with a smaller measurement bandwidth. The advantage of using a smaller bandwidth is an increased signal-to-noise-ratio

The SEM measurement provided by the R&S FSW 802.11ad application is identical to the corresponding measurements in the base unit, but it is pre-configured according to the requirements of the IEEE 802.11ad standard.

If you require any other frequency sweep measurements, use the Spectrum application.

For details on frequency sweep measurements see the R&S FSW User Manual.

The Spectrum Emission Mask (SEM) measurement determines the power of the IEEE 802.11ad signal in defined offsets from the carrier and compares the power values with a spectral mask specified by the IEEE 802.11ad specifications. The limits depend on the selected bandclass. Thus, the performance of the DUT can be tested and the emissions and their distance to the limit be identified.

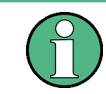

The IEEE 802.11ad standard does not distinguish between spurious and spectral emissions.

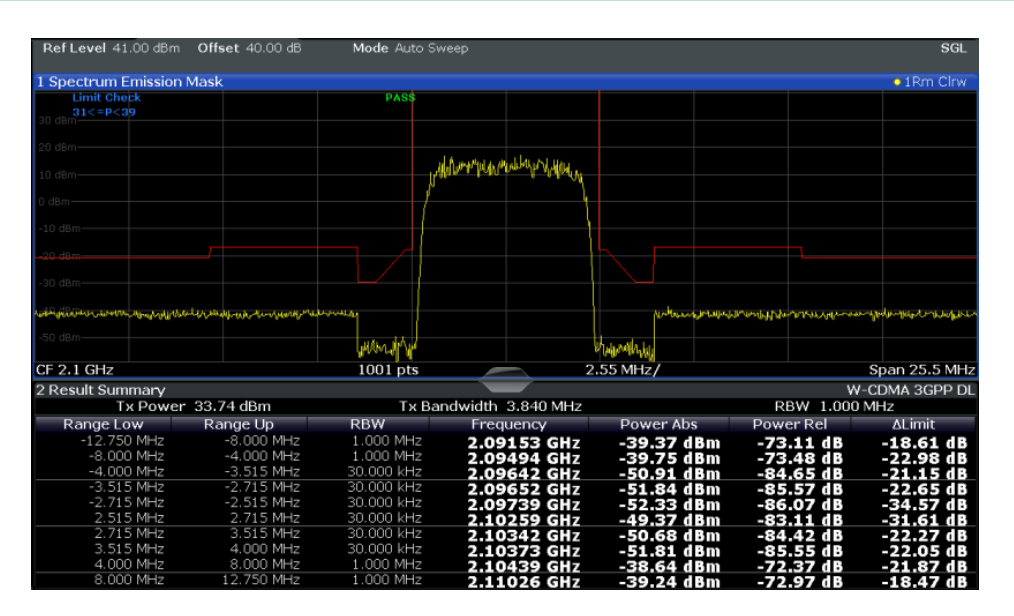

Fig. 3-13: SEM measurement results

#### Remote commands:

[SENSe:]SWEep:MODE on page 114

Querying results:

CALCulate<n>:LIMit<k>:FAIL? on page 190

TRAC: DATA? LIST, see TRACe<n>[:DATA]? on page 192

#### **Evaluation methods**

The evaluation methods for SEM measurements in the R&S FSW 802.11ad application are identical to those in the R&S FSW base unit (Spectrum application).

**SEM Measurements** 

| Diagram          |  |
|------------------|--|
| Result Summary   |  |
| Marker Table     |  |
| Marker Peak List |  |

#### Diagram

Displays a basic level vs. frequency or level vs. time diagram of the measured data to evaluate the results graphically. This is the default evaluation method. Which data is displayed in the diagram depends on the "Trace" settings. Scaling for the y-axis can be configured.

Remote command:

LAY: ADD? '1', RIGH, DIAG, see LAYout: ADD[:WINDow]? on page 157

#### **Result Summary**

Result summaries provide the results of specific measurement functions in a table for numerical evaluation. The contents of the result summary vary depending on the selected measurement function. See the description of the individual measurement functions for details.

| 2 Result Summary |            |             |           |           |
|------------------|------------|-------------|-----------|-----------|
| Channel          | Bandwidth  | Offset      | Power     |           |
| TX1 (Ref)        | 1.229 MHz  |             | -0.86 dBm |           |
| Tx Total         |            |             | -0.86 dBm |           |
| Channel          | Bandwidth  | Offset      | Lower     | Upper     |
| Adj              | 30.000 kHz | 750.000 kHz | -79.59 dB | -80.34 dB |
| Alt1             | 30.000 kHz | 1.980 MHz   | -85.04 dB | -83.85 dB |

**Tip**: To navigate within long result summary tables, simply scroll through the entries with your finger on the touchscreen.

Remote command:

LAY: ADD? '1', RIGH, RSUM, see LAYout: ADD[:WINDow]? on page 157

#### Marker Table

Displays a table with the current marker values for the active markers.

| 4 Marke | r Table |     |     |            |            |
|---------|---------|-----|-----|------------|------------|
| Wnd     | Туре    | Ref | Trc | X-value    | Y-value    |
| 1       | M1      |     | 1   | 13.25 GHz  | -200.0 dBm |
| 1       | D2      | M1  | 1   | -600.0 kHz | 0.0 dB     |
| 1       | D3      | M1  | 1   | 600.0 kHz  | 0.0 dB     |
| 1       | D4      | M1  | 1   | -2.0 MHz   | 0.0 dB     |

**Tip**: To navigate within long marker tables, simply scroll through the entries with your finger on the touchscreen.

Remote command:

LAY:ADD? '1',RIGH, MTAB, see LAYout:ADD[:WINDow]? on page 157 Results: CALCulate<n>:MARKer<m>:X on page 174 CALCulate<n>:MARKer<m>:Y? on page 199

#### **Marker Peak List**

The marker peak list determines the frequencies and levels of peaks in the spectrum or time domain. How many peaks are displayed can be defined, as well as the sort order. In addition, the detected peaks can be indicated in the diagram. The peak list can also be exported to a file for analysis in an external application.

| 2 Marker Peak List |                  |             |  |  |  |  |
|--------------------|------------------|-------------|--|--|--|--|
| No                 | Stimulus         | Response    |  |  |  |  |
| 1                  | 64.400000 MHz    | -30.352 dBm |  |  |  |  |
| 2                  | 128.400000 MHz   | -51.896 dBm |  |  |  |  |
| 3                  | 192.300000 MHz   | -40.227 dBm |  |  |  |  |
| 4                  | 257.200000 MHz   | -60.699 dBm |  |  |  |  |
| 5                  | 320.200000 MHz   | -44.273 dBm |  |  |  |  |
| 6                  | 384.100000 MHz   | -53.494 dBm |  |  |  |  |
| 7                  | 448.100000 MHz   | -47.460 dBm |  |  |  |  |
| 8                  | 513.000000 MHz   | -55.603 dBm |  |  |  |  |
| · · ·              | 515,000000 111/2 | 55.005 dbm  |  |  |  |  |

**Tip**: To navigate within long marker peak lists, simply scroll through the entries with your finger on the touchscreen.

Remote command:

LAY:ADD? '1',RIGH, PEAK, see LAYout:ADD[:WINDow]? on page 157 Results: CALCulate<n>:MARKer<m>:X on page 174

CALCulate<n>:MARKer<m>:Y? on page 199

## 4 Measurement Basics

Some background knowledge on basic terms and principles used in IEEE 802.11ad measurements is provided here for a better understanding of the required configuration settings.

Additional background information is available in the Rohde & Schwarz White Paper: 1MA220: 802.11ad - WLAN at 60 GHz A Technology Introduction

## 4.1 Characteristics of the IEEE 802.11ad Standard

The popular wireless transmission standard WLAN (IEEE 802.11) has been amended and updated regularly since it was first published in order to accomodate for constant demands of transmitting higher data rates and larger bandwidths. Multimedia data streams, for example, require very high throughput over large periods of time.

To meet this need, the Wireless Gigabit Alliance (WiGig) has developed a specification for wireless transmission of data in the 60 GHz band at speeds in the multi-Gigabit range.

Thus, the 11ad physical layer was added as an amendment to the existing WLAN standard, in chapter 21 of the 802.11-2012 standard [1]. It is called "**Directional Multi-Gigabit (DMG) PHY**" (or short: *PHY*).

#### **Used bandwidths**

The outstanding new feature of the IEEE 802.11ad standard is the use of the 60 GHz band; however, in order to maintain compatibility with existing WLAN devices, the 2.4 GHz and 5 GHz ranges defined by the IEEE 802.11a, b, g, and n standards are also supported.

In the range around 60 GHz, an unlicensed frequency band is available everywhere in the world. This range permits higher channel bandwidths for greater throughput. Another advantage is the small wavelengths (approx. 5 mm). These make it possible to use compact and competitive antennas or antenna arrays (e.g. for beamforming).

On the down side, this band has a very high free field attenuation and oxygen (O2) absorption. However, because the transmission typically takes place within a limited range of under 10 m (the typical living room), the high degree of attenuation can also be seen as an advantage. Interference from adjacent transmissions is very unlikely. The transmission is very difficult to intercept, making it even more secure. Finally, beamforming can be used to focus the power to the receiver.

Even when the IEEE 802.11ad transmission takes place in the open ISM band, interference of other applications must be minimized. Thus, a spectrum mask is defined by the standard, which must be adhered to during transmission. Therefore, an SEM measurement is provided by the R&S FSW 802.11ad application.

#### **Types of PHYs**

In principle, four different types of DMG PHYs are available using different package structures and modulation modes. They make it possible to fulfill differing requirements, such as high throughput or robustness.

| PHY<br>type                      | MCS      | Data rate        | Modulation                      | Usage                                                                                                    |  |
|----------------------------------|----------|------------------|---------------------------------|----------------------------------------------------------------------------------------------------|--|
| Control<br>PHY                   | 0        | 27.5 Mbps        | DBPSK                           | Control messages for connection and monitoring, small data rates, but must be very robust                   |  |
| Single<br>carrier<br>(SC)<br>PHY | 1 to 12  | 385-4620<br>Mbps | BPSK<br>QPSK<br>16QAM           | Robust data transmission of large data rates                                                                |  |
| Low<br>power<br>SC PHY           | 25 to 31 | 626-2053<br>Mbps | BPSK<br>QPSK                    | Transmission using battery-operated devices                                                                 |  |
| OFDM<br>PHY                      | 13 to 24 | 693-6756<br>Mbps | SQPSK<br>QPSK<br>16QAM<br>64QAM | Very high data rates, strong power supply<br>(Currently not supported by R&S FSW 802.11ad appli-<br>cation) |  |

All DMG PHYs use the same package structure, but they differ in how the individual fields are defined as well as in the coding and modulation that is used.

#### Package structure

The general structure of a package in the IEEE 802.11ad physical layer consists of the following common parts:

| Prear                      | mble                  |        |                        |                                          |
|----------------------------|-----------------------|--------|------------------------|------------------------------------------|
| STF                        | CE                    | Header | Data                   | TRN                                      |
| Short<br>Training<br>Field | Channel<br>Estimation |        | Configurable<br>length | Optional:<br>Training for<br>Beamforming |

Fig. 4-1: General package structure in IEEE 802.11ad

#### Preamble

The preamble consists of the **short training field** (STF) and the **channel estimation** (CE) field. It is required in every package. It supports the receiver during automatic gain control (AGC), when recognizing the package and in estimating the frequency offset, and it displays the type of displays the type of PHY that is used (SC or OFDM). The receiver can also use the known CE field to estimate the channel.

• Header

The header is different for every PHY and contains additional important information for the receiver, such as the modulation mode (MCS), the length of the data field or a checksum.

Data

This part is used to transmit the actual data with different modulations (MCS). The length of the field varies (number of bytes/octets).

TRN

This field is optional and can be appended to all packages. It includes beamforming information (see "Beamforming" on page 34)

#### **Golay sequences**

In radiocommunications, training sequences are used for channel estimation. Predefined sequences that are already known to the receiver are transmitted over the channel and evaluated by the receiver in order to estimate the channel. Complementary Golay sequences are perfectly suited to this task.

The individual fields in the IEEE 802.11ad signal packages (e.g. the preamble) are made up of Golay sequences. Each sequence consists of bipolar symbols (±1). They are constructed mathematically in order to achieve specific autocorrelation characteristics. Each consists of a complementary pair (a and b). An additional index contains the length of the sequence. For example,  $G_a$ 128 and  $G_b$ 128 represent a complementary sequence with a length of 128. In addition, four specific  $G_x$ 128 are then logically combined into  $G_u$ 512 or  $G_v$ 512.

The single carrier physical layers (SC, low power SC and control) nominally use a bandwidth of 1760 MHz, while the OFDM physical layer uses 1830.47 MHz.

#### Beamforming

Transmission in the 60 GHz range is subject to greater free-space loss than in the 2.4 or 5 GHz range. The channel conditions can change dramatically during a connection (for example, someone moves between a BluRay player and a projector during a 3DHD connection). Both can be managed in realtime by using beamforming. Because the antenna size in the 60 GHz band is very compact, small and competitive antenna arrays can be used. IEEE 802.11ad supports beamforming in realtime. During the beam refinement process, training sequences for beamforming are sent between the transmitter and receiver and evaluated. The best antenna weightings for each situation can then be set.

Beamforming training sequences can be appended to all PHY packages (control, SC, low-power SC and OFDM) for this purpose. The package type and training length are set accordingly in the corresponding header.

#### Phase, level and timing tracking

Golay sequences are also used as guard intervals, which are inserted after each 512 symbols (see figure 4-2). These guard intervals are used for phase tracking, that is: compensating the estimated phase error. The values that have been compensated by the R&S FSW 802.11ad application based on this phase estimation are displayed in the "Phase Tracking vs Symbol" on page 25 result display. After the phase tracking

and other compensation (for example for level or time) has been applied, further results such as the EVM are calculated.

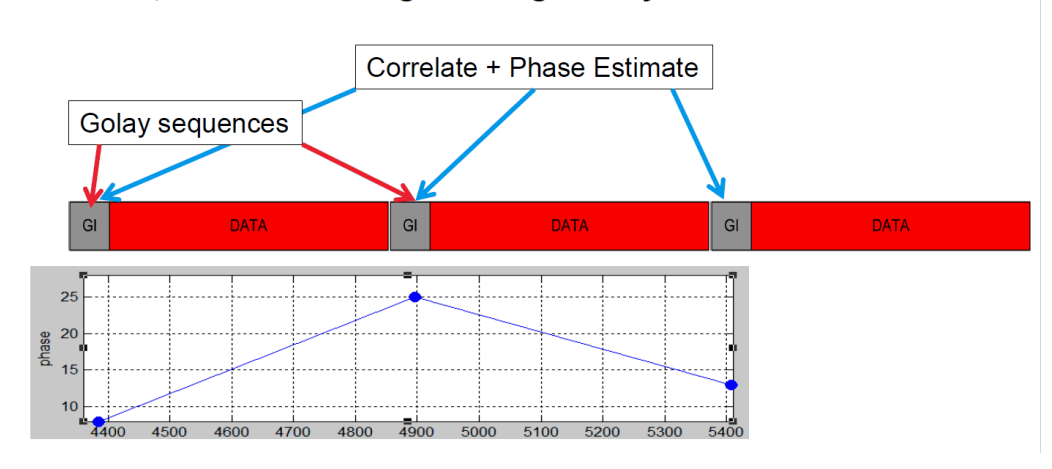

I Phase, Level and Timing Tracking for Payload

Fig. 4-2: Phase tracking using guard intervals and golay sequences

## 4.2 Measurement Setup

In order to perform a IEEE 802.11ad measurement with the R&S FSW 802.11ad application, the following setup is required:

Receiving Data Input and Providing Data Output

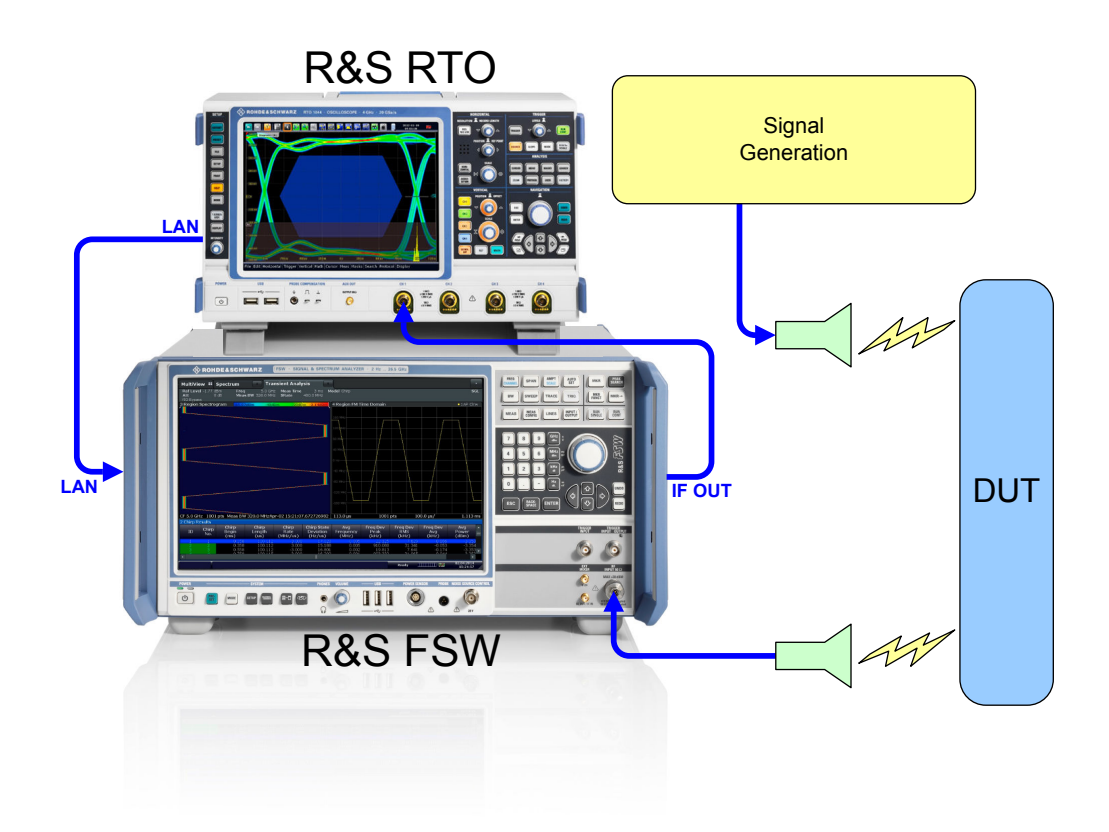

Fig. 4-3: Measurement setup for a IEEE 802.11ad measurement with the R&S FSW

In addition to the R&S FSW and the R&S FSW 802.11ad application, an R&S oscilloscope is required with which the 2 GHz bandwidth can be measured.

For details on setting up the R&S oscilloscope and the 2 GHz bandwidth extension (R&S FSW-B2000), see the R&S FSW I/Q Analyzer and I/Q Input User Manual and the oscilloscope documentation.

## 4.3 Receiving Data Input and Providing Data Output

The R&S FSW can analyze signals from different input sources and provide various types of output (such as noise or trigger signals).

### 4.3.1 RF Input Protection

The RF input connector of the R&S FSW must be protected against signal levels that exceed the ranges specified in the data sheet. Therefore, the R&S FSW is equipped with an overload protection mechanism. This mechanism becomes active as soon as the power at the input mixer exceeds the specified limit. It ensures that the connection between RF input and input mixer is cut off.
When the overload protection is activated, an error message is displayed in the status bar ("INPUT OVLD"), and a message box informs you that the RF Input was disconnected. Furthermore, a status bit (bit 3) in the STAT:QUES:POW status register is set. In this case you must decrease the level at the RF input connector and then close the message box. Then measurement is possible again. Reactivating the RF input is also possible via the remote command INPut:ATTenuation:PROTection:RESet.

# 4.3.2 Basics on Input from I/Q Data Files

The I/Q data to be evaluated in a particular R&S FSW application can not only be captured by the application itself, it can also be loaded from a file, provided it has the correct format. The file is then used as the input source for the application.

For example, you can capture I/Q data using the I/Q Analyzer application, store it to a file, and then analyze the signal parameters for that data later using the Pulse application (if available).

The I/Q data must be stored in a format with the file extension .iq.tar. For a detailed description see chapter A.2, "I/Q Data File Format (iq-tar)", on page 211.

As opposed to importing data from an I/Q data file using the import functions provided by some R&S FSW applications (e.g. the I/Q Analyzer or the R&S FSW VSA application), the data is not only stored temporarily in the capture buffer, where it overwrites the current measurement data and is in turn overwritten by a new measurement. Instead, the stored I/Q data remains available as input for any number of subsequent measurements. Furthermore, the (temporary) data import requires the current measurement settings in the current application to match the settings that were applied when the measurement results were stored (possibly in a different application). When the data is used as an input source, however, the data acquisition settings in the current application (attenuation, center frequency, measurement bandwidth, sample rate) can be ignored. As a result, these settings cannot be changed in the current application. Only the measurement time can be decreased, in order to perform measurements on an extract of the available data (from the beginning of the file) only.

When using input from an I/Q data file, the RUN SINGLE function starts a single measurement (i.e. analysis) of the stored I/Q data, while the RUN CONT function repeatedly analyzes the same data from the file.

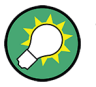

#### Sample iq.tar files

If you have the optional R&S FSW VSA application (R&S FSW-K70), some sample iq.tar files are provided in the C:/R\_S/Instr/user/vsa/DemoSignals directory on the R&S FSW.

# Pre-trigger and post-trigger samples

In applications that use pre-triggers or post-triggers, if no pre-trigger or post-trigger samples are specified in the I/Q data file, or too few trigger samples are provided to satisfy the requirements of the application, the missing pre- or post-trigger values are filled up with zeros. Superfluous samples in the file are dropped, if necessary. For pre-

trigger samples, values are filled up or omitted at the beginning of the capture buffer, for post-trigger samples, values are filled up or omitted at the end of the capture buffer.

# 4.3.3 Input from Noise Sources

The R&S FSW provides a connector (NOISE SOURCE CONTROL) with a voltage supply for an external noise source. By switching the supply voltage for an external noise source on or off in the firmware, you can activate or deactive the device as required.

External noise sources are useful when you are measuring power levels that fall below the noise floor of the R&S FSW itself, for example when measuring the noise level of an amplifier.

In this case, you can first connect an external noise source (whose noise power level is known in advance) to the R&S FSW and measure the total noise power. From this value you can determine the noise power of the R&S FSW. Then when you measure the power level of the actual DUT, you can deduct the known noise level from the total power to obtain the power level of the DUT.

The noise source is controlled in the "Output" settings, see "Noise Source" on page 65

# 4.3.4 Receiving and Providing Trigger Signals

Using one of the TRIGGER INPUT / OUTPUT connectors of the R&S FSW, the R&S FSW can use a signal from an external device as a trigger to capture data. Alternatively, the internal trigger signal used by the R&S FSW can be output for use by other connected devices. Using the same trigger on several devices is useful to synchronize the transmitted and received signals within a measurement.

For details on the connectors see the R&S FSW "Getting Started" manual.

#### External trigger as input

If the trigger signal for the R&S FSW is provided by an external device, the trigger signal source must be connected to the R&S FSW and the trigger source must be defined as "External" for the R&S FSW.

# Trigger output

The R&S FSW can provide output to another device either to pass on the internal trigger signal, or to indicate that the R&S FSW itself is ready to trigger.

The trigger signal can be output by the R&S FSW automatically, or manually by the user. If it is provided automatically, a high signal is output when the R&S FSW has triggered due to a measurement start ("Device Triggered"), or when the R&S FSW is ready to receive a trigger signal after a measurement start ("Trigger Armed").

# Manual triggering

If the trigger output signal is initiated manually, the length and level (high/low) of the trigger pulse is also user-definable. Note, however, that the trigger pulse level is always opposite to the constant signal level defined by the output "Level" setting, e.g. for "Level = High", a constant high signal is output to the connector until the "Send Trigger" button is selected. Then, a low pulse is provided.

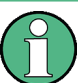

Providing trigger signals as output is described in detail in the R&S FSW User Manual.

# 4.4 Preparing the R&S FSW for the Expected Input Signal - Frontend Parameters

On the R&S FSW, the input data can only be processed optimally if the hardware settings match the signal characteristics as closely as possible. On the other hand, the hardware must be protected from powers or frequencies that exceed the allowed limits. Therefore, you must set the hardware so that it is optimally prepared for the expected input signal, without being overloaded. You do this using the *frontend* parameters. Consider the following recommendations:

# **Reference level**

Adapt the R&S FSW's hardware to the expected maximum signal level by setting the "Reference Level" to this maximum. Compensate for any external attenuation or gain by defining a "Reference Level" offset.

# Attenuation

To optimize the signal-to-noise ratio of the measurement for high signal levels and to protect the R&S FSW from hardware damage, provide for a high attenuation. Use AC coupling for DC input voltage.

#### Amplification

To optimize the signal-to-noise ratio of the measurement for low signal levels, the signal level in the R&S FSW should be as high as possible but without introducing compression, clipping, or overload. Provide for early amplification by the preamplifier and a low attenuation.

#### Impedance

In the R&S FSW 802.11ad application, the impedance is fixed to 50  $\Omega$  and cannot be changed.

# 4.5 Triggered Measurements

In a basic measurement with default settings, the measurement is started immediately. However, sometimes you want the measurement to start only when a specific condition is fulfilled, for example a signal level is exceeded, or in certain time intervals. For these cases you can define a trigger for the measurement. In FFT sweep mode, the trigger defines when the data acquisition starts for the FFT conversion.

An "Offset" can be defined to delay the measurement after the trigger event, or to include data before the actual trigger event in time domain measurements (pre-trigger offset).

For complex tasks, advanced trigger settings are available:

- Hysteresis to avoid unwanted trigger events caused by noise
- Holdoff to define exactly which trigger event will cause the trigger in a jittering signal

| • | Trigger Offset        | . 40 |
|---|-----------------------|------|
| • | Trigger Hysteresis    | .40  |
| • | Trigger Drop-Out Time | 41   |
|   |                       |      |

# 4.5.1 Trigger Offset

An offset can be defined to delay the measurement after the trigger event, or to include data before the actual trigger event in time domain measurements (pre-trigger offset). Pre-trigger offsets are possible because the R&S FSW captures data continuously in the time domain, even before the trigger occurs.

See "Trigger Offset" on page 76.

# 4.5.2 Trigger Hysteresis

Setting a hysteresis for the trigger helps avoid unwanted trigger events caused by noise, for example. The hysteresis is a threshold to the trigger level that the signal must fall below on a rising slope or rise above on a falling slope before another trigger event occurs.

# Example:

In the following example, the second possible trigger event is ignored as the signal does not exceed the hysteresis (threshold) before it reaches the trigger level again on the rising edge. On the falling edge, however, two trigger events occur as the signal exceeds the hysteresis before it falls to the trigger level the second time.

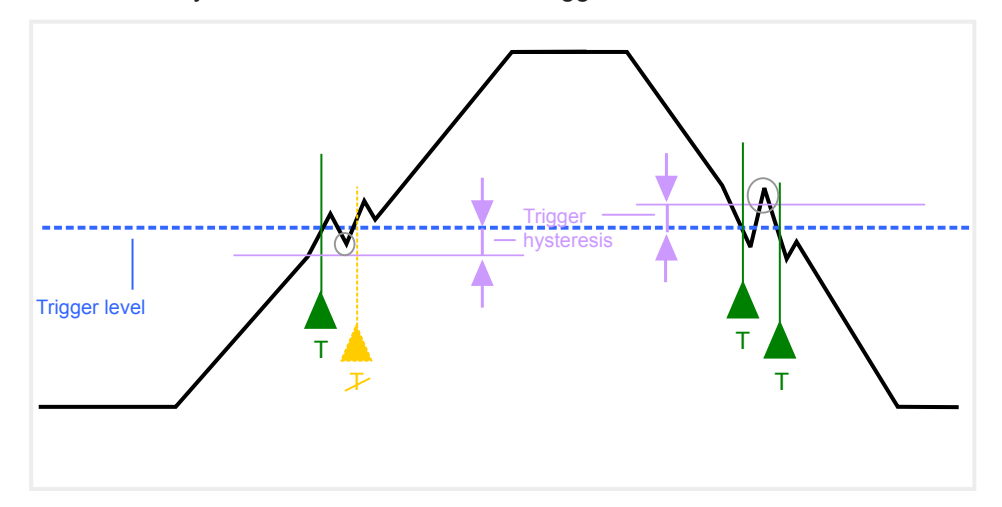

Fig. 4-4: Effects of the trigger hysteresis

See "Hysteresis" on page 76

# 4.5.3 Trigger Drop-Out Time

If a modulated signal is instable and produces occassional "drop-outs" during a burst, you can define a minimum duration that the input signal must stay below the trigger level before triggering again. This is called the "drop-out" time. Defining a dropout time helps you stabilize triggering when the analyzer is triggering on undesired events.

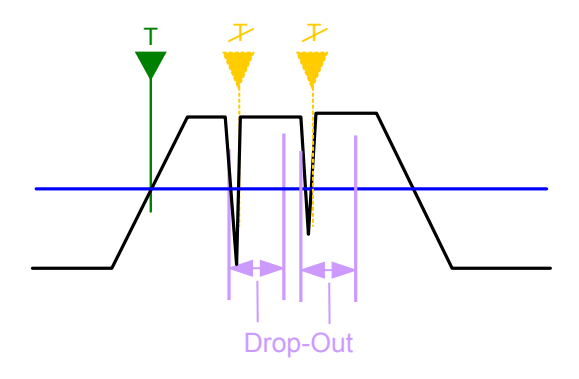

Fig. 4-5: Effect of the trigger drop-out time

See "Drop-Out Time" on page 76.

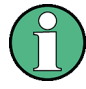

# Drop-out times for falling edge triggers

If a trigger is set to a falling edge ("Slope" = "Falling", see "Slope" on page 76) the measurement is to start when the power level falls below a certain level. This is useful, for example, to trigger at the end of a burst, similar to triggering on the rising edge for the beginning of a burst.

If a drop-out time is defined, the power level must remain below the trigger level at least for the duration of the drop-out time (as defined above). However, if a drop-out time is defined that is longer than the pulse width, this condition cannot be met before the final pulse, so a trigger event will not occur until the pulsed signal is over!

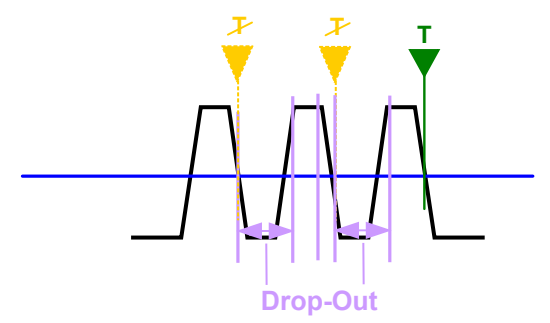

Fig. 4-6: Trigger drop-out time for falling edge trigger

For gated measurements, a combination of a falling edge trigger and a drop-out time is generally not allowed.

# 4.5.4 Trigger Holdoff

The trigger holdoff defines a waiting period before the next trigger after the current one will be recognized.

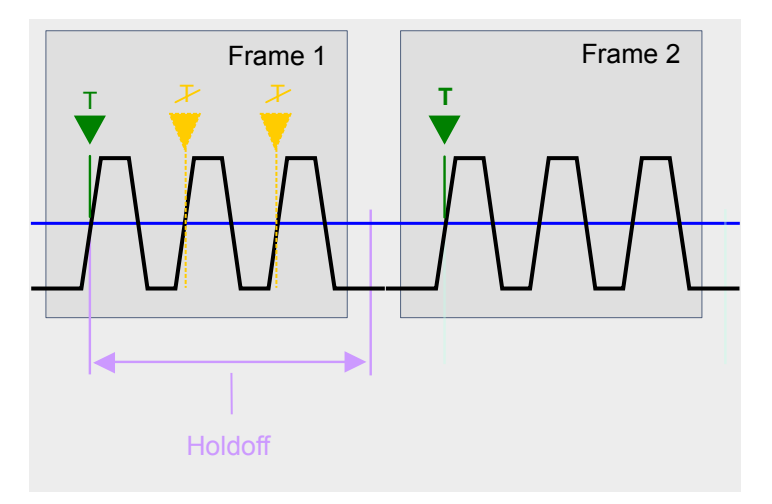

Fig. 4-7: Effect of the trigger holdoff

See "Trigger Holdoff" on page 76.

Max. Sample Rate and Bandwidth with Activated I/Q Bandwidth Extension Option B2000

# 4.6 Max. Sample Rate and Bandwidth with Activated I/Q Bandwidth Extension Option B2000

The bandwidth extension option R&S FSW-B2000 provides measurement bandwidths up to 2 GHz.

| Sample rate      | Maximum I/Q bandwidth            |  |  |
|------------------|----------------------------------|--|--|
| 10 kHz to 10 GHz | proportional up to maximum 2 GHz |  |  |

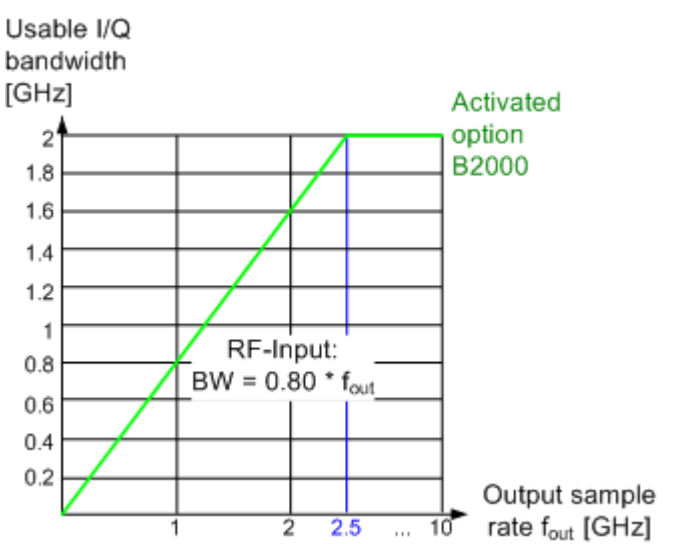

#### Fig. 4-8: Relationship between maximum usable I/Q bandwidth and output sample rate for active R&S FSW-B2000

# I/Q bandwidths for RF input

# 5 Configuration

Access: MODE > "802.11ad"

IEEE 802.11ad measurements require a special application on the R&S FSW.

The default IEEE 802.11ad Modulation Accuracy measurement captures the I/Q data from the IEEE 802.11ad Modulation Accuracy measurement signal and determines various characteristic signal parameters such as the modulation accuracy, channel frequency response, and power gain in just one measurement (see chapter 3.1, "IEEE 802.11ad Modulation Accuracy Measurement", on page 13)

Other parameters specified in the IEEE 802.11ad standard must be determined in separate measurements (see chapter 3.2, "SEM Measurements", on page 28).

The settings required to configure each of these measurements are described here.

# 5.1 Display Configuration

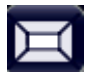

Access: "Overview" > "Display Config"

or: MEAS CONFIG > "Display Config"

The measurement results can be displayed using various evaluation methods. All evaluation methods available for the R&S FSW 802.11ad application are displayed in the evaluation bar in SmartGrid mode.

Drag one or more evaluations to the display area and configure the layout as required.

Up to 16 evaluation methods can be displayed simultaneously in separate windows. The IEEE 802.11ad evaluation methods are described in chapter 3.1.2, "Evaluation Methods for IEEE 802.11ad Modulation Accuracy Measurements", on page 18.

To close the SmartGrid mode and restore the previous softkey menu select the  $\Sigma$  "Close" icon in the righthand corner of the toolbar, or press any key.

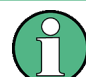

For details on working with the SmartGrid see the R&S FSW Getting Started manual.

# 5.2 IEEE 802.11ad Modulation Accuracy Measurement

Access: "Overview" > "Select Measurement" > "Modulation Accuracy"

or: MEAS > "Select Measurement" > "Modulation Accuracy"

When you activate the R&S FSW 802.11ad application, an I/Q measurement of the input signal is started automatically with the default configuration. The "IEEE 802.11ad" menu is displayed and provides access to the most important configuration functions.

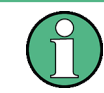

The "Span", "Bandwidth", "Lines", and "Marker Functions" menus are not available for IEEE 802.11ad Modulation Accuracy measurements.

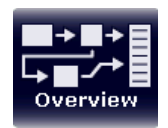

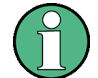

#### Multiple access paths to functionality

The easiest way to configure a measurement channel is via the "Overview" dialog box, which is displayed when you select the "Overview" softkey from any IEEE 802.11ad menu.

Alternatively, you can access the individual dialog boxes via softkeys from the corresponding menus, or via tools in the toolbars, if available.

In this documentation, only the most convenient method of accessing the dialog boxes is indicated - usually via the "Overview".

| • | Configuration Overview.             | 45   |
|---|-------------------------------------|------|
| • | Input, Output and Frontend Settings | 47   |
| • | Data Acquisition                    | .71  |
| • | Trigger Settings                    | 72   |
| • | Tracking                            | . 78 |
| • | Automatic Settings                  | . 79 |
| • | Sweep Settings.                     | . 79 |
| • | Result Configuration                | 80   |
|   |                                     |      |

# 5.2.1 Configuration Overview

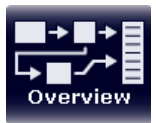

# Access: all menus

Throughout the measurement channel configuration, an overview of the most important currently defined settings is provided in the "Overview".

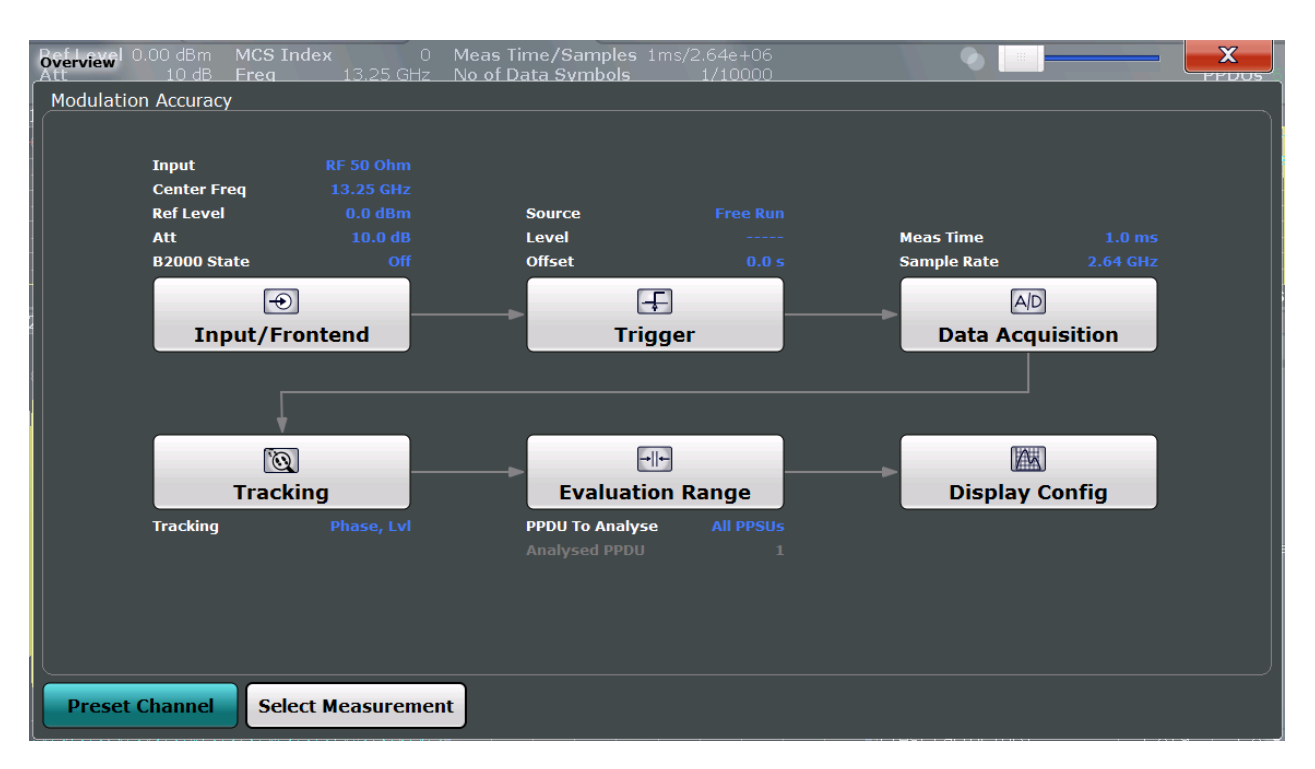

The "Overview" not only shows the main measurement settings, it also provides quick access to the main settings dialog boxes. The indicated signal flow shows which parameters affect which processing stage in the measurement. Thus, you can easily configure an entire measurement channel from input over processing to output and analysis by stepping through the dialog boxes as indicated in the "Overview".

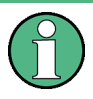

The available settings and functions in the "Overview" vary depending on the currently selected measurement. For SEM measurements see chapter 3.2, "SEM Measurements", on page 28.

For the IEEE 802.11ad Modulation Accuracy measurement, the "Overview" provides quick access to the following configuration dialog boxes (listed in the recommended order of processing):

- 1. "Select Measurement" See "Select Measurement" on page 47
- "Input/ Frontend" See chapter 5.2.2, "Input, Output and Frontend Settings", on page 47
- 3. "Data Acquisition" See chapter 5.2.3, "Data Acquisition", on page 71
- "Tracking" See chapter 5.2.5, "Tracking", on page 78
- "Evaluation Range" See chapter 6.1, "Evaluation Range", on page 87

 "Display Configuration" See chapter 5.1, "Display Configuration", on page 44

# To configure settings

Select any button in the "Overview" to open the corresponding dialog box.

# **Preset Channel**

Select the "Preset Channel" button in the lower lefthand corner of the "Overview" to restore all measurement settings **in the current channel** to their default values.

Note that the PRESET key restores the entire instrument to its default values and thus closes **all measurement channels** on the R&S FSW (except for the default Spectrum application channel)!

Remote command: SYSTem:PRESet:CHANnel[:EXECute] on page 113

# Select Measurement

Selects a measurement to be performed.

See chapter 3, "Measurements and Result Displays", on page 13.

# **Specifics for**

The measurement channel may contain several windows for different results. Thus, the settings indicated in the "Overview" and configured in the dialog boxes vary depending on the selected window.

Select an active window from the "Specifics for" selection list that is displayed in the "Overview" and in all window-specific configuration dialog boxes.

The "Overview" and dialog boxes are updated to indicate the settings for the selected window.

# 5.2.2 Input, Output and Frontend Settings

Access: "Overview" ≥ "Input/Frontend"

or: INPUT/OUTPUT

The R&S FSW can analyze signals from different input sources and provide various types of output (such as noise or trigger signals).

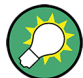

# Importing and Exporting I/Q Data

The I/Q data to be analyzed for IEEE 802.11ad can not only be measured by the R&S FSW 802.11ad application itself, it can also be imported to the application, provided it has the correct format. Furthermore, the analyzed I/Q data from the R&S FSW 802.11ad application can be exported for further analysis in external applications. See chapter 7.1, "Import/Export Functions", on page 95.

Frequency, amplitude and y-axis scaling settings represent the "frontend" of the measurement setup. For more information on the use and effects of these settings, see chapter 4.4, "Preparing the R&S FSW for the Expected Input Signal - Frontend Parameters", on page 39.

| • | Input Source Settings | .48 |
|---|-----------------------|-----|
| • | Output Settings       | 64  |
| • | Frequency Settings    | 66  |
| • | Amplitude Settings    | .68 |
|   |                       |     |

# 5.2.2.1 Input Source Settings

Access: "Overview" ≥ "Input/Frontend" > "Input Source Config"

or: INPUT/OUTPUT > "Input Source Config"

The input source determines which data the R&S FSW will analyze.

| • | Radio Frequency Input                  | .48 |
|---|----------------------------------------|-----|
| • | Settings for Input from I/Q Data Files | .49 |
|   |                                        |     |

- Settings for 2 GHz Bandwidth Extension (R&S FSW-B2000).....60

# **Radio Frequency Input**

Access: "Overview" ≥ "Input/Frontend" > "Input Source Config"> "Radio Frequency"

or: INPUT/OUTPUT > "Input Source Config" > "Input Source" > "Radio Frequency"

The default input source for the R&S FSW is "Radio Frequency", i.e. the signal at the RF INPUT connector of the R&S FSW. If no additional options are installed, this is the only available input source.

| Input/Frontend S   | pectrum ! 💉 WiGig !   | x            |          | <ul> <li>-</li> </ul> | X                             |
|--------------------|-----------------------|--------------|----------|-----------------------|-------------------------------|
| Input Source       | Frequency Amplitude C | Output B2000 |          |                       | SGL<br>PPDUs                  |
| Radio<br>Frequency | On Off                |              | aningani |                       | 0 1 0<br>M1[1] -4.81 0<br>0 0 |
| External           | Input Coupling        |              | AC       |                       | DC                            |
|                    | Preamplifier          |              | On       |                       | Off                           |
| IQ File            |                       |              |          |                       |                               |
|                    |                       |              |          |                       | Max Unit                      |

| Radio Frequency State | 48 |
|-----------------------|----|
| Input Coupling        | 49 |
| Preamplifier          | 49 |

# **Radio Frequency State**

Activates input from the RF INPUT connector.

Remote command: INPut:SELect on page 115

#### Input Coupling

The RF input of the R&S FSW can be coupled by alternating current (AC) or direct current (DC).

AC coupling blocks any DC voltage from the input signal. This is the default setting to prevent damage to the instrument. Very low frequencies in the input signal may be distorted.

However, some specifications require DC coupling. In this case, you must protect the instrument from damaging DC input voltages manually. For details, refer to the data sheet.

Remote command: INPut:COUPling on page 115

#### Preamplifier

If the (optional) Preamplifier hardware is installed, a preamplifier can be activated for the RF input signal.

You can use a preamplifier to analyze signals from DUTs with low input power.

For R&S FSW26 or higher models, the input signal is amplified by 30 dB if the preamplifier is activated.

For R&S FSW8 or 13 models, the following settings are available:

"Off" Deactivates the preamplifier.

"15 dB" The RF input signal is amplified by about 15 dB.

"30 dB" The RF input signal is amplified by about 30 dB.

Remote command:

INPut:GAIN:STATe on page 141
INPut:GAIN[:VALue] on page 140

# Settings for Input from I/Q Data Files

Access: "Overview" > "Input/Frontend" > "Input Source" > "IQ file"

or: INPUT/OUTPUT > "Input Source Config" > "Input Source" > "IQ file"

| IultiView = Sp<br>Input/Frontend | Frod to CHarles       |                                   |             |
|----------------------------------|-----------------------|-----------------------------------|-------------|
| Input Source                     |                       |                                   |             |
| Radio<br>Frequency               |                       |                                   |             |
| Digital IQ                       | C:\R_S\Instr\         | user\predefined\D_Waveform.iq.tar | Select File |
| IQ File                          | Saved by:<br>Comment: | FSW-K                             |             |
|                                  | Date & time:          | 2015-02-18T11:16:53               |             |
|                                  | Sample rate:          | 204.8 MHz                         |             |
|                                  | Number of samples:    | 1228800                           |             |
|                                  | Duration of signal:   | 6 ms                              |             |
|                                  | Number of channels:   | 1                                 |             |

| For details see chapter 4.3.2, "Basics on Input from I/Q Data Files", on page 3 | 7. |
|---------------------------------------------------------------------------------|----|
| I/Q Input File State                                                            |    |
| Select I/O Data File                                                            | 50 |

#### I/Q Input File State

Activates input from the selected I/Q input file.

If enabled, the application performs measurements on the data from this file. Thus, most measurement settings related to data acquisition (attenuation, center frequency, measurement bandwidth, sample rate) cannot be changed. The measurement time can only be decreased, in order to perform measurements on an extract of the available data only.

**Note:** Even when the file input is deactivated, the input file remains selected and can be activated again quickly by changing the state.

Remote command: INPut:SELect on page 115

# Select I/Q Data File

Opens a file selection dialog box to select an input file that contains I/Q data.

Note that the I/Q data must have a specific format (.iq.tar) as described in chapter A.2, "I/Q Data File Format (iq-tar)", on page 211.

The default storage location for I/Q data files is  $C: \R_S\Instr\user\$ .

Remote command: INPut:FILE:PATH on page 116

# **External Mixer Settings**

Access: "Overview" > "Input/Frontend" > "Input Source" > "External Mixer"

or: INPUT/OUTPUT > "Input Source Config" > "Input Source" > "External Mixer"

If installed, the optional external mixer can be configured from the R&S FSW 802.11ad application.

| • | Mixer Settings                              | 50  |
|---|---------------------------------------------|-----|
| • | Basic Settings                              | 54  |
| • | Managing Conversion Loss Tables             | .55 |
| • | Creating and Editing Conversion Loss Tables | 57  |

# **Mixer Settings**

Access: "Overview" > "Input/Frontend" > "Input Source" > "External Mixer" > "Mixer Settings"

or: INPUT/OUTPUT > "Input Source Config" > "Input Source" > "External Mixer" > "Mixer Settings"

In this tab you configure the band and specific mixer settings.

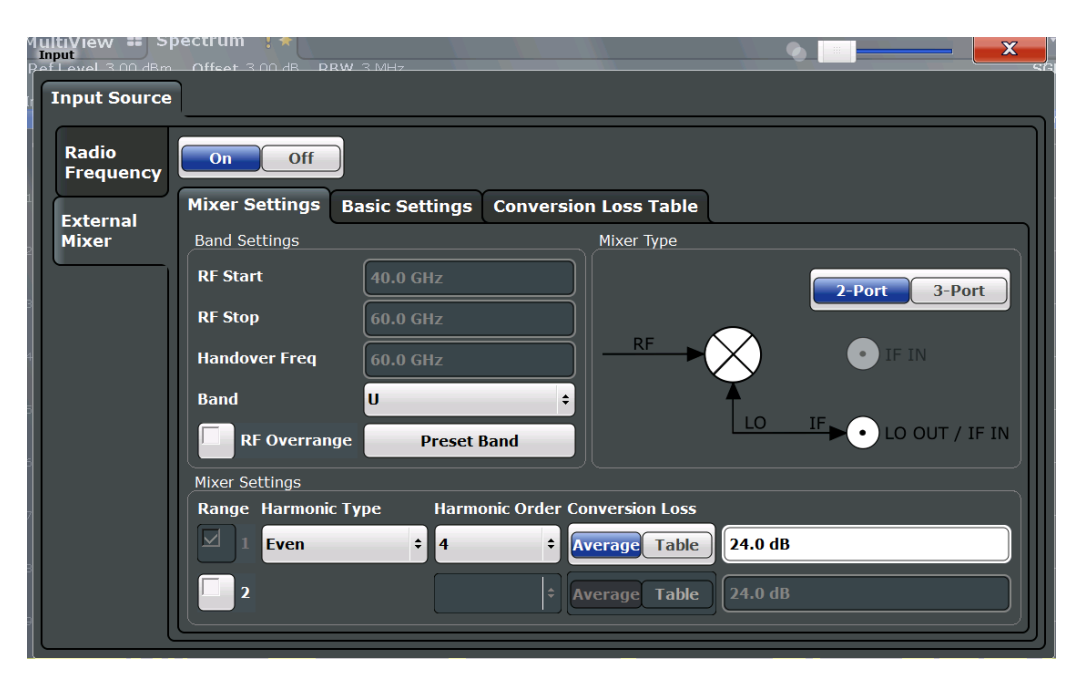

| External Mixer State                     | 51 |
|------------------------------------------|----|
| RF Start / RF Stop                       | 51 |
| Handover Freg.                           |    |
| Band                                     | 52 |
| RF Overrange                             |    |
| Preset Band                              |    |
| Mixer Type                               |    |
| Mixer Settings (Harmonics Configuration) |    |
| L Range 1/2                              |    |
| L Harmonic Type                          |    |
| L Harmonic Order                         |    |
| L Conversion loss                        | 53 |
|                                          |    |

#### **External Mixer State**

Activates or deactivates the external mixer for input. If activated, "ExtMix" is indicated in the channel bar of the application, together with the used band (see "Band" on page 52).

Remote command:

[SENSe:]MIXer[:STATe] on page 117

# RF Start / RF Stop

Displays the start and stop frequency of the selected band (read-only).

The frequency range for the user-defined band is defined via the harmonics configuration (see "Range 1/2" on page 52).

For details on available frequency ranges see table 9-4.

Remote command:

[SENSe:]MIXer:FREQuency:STARt? on page 119 [SENSe:]MIXer:FREQuency:STOP? on page 119

# Handover Freq.

Defines the frequency at which the mixer switches from one range to the next (if two different ranges are selected). The handover frequency can be selected freely within the overlapping frequency range.

Remote command:

[SENSe:]MIXer:FREQuency:HANDover on page 119

#### Band

Defines the waveguide band or user-defined band to be used by the mixer.

The start and stop frequencies of the selected band are displayed in the "RF Start" and "RF Stop" fields.

For a definition of the frequency range for the pre-defined bands, see table 9-4).

The mixer settings for the user-defined band can be selected freely. The frequency range for the user-defined band is defined via the harmonics configuration (see "Range 1/2" on page 52).

Remote command: [SENSe:]MIXer:HARMonic:BAND[:VALue] on page 120

#### **RF Overrange**

If enabled, the frequency range is not restricted by the band limits ("RF Start" and "RF Stop"). In this case, the full LO range of the selected harmonics is used.

Remote command:

[SENSe:]MIXer:RFOVerrange[:STATe] on page 123

# Preset Band

Restores the presettings for the selected band.

**Note:** changes to the band and mixer settings are maintained even after using the PRESET function. This function allows you to restore the original band settings.

Remote command:

[SENSe:]MIXer:HARMonic:BAND:PRESet on page 120

#### **Mixer Type**

The External Mixer option supports the following external mixer types:

"2 Port" LO and IF data use the same port

"3 Port" LO and IF data use separate ports

Remote command:

[SENSe:]MIXer:PORTs on page 123

# Mixer Settings (Harmonics Configuration)

The harmonics configuration determines the frequency range for user-defined bands (see "Band" on page 52).

# Range 1/2 ← Mixer Settings (Harmonics Configuration)

Enables the use of a second range based on another harmonic frequency of the mixer to cover the band's frequency range.

For each range you can define which harmonic to use and how the Conversion loss is handled.

Remote command: [SENSe:]MIXer:HARMonic:HIGH:STATe on page 121

# Harmonic Type ← Mixer Settings (Harmonics Configuration)

Defines if only even, only odd, or even and odd harmonics can be used for conversion. Depending on this selection, the order of harmonic to be used for conversion changes (see "Harmonic Order" on page 53). Which harmonics are supported depends on the mixer type.

Remote command: [SENSe:]MIXer:HARMonic:TYPE on page 121

# 

Defines which order of the harmonic of the LO frequencies is used to cover the frequency range.

By default, the lowest order of the specified harmonic type is selected that allows conversion of input signals in the whole band. If due to the LO frequency the conversion is not possible using one harmonic, the band is split.

For the band "USER", the order of harmonic is defined by the user. The order of harmonic can be between 2 and 61, the lowest usable frequency being 26.5 GHz.

Remote command:

[SENSe:]MIXer:HARMonic[:LOW] on page 121
[SENSe:]MIXer:HARMonic:HIGH[:VALue] on page 121

#### Conversion loss ← Mixer Settings (Harmonics Configuration)

Defines how the conversion loss is handled. The following methods are available:

"Average" Defines the average conversion loss for the entire range in dB.

"Table" Defines the conversion loss via the table selected from the list. Predefined conversion loss tables are often provided with the external mixer and can be imported to the R&S FSW. Alternatively, you can define your own conversion loss tables. Imported tables are checked for compatibility with the current settings before being assigned. Conversion loss tables are configured and managed in the Conversion Loss Table tab.

For details on importing tables, see "Import Table" on page 57.

Remote command: Average for range 1: [SENSe:]MIXer:LOSS[:LOW] on page 122 Table for range 1: [SENSe:]MIXer:LOSS:TABLe[:LOW] on page 122 Average for range 2: [SENSe:]MIXer:LOSS:HIGH on page 122 Table for range 2: [SENSe:]MIXer:LOSS:TABLe:HIGH on page 122

# **Basic Settings**

Access: "Overview" > "Input/Frontend" > "Input Source" > "External Mixer" > "Basic Settings"

or: INPUT/OUTPUT > "Input Source Config" > "Input Source" > "External Mixer" >
"Basic Settings"

The basic settings concern general use of an external mixer. They are only available if the External Mixer State is "On".

| ultiView II Sp<br>Input<br>Plicycl 0.00 dBm | ectrum ! 💌      | M 36 WOMA SR 3 8    |                        |
|---------------------------------------------|-----------------|---------------------|------------------------|
| Radio<br>Frequency                          | On Off          |                     |                        |
| External                                    | Basic Settings  | Mixer Settings Conv | ersion Loss Table      |
| Mixer                                       |                 |                     | Bias Settings Range 1  |
|                                             | LO Level        | 15.5 dBm            | Bias Value 0.0 A       |
|                                             | Signal ID       | On Off              | CVL Table not selected |
|                                             | Auto ID         | On Off              | Bias Settings Range 2  |
|                                             | Auto ID         |                     | Bias Value 0.0 A       |
|                                             | Auto ID Thresho | ld 10.0 dB          | CVL Table not selected |
|                                             |                 |                     |                        |

| LO Level                                | 54   |
|-----------------------------------------|------|
| Signal ID                               | 54   |
| Auto ID                                 | . 55 |
| Auto ID Threshold                       | . 55 |
| Bias Settings                           | . 55 |
| L Write to <cvl name="" table=""></cvl> | 55   |
|                                         |      |

# LO Level

Defines the LO level of the external mixer's LO port. Possible values are from 13.0 dBm to 17.0 dBm in 0.1 dB steps. Default value is 15.5 dB.

Remote command:

[SENSe:]MIXer:LOPower on page 117

# Signal ID

Activates or deactivates visual signal identification. Two sweeps are performed alternately. Trace 1 shows the trace measured on the upper side band (USB) of the LO (the test sweep), trace 2 shows the trace measured on the lower side band (LSB), i.e. the reference sweep.

Note that automatic signal identification is only available for measurements that perform frequency sweeps (not in the VSA, the I/Q Analyzer, or the Real-Time application, for instance).

Mathematical functions with traces and trace copy cannot be used with the Signal ID function.

Remote command:

[SENSe:]MIXer:SIGNal on page 118

# Auto ID

Activates or deactivates automatic signal identification.

Auto ID basically functions like Signal ID. However, the test and reference sweeps are converted into a single trace by a comparison of maximum peak values of each sweep point. The result of this comparison is displayed in trace 3 if "Signal ID" is active at the same time. If "Signal ID" is not active, the result can be displayed in any of the traces 1 to 3. Unwanted mixer products are suppressed in this calculated trace.

Note that automatic signal identification is only available for measurements that perform frequency sweeps (not in vector signal analysis or the I/Q Analyzer, for instance).

Remote command: [SENSe:]MIXer:SIGNal on page 118

#### Auto ID Threshold

Defines the maximum permissible level difference between test sweep and reference sweep to be corrected during automatic comparison ("Auto ID" on page 55 function). The input range is between 0.1 dB and 100 dB. Values of about 10 dB (i.e. default setting) generally yield satisfactory results.

Remote command: [SENSe:]MIXer:THReshold on page 118

#### **Bias Settings**

Define the bias current for each range, which is required to set the mixer to its optimum operating point. It corresponds to the short-circuit current. The bias current can range from -10 mA to 10 mA. The actual bias current is lower because of the forward voltage of the mixer diode(s).

The trace is adapted to the settings immediately so you can check the results. To store the bias setting in the currently selected conversion loss table, select the Write to <CVL table name> button.

#### Remote command:

[SENSe:]MIXer:BIAS[:LOW] on page 117 [SENSe:]MIXer:BIAS:HIGH on page 117

# Write to <CVL table name> ← Bias Settings

Stores the bias setting in the currently selected "Conversion loss table" for the range (see "Managing Conversion Loss Tables" on page 55). If no conversion loss table is selected yet, this function is not available ("CVL Table not selected").

Remote command: [SENSe:]CORRection:CVL:BIAS on page 124

# Managing Conversion Loss Tables

Access: "Overview" > "Input/Frontend" > "Input Source" > "External Mixer" > "Conversion Loss Table"

or: INPUT/OUTPUT > "Input Source Config" > "Input Source" > "External Mixer" >
"Conversion Loss Table"

In this tab you configure and manage conversion loss tables. Conversion loss tables consist of value pairs that describe the correction values for conversion loss at certain

frequencies. The correction values for frequencies between the reference points are obtained via interpolation.

The currently selected table for each range is displayed at the top of the dialog box. All conversion loss tables found in the instrument's  $C:\r_s\instr\user\cvl\ directory$  are listed in the "Modify Tables" list.

| Input<br>Input<br>Input 0.00 dBm | Stid 3G WOOMA SR 3 R4 MHz                     |              |
|----------------------------------|-----------------------------------------------|--------------|
| Radio<br>Frequency               | On Off                                        |              |
| External                         | Basic Settings Mixer Settings Conversion Loss | Table        |
| Mixer                            | Active Tables                                 |              |
|                                  | Range 1 NONE                                  |              |
|                                  | Range 2 NONE                                  |              |
|                                  | Modify Tables                                 |              |
|                                  |                                               |              |
|                                  |                                               | New Table    |
|                                  |                                               |              |
|                                  |                                               | Edit Table   |
|                                  |                                               | Delete Table |
|                                  |                                               |              |
|                                  |                                               | Import Table |
|                                  |                                               |              |
|                                  | <u>r</u>                                      |              |

| New Table                                                                                                    |    |
|----------------------------------------------------------------------------------------------------|----|
| Edit Table                                                                                                    |    |
| Delete Table                                                                                                    |    |
| Import Table                                                                                                    | 57 |
| <ul> <li>More than the second second s<br/>Second second s<br/>Second second second second second second second second second second second second second second second second second second second second second second second second second second second second second second second second second second second second second second second second s<br/>Second second second second second second second second second second second second second second second second second second second second second second second second second second second second second second second second second se</li></ul> |    |

# New Table

Opens the "Edit Conversion loss table" dialog box to configure a new conversion loss table. For details on table configuration see "Creating and Editing Conversion Loss Tables" on page 57.

Remote command: [SENSe:]CORRection:CVL:SELect on page 127

# **Edit Table**

Opens the "Edit Conversion loss table" dialog box to edit the selected conversion loss table. For details on table configuration see "Creating and Editing Conversion Loss Tables" on page 57.

Note that only common conversion loss tables (in .acl files) can be edited. Special B2000 tables (in b2g files) can only be imported and deleted.

# Remote command:

[SENSe:]CORRection:CVL:SELect on page 127

# **Delete Table**

Deletes the currently selected conversion loss table after you confirm the action.

Remote command:

[SENSe:]CORRection:CVL:CLEAr on page 124

#### **Import Table**

Imports a stored conversion loss table from any directory and copies it to the instrument's C:\r\_s\instr\user\cvl\ directory. It can then be assigned for use for a specific frequency range (see "Conversion loss" on page 53).

# **Creating and Editing Conversion Loss Tables**

Access: "Overview" > "Input/Frontend" > "Input Source" > "External Mixer" > "Conversion Loss Table" > "New Table" / "Edit Table"

**or:** INPUT/OUTPUT > "Input Source Config" > "Input Source" > "External Mixer" > "Conversion Loss Table" > "New Table" / "Edit Table"

Conversion loss tables can be newly defined and edited.

A preview pane displays the current configuration of the conversion loss function as described by the position/value entries.

| Edit conversion loss t | table                      |                |                |                 | _ ×       |
|------------------------|----------------------------|----------------|----------------|-----------------|-----------|
| Table                  |                            |                |                |                 |           |
| File Name              | USERT                      | ABLE           |                |                 |           |
| Comment                | User-de                    | efined convers | ion loss table | for USER band   |           |
| Band Settings          |                            |                |                |                 |           |
| Band                   | USER                       |                | • Mixer Nam    | e <b>FS_Z60</b> |           |
| Harmonic Order         | 6                          |                | Mixer S/N      | 123.4567        |           |
| Bias                   | -1.0 mA                    |                | Mixer Type     | 3-Port          | ÷         |
| 55.0000000000          | Position<br>) GHz<br>) GHz |                | Value 4        | 19.50 dB        |           |
|                        |                            |                | =              |                 |           |
|                        |                            |                |                | -30.50 dB       |           |
| Insert Va              | alue                       | Delete         |                | 54.00 GHz       | 76.00 GHz |
| Shift                  | ¢                          | Shi            | ft y           | Sa              | ive       |

| File Name      |    |
|----------------|----|
| Comment        | 58 |
| Band           | 58 |
| Harmonic Order | 58 |
| Bias           | 59 |
| Mixer Name     | 59 |
| Mixer S/N      | 59 |
| Mixer Type     | 59 |
| Position/Value | 59 |
| Insert Value   | 60 |
| Delete Value   | 60 |
| Shift x        | 60 |
| Shift y        | 60 |
| Save           | 60 |

# **File Name**

Defines the name under which the table is stored in the  $C:\r_s\instr\user\cvl\$  directory on the instrument. The name of the table is identical with the name of the file (without extension) in which the table is stored. This setting is mandatory. The .ACL extension is automatically appended during storage.

# Remote command:

[SENSe:]CORRection:CVL:SELect on page 127

# Comment

An optional comment that describes the conversion loss table. The comment can be freely defined by the user.

Remote command:

[SENSe:]CORRection:CVL:COMMent on page 125

# Band

The waveguide or user-defined band for which the table is to be applied. This setting is checked against the current mixer setting before the table can be assigned to the range.

For a definition of the frequency range for the pre-defined bands, see table 9-4).

Remote command:

[SENSe:]CORRection:CVL:BAND on page 123

# Harmonic Order

The harmonic order of the range for which the table is to be applied. This setting is checked against the current mixer setting before the table can be assigned to the range.

Remote command:

[SENSe:]CORRection:CVL:HARMonic on page 126

# Bias

The bias current which is required to set the mixer to its optimum operating point. It corresponds to the short-circuit current. The bias current can range from -10 mA to 10 mA. The actual bias current is lower because of the forward voltage of the mixer diode(s).

**Tip:** You can also define the bias interactively while a preview of the trace with the changed setting is displayed, see "Bias Settings" on page 55.

Remote command:

[SENSe:]CORRection:CVL:BIAS on page 124

#### Mixer Name

Specifies the name of the external mixer for which the table is to be applied. This setting is checked against the current mixer setting before the table can be assigned to the range.

Remote command: [SENSe:]CORRection:CVL:MIXer on page 126

#### Mixer S/N

Specifies the serial number of the external mixer for which the table is to be applied.

The specified number is checked against the currently connected mixer number before the table can be assigned to the range.

Remote command:

[SENSe:]CORRection:CVL:SNUMber on page 127

## **Mixer Type**

Specifies whether the external mixer for which the table is to be applied is a two-port or three-port type. This setting is checked against the current mixer setting before the table can be assigned to the range.

Remote command: [SENSe:]CORRection:CVL:PORTs on page 126

# **Position/Value**

Each position/value pair defines the correction value for conversion loss for a specific frequency. The reference values must be entered in order of increasing frequencies. A maximum of 50 reference values can be entered. To enter a new value pair, select an empty space in the "Position/Value" table, or select the Insert Value button.

Correction values for frequencies between the reference values are obtained by interpolation. Linear interpolation is performed if the table contains only two values. If it contains more than two reference values, spline interpolation is carried out. Outside the frequency range covered by the table the conversion loss is assumed to be the same as that for the first and last reference value.

The current configuration of the conversion loss function as described by the position/ value entries is displayed in the preview pane to the right of the table.

Remote command:

[SENSe:]CORRection:CVL:DATA on page 125

# **Insert Value**

Inserts a new position/value entry in the table.

If the table is empty, a new entry at 0 Hz is inserted.

If entries already exist, a new entry is inserted above the selected entry. The position of the new entry is selected such that it divides the span to the previous entry in half.

#### **Delete Value**

Deletes the currently selected position/value entry.

# Shift x

Shifts all positions in the table by a specific value. The value can be entered in the edit dialog box. The conversion loss function in the preview pane is shifted along the x-axis.

# Shift y

Shifts all conversion loss values by a specific value. The value can be entered in the edit dialog box. The conversion loss function in the preview pane is shifted along the y-axis.

#### Save

The conversion loss table is stored under the specified name in the C:\r s\instr\user\cvl\ directory of the instrument.

#### Settings for 2 GHz Bandwidth Extension (R&S FSW-B2000)

Access: INPUT/OUTPUT > "B2000 Config"

The R&S FSW 802.11ad application supports the optional 2 GHz bandwidth extension (R&S FSW-B2000), if installed.

The following settings are available for the optional 2 GHz bandwidth extension (R&S FSW-B2000).

- General Settings......60
- Alignment......62

#### **General Settings**

Access: INPUT/OUTPUT > "B2000 Config" > "Settings"

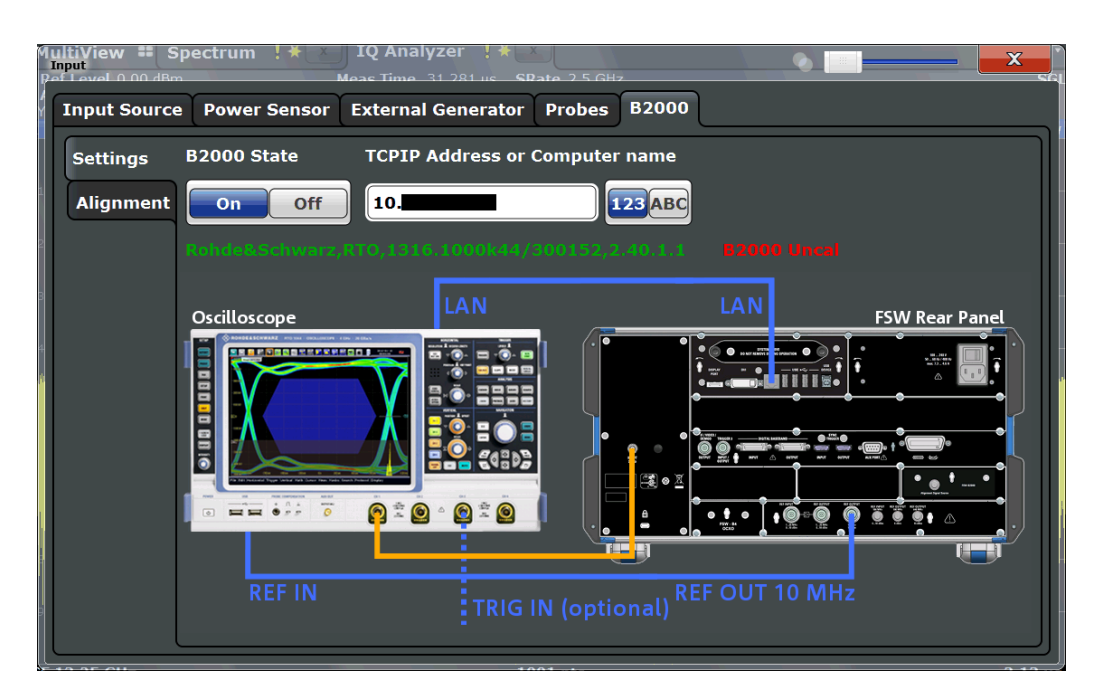

The required connections between the R&S FSW and the oscilloscope are illustrated in the dialog box.

# B2000 State

Activates the optional 2 GHz bandwidth extension (R&S FSW-B2000).

**Note:** Manual operation on the connected oscilloscope, or remote operation other than by the R&S FSW, is not possible while the B2000 option is active.

#### Remote command:

SYSTem:COMMunicate:RDEVice:OSCilloscope[:STATe] on page 130

# **TCPIP Address or Computer name**

When using the optional 2 GHz bandwidth extension (R&S FSW-B2000), the entire measurement via the IF OUT 2 GHZ connector and an oscilloscope, as well as both instruments, are controlled by the R&S FSW. Thus, the instruments must be connected via LAN, and the TCPIP address or computer name of the oscilloscope must be defined on the R&S FSW.

By default, the TCPIP address is expected. To enter the computer name, toggle the "123"/"ABC" button to "ABC".

As soon as a name or address is entered, the R&S FSW attempts to establish a connection to the oscilloscope. If it is detected, the oscilloscope's identity string is queried and displayed in the dialog box. The alignment status is also displayed (see "Alignment" on page 62).

**Note:** The IP address / computer name is maintained after a PRESET, and is transferred between applications.

#### Remote command:

SYSTem:COMMunicate:RDEVice:OSCilloscope:TCPip on page 132 SYSTem:COMMunicate:RDEVice:OSCilloscope:IDN? on page 131

# Alignment

#### Access: INPUT/OUTPUT > "B2000 Config" > "Alignment"

An initial alignment of the output to the oscilloscope is required once after setup. It need only be repeated if a new oscilloscope is connected to the IF OUT 2 GHZ connector of the R&S FSW, or if a new firmware is installed on the oscilloscope.

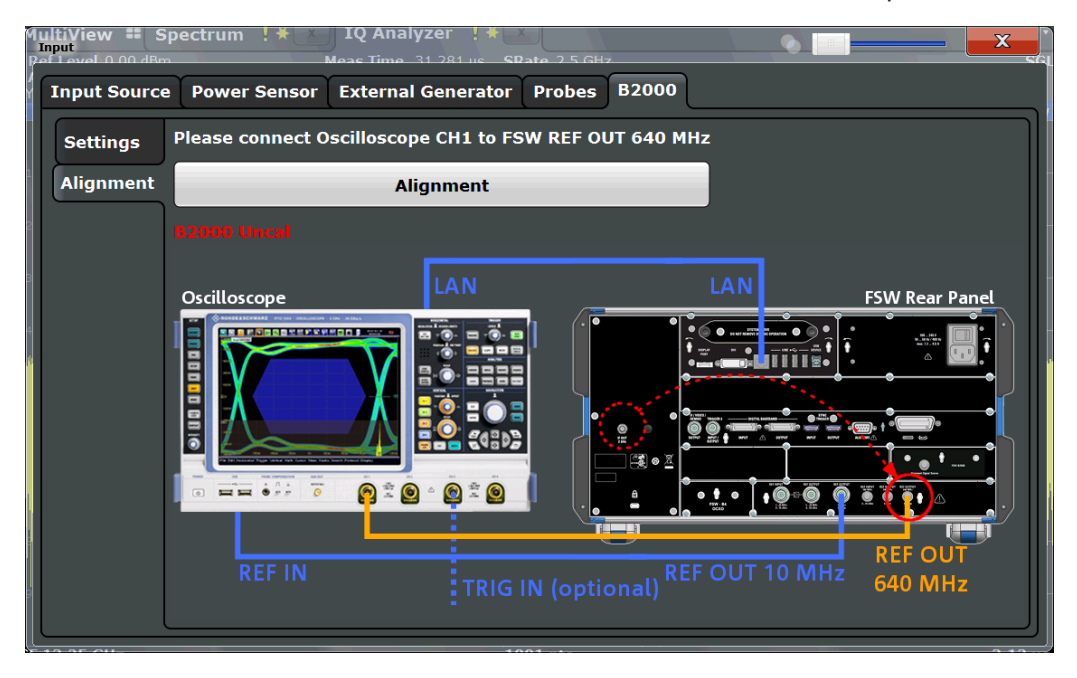

The required connections between the R&S FSW and the oscilloscope are illustrated in the dialog box.

Alignment consists of two steps. The first step requires a (temporary) connection from the REF OUTPUT 640 MHZ connector on the R&S FSW to the CH1 input on the oscilloscope.

To perform the alignment, select the "Alignment" button.

If necessary, in particular after the firmware on the oscilloscope has been updated, a self-alignment is performed on the oscilloscope before the actual B2000 alignment starts. This may take a few minutes.

If the oscilloscope and the oscilloscope ADC are aligned successfully, a new dialog box is displayed.

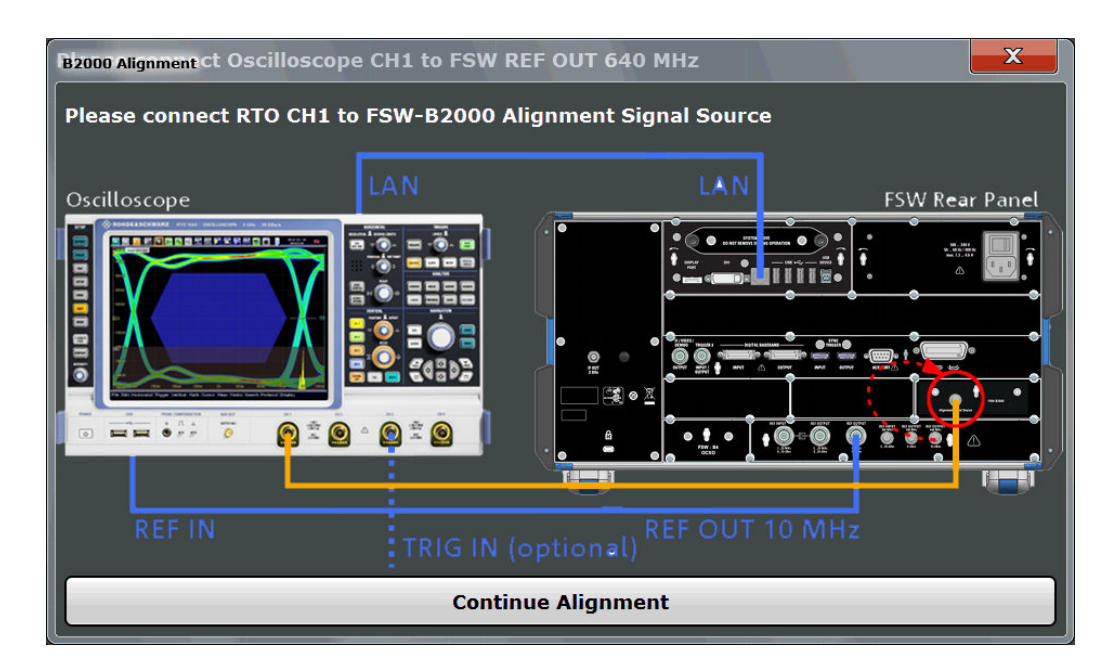

For the second alignment step, the connector must be disconnected from the REF OUTPUT 640 MHZ connector and instead connected to the FSW B2000 ALIGNMENT SIGNAL SOURCE connector on the R&S FSW.

To continue the alignment, select the "Continue Alignment" button.

After the second alignment step has been completed successfully, a new dialog box is displayed.

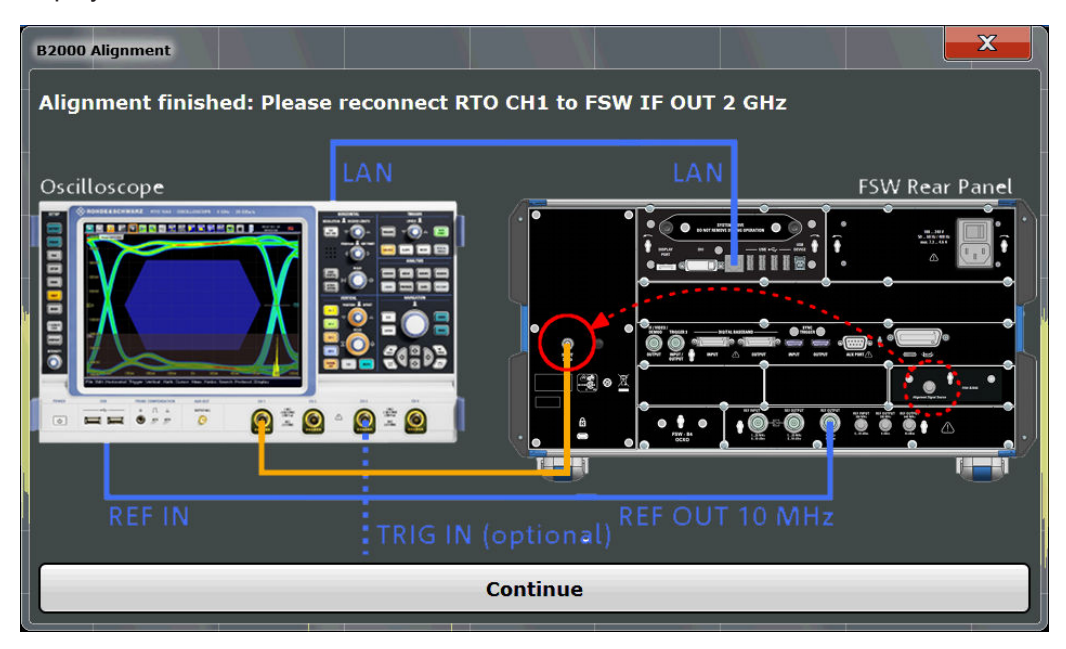

In order to switch from alignment mode to measurement mode, move the cable from the FSW B2000 ALIGNMENT SIGNAL SOURCE back to the IF OUT 2 GHZ connector, so that it is then connected to the CH1 input on the oscilloscope.

If UNCAL is displayed, alignment was not yet performed (successfully).

If both alignment steps were performed successfully, the date of alignment is indicated.

# Remote commands:

SYSTem:COMMunicate:RDEVice:OSCilloscope:ALIGnment:STEP[:STATe]?
on page 131

SYSTem:COMMunicate:RDEVice:OSCilloscope:ALIGnment:DATE?
on page 131

# 5.2.2.2 Output Settings

Access: INPUT/OUTPUT > "Output"

The R&S FSW can provide output to special connectors for other devices.

For details on connectors refer to the R&S FSW Getting Started manual, "Front / Rear Panel View" chapters.

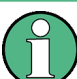

How to provide trigger signals as output is described in detail in the R&S FSW User Manual.

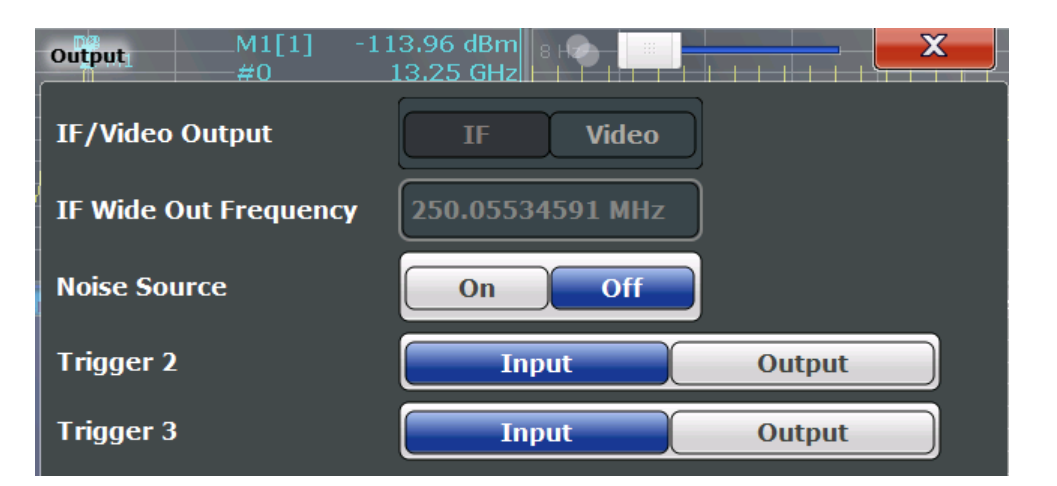

| IF/Video Output         | 64 |
|-------------------------|----|
| IF (Wide) Out Frequency | 65 |
| Noise Source            | 65 |
| Trigger 2/3.            |    |
| L Output Type           |    |
| L Level.                |    |
| L Pulse Length          | 66 |
| L Send Trigger          | 66 |
|                         |    |

# **IF/Video Output**

Defines the type of signal available at the IF/VIDEO/DEMOD on the rear panel of the R&S FSW.

For restrictions and additional information see the R&S FSW I/Q Analyzer and I/Q Input User Manual.

"IF"

The measured IF value is available at the IF/VIDEO/DEMOD output connector.

The frequency at which this value is available is defined in "IF (Wide) Out Frequency" on page 65.

"IF 2 GHz Out" The measured IF value is provided at the IF OUT 2 GHZ output connector, if available, at a frequency of 2 GHz. If the optional 2 GHz bandwidth extension (R&S FSW-B2000) option is installed and active, this is the *only* option available for IF output. When the B2000 option is activated, the basic IF OUT 2 GHZ output is automatically deactivated. It is not reactivated when the B2000 option is switched off.

For details see the R&S FSW I/Q Analyzer and I/Q Input User Manual.

# Remote command:

OUTPut: IF [: SOURce] on page 134

# IF (Wide) Out Frequency

Defines or indicates the frequency at which the IF signal level is provided at the IF/ VIDEO/DEMOD connector if IF/Video Output is set to "IF".

**Note:** The IF output frequency of the **IF WIDE OUTPUT** connector cannot be defined manually, but is determined automatically depending on the center frequency. It is indicated in this field when the IF WIDE OUTPUT connector is used. For details on the used frequencies see the data sheet.

The IF WIDE OUTPUT connector is used automatically instead of the IF/VIDEO/ DEMOD connector if the bandwidth extension (hardware option R&S FSW-B160 / -U160) is activated (i.e. for bandwidths > 80 MHz).

Remote command:

OUTPut: IF: IFFRequency on page 134

# **Noise Source**

Switches the supply voltage for an external noise source on or off.

External noise sources are useful when you are measuring power levels that fall below the noise floor of the R&S FSW itself, for example when measuring the noise level of a DUT.

Remote command: DIAGnostic:SERVice:NSOurce on page 134

# Trigger 2/3

Defines the usage of the variable TRIGGER INPUT/OUTPUT connectors, where:

"Trigger 2": TRIGGER INPUT/OUTPUT connector on the front panel

"Trigger 3": TRIGGER 3 INPUT/ OUTPUT connector on the rear panel

(Trigger 1 is INPUT only.)

**Note:** Providing trigger signals as output is described in detail in the R&S FSW User Manual.

"Input" The signal at the connector is used as an external trigger source by the R&S FSW. Trigger input parameters are available in the "Trigger" dialog box.

"Output" The R&S FSW sends a trigger signal to the output connector to be used by connected devices.

Further trigger parameters are available for the connector.

Remote command:

OUTPut:TRIGger<port>:LEVel on page 147 OUTPut:TRIGger<port>:DIRection on page 147

#### Output Type ← Trigger 2/3

Type of signal to be sent to the output"Device Trig-<br/>gered""Trigger"TriggerArmed"Sends a (high level) trigger when the R&S FSW is in "Ready for trig-<br/>ger" state.<br/>This state is indicated by a status bit in the STATus:OPERation reg-<br/>ister (bit 5), as well as by a low level signal at the AUX port (pin 9)."User Defined"Sends a trigger when user selects "Send Trigger" button.<br/>In this case, further parameters are available for the output signal.

#### Remote command:

OUTPut:TRIGger<port>:OTYPe on page 147

#### Level ← Output Type ← Trigger 2/3

Defines whether a constant high (1) or low (0) signal is sent to the output connector.

Remote command: OUTPut:TRIGger<port>:LEVel on page 147

#### Pulse Length $\leftarrow$ Output Type $\leftarrow$ Trigger 2/3

Defines the length of the pulse sent as a trigger to the output connector.

Remote command: OUTPut:TRIGger<port>:PULSe:LENGth on page 148

# Send Trigger ← Output Type ← Trigger 2/3

Sends a user-defined trigger to the output connector immediately. Note that the trigger pulse level is always opposite to the constant signal level defined by the output "Level" setting, e.g. for "Level = High", a constant high signal is output to the connector until the "Send Trigger" button is selected. Then, a low pulse is sent.

Which pulse level will be sent is indicated by a graphic on the button.

Remote command: OUTPut:TRIGger<port>:PULSe:IMMediate on page 148

# 5.2.2.3 Frequency Settings

Access: "Overview" > "Input/Frontend" > "Frequency"

# or: FREQ > "Frequency Config"

| Frequency              |                  |         |         | X |        |
|------------------------|------------------|---------|---------|---|--------|
| Frequency<br>Center    | 13.25 GHz        |         |         |   |        |
| Center Fre<br>Stepsize | equency Stepsize | ↓ Value | 1.0 MHz |   | )      |
| Frequency              | Offset           |         |         |   | )<br>] |
|                        |                  |         |         |   | J      |

| Center frequency          | 67 |
|---------------------------|----|
| Center Frequency Stepsize | 67 |
| Frequency Offset          | 67 |

# **Center frequency**

Defines the center frequency of the signal in Hertz.

Remote command: [SENSe:]FREQuency:CENTer on page 135

# **Center Frequency Stepsize**

Defines the step size by which the center frequency is increased or decreased using the arrow keys.

When you use the rotary knob the center frequency changes in steps of only 1/10 of the "Center Frequency Stepsize".

The step size can be coupled to another value or it can be manually set to a fixed value.

- "= Center" Sets the step size to the value of the center frequency. The used value is indicated in the "Value" field.
- "Manual" Defines a fixed step size for the center frequency. Enter the step size in the "Value" field.

Remote command:

[SENSe:]FREQuency:CENTer:STEP on page 136

# **Frequency Offset**

Shifts the displayed frequency range along the x-axis by the defined offset.

This parameter has no effect on the instrument's hardware, or on the captured data or on data processing. It is simply a manipulation of the final results in which absolute frequency values are displayed. Thus, the x-axis of a spectrum display is shifted by a constant offset if it shows absolute frequencies, but not if it shows frequencies relative to the signal's center frequency. A frequency offset can be used to correct the display of a signal that is slightly distorted by the measurement setup, for example.

The allowed values range from -100 GHz to 100 GHz. The default setting is 0 Hz.

Remote command:

[SENSe:]FREQuency:OFFSet on page 136

# 5.2.2.4 Amplitude Settings

Access: "Overview" > "Input/Frontend" > "Amplitude"

or: AMPT > "Amplitude Config"

Amplitude settings determine how the R&S FSW must process or display the expected input power levels.

| Input/Frontend Sp | ectrum 🛛 🕅 WiG    | ig \star 💌        |        |        |
|-------------------|-------------------|-------------------|--------|--------|
| Input Source      | Frequency Amplitu | de Output B       | 2000   |        |
| Reference Level   |                   | Input Settings    |        |        |
| Value             | 0.0 dBm           |                   |        |        |
| Offset            | 0.0 dB            | Preamplifier      | On     | Off    |
| Unit              | dBm ÷             |                   |        |        |
|                   |                   | Input Coupling    | AC     | DC     |
|                   | Auto Level        |                   |        |        |
| Attenuation       |                   | Electronic Attenu | ation  |        |
| Mode              | Auto              | State             | On     | Off    |
| Mode              | Mandar            | Mode              |        | Manual |
| Value             | 10.0 dB           | Value             |        |        |
|                   |                   | value             | U.U dB |        |

 $(\mathbf{\hat{n}})$ 

In the R&S FSW 802.11ad application, the impedance is fixed to 50  $\Omega$  and cannot be changed.

| Reference Level                                          | 68 |
|----------------------------------------------------------|----|
| L Shifting the Display (Offset)                          | 69 |
| L Unit                                                   | 69 |
| L Setting the Reference Level Automatically (Auto Level) | 69 |
| RF Attenuation                                           | 70 |
| L Attenuation Mode / Value                               | 70 |
| Using Electronic Attenuation                             | 70 |
| Input Settings                                           | 71 |
| L Preamplifier                                           | 71 |

# **Reference Level**

The reference level is also used to scale power diagrams; the reference level is then used as the maximum on the y-axis.

Since the hardware of the R&S FSW is adapted according to this value, it is recommended that you set the reference level close above the expected maximum signal level to ensure an optimum measurement (no compression, good signal-to-noise ratio).

Remote command:

DISPlay[:WINDow<n>]:TRACe<t>:Y[:SCALe]:RLEVel on page 138

#### Shifting the Display (Offset) ← Reference Level

Defines an arithmetic level offset. This offset is added to the measured level. In some result displays, the scaling of the y-axis is changed accordingly.

Define an offset if the signal is attenuated or amplified before it is fed into the R&S FSW so the application shows correct power results. All displayed power level results will be shifted by this value.

The setting range is ±200 dB in 0.01 dB steps.

Note, however, that the *internal* reference level (used to adjust the hardware settings to the expected signal optimally) ignores any "Reference Level Offset". Thus, it is important to keep in mind the actual power level the R&S FSW must handle, and not to rely on the displayed reference level (internal reference level = displayed reference level - offset).

Remote command: DISPlay[:WINDow<n>]:TRACe<t>:Y[:SCALe]:RLEVel:OFFSet on page 138

#### Unit ← Reference Level

The R&S FSW measures the signal voltage at the RF input.

The following units are available and directly convertible:

- dBm
- dBmV
- dBµV
- dBµA
- dBpW
- Volt
- Ampere
- Watt

Remote command:

CALCulate<n>:UNIT:POWer on page 164

# Setting the Reference Level Automatically (Auto Level) ← Reference Level

Automatically determines a reference level which ensures that no overload occurs at the R&S FSW for the current input data. At the same time, the internal attenuators and the preamplifier (for analog baseband input: the full scale level) are adjusted so the signal-to-noise ratio is optimized, while signal compression and clipping are minimized.

To determine the required reference level, a level measurement is performed on the R&S FSW.

If necessary, you can optimize the reference level further by manually decreasing the attenuation level to the lowest possible value before an overload occurs, then decreasing the reference level in the same way.

Remote command: [SENSe:]ADJust:LEVel on page 153

# **RF** Attenuation

Defines the attenuation applied to the RF input of the R&S FSW.

# Attenuation Mode / Value - RF Attenuation

The RF attenuation can be set automatically as a function of the selected reference level (Auto mode). This ensures that no overload occurs at the RF INPUT connector for the current reference level. It is the default setting.

By default and when electronic attenuation is not available, mechanical attenuation is applied.

In "Manual" mode, you can set the RF attenuation in 1 dB steps (down to 0 dB). Other entries are rounded to the next integer value. The range is specified in the data sheet. If the defined reference level cannot be set for the defined RF attenuation, the reference level is adjusted accordingly and the warning "Limit reached" is displayed.

**NOTICE!** Risk of hardware damage due to high power levels. When decreasing the attenuation manually, ensure that the power level does not exceed the maximum level allowed at the RF input, as an overload may lead to hardware damage.

#### Remote command:

INPut:ATTenuation on page 138
INPut:ATTenuation:AUTO on page 139

#### **Using Electronic Attenuation**

If the (optional) Electronic Attenuation hardware is installed on the R&S FSW, you can also activate an electronic attenuator.

In "Auto" mode, the settings are defined automatically; in "Manual" mode, you can define the mechanical and electronic attenuation separately.

**Note:** Electronic attenuation is not available for stop frequencies (or center frequencies in zero span) >13.6 GHz.

In "Auto" mode, RF attenuation is provided by the electronic attenuator as much as possible to reduce the amount of mechanical switching required. Mechanical attenuation may provide a better signal-to-noise ratio, however.

When you switch off electronic attenuation, the RF attenuation is automatically set to the same mode (auto/manual) as the electronic attenuation was set to. Thus, the RF attenuation may be set to automatic mode, and the full attenuation is provided by the mechanical attenuator, if possible.

Both the electronic and the mechanical attenuation can be varied in 1 dB steps. Other entries are rounded to the next lower integer value.

For the R&S FSW85, the mechanical attenuation can be varied only in 10 dB steps.

If the defined reference level cannot be set for the given attenuation, the reference level is adjusted accordingly and the warning "Limit reached" is displayed in the status bar.

Remote command:

INPut: EATT: STATe on page 140 INPut: EATT: AUTO on page 139 INPut: EATT on page 139

# **Input Settings**

Some input settings affect the measured amplitude of the signal, as well.

The parameters "Input Coupling" and "Impedance" are identical to those in the "Input" settings.

See chapter 5.2.2.1, "Input Source Settings", on page 48.

#### **Preamplifier** — Input Settings

If the (optional) Preamplifier hardware is installed, a preamplifier can be activated for the RF input signal.

You can use a preamplifier to analyze signals from DUTs with low input power.

For R&S FSW26 or higher models, the input signal is amplified by 30 dB if the preamplifier is activated.

For R&S FSW8 or 13 models, the following settings are available:

"Off" Deactivates the preamplifier.

"15 dB" The RF input signal is amplified by about 15 dB.

"30 dB" The RF input signal is amplified by about 30 dB.

#### Remote command:

INPut:GAIN:STATe on page 141
INPut:GAIN[:VALue] on page 140

# 5.2.3 Data Acquisition

Access: "Overview" > "Data Acquisition"

or: MEAS CONFIG > "Data Acquisition"

You can define how much and how data is captured from the input signal.

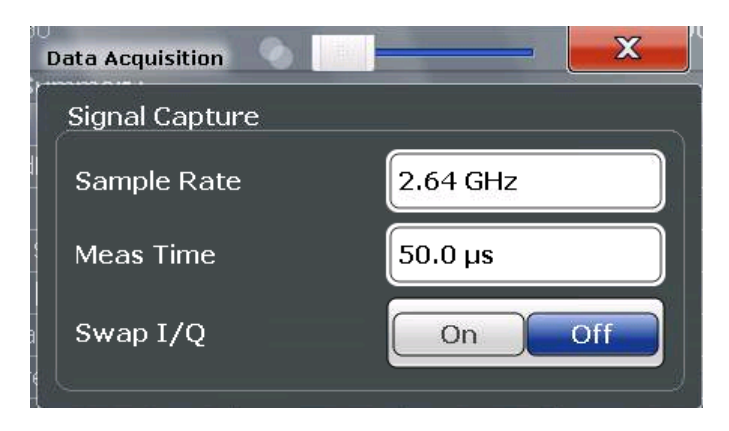

| Sample Rate  | 72 |
|--------------|----|
| Capture Time | 72 |
| Swap I/Q     | 72 |

# Sample Rate

This is the sample rate the R&S FSW 802.11ad application expects the I/Q input data to have. For standard IEEE 802.11ad measurements, a sample rate of 2.64 MHz is used.

The R&S FSW 802.11ad application does not resample the data. To measure signals with a sample rate other than the standard 2.64 MHz for IEEE 802.11ad signals, change this setting.

Remote command:

TRACe: IQ: SRATe on page 142

# **Capture Time**

Specifies the duration (and therefore the amount of data) to be captured in the capture buffer. If the capture time is too short, demodulation will fail.

# Remote command:

[SENSe:]SWEep:TIME on page 142

# Swap I/Q

Activates or deactivates the inverted I/Q modulation. If the I and Q parts of the signal from the DUT are interchanged, the R&S FSW can do the same to compensate for it.

| On  | I and Q signals are interchanged<br>Inverted sideband, Q+j*I   |
|-----|----------------------------------------------------------------|
| Off | I and Q signals are not interchanged<br>Normal sideband, I+j*Q |

Remote command:

[SENSe:]SWAPiq on page 141

# 5.2.4 Trigger Settings

Access: "Overview" > "Trigger"
IEEE 802.11ad Modulation Accuracy Measurement

#### or: TRIG > "Trigger Config"

Trigger settings determine when the input signal is measured.

|   | Frigger        | n de la caldina e de la calculation de la calculation de la calculation de la calculation de la calculation de |               |                |
|---|----------------|----------------------------------------------------------------------------------------------------|---------------|----------------|
|   | Trigger Source | Trigger In/Out                                                                                                 |               |                |
|   | Source         | IF Power                                                                                                    | ÷             |                |
|   | Level          | -20.0 dBm                                                                                                    | Drop-Out Time | 0.0 s          |
|   | Offset         | 0.0 s                                                                                                    | Slope         | Rising Falling |
| l | Hysteresis     | 3.0 dB                                                                                                    | Holdoff       | 0.0 s          |
|   |                |                                                                                                    |               |                |

External triggers from one of the TRIGGER INPUT/OUTPUT connectors on the R&S FSW are configured in a separate tab of the dialog box.

| Trigger        |                  |                |
|----------------|------------------|----------------|
| Trigger Source | Trigger In/Out   |                |
| Trigger 2      | InputOutput      |                |
| Output Type    | User Defined 🗧 🗧 | Level Low High |
| Pulse Length   | 100.0 µs         | Send Trigger   |
| Trigger 3      | Input Output     |                |
|                |                  |                |

For step-by-step instructions on configuring triggered measurements, see the main R&S FSW User Manual.

| Trigger Source           | 74 |
|--------------------------|----|
| L Trigger Source         |    |
| L Free Run               |    |
| L External Trigger 1/2/3 |    |
| L IF Power               |    |
| L RF Power               | 75 |
|                          |    |

IEEE 802.11ad Modulation Accuracy Measurement

| L I/Q Power       |    |
|-------------------|----|
| L Trigger Level   |    |
| L Drop-Out Time   |    |
| L Trigger Offset  |    |
| L Hysteresis      |    |
| L Trigger Holdoff |    |
| L Slope           |    |
| Trigger 2/3.      |    |
| L Output Type     | 77 |
| L Level           | 77 |
| L Pulse Length    | 77 |
| L Send Trigger    | 77 |
|                   |    |

#### **Trigger Source**

The trigger settings define the beginning of a measurement.

#### Trigger Source ← Trigger Source

Defines the trigger source. If a trigger source other than "Free Run" is set, "TRG" is displayed in the channel bar and the trigger source is indicated.

#### Remote command:

TRIGger[:SEQuence]:SOURce on page 145

#### Free Run ← Trigger Source ← Trigger Source

No trigger source is considered. Data acquisition is started manually or automatically and continues until stopped explicitely.

Remote command:

TRIG:SOUR IMM, see TRIGger[:SEQuence]:SOURce on page 145

#### External Trigger 1/2/3 Trigger Source Trigger Source

Data acquisition starts when the TTL signal fed into the specified input connector meets or exceeds the specified trigger level.

(See "Trigger Level" on page 75).

**Note:** The "External Trigger 1" softkey automatically selects the trigger signal from the TRIGGER 1 INPUT connector on the front panel.

For details see the "Instrument Tour" chapter in the R&S FSW Getting Started manual.

"External Trigger 1"

Trigger signal from the TRIGGER 1 INPUT connector.

"External Trigger 2"

Trigger signal from the TRIGGER 2 INPUT / OUTPUT connector.

"External Trigger 3"

Trigger signal from the TRIGGER 3 INPUT/ OUTPUT connector on the rear panel.

#### Remote command:

TRIG:SOUR EXT, TRIG:SOUR EXT2 TRIG:SOUR EXT3 See TRIGger[:SEQuence]:SOURce on page 145

#### IF Power - Trigger Source - Trigger Source

The R&S FSW starts capturing data as soon as the trigger level is exceeded around the third intermediate frequency.

For frequency sweeps, the third IF represents the start frequency. The trigger bandwidth at the third IF depends on the RBW and sweep type.

For measurements on a fixed frequency (e.g. zero span or I/Q measurements), the third IF represents the center frequency.

This trigger source is only available for RF input.

The available trigger levels depend on the RF attenuation and preamplification. A reference level offset, if defined, is also considered.

For details on available trigger levels and trigger bandwidths see the data sheet.

Remote command:

TRIG: SOUR IFP, see TRIGger [: SEQuence]: SOURce on page 145

#### 

Defines triggering of the measurement via signals which are outside the displayed measurement range.

For this purpose the instrument uses a level detector at the first intermediate frequency.

The input signal must be in the frequency range between 500 MHz and 8 GHz.

The resulting trigger level at the RF input depends on the RF attenuation and preamplification. For details on available trigger levels see the instrument's data sheet.

**Note:** If the input signal contains frequencies outside of this range (e.g. for fullspan measurements), the measurement may be aborted and a message indicating the allowed input frequencies is displayed in the status bar.

A "Trigger Offset", "Trigger Polarity" and "Trigger Holdoff" (to improve the trigger stability) can be defined for the RF trigger, but no "Hysteresis".

Remote command: TRIG:SOUR RFP, see TRIGger[:SEQuence]:SOURce on page 145

#### 

This trigger source is not available if the optional Digital Baseband Interface or optional Analog Baseband Interface is used for input. It is also not available for analysis bandwidths ≥ 160 MHz.

Triggers the measurement when the magnitude of the sampled I/Q data exceeds the trigger threshold.

Remote command: TRIG:SOUR IQP, see TRIGger[:SEQuence]:SOURce on page 145

#### 

Defines the trigger level for the specified trigger source.

For details on supported trigger levels, see the data sheet.

Remote command:

```
TRIGger[:SEQuence]:LEVel:IFPower on page 144
TRIGger[:SEQuence]:LEVel:IQPower on page 144
TRIGger[:SEQuence]:LEVel[:EXTernal<port>] on page 144
TRIGger[:SEQuence]:LEVel:RFPower on page 145
```

#### 

Defines the time the input signal must stay below the trigger level before triggering again.

```
Remote command:
TRIGger[:SEQuence]:DTIMe on page 143
```

#### **Trigger Offset** — **Trigger Source**

Defines the time offset between the trigger event and the start of the measurement.

| offset > 0: | Start of the measurement is delayed      |
|-------------|------------------------------------------|
| offset < 0: | Measurement starts earlier (pre-trigger) |

Remote command:

TRIGger[:SEQuence]:HOLDoff[:TIME] on page 143

#### Hysteresis ← Trigger Source

Defines the distance in dB to the trigger level that the trigger source must exceed before a trigger event occurs. Settting a hysteresis avoids unwanted trigger events caused by noise oscillation around the trigger level.

This setting is only available for "IF Power" trigger sources. The range of the value is between 3 dB and 50 dB with a step width of 1 dB.

Remote command: TRIGger[:SEQuence]:IFPower:HYSTeresis on page 143

#### Trigger Holdoff ← Trigger Source

Defines the minimum time (in seconds) that must pass between two trigger events. Trigger events that occur during the holdoff time are ignored.

Remote command:

TRIGger[:SEQuence]:IFPower:HOLDoff on page 143

#### Slope - Trigger Source

For all trigger sources except time you can define whether triggering occurs when the signal rises to the trigger level or falls down to it.

Remote command: TRIGger[:SEQuence]:SLOPe on page 145

#### Trigger 2/3

Defines the usage of the variable TRIGGER INPUT/OUTPUT connectors, where: "Trigger 2": TRIGGER INPUT/OUTPUT connector on the front panel "Trigger 3": TRIGGER 3 INPUT/ OUTPUT connector on the rear panel

(Trigger 1 is INPUT only.)

**Note:** Providing trigger signals as output is described in detail in the R&S FSW User Manual.

- "Input" The signal at the connector is used as an external trigger source by the R&S FSW. Trigger input parameters are available in the "Trigger" dialog box.
- "Output" The R&S FSW sends a trigger signal to the output connector to be used by connected devices. Further trigger parameters are available for the connector.

#### Remote command:

OUTPut:TRIGger<port>:LEVel on page 147 OUTPut:TRIGger<port>:DIRection on page 147

#### Output Type ← Trigger 2/3

Type of signal to be sent to the output

| "Device Trig-<br>gered" | (Default) Sends a trigger when the R&S FSW triggers.                                                                                                    |
|-------------------------|----------------------------------------------------------------------------------------------------|
| "Trigger<br>Armed"      | Sends a (high level) trigger when the R&S FSW is in "Ready for trig-<br>ger" state.<br>This state is indicated by a status bit in the STATUS:OPERation reg- |
|                         | ister (bit 5), as well as by a low level signal at the AUX port (pin 9).                                                                                    |
| "User Defined"          | Sends a trigger when user selects "Send Trigger" button.                                                                                                    |

In this case, further parameters are available for the output signal.

Remote command:

OUTPut:TRIGger<port>:OTYPe on page 147

#### Level $\leftarrow$ Output Type $\leftarrow$ Trigger 2/3

Defines whether a constant high (1) or low (0) signal is sent to the output connector.

Remote command: OUTPut:TRIGger<port>:LEVel on page 147

#### Pulse Length $\leftarrow$ Output Type $\leftarrow$ Trigger 2/3

Defines the length of the pulse sent as a trigger to the output connector.

Remote command: OUTPut:TRIGger<port>:PULSe:LENGth on page 148

#### Send Trigger $\leftarrow$ Output Type $\leftarrow$ Trigger 2/3

Sends a user-defined trigger to the output connector immediately. Note that the trigger pulse level is always opposite to the constant signal level defined by the output "Level" setting, e.g. for "Level = High", a constant high signal is output to the connector until the "Send Trigger" button is selected. Then, a low pulse is sent.

Which pulse level will be sent is indicated by a graphic on the button.

Remote command:

OUTPut:TRIGger<port>:PULSe:IMMediate on page 148

#### 5.2.5 Tracking

Access: "Overview" > "Tracking"

or: MEAS CONFIG > "Tracking"

Tracking settings allow for compensation of some transmission effects in the signal (see "Phase, level and timing tracking" on page 34).

| Tracking                      |            |
|-------------------------------|------------|
| Tracking for the signal to be | e measured |
| Phase                         | On Off     |
| Level                         | On Off     |
| IQ Mismatch Compensation      | On Off     |

| Phase Tracking              | 78 |
|-----------------------------|----|
| Level Error (Gain) Tracking | 78 |
| I/Q Mismatch Compensation   | 78 |

#### Phase Tracking

Activates or deactivates the compensation for phase drifts. If activated, the measurement results are compensated for phase drifts based on data symbol blocks (=512 symbols).

Tip: the phase drifts which will be used for compensation are displayed in the Phase Tracking vs Symbol result display.

Remote command: SENSe:TRACking:PHASe on page 149

#### Level Error (Gain) Tracking

Activates or deactivates the compensation for level drifts within a single PPDU. If activated, the measurement results are compensated for level error on a per-symbol basis.

Remote command: SENSe:TRACking:LEVel on page 149

#### I/Q Mismatch Compensation

Activates or deactivates the compensation for I/Q mismatch.

If activated, the measurement results are compensated for gain imbalance and quadrature offset.

Remote command:

SENSe: TRACking: IQMComp on page 149

#### 5.2.6 Automatic Settings

#### Access: AUTO SET

Some settings can be adjusted by the R&S FSW automatically according to the current measurement settings and signal characteristics.

#### Setting the Reference Level Automatically (Auto Level)

Automatically determines a reference level which ensures that no overload occurs at the R&S FSW for the current input data. At the same time, the internal attenuators and the preamplifier (for analog baseband input: the full scale level) are adjusted so the signal-to-noise ratio is optimized, while signal compression and clipping are minimized.

To determine the required reference level, a level measurement is performed on the R&S FSW.

If necessary, you can optimize the reference level further by manually decreasing the attenuation level to the lowest possible value before an overload occurs, then decreasing the reference level in the same way.

Remote command: [SENSe:]ADJust:LEVel on page 153

#### 5.2.7 Sweep Settings

#### Access: SWEEP

The sweep settings define how the data is measured.

| Continuous Sweep/RUN CONT | 79 |
|---------------------------|----|
| Single Sweep/ RUN SINGLE. |    |
| Continue Single Sweep     | 80 |
| Capture Time              | 80 |
| Sweep / Average Count     |    |

#### **Continuous Sweep/RUN CONT**

After triggering, starts the sweep and repeats it continuously until stopped. This is the default setting.

While the measurement is running, the "Continuous Sweep" softkey and the RUN CONT key are highlighted. The running measurement can be aborted by selecting the highlighted softkey or key again. The results are not deleted until a new measurement is started.

**Note:** Sequencer. Furthermore, the RUN CONT key controls the Sequencer, not individual sweeps. RUN CONT starts the Sequencer in continuous mode.

Remote command: INITiate<n>:CONTinuous on page 169

#### Single Sweep/ RUN SINGLE

While the measurement is running, the "Single Sweep" softkey and the RUN SINGLE key are highlighted. The running measurement can be aborted by selecting the high-lighted softkey or key again.

**Note:** Sequencer. Furthermore, the RUN SINGLE key controls the Sequencer, not individual sweeps. RUN SINGLE starts the Sequencer in single mode. If the Sequencer is off, only the evaluation for the currently displayed measurement channel is updated.

Remote command:

INITiate<n>[:IMMediate] on page 169

#### **Continue Single Sweep**

After triggering, repeats the number of sweeps set in "Sweep Count", without deleting the trace of the last measurement.

While the measurement is running, the "Continue Single Sweep" softkey and the RUN SINGLE key are highlighted. The running measurement can be aborted by selecting the highlighted softkey or key again.

#### **Capture Time**

Specifies the duration (and therefore the amount of data) to be captured in the capture buffer. If the capture time is too short, demodulation will fail.

Remote command: [SENSe:]SWEep:TIME on page 142

#### Sweep / Average Count

Defines the number of measurements to be performed in the single sweep mode. Values from 0 to 200000 are allowed. If the values 0 or 1 are set, one measurement is performed.

Remote command: [SENSe:]SWEep:COUNt on page 182

#### 5.2.8 Result Configuration

Access: "Overview" ≥ "Result Config"

or: MEAS CONFIG > "Result Config"

Some evaluation methods require or allow for additional settings to configure the result display. Note that the available settings depend on the selected window (see "Specifics for" on page 47).

- Table Configuration......80

#### 5.2.8.1 Table Configuration

Access: "Overview" > "Result Config" > "Table Config"

or: MEAS CONFIG > "Result Config" > "Table Config"

During each measurement, a large number of statistical and characteristic values are determined. The Result Summary result display provides an overview of the parameters selected here.

You can configure which results are displayed in Result Summary displays (see "Result Summary" on page 27). However, the results are always *calculated*, regardless of their visibility on the screen.

Note that the "Result Configuration" dialog box is window-specific; table configuration settings are only available if a table display is selected.

| Result Configuration   | <b>02.11ас</b><br>Meas Ti | a : * × × (<br>ime/Samples 1ms | /2.64e+06   |                         | X   |
|------------------------|---------------------------|--------------------------------|-------------|-------------------------|-----|
| Markers Marker Setting | s Tabl                    | e Config Unit                  | s Y Scaling |                         |     |
| PPDUs                  | _                         | _                              |             |                         |     |
|                        | dB                        | Rise Time                      | s           | ]                       |     |
| EVM Data Symbols       | dB                        | Fall Time                      | s           |                         |     |
| EVM Pilot Symbols      | dB                        | Time Skew                      | s           |                         |     |
| IQ Offset              | dB                        | ✓ Time Domair                  | Power dBm   |                         |     |
| Gain Imbalance         | dB                        | Crest Factor                   | dB          |                         |     |
| Quadrature Error       | •                         | Header BER                     |             |                         |     |
| Center Freq Error      | Hz                        | Payload BER                    |             |                         |     |
| Symbol Clock Error     | ppm                       |                                |             |                         |     |
|                        |                           |                                |             |                         |     |
|                        |                           |                                |             |                         |     |
|                        |                           |                                | Specific    | s for 3: Result Summary | / ÷ |

Select the parameters to be included in the table. For a description of the individual parameters see chapter 3.1.1, "Modulation Accuracy Parameters", on page 13.

#### Remote command:

CALCulate<n>: TABLe:<GroupName>:<ParamName>, see chapter 9.7.3, "Selecting Items to Display in Result Summary", on page 163

#### 5.2.8.2 Units

Access: "Overview" > "Result Config" > "Units"

or: MEAS CONFIG > "Result Config" > "Units"

The unit for phase display is configurable. This setting is described here.

IEEE 802.11ad Modulation Accuracy Measurement

| Result Configu | ration          | Meas Time/Sample | • <b>s</b> 1ms/2 | 64e+06    |
|----------------|-----------------|------------------|------------------|-----------|
| Markers        | Marker Settings | Table Config     | Units            | Y Scaling |
| Phase          |                 |                  |                  |           |
| Units          | Deg             | Rad              |                  |           |
| Bit Strean     | n               |                  |                  |           |
| Format         | Octet           | Hex              |                  |           |
|                |                 |                  |                  |           |

| Phase Unit       | 82 |
|------------------|----|
| Bitstream Format | 82 |

#### **Phase Unit**

Defines the unit in which phases are displayed (degree or rad).

Remote command: UNIT:ANGLe on page 164

#### **Bitstream Format**

Switches the format of the bitstream between octet and hexadecimal values.

Remote command: FORMat:BSTReam on page 167

#### 5.2.8.3 Y-Scaling

Access: "Overview" > "Result Config" > "Y Scaling"

or: MEAS CONFIG > "Result Config" > "Y Scaling"

The scaling for the vertical axis in (most) graphical displays is highly configurable, using either absolute or relative values. These settings are described here.

IEEE 802.11ad Modulation Accuracy Measurement

| Result Configur | ation           |               |                 | •                       |             | X         |
|-----------------|-----------------|---------------|-----------------|-------------------------|-------------|-----------|
| Markers         | Marker Settings | Marker Search | Table Config    | Units                   | Y Scaling   |           |
| Automatic       | grid scaling:   |               |                 |                         |             |           |
| Auto            | On              | Off           |                 |                         |             |           |
|                 | Auto Scale Once |               |                 |                         |             |           |
| Scaling ac      |                 | ax values:    |                 |                         |             |           |
| Мах             | 10.0 dBm        | Mag           | nitude<br>ture  |                         |             |           |
| Min             | -90.0 dBm       |               | 10.0 dBm Ref 10 | .0 dBm                  |             |           |
| Scaling ac      |                 | and per div:  |                 |                         |             |           |
| Per Divisio     | on 10.0 dB      |               | 10.0 dB         |                         |             |           |
| Ref Positi      | on 100.0 %      |               | -90.0 dBm       | >                       |             |           |
| Ref Value       | 10.0 dBm        |               |                 |                         |             |           |
|                 |                 |               |                 |                         |             |           |
|                 |                 |               | Specif          | ics for <mark>1:</mark> | Magnitude C | capture 🗘 |

| Automatic Grid Scaling                     | 83 |
|--------------------------------------------|----|
| Auto Scale Once                            |    |
| Absolute Scaling (Min/Max Values)          |    |
| Relative Scaling (Reference/ per Division) |    |
| L Per Division                             |    |
| L Ref Position                             |    |
| L Ref Value                                |    |
|                                            |    |

#### **Automatic Grid Scaling**

The y-axis is scaled automatically according to the current measurement settings and results.

Remote command: DISPlay[:WINDow<n>]:TRACe<t>:Y[:SCALe]:AUTO on page 165

#### Auto Scale Once

Automatically determines the optimal range and reference level position to be displayed for the current measurement settings.

The display is only set once; it is not adapted further if the measurement settings are changed again.

#### Remote command:

DISPlay[:WINDow<n>]:TRACe<t>:Y[:SCALe]:AUTO on page 165

#### Absolute Scaling (Min/Max Values)

Define the scaling using absolute minimum and maximum values.

Remote command:

```
DISPlay[:WINDow<n>]:TRACe<t>:Y[:SCALe]:MAXimum on page 165
DISPlay[:WINDow<n>]:TRACe<t>:Y[:SCALe]:MINimum on page 165
```

#### Relative Scaling (Reference/ per Division)

Define the scaling relative to a reference value, with a specified value range per division.

#### Per Division ← Relative Scaling (Reference/ per Division)

Defines the value range to be displayed per division of the diagram (1/10 of total range).

**Note:** The value defined per division refers to the default display of 10 divisions on the y-axis. If fewer divisions are displayed (e.g. because the window is reduced in height), the range per division is increased in order to display the same result range in the smaller window. In this case, the per division value does not correspond to the actual display.

Remote command: DISPlay[:WINDow<n>]:TRACe<t>:Y[:SCALe]:PDIVision on page 166

#### **Ref Position** ← **Relative Scaling (Reference/ per Division)**

Defines the position of the reference value in percent of the total y-axis range. Remote command:

DISPlay[:WINDow<n>]:TRACe<t>:Y[:SCALe]:RPOSition on page 166

#### Ref Value ← Relative Scaling (Reference/ per Division)

Defines the reference value to be displayed at the specified reference position. Remote command:

DISPlay[:WINDow<n>]:TRACe<t>:Y[:SCALe]:RVALue on page 166

## 5.3 SEM Measurements

Access: "Overview" > "Select Measurement"

or: MEAS > "Select Measurement"

When you activate a measurement channel in IEEE 802.11ad mode, an IQ measurement of the input signal is started automatically (see chapter 3.1, "IEEE 802.11ad Modulation Accuracy Measurement", on page 13). However, some parameters specified in the IEEE 802.11ad standard require a better signal-to-noise level or a smaller bandwidth filter than the default measurement on I/Q data provides and must be determined in separate measurements based on RF data (see chapter 3.2, "SEM Measurements", on page 28). In these measurements, demodulation is not performed.

The R&S FSW 802.11ad application uses the functionality of the R&S FSW base system (Spectrum application) to perform the IEEE 802.11ad SEM measurements. Some parameters are set automatically according to the IEEE 802.11ad standard the first

time a measurement is selected (since the last PRESET operation). These parameters can be changed, but are not reset automatically the next time you re-enter the measurement. Refer to the description of each measurement type for details.

The main measurement configuration menus for the IEEE 802.11ad SEM measurements are identical to the Spectrum application.

For details refer to "Measurements" in the R&S FSW User Manual.

Spectrum Emission Mask......85

#### 5.3.1 Spectrum Emission Mask

Access: "Overview" > "Select Measurement" > "SEM"

or: MEAS > "Select Measurement" > "SEM"

The Spectrum Emission Mask measurement shows the quality of the measured signal by comparing the power values in the frequency range near the carrier against a spectral mask that is defined by the IEEE 802.11ad specifications. Thus, the performance of the DUT can be tested and the emissions and their distance to the limit are identified.

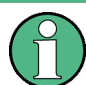

Note that the IEEE 802.11ad standard does not distinguish between spurious and spectral emissions.

The Result Summary contains a peak list with the values for the largest spectral emissions including their frequency and power.

The R&S FSW 802.11ad application performs the SEM measurement as in the Spectrum application with the following settings:

| Setting                 | Default value                        |
|-------------------------|--------------------------------------|
| Number of ranges        | 7                                    |
| Frequency Span          | +/- 3.06 GHz                         |
| Fast SEM                | OFF                                  |
| Sweep time              | 1 ms to 1.88 ms (depending on range) |
| RBW                     | 1 MHz                                |
| Power reference type    | Peak Power                           |
| Tx Bandwidth            | 1.88 MHz                             |
| Number of power classes | 1                                    |

Table 5-1: Predefined settings for IEEE 802.11ad SEM measurements

For further details about the Spectrum Emission Mask measurements refer to "Spectrum Emission Mask Measurement" in the R&S FSW User Manual.

To restore adapted measurement parameters, the following parameters are saved on exiting and are restored on re-entering this measurement:

- Reference level and reference level offset
- Sweep time
- Span

The main measurement menus for the SEM measurements are identical to the Spectrum application.

#### **Remote command:**

SENS:SWE:MODE SEM

# 6 Analysis

After a IEEE 802.11ad measurement has been performed, you can analyze the results in various ways.

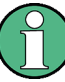

#### Analysis of SEM measurements

General result analysis settings concerning the trace, markers, lines etc. for RF measurements are identical to the analysis functions in the Spectrum application except for some special marker functions and spectrograms, which are not available in the R&S FSW 802.11ad application.

For details see the "Common Analysis and Display Functions" chapter in the R&S FSW User Manual.

The remote commands required to perform these tasks are described in chapter 9.9, "Analysis", on page 172.

# 6.1 Evaluation Range

Access: "Overview" > "Evaluation Range"

or: MEAS CONFIG > "Evaluation Range"

The evaluation range defines which objects the result displays are based on.

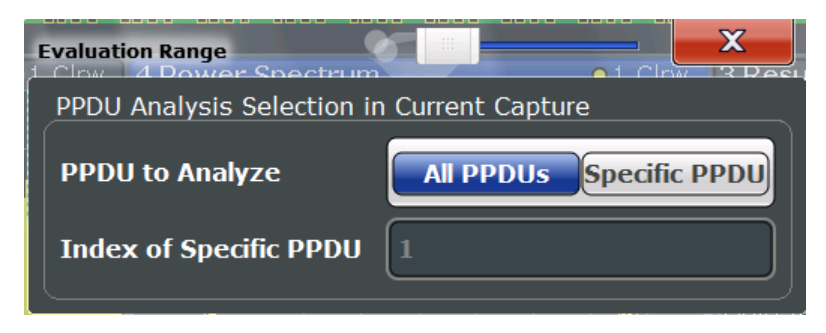

Fig. 6-1: Evaluation range settings

#### PPDU to Analyze / Index of Specific PPDU

If "All PPDUs" is enabled, the I/Q results are based on all PPDUs in the current capture buffer.

If "Specific PPDU" is enabled, the IEEE 802.11ad I/Q results are based on one individual PPDU only, namely the one with the specified index. The result displays are updated to show the results for the the new evaluation range. The selected PPDU is marked by a blue bar in PPDU-based results (see "Magnitude Capture" on page 23).

**Note:** Note that this setting is only applicable *after* a measurement has been performed. As soon as a new measurement is started, the evaluation range is reset to all PPDUs in the current capture buffer.

Remote command: [SENSe:]BURSt:SELect:STATe on page 151 [SENSe:]BURSt:SELect on page 151

# 6.2 Trace Configuration

Access: TRACE > "Trace Config"

| Traces      | WiGia *           |                              | X |
|-------------|-------------------|------------------------------|---|
| Traces T    | race / Data Ex    | port                         |   |
| Trace Modes | ŝ                 |                              |   |
| Trace 1     | Min               | •                            |   |
| Trace 2     | Avg               | ÷                            |   |
| Trace 3     | Мах               | ÷                            |   |
| Trace 4     | Blank             | ÷                            |   |
| Trace 5     | Blank             | ÷                            |   |
| Trace 6     | Blank             | ÷                            |   |
| Quick Confi | g                 |                              |   |
|             | Preset All Traces |                              |   |
|             |                   | Specifics for 1: PVT Falling | ÷ |

For the Power vs Time and Channel Frequency Response result displays, a maximum of three traces are available, for all other result displays in the R&S FSW 802.11ad application, only one trace is available. The trace modes cannot be changed.

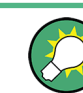

Trace data can also be exported to an ASCII file for further analysis. For details see chapter 6.2.1, "Trace / Data Export Configuration", on page 89.

#### 6.2.1 Trace / Data Export Configuration

- Access: "Save" > "Export" > "(Trace) Export Config"
  - or: TRACE > "Trace Config" > "Trace/Data Export"

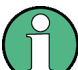

The standard data management functions (e.g. saving or loading instrument settings) that are available for all R&S FSW applications are not described here.

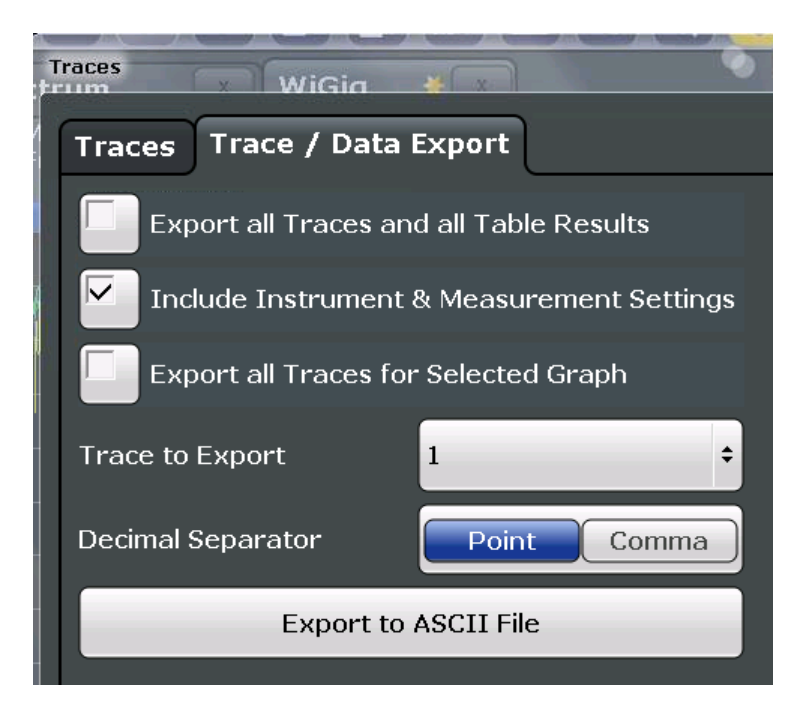

| Export all Traces and all Table Results | 89 |
|-----------------------------------------|----|
| Include Instrument Measurement Settings | 90 |
| Export all Traces for Selected Graph    | 90 |
| Trace to Export                         | 90 |
| Decimal Separator                       | 90 |
| Export Trace to ASCII File              | 90 |

#### Export all Traces and all Table Results

Selects all displayed traces and result tables (e.g. Result Summary, marker table etc.) in the current application for export to an ASCII file.

Alternatively, you can select one specific trace only for export (see Trace to Export).

The results are output in the same order as they are displayed on the screen: window by window, trace by trace, and table row by table row.

Remote command:

FORMat: DEXPort: TRACes on page 202

#### Include Instrument Measurement Settings

Includes additional instrument and measurement settings in the header of the export file for result data.

Remote command: FORMat:DEXPort:HEADer on page 202

#### Export all Traces for Selected Graph

Includes all traces for the currently selected graphical result display in the export file.

Remote command: FORMat:DEXPort:GRAPh on page 202

#### **Trace to Export**

Defines an individual trace that will be exported to a file.

This setting is not available if Export all Traces and all Table Results is selected.

#### **Decimal Separator**

Defines the decimal separator for floating-point numerals for the data export files. Evaluation programs require different separators in different languages.

Remote command: FORMat:DEXPort:DSEParator on page 202

#### **Export Trace to ASCII File**

Opens a file selection dialog box and saves the selected trace in ASCII format (.dat) to the specified file and directory.

The results are output in the same order as they are displayed on the screen: window by window, trace by trace, and table row by table row.

#### Note: Secure user mode.

In secure user mode, settings that are to be stored on the instrument are stored to volatile memory, which is restricted to 256 MB. Thus, a "Memory full" error may occur although the hard disk indicates that storage space is still available.

To store data permanently, select an external storage location such as a USB memory device.

For details see "Protecting Data Using the Secure User Mode" in the "Data Management" section of the R&S FSW User Manual.

Remote command: MMEMory:STORe<n>:TRACe on page 203

## 6.3 Markers

Access: MKR

Markers help you analyze your measurement results by determining particular values in the diagram. Thus you can extract numeric values from a graphical display.

Markers are configured in the "Marker" dialog box which is displayed when you do one of the following:

- Individual Marker Settings......91

### 6.3.1 Individual Marker Settings

#### Access: MKR > "Marker Config"

Up to 17 markers or delta markers can be activated for each window simultaneously.

|       | Mari     | kers  |         |            |                       |           |            |     |
|-------|----------|-------|---------|------------|-----------------------|-----------|------------|-----|
| 1-5   | Selected | State | X-value | Туре       | Ref<br>Marker         | Link to M | larker Tra | ice |
|       | Marker 1 | OnOff | 0.0 s   | Norm Delta | <b> </b>              | OFF       | ÷ 1        | ¢   |
| 6-11  | Delta 1  | OnOff | 0.0 s   | Norm Delta | 1 🗘                   | OFF       | <b>†</b> 1 | ÷   |
|       | Delta 2  | OnOff | 0.0 s   | Norm Delta | 1 +                   | OFF       | <b>†</b> 1 | \$  |
| 12-16 | Delta 3  | OnOff | 0.0 s   | Norm Delta | 1 =                   | OFF       | <b>†</b> 1 | \$  |
|       | Delta 4  | OnOff | 0.0 s   | Norm Delta | 1 =                   | OFF       | <b>†</b> 1 | \$  |
|       | Delta 5  | OnOff | 0.0 s   | Norm Delta | 1 =                   | OFF       | <b>†</b> 1 | \$  |
|       |          | _     | All Ma  | orker Off  | _                     | _         | _          |     |
|       |          |       |         |            |                       |           |            |     |
|       |          |       |         | Specific   | s for <mark>1:</mark> | Magnitud  | e Capture  | ÷   |

| Marker 1 / Marker 2 / Marker 3 / Marker 16,/ Marker Norm/Delta | 91 |
|----------------------------------------------------------------|----|
| Selected Marker                                                |    |
| Marker State                                                   | 92 |
| X-value                                                        |    |
| Marker Type                                                    |    |
| Reference Marker                                               | 93 |
| Linking to Another Marker                                      | 93 |
| Assigning the Marker to a Trace                                |    |
| All Markers Off                                                | 93 |
|                                                                |    |

#### Marker 1 / Marker 2 / Marker 3 / ... Marker 16,/ Marker Norm/Delta

The "Marker X" softkey activates the corresponding marker and opens an edit dialog box to enter the marker position ("X-value"). Pressing the softkey again deactivates the selected marker.

Marker 1 is always the default reference marker for relative measurements. If activated, markers 2 to 16 are delta markers that refer to marker 1. These markers can be converted into markers with absolute value display using the "Marker Type" function.

**Note:** If normal marker 1 is the active marker, pressing the "Mkr Type" softkey switches on an additional delta marker 1.

#### Remote command:

CALCulate<n>:MARKer<m>[:STATe] on page 173 CALCulate<n>:MARKer<m>:X on page 174 CALCulate<n>:MARKer<m>:Y? on page 199 CALCulate<n>:DELTamarker<m>[:STATe] on page 175 CALCulate<n>:DELTamarker<m>:X on page 176 CALCulate<n>:DELTamarker<m>:X:RELative? on page 198 CALCulate<n>:DELTamarker<m>:Y? on page 199

#### **Selected Marker**

Marker name. The marker which is currently selected for editing is highlighted orange.

Remote command: Marker selected via suffix <m> in remote commands.

#### **Marker State**

Activates or deactivates the marker in the diagram.

Remote command:

CALCulate<n>:MARKer<m>[:STATe] on page 173 CALCulate<n>:DELTamarker<m>[:STATe] on page 175

#### X-value

Defines the position of the marker on the x-axis.

**Note:** Setting markers in Parameter Trend Displays. In Parameter Trend displays, especially when the x-axis unit is not pulse number, positioning a marker by defining its x-axis value can be very difficult or unambiguous. Thus, markers can be positioned by defining the corresponding pulse number in the "Marker" edit field for all parameter trend displays, regardless of the displayed x-axis parameter. The "Marker" edit field is displayed when you select one of the "Marker" softkeys.

Remote command:

CALCulate<n>:DELTamarker<m>:X on page 176 CALCulate<n>:MARKer<m>:X on page 174

#### Marker Type

Toggles the marker type.

The type for marker 1 is always "Normal", the type for delta marker 1 is always "Delta". These types cannot be changed.

**Note:** If normal marker 1 is the active marker, switching the "Mkr Type" activates an additional delta marker 1. For any other marker, switching the marker type does not activate an additional marker, it only switches the type of the selected marker.

"Normal" A normal marker indicates the absolute value at the defined position in the diagram.

"Delta"

A delta marker defines the value of the marker relative to the specified reference marker (marker 1 by default).

#### Remote command:

```
CALCulate<n>:MARKer<m>[:STATe] on page 173
CALCulate<n>:DELTamarker<m>[:STATe] on page 175
```

#### **Reference Marker**

Defines a marker as the reference marker which is used to determine relative analysis results (delta marker values).

If the reference marker is deactivated, the delta marker referring to it is also deactivated.

Remote command: CALCulate<n>:DELTamarker<m>:MREF on page 175

#### Linking to Another Marker

Links the current marker to the marker selected from the list of active markers. If the xaxis value of the initial marker is changed, the linked marker follows on the same xposition. Linking is off by default.

Using this function you can set two markers on different traces to measure the difference (e.g. between a max hold trace and a min hold trace or between a measurement and a reference trace).

#### Remote command:

CALCulate<n>:MARKer<m>:LINK:TO:MARKer<m> on page 173 CALCulate<n>:DELTamarker<m>:LINK:TO:MARKer<m> on page 174 CALCulate<n>:DELTamarker<m>:LINK on page 174

#### Assigning the Marker to a Trace

The "Trace" setting assigns the selected marker to an active trace. The trace determines which value the marker shows at the marker position. If the marker was previously assigned to a different trace, the marker remains on the previous frequency or time, but indicates the value of the new trace.

If a trace is turned off, the assigned markers and marker functions are also deactivated.

Remote command: CALCulate<n>:MARKer<m>:TRACe on page 173

#### All Markers Off

Deactivates all markers in one step.

Remote command: CALCulate<n>:MARKer<m>:AOFF on page 172

#### 6.3.2 General Marker Settings

Access: MKR ->"Marker Config" > "Marker Settings"

Markers

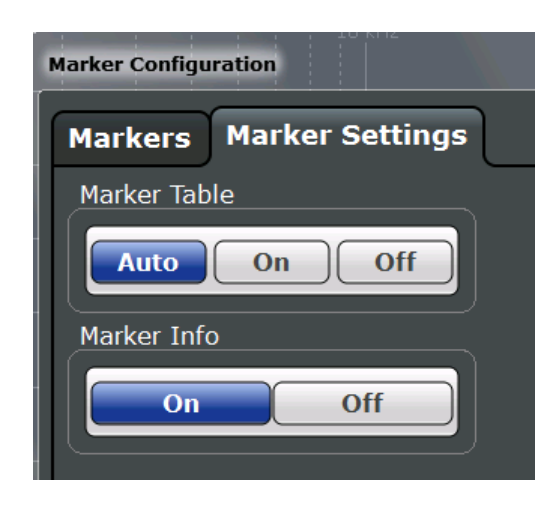

| Marker Ta | ble Displa | y S | 94 |
|-----------|------------|-----|----|
|-----------|------------|-----|----|

#### Marker Table Display

Defines how the marker information is displayed.

| "On"   | Displays the marker information in a table in a separate area beneath the diagram.                                                      |
|--------|----------------------------------------------------------------------------------------------------|
| "Off"  | Displays the marker information within the diagram area.                                                                                |
| "Auto" | (Default) Up to two markers are displayed in the diagram area. If more markers are active, the marker table is displayed automatically. |

Remote command:

DISPlay:MTABle on page 176

# 7 I/Q Data Import and Export

Baseband signals mostly occur as so-called complex baseband signals, i.e. a signal representation that consists of two channels; the in phase (I) and the quadrature (Q) channel. Such signals are referred to as I/Q signals. The complete modulation information and even distortion that originates from the RF, IF or baseband domains can be analyzed in the I/Q baseband.

Importing and exporting I/Q signals is useful for various applications:

- Generating and saving I/Q signals in an RF or baseband signal generator or in external software tools to analyze them with the R&S FSW later
- Capturing and saving I/Q signals with an RF or baseband signal analyzer to analyze them with the R&S FSW or an external software tool later

For example, you can capture I/Q data using the I/Q Analyzer application, if available, and then analyze that data later using the R&S FSW 802.11ad application.

As opposed to storing trace data, which may be averaged or restricted to peak values, I/Q data is stored as it was captured, without further processing. The data is stored as complex values in 32-bit floating-point format. Multi-channel data is not supported. The I/Q data is stored in a format with the file extension .iq.tar.

For a detailed description see the R&S FSW I/Q Analyzer and I/Q Input User Manual.

# 7.1 Import/Export Functions

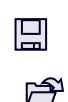

The following import and export functions are available via softkeys in the "Save/ Recall" menu which is displayed when you select the "Save" or "Open" icon in the toolbar.

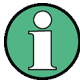

These functions are only available if no measurement is running.

In particular, if Continuous Sweep/RUN CONT is active, the import/export functions are not available.

These functions are maintained for compatibility with other R&S FSW applications. However, it is recommended that you use the I/Q file input function in the "Input Source" settings, see "Settings for Input from I/Q Data Files" on page 49.

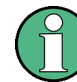

For a description of the other functions in the "Save/Recall" menu see the R&S FSW User Manual.

| Import       | 96 |
|--------------|----|
| L I/Q Import | 96 |
| Export       | 96 |

| L Export Trace to ASCII File | . 96 |
|------------------------------|------|
| L Trace Export Configuration | . 96 |
| L I/Q Export                 | 96   |
|                              |      |

#### Import

Provides functions to import data.

Currently, only I/Q data can be imported, and only by applications that process I/Q data.

See the R&S FSW I/Q Analyzer User Manual for more information.

#### I/Q Import ← Import

Opens a file selection dialog box to select an import file that contains IQ data. This function is only available in single sweep mode and only in applications that process I/Q data, such as the I/Q Analyzer or optional applications.

Note that the I/Q data must have a specific format as described in the R&S FSW I/Q Analyzer and I/Q Input User Manual.

Remote command:

MMEMory:LOAD:IQ:STATe on page 200

#### Export

Opens a submenu to configure data export.

#### Export Trace to ASCII File ← Export

Opens a file selection dialog box and saves the selected trace in ASCII format (.dat) to the specified file and directory.

The results are output in the same order as they are displayed on the screen: window by window, trace by trace, and table row by table row.

#### Note: Secure user mode.

In secure user mode, settings that are to be stored on the instrument are stored to volatile memory, which is restricted to 256 MB. Thus, a "Memory full" error may occur although the hard disk indicates that storage space is still available.

To store data permanently, select an external storage location such as a USB memory device.

For details see "Protecting Data Using the Secure User Mode" in the "Data Management" section of the R&S FSW User Manual.

Remote command: MMEMory:STORe<n>:TRACe on page 203

#### Trace Export Configuration ← Export

Opens the "Traces" dialog box to configure the trace and data export settings.

See chapter 6.2.1, "Trace / Data Export Configuration", on page 89.

#### I/Q Export ← Export

Opens a file selection dialog box to select an export file to which the IQ data will be stored. This function is only available in single sweep mode, and only in applications that process I/Q data, such as the I/Q Analyzer or optional applications.

Note: Secure user mode.

In secure user mode, settings that are to be stored on the instrument are stored to volatile memory, which is restricted to 256 MB. Thus, a "Memory full" error may occur although the hard disk indicates that storage space is still available.

To store data permanently, select an external storage location such as a USB memory device.

For details see "Protecting Data Using the Secure User Mode" in the "Data Management" section of the R&S FSW User Manual.

Remote command:

MMEMory:STORe<n>:IQ:STATe on page 201
MMEMory:STORe<n>:IQ:COMMent on page 200

# 7.2 How to Export and Import I/Q Data

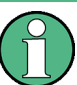

I/Q data can only be exported in applications that process I/Q data, such as the I/Q Analyzer or optional applications.

#### Capturing and exporting I/Q data

- 1. Press the PRESET key.
- Press the MODE key and select the R&S FSW 802.11ad application or any other application that supports I/Q data.
- 3. Configure the data acquisition.
- 4. Press the RUN SINGLE key to perform a single sweep measurement.
- 5. Select the 🔳 "Save" icon in the toolbar.
- 6. Select the "I/Q Export" softkey.
- 7. In the file selection dialog box, select a storage location and enter a file name.
- 8. Select "Save".

The captured data is stored to a file with the extension .iq.tar.

#### Using exported I/Q data as an input source

- 1. Press the MODE key and select the R&S FSW 802.11ad application.
- 2. If necessary, switch to single sweep mode by pressing the RUN SINGLE key.
- 3. Select the "Input/Frontend" button and switch to the "Input Source" > "IQ File" tab.
- 4. Select "Select File".
- In the file selection dialog box, select the file that contains the exported I/Q data (.iq.tar extension).

- How to Export and Import I/Q Data
- 6. Set the I/Q file state to "On".
- 7. Select the "Frequency" tab to define the input signal's center frequency.
- 8. Start a new measurement with the data from the file.
  - To perform a single sweep measurement, press the RUN SINGLE hardkey.
  - To perform a continuous sweep measurement, press the RUN CONT hardkey.

#### Importing I/Q data

- Press the MODE key and select the "IQ Analyzer" or any other application that supports I/Q data.
- 2. If necessary, switch to single sweep mode by pressing the RUN SINGLE key.
- 3. Select the 🖻 "Open" icon in the toolbar.
- 4. Select the "I/Q Import" softkey.
- 5. Select the storage location and the file name with the .iq.tar file extension.
- 6. Select "Open".

The stored data is loaded from the file and displayed in the current application.

#### Previewing the I/Q data in a web browser

The iq-tar file format allows you to preview the I/Q data in a web browser.

- 1. Use an archive tool (e.g. WinZip® or PowerArchiver®) to unpack the iq-tar file into a folder.
- 2. Locate the folder using Windows Explorer.
- 3. Open your web browser.

- D × 🎯 xzy.xml < | > | 🕂 🌕 file:///D:/xzy.xml C Q- Google B- #xzy.xml ÷ xzy.xml (of .iq.tar file) Description Saved by FSV IQ Analyzer Comment Here is a comment Date & Time 2011-03-03 14:33:05 Sample rate 6.5 MHz Number of samples 65000 Duration of signal 10 ms Data format complex, float32 Data filename xzy.complex.1ch.float32 Scaling factor 1 V Channel 1 Comment Channel 1 of 1 Power vs time y-axis: 10 dB /div x-axis: 1 ms /div Spectrum y-axis: 20 dB /div x-axis: 500 kHz /div and the second second second second second second second second second second second second second second secon E-mail: info@rohde-schwarz.com Internet: http://www.rohde-schwarz.com Fileformat version: 1
- 4. Drag the I/Q parameter XML file, e.g. <code>example.xml</code>, into your web browser.

How to Determine Modulation Accuracy Parameters for IEEE 802.11ad Signals

# 8 How to Perform Measurements in the R&S FSW 802.11ad application

The following step-by-step instructions demonstrate how to perform measurements in the R&S FSW 802.11ad application. The following tasks are described:

- How to Determine Modulation Accuracy Parameters for IEEE 802.11ad Signals
   100

# 8.1 How to Determine Modulation Accuracy Parameters for IEEE 802.11ad Signals

- 1. Press the PRESET key.
- 2. Press the MODE key.

A dialog box opens that contains all operating modes and applications currently available on your R&S FSW.

3. Select the "IEEE 802.11ad" item.

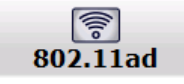

The R&S FSW opens a new measurement channel for the R&S FSW 802.11ad application.

- Select the "Overview" softkey to display the "Overview" for a IEEE 802.11ad measurement.
- 5. Activate the B2000 option:
  - a) Select the "Input/Frontend" button and switch to the "B2000" tab.
  - b) Set the "State" of the B2000 option to "On".
  - c) If necessary, enter the IP address or computer name of the connected oscilloscope.
  - d) Check the alignment status displayed under the IP address or computer name of the oscilloscope.

If "UNCAL" or an error message is displayed, perform an alignment first as described in the R&S FSW I/Q Analyzer and I/Q Input User Manual.

If the green alignment message is displayed, the R&S FSW is ready to perform a measurement.

6. Select the "Frequency" tab to define the input signal's center frequency.

How to Determine the SEM for IEEE 802.11ad Signals

- 7. Select the "Data Acquisition" button to define how much and which data to capture from the input signal.
- 8. Select the "Tracking" button to define which distortions will be compensated for.
- 9. Select the "Demod" button to provide information on the modulated signal and how the PPDUs detected in the capture buffer are to be demodulated.
- 10. Select the "Evaluation Range" button to define which data in the capture buffer you want to analyze.
- 11. Select the "Display Config" button and select the displays that are of interest to you (up to 16).

Arrange them on the display to suit your preferences.

- 12. Exit the SmartGrid mode.
- 13. Start a new sweep with the defined settings.
  - To perform a single sweep measurement, press the RUN SINGLE hardkey.
  - To perform a continuous sweep measurement, press the RUN CONT hardkey.

Measurement results are updated once the measurement has completed.

## 8.2 How to Determine the SEM for IEEE 802.11ad Signals

1. Press the MODE key and select the "IEEE 802.11ad" application.

The R&S FSW opens a new measurement channel for the R&S FSW 802.11ad application. I/Q data acquisition is performed by default.

- 2. Select the required measurement:
  - a) Press the MEAS key.
  - b) In the "Select Measurement" dialog box, select the required measurement.

The selected measurement is activated with the default settings for IEEE 802.11ad immediately.

 Select the "Display Config" button and select the evaluation methods that are of interest to you.

Arrange them on the display to suit your preferences.

- Exit the SmartGrid mode and select the "Overview" softkey to display the "Overview" again.
- 5. Select the "Analysis" button in the "Overview" to make use of the advanced analysis functions in the result displays.
  - Configure a trace to display the average over a series of sweeps; if necessary, increase the "Sweep Count" in the "Sweep" settings.
  - Configure markers and delta markers to determine deviations and offsets within the evaluated signal.

- Use special marker functions to calculate noise or a peak list.
- Configure a limit check to detect excessive deviations.
- 6. Optionally, export the trace data of the graphical evaluation results to a file.
  - a) In the "Traces" tab of the "Analysis" dialog box, switch to the "Trace Export" tab.
  - b) Select "Export Trace to ASCII File".
  - c) Define a file name and storage location and select "OK".

**Common Suffixes** 

# 9 Remote Commands for IEEE 802.11ad Measurements

The following commands are required to perform measurements in the R&S FSW 802.11ad application in a remote environment.

It is assumed that the R&S FSW has already been set up for remote control in a network as described in the R&S FSW User Manual.

Note that basic tasks that are independent of the application are not described here. For a description of such tasks, see the R&S FSW User Manual.

In particular, this includes:

- Managing Settings and Results, i.e. storing and loading settings and result data
- Basic instrument configuration, e.g. checking the system configuration, customizing the screen layout, or configuring networks and remote operation
- Using the common status registers

After an introduction to SCPI commands, the following tasks specific to the R&S FSW 802.11ad application are described here:

| • | Common Suffixes                                               | .103  |
|---|---------------------------------------------------------------|-------|
| • | Introduction                                                  | . 104 |
| • | Activating IEEE 802.11ad measurements                         | .109  |
| • | Selecting a Measurement                                       | . 113 |
| • | Configuring the IEEE 802.11ad Modulation Accuracy Measurement | . 114 |
| • | Configuring SEM Measurements on IEEE 802.11ad Signals         | . 153 |
| • | Configuring the Result Display                                | .155  |
| • | Starting a Measurement                                        | .167  |
| • | Analysis                                                      | .172  |
| • | Retrieving Results                                            | . 184 |
| • | Status Registers                                              | .203  |
| • | Programming Examples (R&S FSW 802.11ad application)           | .207  |
|   |                                                               |       |

# 9.1 Common Suffixes

For the description of the remote commands in the R&S FSW 802.11ad application, the following common suffixes are used:

Table 9-1: Common suffixes for IEEE 802.11ad measurements on I/Q data

| Suffix  | Value range | Description |
|---------|-------------|-------------|
| <n></n> | 116         | Window      |
| <k></k> | 18          | Limit       |

| Suffix  | Value range | Description |
|---------|-------------|-------------|
| <t></t> | 1           | Trace       |
| <m></m> | 14          | Marker      |

#### Table 9-2: Common suffixes for SEM measurements

| Suffix    | Value range                                                  | Description |
|-----------|--------------------------------------------------------------|-------------|
| <n></n>   | 116                                                          | Window      |
| <t></t>   | 16                                                           | Trace       |
| <m></m>   | 116                                                          | Marker      |
| <ch></ch> | 118 (Tx channel)<br>111 (ALTernate or ADJa-<br>cent channel) | Channel     |
| <k></k>   | 18                                                           | Limit line  |

# 9.2 Introduction

Commands are program messages that a controller (e.g. a PC) sends to the instrument or software. They operate its functions ('setting commands' or 'events') and request information ('query commands'). Some commands can only be used in one way, others work in two ways (setting and query). If not indicated otherwise, the commands can be used for settings and queries.

The syntax of a SCPI command consists of a header and, in most cases, one or more parameters. To use a command as a query, you have to append a question mark after the last header element, even if the command contains a parameter.

A header contains one or more keywords, separated by a colon. Header and parameters are separated by a "white space" (ASCII code 0 to 9, 11 to 32 decimal, e.g. blank). If there is more than one parameter for a command, these are separated by a comma from one another.

Only the most important characteristics that you need to know when working with SCPI commands are described here. For a more complete description, refer to the User Manual of the R&S FSW.

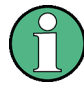

#### Remote command examples

Note that some remote command examples mentioned in this general introduction may not be supported by this particular application.

#### 9.2.1 Conventions used in Descriptions

Note the following conventions used in the remote command descriptions:

• Command usage

```
Introduction
```

If not specified otherwise, commands can be used both for setting and for querying parameters.

If a command can be used for setting or querying only, or if it initiates an event, the usage is stated explicitely.

#### • Parameter usage

If not specified otherwise, a parameter can be used to set a value and it is the result of a query.

Parameters required only for setting are indicated as **Setting parameters**. Parameters required only to refine a query are indicated as **Query parameters**. Parameters that are only returned as the result of a query are indicated as **Return values**.

#### • Conformity

Commands that are taken from the SCPI standard are indicated as **SCPI confirmed**. All commands used by the R&S FSW follow the SCPI syntax rules.

#### • Asynchronous commands

A command which does not automatically finish executing before the next command starts executing (overlapping command) is indicated as an **Asynchronous command**.

#### Reset values (\*RST)

Default parameter values that are used directly after resetting the instrument (\*RST command) are indicated as **\*RST** values, if available.

• Default unit

This is the unit used for numeric values if no other unit is provided with the parameter.

#### Manual operation

If the result of a remote command can also be achieved in manual operation, a link to the description is inserted.

#### 9.2.2 Long and Short Form

The keywords have a long and a short form. You can use either the long or the short form, but no other abbreviations of the keywords.

The short form is emphasized in upper case letters. Note however, that this emphasis only serves the purpose to distinguish the short from the long form in the manual. For the instrument, the case does not matter.

#### Example:

SENSe: FREQuency: CENTer is the same as SENS: FREQ: CENT.

#### 9.2.3 Numeric Suffixes

Some keywords have a numeric suffix if the command can be applied to multiple instances of an object. In that case, the suffix selects a particular instance (e.g. a measurement window).

Numeric suffixes are indicated by angular brackets (<n>) next to the keyword.

If you don't quote a suffix for keywords that support one, a 1 is assumed.

#### Example:

DISPlay [:WINDow<1...4>]: ZOOM: STATe enables the zoom in a particular measurement window, selected by the suffix at WINDow.

DISPlay:WINDow4:ZOOM:STATE ON refers to window 4.

#### 9.2.4 Optional Keywords

Some keywords are optional and are only part of the syntax because of SCPI compliance. You can include them in the header or not.

Note that if an optional keyword has a numeric suffix and you need to use the suffix, you have to include the optional keyword. Otherwise, the suffix of the missing keyword is assumed to be the value 1.

Optional keywords are emphasized with square brackets.

#### Example:

Without a numeric suffix in the optional keyword: [SENSe:]FREQuency:CENTer is the same as FREQuency:CENTer With a numeric suffix in the optional keyword: DISPlay[:WINDow<1...4>]:ZOOM:STATE DISPlay:ZOOM:STATE ON enables the zoom in window 1 (no suffix).

DISPlay:WINDow4:ZOOM:STATE ON enables the zoom in window 4.

#### 9.2.5 Alternative Keywords

A vertical stroke indicates alternatives for a specific keyword. You can use both keywords to the same effect.

#### Example:

[SENSe:]BANDwidth|BWIDth[:RESolution]

In the short form without optional keywords, BAND 1MHZ would have the same effect as BWID 1MHZ.

#### 9.2.6 SCPI Parameters

Many commands feature one or more parameters.

If a command supports more than one parameter, these are separated by a comma.

#### Example:

LAYout:ADD:WINDow Spectrum, LEFT, MTABle

Introduction

Parameters may have different forms of values.

| • | Numeric Values    | 107   |
|---|-------------------|-------|
| • | Boolean           | 108   |
| • | Character Data    | 108   |
| • | Character Strings | . 108 |
| • | Block Data        | 108   |

#### 9.2.6.1 Numeric Values

Numeric values can be entered in any form, i.e. with sign, decimal point or exponent. In case of physical quantities, you can also add the unit. If the unit is missing, the command uses the basic unit.

#### Example:

with unit: SENSe: FREQuency: CENTer 1GHZ

without unit: SENSe: FREQuency: CENTer 1E9 would also set a frequency of 1 GHz.

Values exceeding the resolution of the instrument are rounded up or down.

If the number you have entered is not supported (e.g. in case of discrete steps), the command returns an error.

Instead of a number, you can also set numeric values with a text parameter in special cases.

• MIN/MAX

Defines the minimum or maximum numeric value that is supported.

- DEF
   Defines the default value.
- UP/DOWN

Increases or decreases the numeric value by one step. The step size depends on the setting. In some cases you can customize the step size with a corresponding command.

#### **Querying numeric values**

When you query numeric values, the system returns a number. In case of physical quantities, it applies the basic unit (e.g. Hz in case of frequencies). The number of digits after the decimal point depends on the type of numeric value.

#### Example:

```
Setting: SENSe: FREQuency: CENTer 1GHZ
Query: SENSe: FREQuency: CENTer? would return 1E9
```

In some cases, numeric values may be returned as text.

- INF/NINF Infinity or negative infinity. Represents the numeric values 9.9E37 or -9.9E37.
- NAN

Not a number. Represents the numeric value 9.91E37. NAN is returned in case of errors.

#### 9.2.6.2 Boolean

Boolean parameters represent two states. The "ON" state (logically true) is represented by "ON" or a numeric value 1. The "OFF" state (logically untrue) is represented by "OFF" or the numeric value 0.

#### Querying boolean parameters

When you query boolean parameters, the system returns either the value 1 ("ON") or the value 0 ("OFF").

#### Example:

```
Setting: DISPlay:WINDow:ZOOM:STATe ON
Query: DISPlay:WINDow:ZOOM:STATe? would return 1
```

#### 9.2.6.3 Character Data

Character data follows the syntactic rules of keywords. You can enter text using a short or a long form. For more information see chapter 9.2.2, "Long and Short Form", on page 105.

#### **Querying text parameters**

When you query text parameters, the system returns its short form.

#### Example:

Setting: SENSe: BANDwidth: RESolution: TYPE NORMal Query: SENSe: BANDwidth: RESolution: TYPE? would return NORM

#### 9.2.6.4 Character Strings

Strings are alphanumeric characters. They have to be in straight quotation marks. You can use a single quotation mark ( ' ) or a double quotation mark ( " ).

#### Example:

INSTRument: DELete 'Spectrum'

#### 9.2.6.5 Block Data

Block data is a format which is suitable for the transmission of large amounts of data.

The ASCII character # introduces the data block. The next number indicates how many of the following digits describe the length of the data block. In the example the 4 following digits indicate the length to be 5168 bytes. The data bytes follow. During the transmission of these data bytes all end or other control signs are ignored until all bytes are
transmitted. #0 specifies a data block of indefinite length. The use of the indefinite format requires a NL^END message to terminate the data block. This format is useful when the length of the transmission is not known or if speed or other considerations prevent segmentation of the data into blocks of definite length.

# 9.3 Activating IEEE 802.11ad measurements

IEEE 802.11ad measurements require a special application on the R&S FSW (R&S FSW-K91). The measurement is started immediately with the default settings.

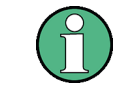

These are basic R&S FSW commands, listed here for your convenience.

| INSTrument:CREate:DUPLicate     |  |
|---------------------------------|--|
| INSTrument:CREate[:NEW]         |  |
| INSTrument:CREate:REPLace       |  |
| INSTrument:DELete               |  |
| INSTrument:LIST?                |  |
| INSTrument:REName               |  |
| INSTrument[:SELect]             |  |
| SYSTem:PRESet:CHANnel[:EXECute] |  |
|                                 |  |

# INSTrument:CREate:DUPLicate

This command duplicates the currently selected measurement channel, i.e creates a new measurement channel of the same type and with the identical measurement settings. The name of the new channel is the same as the copied channel, extended by a consecutive number (e.g. "IQAnalyzer" -> "IQAnalyzer2").

The channel to be duplicated must be selected first using the INST: SEL command.

| Example: | INST:SEL 'IQAnalyzer'                                                                                |
|----------|----------------------------------------------------------------------------------------------------|
|          | Duplicates the channel named 'IQAnalyzer' and creates a new measurement channel named 'IQAnalyzer2'. |
| Usage:   | Event                                                                                                |

# INSTrument:CREate[:NEW] <ChannelType>, <ChannelName>

This command adds an additional measurement channel.

The number of measurement channels you can configure at the same time depends on available memory.

#### **Parameters:**

| <channeltype></channeltype> | Channel type of the new channel.                           |
|-----------------------------|------------------------------------------------------------|
|                             | For a list of available channel types see INSTrument:LIST? |
|                             | on page 110.                                               |

| <channelname></channelname> | <ul> <li>String containing the name of the channel. The channel name is displayed as the tab label for the measurement channel.</li> <li>Note: If the specified name for a new channel already exists, the default name, extended by a sequential number, is used for the new channel (see INSTrument:LIST? on page 110).</li> </ul> |
|-----------------------------|----------------------------------------------------------------------------------------------------|
| Example:                    | INST:CRE IQ, 'IQAnalyzer2'<br>Adds an additional I/Q Analyzer channel named "IQAnalyzer2".                                                                                                    |

INSTrument:CREate:REPLace <ChannelName1>,<ChannelType>,<ChannelName2>

This command replaces a measurement channel with another one.

# Setting parameters:

|                               | want to replace.                                                                                                    |
|-------------------------------|----------------------------------------------------------------------------------------------------|
| <channeltype></channeltype>   | Channel type of the new channel.<br>For a list of available channel types see INSTrument:LIST?<br>on page 110.                                                                                                    |
| <channelname2></channelname2> | String containing the name of the new channel.<br>Note: If the specified name for a new channel already exists, the<br>default name, extended by a sequential number, is used for the<br>new channel (see INSTrument:LIST? on page 110). |
| Example:                      | INST:CRE:REPL 'IQAnalyzer2', IQ, 'IQAnalyzer'<br>Replaces the channel named 'IQAnalyzer2' by a new measure-<br>ment channel of type 'IQ Analyzer' named 'IQAnalyzer'.                                                                    |
| Usage:                        | Setting only                                                                                                    |

#### INSTrument:DELete <ChannelName>

This command deletes a measurement channel.

If you delete the last measurement channel, the default "Spectrum" channel is activated.

#### Parameters:

| <channelname></channelname> | String containing the name of the channel you want to delete. A measurement channel must exist in order to be able delete it. |
|-----------------------------|----------------------------------------------------------------------------------------------------|
| Example:                    | INST:DEL 'IQAnalyzer4'<br>Deletes the channel with the name 'IQAnalyzer4'.                                                    |
| Usage:                      | Event                                                                                                    |

# INSTrument:LIST?

This command queries all active measurement channels. This is useful in order to obtain the names of the existing measurement channels, which are required in order to replace or delete the channels.

# **Return values:**

| <channeltype>,<br/><channelname></channelname></channeltype> | For each channel, the command returns the channel type and channel name (see tables below).<br>Tip: to change the channel name, use the INSTrument:<br>REName command. |
|--------------------------------------------------------------|----------------------------------------------------------------------------------------------------|
| Example:                                                     | INST:LIST?<br>Result for 3 measurement channels:<br>'ADEM', 'Analog Demod', 'IQ', 'IQ<br>Analyzer', 'IQ', 'IQ Analyzer2'                                               |

#### Usage: Query only

#### Table 9-3: Available measurement channel types and default channel names in Signal and Spectrum Analyzer mode

| Application                                                                                              | <channeltype><br/>Parameter</channeltype> | Default Channel Name*) |
|----------------------------------------------------------------------------------------------------|-------------------------------------------|------------------------|
| Spectrum                                                                                                 | SANALYZER                                 | Spectrum               |
| I/Q Analyzer                                                                                             | IQ                                        | IQ Analyzer            |
| Pulse (R&S FSW-K6)                                                                                       | PULSE                                     | Pulse                  |
| Analog Demodulation (R&S FSW-K7)                                                                         | ADEM                                      | Analog Demod           |
| GSM (R&S FSW-K10)                                                                                        | GSM                                       | GSM                    |
| Multi-Carrier Group Delay (R&S FSW-K17)                                                                  | MCGD                                      | MC Group Delay         |
| Amplifier Measurements (R&S FSW-K18)                                                                     | AMPLifier                                 | Amplifier              |
| Noise (R&S FSW-K30)                                                                                      | NOISE                                     | Noise                  |
| Phase Noise (R&S FSW-K40)                                                                                | PNOISE                                    | Phase Noise            |
| Transient Analysis (R&S FSW-K60)                                                                         | ТА                                        | Transient Analysis     |
| VSA (R&S FSW-K70)                                                                                        | DDEM                                      | VSA                    |
| 3GPP FDD BTS (R&S FSW-K72)                                                                               | BWCD                                      | 3G FDD BTS             |
| 3GPP FDD UE (R&S FSW-K73)                                                                                | MWCD                                      | 3G FDD UE              |
| TD-SCDMA BTS (R&S FSW-K76)                                                                               | BTDS                                      | TD-SCDMA BTS           |
| TD-SCDMA UE (R&S FSW-K77)                                                                                | MTDS                                      | TD-SCDMA UE            |
| cdma2000 BTS (R&S FSW-K82)                                                                               | BC2K                                      | CDMA2000 BTS           |
| cdma2000 MS (R&S FSW-K83)                                                                                | MC2K                                      | CDMA2000 MS            |
| 1xEV-DO BTS (R&S FSW-K84)                                                                                | BDO                                       | 1xEV-DO BTS            |
| 1xEV-DO MS (R&S FSW-K85)                                                                                 | MDO                                       | 1xEV-DO MS             |
| WLAN (R&S FSW-K91)                                                                                       | WLAN                                      | WLAN                   |
| 802.11ad (R&S FSW-K95)                                                                                   | WIGIG                                     | 802.11ad               |
| LTE (R&S FSW-K10x)                                                                                       | LTE                                       | LTE                    |
| *) the default channel name is also listed in the table. If the specified name for a new channel already |                                           |                        |

exists, the default name, extended by a sequential number, is used for the new channel.

| Application                                                                                              | <channeltype><br/>Parameter</channeltype> | Default Channel Name*) |
|----------------------------------------------------------------------------------------------------|-------------------------------------------|------------------------|
| Real-Time Spectrum (R&S FSW-B160R/-<br>K160RE)                                                           | RTIM                                      | Real-Time Spectrum     |
| DOCSIS 3.1 (R&S FSW-K192/193)                                                                            | DOCSis                                    | DOCSIS 3.1             |
| *) the default channel name is also listed in the table. If the specified name for a new channel already |                                           |                        |

exists, the default name, extended by a sequential number, is used for the new channel.

#### INSTrument:REName <ChannelName1>, <ChannelName2>

This command renames a measurement channel.

# **Parameters:**

| <channelname1></channelname1> | String containing the name of the channel you want to rename.                                                                                   |
|-------------------------------|----------------------------------------------------------------------------------------------------|
| <channelname2></channelname2> | String containing the new channel name.<br>Note that you can not assign an existing channel name to a new<br>channel; this will cause an error. |
| Example:                      | INST:REN 'IQAnalyzer2', 'IQAnalyzer3'<br>Renames the channel with the name 'IQAnalyzer2' to 'IQAna-<br>lyzer3'.                                 |
| Usage:                        | Setting only                                                                                                    |

#### INSTrument[:SELect] <ChannelType> | <ChannelName>

This command activates a new measurement channel with the defined channel type, or selects an existing measurement channel with the specified name.

See also INSTrument:CREate[:NEW] on page 109.

For a list of available channel types see INSTrument:LIST? on page 110.

| Parameters:<br><channeltype></channeltype> | Channel type of the new channel.<br>For a list of available channel types see table 9-3.<br><b>WIGIG</b><br>802.11ad option, R&S FSW–K95                                                                                             |
|--------------------------------------------|----------------------------------------------------------------------------------------------------|
| <channelname></channelname>                | String containing the name of the channel.                                                                                                    |
| Example:                                   | INST WIGIG<br>Activates a measurement channel for the R&S FSW 802.11ad<br>application.<br>INST '802.11ad'<br>Selects the measurement channel named '802.11ad' (for exam-<br>ple before executing further commands for that channel). |

#### SYSTem:PRESet:CHANnel[:EXECute]

This command restores the default instrument settings in the current channel.

Use INST: SEL to select the channel.

| Example:          | INST 'Spectrum2'<br>Selects the channel for "Spectrum2".<br>SYST:PRES:CHAN:EXEC<br>Pestores the factory default settings to the "Spectrum2" channel |  |
|-------------------|----------------------------------------------------------------------------------------------------|--|
| Usage:            | Event                                                                                                    |  |
| Manual operation: | See "Preset Channel" on page 47                                                                                                    |  |

# 9.4 Selecting a Measurement

The following commands are required to define the measurement type in a remote environment. The selected measurement must be started explicitly (see chapter 9.8, "Starting a Measurement", on page 167)!

For details on available measurements see chapter 3, "Measurements and Result Displays", on page 13.

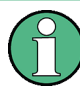

The IEEE 802.11ad Modulation Accuracy measurement captures the I/Q data from the IEEE 802.11ad signal using a (nearly rectangular) filter with a relatively large bandwidth. This measurement is selected when the IEEE 802.11ad measurement channel is activated. The commands to select a different measurement or return to the IEEE 802.11ad Modulation Accuracy measurement are described here.

Note that the CONF:BURS:<ResultType>:IMM commands change the screen layout to display the Magnitude Capture buffer in window 1 at the top of the screen and the selected result type in window 2 below that. Any other active windows are closed.

Use the LAYout commands to change the display (see chapter 9.7, "Configuring the Result Display", on page 155).

- Selecting a Common RF Measurement for IEEE 802.11ad Signals......114

# 9.4.1 Selecting the IEEE 802.11ad Modulation Accuracy Measurement

Any of the following commands can be used to return to the IEEE 802.11ad Modulation Accuracy measurement. Each of these results are automatically determined when the IEEE 802.11ad Modulation Accuracy measurement is performed.

# 9.4.2 Selecting a Common RF Measurement for IEEE 802.11ad Signals

The following commands are required to select a common RF measurement for IEEE 802.11ad signals in a remote environment.

For details on available measurements see chapter 3.2, "SEM Measurements", on page 28.

# [SENSe:]SWEep:MODE <Mode>

Selects the measurement to be performed.

| Parameters:   |                                        |  |  |
|---------------|----------------------------------------|--|--|
| <mode></mode> | AUTO   ESPectrum                       |  |  |
|               | Αυτο                                   |  |  |
|               | Standard IEEE 802.11ad I/Q measurement |  |  |
|               | ESPectrum                              |  |  |
|               | Spectrum emission mask measurement     |  |  |
|               | *RST: AUTO                             |  |  |
| Example:      | SENS:SWE:MODE ESP                      |  |  |

# 9.5 Configuring the IEEE 802.11ad Modulation Accuracy Measurement

The following commands are required to configure the IEEE 802.11ad Modulation Accuracy measurement described in chapter 3.1, "IEEE 802.11ad Modulation Accuracy Measurement", on page 13.

| • | Configuring the Data Input and Output | 114   |
|---|---------------------------------------|-------|
| • | Frontend Configuration                | 135   |
| • | Signal Capturing                      | .141  |
| • | Tracking.                             | 149   |
| • | Evaluation Range                      | .150  |
| • | Automatic Settings                    | . 153 |

# 9.5.1 Configuring the Data Input and Output

| • | RF Input                                                  | 115 |
|---|-----------------------------------------------------------|-----|
| • | Input from I/Q Data Files                                 | 116 |
| • | Using External Mixers.                                    | 116 |
| • | Configuring the 2 GHz Bandwidth Extension (R&S FSW-B2000) | 129 |
| • | Configuring the Outputs                                   | 133 |
|   |                                                           |     |

# 9.5.1.1 RF Input

| INPut:ATTenuation:PROTection:RESet |  |
|------------------------------------|--|
| INPut:COUPling                     |  |
| INPut:SELect.                      |  |
|                                    |  |

#### INPut:ATTenuation:PROTection:RESet

This command resets the attenuator and reconnects the RF input with the input mixer after an overload condition occured and the protection mechanism intervened. The error status bit (bit 3 in the STAT:QUES:POW status register) and the INPUT OVLD message in the status bar are cleared.

The command works only if the overload condition has been eliminated first.

Usage: Event

### INPut:COUPling <CouplingType>

This command selects the coupling type of the RF input.

| Para | ameters: |  |
|------|----------|--|
|------|----------|--|

| <couplingtype></couplingtype> | AC<br>AC coupling               |  |
|-------------------------------|---------------------------------|--|
|                               | DC<br>DC coupling<br>*RST: AC   |  |
| Example:                      | INP:COUP DC                     |  |
| Usage:                        | SCPI confirmed                  |  |
| Manual operation:             | See "Input Coupling" on page 49 |  |

# INPut:SELect <Source>

This command selects the signal source for measurements, i.e. it defines which connector is used to input data to the R&S FSW.

## Parameters:

| <source/>         | RF                                                                                |  |  |
|-------------------|-----------------------------------------------------------------------------------|--|--|
|                   | Radio Frequency ("RF INPUT" connector)                                            |  |  |
|                   | FIQ                                                                               |  |  |
|                   | I/Q data file (selected by INPut:FILE:PATH on page 116)                           |  |  |
|                   | For details see chapter 4.3.2, "Basics on Input from I/Q Data                     |  |  |
|                   | Files", on page 37.                                                               |  |  |
|                   | *RST: RF                                                                          |  |  |
| Manual operation: | : See "Radio Frequency State" on page 48<br>See "I/Q Input File State" on page 50 |  |  |

# 9.5.1.2 Input from I/Q Data Files

The input for measurements can be provided from I/Q data files. The commands required to configure the use of such files are described here.

For details see chapter 4.3.2, "Basics on Input from I/Q Data Files", on page 37.

Useful commands for retrieving results described elsewhere:

• INPut: SELect on page 115

#### Remote commands exclusive to input from I/Q data files:

#### INPut:FILE:PATH <FileName>

This command selects the I/Q data file to be used as input for further measurements.

The I/Q data must have a specific format as described in chapter A.2, "I/Q Data File Format (iq-tar)", on page 211.

For details see chapter 4.3.2, "Basics on Input from I/Q Data Files", on page 37.

| Parameters:<br><filename></filename> | String containing the path and name of the source file. The file extension is *.iq.tar.          |  |
|--------------------------------------|--------------------------------------------------------------------------------------------------|--|
| Example:                             | INP:FILE:PATH 'C:\R_S\Instr\user\data.iq.tar'<br>Uses I/Q data from the specified file as input. |  |
| Usage:                               | Setting only                                                                                     |  |
| Manual operation:                    | See "Select I/Q Data File" on page 50                                                            |  |

#### 9.5.1.3 Using External Mixers

The commands required to work with external mixers in a remote environment are described here. Note that these commands require the R&S FSW-B21 option to be installed and an external mixer to be connected to the front panel of the R&S FSW.

For details on working with external mixers see the R&S FSW User Manual.

| • | Basic Settings                                      | 116 |
|---|-----------------------------------------------------|-----|
| • | Mixer Settings                                      | 118 |
| • | Conversion Loss Table Settings                      | 123 |
| • | Programming Example: Working with an External Mixer | 127 |
|   |                                                     |     |

#### **Basic Settings**

The basic settings concern general usage of an external mixer.

| [SENSe:]MIXer[:STATe]    |  |
|--------------------------|--|
| [SENSe:]MIXer:BIAS:HIGH  |  |
| [SENSe:]MIXer:BIAS[:LOW] |  |

| [SENSe:]MIXer:LOPower   |  |
|-------------------------|--|
| [SENSe:]MIXer:SIGNal    |  |
| [SENSe:]MIXer:THReshold |  |

# [SENSe:]MIXer[:STATe] <State>

Activates or deactivates the use of a connected external mixer as input for the measurement. This command is only available if the optional External Mixer is installed and an external mixer is connected.

| Parameters:       |                                       |     |  |
|-------------------|---------------------------------------|-----|--|
| <state></state>   | ON   OFF                              |     |  |
|                   | *RST:                                 | OFF |  |
| Example:          | MIX ON                                |     |  |
| Manual operation: | See "External Mixer State" on page 51 |     |  |

#### [SENSe:]MIXer:BIAS:HIGH <BiasSetting>

This command defines the bias current for the high (second) range.

This command is only available if the external mixer is active (see [SENSe:]MIXer[: STATe] on page 117).

### Parameters:

<BiasSetting> \*RST: 0.0 A Default unit: A

Manual operation: See "Bias Settings" on page 55

# [SENSe:]MIXer:BIAS[:LOW] <BiasSetting>

This command defines the bias current for the low (first) range.

This command is only available if the external mixer is active (see [SENSe:]MIXer[: STATe] on page 117).

#### **Parameters:**

| <biassetting></biassetting> | *RST:       | 0.0 A |
|-----------------------------|-------------|-------|
|                             | Default uni | t: A  |

Manual operation: See "Bias Settings" on page 55

#### [SENSe:]MIXer:LOPower <Level>

This command specifies the LO level of the external mixer's LO port.

#### Parameters:

<Level>

numeric value Range: 13.0 dBm to 17.0 dBm Increment: 0.1 dB \*RST: 15.5 dBm

Configuring the IEEE 802.11ad Modulation Accuracy Measurement

Example: MIX:LOP 16.0dBm

Manual operation: See "LO Level" on page 54

# [SENSe:]MIXer:SIGNal <State>

This command specifies whether automatic signal detection is active or not.

Note that automatic signal identification is only available for measurements that perform frequency sweeps (not in vector signal analysis or the I/Q Analyzer, for instance).

| Parameters:       |                                                               |  |  |
|-------------------|---------------------------------------------------------------|--|--|
| <state></state>   | OFF   ON   AUTO   ALL                                         |  |  |
|                   | OFF                                                           |  |  |
|                   | No automatic signal detection is active.                      |  |  |
|                   | ON                                                            |  |  |
|                   | Automatic signal detection (Signal ID) is active.             |  |  |
|                   | AUTO                                                          |  |  |
|                   | Automatic signal detection (Auto ID) is active.               |  |  |
|                   | ALL                                                           |  |  |
|                   | Both automatic signal detection functions (Signal ID+Auto ID) |  |  |
|                   | are active.                                                   |  |  |
|                   | *RST: OFF                                                     |  |  |
| Manual operation: | See "Signal ID" on page 54                                    |  |  |
| -                 | See "Auto ID" on page 55                                      |  |  |

#### [SENSe:]MIXer:THReshold <Value>

This command defines the maximum permissible level difference between test sweep and reference sweep to be corrected during automatic comparison (see [SENSe:]MIXer:SIGNal on page 118).

#### **Parameters:**

| <value></value>   | <numeric value=""></numeric> |                           |  |
|-------------------|------------------------------|---------------------------|--|
|                   | Range:<br>*RST:              | 0.1 dB to 100 dB<br>10 dB |  |
| Example:          | MIX:PORT                     | 3                         |  |
| Manual operation: | See "Auto I                  | D Threshold" on page      |  |

#### **Mixer Settings**

The following commands are required to configure the band and specific mixer settings.

| [SENSe:]MIXer:FREQuency:HANDover   | 119 |
|------------------------------------|-----|
| [SENSe:]MIXer:FREQuency:STARt?     | 119 |
| [SENSe:]MIXer:FREQuency:STOP?      | 119 |
| [SENSe:]MIXer:HARMonic:BAND:PRESet | 120 |

55

| [SENSe:]MIXer:HARMonic:BAND[:VALue] | 120 |
|-------------------------------------|-----|
| [SENSe:]MIXer:HARMonic:HIGH:STATe   | 121 |
| [SENSe:]MIXer:HARMonic:HIGH[:VALue] | 121 |
| [SENSe:]MIXer:HARMonic:TYPE         | 121 |
| [SENSe:]MIXer:HARMonic[:LOW]        | 121 |
| [SENSe:]MIXer:LOSS:HIGH             | 122 |
| [SENSe:]MIXer:LOSS:TABLe:HIGH       |     |
| [SENSe:]MIXer:LOSS:TABLe[:LOW]      |     |
| [SENSe:]MIXer:LOSS[:LOW]            | 122 |
| [SENSe:]MIXer:PORTs                 |     |
| [SENSe:]MIXer:RFOVerrange[:STATe]   | 123 |

#### [SENSe:]MIXer:FREQuency:HANDover <Frequency>

This command defines the frequency at which the mixer switches from one range to the next (if two different ranges are selected). The handover frequency for each band can be selected freely within the overlapping frequency range.

This command is only available if the external mixer is active (see [SENSe:]MIXer[: STATe] on page 117).

#### **Parameters:**

| Manual operation:       | See "Handover Freq." on page 52             |
|-------------------------|---------------------------------------------|
|                         | Sets the handover frequency to 78.0299 GHz. |
|                         | MIX:FREQ:HAND 78.0299GHz                    |
|                         | Activates the external mixer.               |
| Example:                | MIX ON                                      |
| <frequency></frequency> | numeric value                               |
|                         |                                             |

# [SENSe:]MIXer:FREQuency:STARt?

This command queries the frequency at which the external mixer band starts.

| Example:          | MIX: FREQ: STAR?<br>Queries the start frequency of the band. |
|-------------------|--------------------------------------------------------------|
| Usage:            | Query only                                                   |
| Manual operation: | See "RF Start / RF Stop" on page 51                          |

#### [SENSe:]MIXer:FREQuency:STOP?

This command queries the frequency at which the external mixer band stops.

| Example:          | MIX:FREQ:STOP?                          |
|-------------------|-----------------------------------------|
|                   | Queries the stop frequency of the band. |
| Usage:            | Query only                              |
| Manual operation: | See "RF Start / RF Stop" on page 51     |

#### [SENSe:]MIXer:HARMonic:BAND:PRESet

This command restores the preset frequency ranges for the selected standard waveguide band.

**Note:** Changes to the band and mixer settings are maintained even after using the PRESET function. Use this command to restore the predefined band ranges.

 Example:
 MIX:HARM:BAND:PRES

 Presets the selected waveguide band.

 Usage:
 Event

 Manual operation:
 See "Preset Band" on page 52

#### [SENSe:]MIXer:HARMonic:BAND[:VALue] <Band>

This command selects the external mixer band. The query returns the currently selected band.

This command is only available if the external mixer is active (see [SENSe:]MIXer[: STATe] on page 117).

#### **Parameters:**

| <band></band> | KA   Q   U   V   E   W   F   D   G   Y   J   USER |
|---------------|---------------------------------------------------|
|               | Standard waveguide band or user-defined band      |

Manual operation: See "Band" on page 52

Table 9-4: Frequency ranges for pre-defined bands

| Band                                                       | Frequency start [GHz] | Frequency stop [GHz] |
|------------------------------------------------------------|-----------------------|----------------------|
| KA (A) *)                                                  | 26.5                  | 40.0                 |
| Q                                                          | 33.0                  | 50.0                 |
| U                                                          | 40.0                  | 60.0                 |
| V                                                          | 50.0                  | 75.0                 |
| E                                                          | 60.0                  | 90.0                 |
| W                                                          | 75.0                  | 110.0                |
| F                                                          | 90.0                  | 140.0                |
| D                                                          | 110.0                 | 170.0                |
| G                                                          | 140.0                 | 220.0                |
| J                                                          | 220.0                 | 325.0                |
| Y                                                          | 325.0                 | 500.0                |
| USER                                                       | 32.18                 | 68.22                |
|                                                            | (default)             | (default)            |
| *) The band formerly referred to as "A" is now named "KA". |                       |                      |

#### [SENSe:]MIXer:HARMonic:HIGH:STATe <State>

This command specifies whether a second (high) harmonic is to be used to cover the band's frequency range.

#### **Parameters:**

| <state></state>   | ON   OFF  |                 |      |
|-------------------|-----------|-----------------|------|
|                   | *RST:     | OFF             |      |
| Example:          | MIX:HARN  | A:HIGH:STAT     | ON   |
| Manual operation: | See "Rang | ge 1/2" on page | e 52 |

# [SENSe:]MIXer:HARMonic:HIGH[:VALue] <HarmOrder>

This command specifies the harmonic order to be used for the high (second) range.

| Parameters:<br><harmorder< th=""><th colspan="3">numeric value</th></harmorder<> | numeric value                   |                                                           |  |
|----------------------------------------------------------------------------------|---------------------------------|-----------------------------------------------------------|--|
|                                                                                  | Range:                          | 2 to 61 (USER band); for other bands: see band definition |  |
| Example:                                                                         | MIX:HARM:HIGH 2                 |                                                           |  |
| Manual operation:                                                                | See "Harmonic Order" on page 53 |                                                           |  |

#### [SENSe:]MIXer:HARMonic:TYPE <OddEven>

This command specifies whether the harmonic order to be used should be odd, even, or both.

Which harmonics are supported depends on the mixer type.

| Parameters:         |                                  |  |
|---------------------|----------------------------------|--|
| <oddeven></oddeven> | ODD   EVEN   EODD                |  |
|                     | *RST: EVEN                       |  |
| Example:            | MIX:HARM:TYPE ODD                |  |
| Manual operation    | : See "Harmonic Type" on page 53 |  |

# [SENSe:]MIXer:HARMonic[:LOW] <HarmOrder>

This command specifies the harmonic order to be used for the low (first) range.

| <b>Parameters:</b><br><harmorder></harmorder> | numeric val | ue                                                        |
|-----------------------------------------------|-------------|-----------------------------------------------------------|
|                                               | Range:      | 2 to 61 (USER band); for other bands: see band definition |
|                                               | *RST:       | 2 (for band F)                                            |
| Example:                                      | MIX:HARM    | 3                                                         |
| Manual operation:                             | See "Harmo  | onic Order" on page 53                                    |

#### [SENSe:]MIXer:LOSS:HIGH <Average>

This command defines the average conversion loss to be used for the entire high (second) range.

#### **Parameters:**

| <average></average> | numeric value                   |                              |  |
|---------------------|---------------------------------|------------------------------|--|
|                     | Range:<br>*RST:<br>Default unit | 0 to 100<br>24.0 dB<br>:: dB |  |
| Example:            | MIX:LOSS                        | :HIGH 20dB                   |  |
| Manual operation:   | See "Conve                      | ersion loss" on page 53      |  |

#### [SENSe:]MIXer:LOSS:TABLe:HIGH <FileName>

This command defines the file name of the conversion loss table to be used for the high (second) range.

| Parameters:<br><filename></filename> | String containing the path and name of the file. |
|--------------------------------------|--------------------------------------------------|
| Example:                             | MIX:LOSS:TABL:HIGH 'MyCVLTable'                  |
| Manual operation:                    | See "Conversion loss" on page 53                 |

# [SENSe:]MIXer:LOSS:TABLe[:LOW] <FileName>

This command defines the file name of the conversion loss table to be used for the low (first) range.

| Parameters: |  |
|-------------|--|
| <u> </u>    |  |

| <filename></filename> | String containing the path and name of the file.                                |
|-----------------------|---------------------------------------------------------------------------------|
| Example:              | MIX:LOSS:TABL 'mix_1_4'<br>Specifies the conversion loss table <i>mix_1_4</i> . |
| Manual operation:     | See "Conversion loss" on page 53                                                |

# [SENSe:]MIXer:LOSS[:LOW] <Average>

This command defines the average conversion loss to be used for the entire low (first) range.

#### **Parameters:**

| <average></average> | numeric val                     | ue                          |
|---------------------|---------------------------------|-----------------------------|
|                     | Range:<br>*RST:<br>Default unit | 0 to 100<br>24.0 dB<br>: dB |
| Example:            | MIX:LOSS                        | 20dB                        |
|                     | 0                               |                             |

Manual operation: See "Conversion loss" on page 53

# [SENSe:]MIXer:PORTs <PortType>

This command specifies whether the mixer is a 2-port or 3-port type.

| Parameters:           |          |   |
|-----------------------|----------|---|
| <porttype></porttype> | 2   3    |   |
|                       | *RST:    | 2 |
| Example:              | MIX:PORT | 3 |

Manual operation: See "Mixer Type" on page 52

#### [SENSe:]MIXer:RFOVerrange[:STATe] <State>

If enabled, the band limits are extended beyond "RF Start" and "RF Stop" due to the capabilities of the used harmonics.

#### Parameters:

| <state></state> | ON   OFF |     |
|-----------------|----------|-----|
|                 | *RST:    | OFF |

Manual operation: See "RF Overrange" on page 52

# **Conversion Loss Table Settings**

The following settings are required to configure and manage conversion loss tables.

| [SENSe:]CORRection:CVL:BAND     | 123 |
|---------------------------------|-----|
| [SENSe:]CORRection:CVL:BIAS     | 124 |
| [SENSe:]CORRection:CVL:CATAlog? | 124 |
| [SENSe:]CORRection:CVL:CLEAr.   | 124 |
| [SENSe:]CORRection:CVL:COMMent  | 125 |
| [SENSe:]CORRection:CVL:DATA     | 125 |
| [SENSe:]CORRection:CVL:HARMonic | 126 |
| [SENSe:]CORRection:CVL:MIXer    | 126 |
| SENSe: CORRection: CVL: PORTs   | 126 |
| SENSe:]CORRection:CVL:SELect    | 127 |
| [SENSe:]CORRection:CVL:SNUMber  | 127 |
|                                 |     |

#### [SENSe:]CORRection:CVL:BAND <Type>

This command defines the waveguide band for which the conversion loss table is to be used. This setting is checked against the current mixer setting before the table can be assigned to the range.

Before this command can be performed, the conversion loss table must be selected (see [SENSe:]CORRection:CVL:SELect on page 127).

This command is only available with option B21 (External Mixer) installed.

Configuring the IEEE 802.11ad Modulation Accuracy Measurement

| Parameters:       |                                                                                                    |  |
|-------------------|----------------------------------------------------------------------------------------------------|--|
| <band></band>     | K   A   KA   Q   U   V   E   W   F   D   G   Y   J   USER                                                                                                    |  |
|                   | Standard waveguide band or user-defined band.<br><b>Note:</b> The band formerly referred to as "A" is now named "KA";<br>the input parameter "A" is still available and refers to the same<br>band as "KA".<br>For a definition of the frequency range for the pre-defined bands,<br>see table 9-4). |  |
|                   | *RST: F (90 GHz - 140 GHz)                                                                                                    |  |
| Example:          | CORR:CVL:SEL 'LOSS_TAB_4'<br>Selects the conversion loss table.<br>CORR:CVL:BAND KA<br>Sets the band to KA (26.5 GHz - 40 GHz).                                                                                                    |  |
| Manual operation: | See "Band" on page 58                                                                                                    |  |

#### [SENSe:]CORRection:CVL:BIAS <BiasSetting>

This command defines the bias setting to be used with the conversion loss table.

Before this command can be performed, the conversion loss table must be selected (see [SENSe:]CORRection:CVL:SELect on page 127.

This command is only available with option B21 (External Mixer) installed.

| Parameters:<br><biassetting></biassetting> | numeric value                                                                       |
|--------------------------------------------|-------------------------------------------------------------------------------------|
|                                            | *RST: 0.0 A<br>Default unit: A                                                      |
| Example:                                   | CORR:CVL:SEL 'LOSS_TAB_4'<br>Selects the conversion loss table.<br>CORR:CVL:BIAS 3A |
| Manual operation:                          | See "Write to <cvl name="" table="">" on page 55<br/>See "Bias" on page 59</cvl>    |

#### [SENSe:]CORRection:CVL:CATAlog?

This command queries all available conversion loss tables saved in the C:\r s\instr\user\cvl\ directory on the instrument.

This command is only available with option B21 (External Mixer) installed.

Usage: Query only

#### [SENSe:]CORRection:CVL:CLEAr

This command deletes the selected conversion loss table. Before this command can be performed, the conversion loss table must be selected (see [SENSe:]CORRection:CVL:SELect on page 127).

This command is only available with option B21 (External Mixer) installed.

| Example:          | CORR:CVL:SEL 'LOSS_TAB_4'          |
|-------------------|------------------------------------|
|                   | Selects the conversion loss table. |
| Usage:            | Event                              |
| Manual operation: | See "Delete Table" on page 57      |

#### [SENSe:]CORRection:CVL:COMMent <Text>

This command defines a comment for the conversion loss table. Before this command can be performed, the conversion loss table must be selected (see [SENSe:]CORRection:CVL:SELect on page 127).

This command is only available with option B21 (External Mixer) installed.

#### Parameters:

<Text>

| Example: | CORR:CVL:SEL      | 'LOSS_TAB_4'      |      |       |     |
|----------|-------------------|-------------------|------|-------|-----|
|          | Selects the conve | rsion loss table. |      |       |     |
|          | CORR:CVL:COMM     | 'Conversion       | loss | table | for |
|          | FS_Z60'           |                   |      |       |     |
|          |                   |                   |      |       |     |

Manual operation: See "Comment" on page 58

#### [SENSe:]CORRection:CVL:DATA <Freq>,<Level>

This command defines the reference values of the selected conversion loss tables. The values are entered as a set of frequency/level pairs. A maximum of 50 frequency/ level pairs may be entered. Before this command can be performed, the conversion loss table must be selected (see [SENSe:]CORRection:CVL:SELect on page 127).

This command is only available with option B21 (External Mixer) installed.

| <b>Parameters:</b><br><freq></freq> | numeric value<br>The frequencies have to be sent in ascending order.                                   |
|-------------------------------------|----------------------------------------------------------------------------------------------------|
| <level></level>                     |                                                                                                    |
| Example:                            | CORR:CVL:SEL 'LOSS_TAB_4'<br>Selects the conversion loss table.<br>CORR:CVL:DATA 1MHZ,-30DB,2MHZ,-40DB |
| Manual operation:                   | See "Position/Value" on page 59                                                                        |

#### [SENSe:]CORRection:CVL:HARMonic <HarmOrder>

This command defines the harmonic order for which the conversion loss table is to be used. This setting is checked against the current mixer setting before the table can be assigned to the range.

Before this command can be performed, the conversion loss table must be selected (see [SENSe:]CORRection:CVL:SELect on page 127.

This command is only available with option B21 (External Mixer) installed.

| Parameters:             |                                                                                    |
|-------------------------|------------------------------------------------------------------------------------|
| <harmorder></harmorder> | numeric value                                                                      |
|                         | Range: 2 to 65                                                                     |
| Example:                | CORR:CVL:SEL 'LOSS_TAB_4'<br>Selects the conversion loss table.<br>CORR:CVL:HARM 3 |
| Manual operation:       | See "Harmonic Order" on page 58                                                    |

#### [SENSe:]CORRection:CVL:MIXer <Type>

This command defines the mixer name in the conversion loss table. This setting is checked against the current mixer setting before the table can be assigned to the range.

Before this command can be performed, the conversion loss table must be selected (see [SENSe:]CORRection:CVL:SELect on page 127).

This command is only available with option B21 (External Mixer) installed.

| Parameters:      |                                                                                          |
|------------------|------------------------------------------------------------------------------------------|
| <type></type>    | string                                                                                   |
|                  | Name of mixer with a maximum of 16 characters                                            |
| Example:         | CORR:CVL:SEL 'LOSS_TAB_4'<br>Selects the conversion loss table.<br>CORR:CVL:MIX 'FS_Z60' |
| Manual operation | See "Mixer Name" on page 59                                                              |

#### [SENSe:]CORRection:CVL:PORTs <PortNo>

This command defines the mixer type in the conversion loss table. This setting is checked against the current mixer setting before the table can be assigned to the range.

Before this command can be performed, the conversion loss table must be selected (see [SENSe:]CORRection:CVL:SELect on page 127).

This command is only available with option B21 (External Mixer) installed.

#### Configuring the IEEE 802.11ad Modulation Accuracy Measurement

| Parameters:           |                                                                                    |
|-----------------------|------------------------------------------------------------------------------------|
| <porttype></porttype> | 2   3                                                                              |
|                       | *RST: 2                                                                            |
| Example:              | CORR:CVL:SEL 'LOSS_TAB_4'<br>Selects the conversion loss table.<br>CORR:CVL:PORT 3 |
| Manual operation:     | See "Mixer Type" on page 59                                                        |

# [SENSe:]CORRection:CVL:SELect <FileName>

This command selects the conversion loss table with the specified file name. If <file\_name> is not available, a new conversion loss table is created.

This command is only available with option B21 (External Mixer) installed.

| <b>Parameters:</b><br><filename></filename> | String containing the path and name of the file                                         |
|---------------------------------------------|-----------------------------------------------------------------------------------------|
| Example:                                    | CORR:CVL:SEL 'LOSS_TAB_4'                                                               |
| Manual operation:                           | See "New Table" on page 56<br>See "Edit Table" on page 56<br>See "File Name" on page 58 |

#### [SENSe:]CORRection:CVL:SNUMber <SerialNo>

This command defines the serial number of the mixer for which the conversion loss table is to be used. This setting is checked against the current mixer setting before the table can be assigned to the range.

Before this command can be performed, the conversion loss table must be selected (see [SENSe:]CORRection:CVL:SELect on page 127).

This command is only available with option B21 (External Mixer) installed.

| <b>Parameters:</b><br><serialno></serialno> | Serial number with a maximum of 16 characters                                              |
|---------------------------------------------|--------------------------------------------------------------------------------------------|
| Example:                                    | CORR:CVL:SEL 'LOSS_TAB_4'<br>Selects the conversion loss table.<br>CORR:CVL:MIX '123.4567' |
| Manual operation:                           | See "Mixer S/N" on page 59                                                                 |

#### Programming Example: Working with an External Mixer

This example demonstrates how to work with an external mixer in a remote environment. It is performed in the Spectrum application in the default layout configuration. Note that without a real input signal and connected mixer, this measurement will not return useful results.

//----Preparing the instrument ----//Reset the instrument

\*RST //Activate the use of the connected external mixer. SENS:MIX ON //----- Configuring basic mixer behavior -----//Set the LO level of the mixer's LO port to 15 dBm. SENS:MIX:LOP 15dBm //Set the bias current to -1 mA . SENS:MIX:BIAS:LOW -1mA //----- Configuring the mixer and band settings ------//Use band "V" to full possible range extent for assigned harmonic (6). SENS:MIX:HARM:BAND V SENS:MIX:RFOV ON //Query the possible range SENS:MIX:FREQ:STAR? //Result: 47480000000 (47.48 GHz) SENS:MIX:FREQ:STOP? //Result: 13802000000 (138.02 GHz) //Use a 3-port mixer type SENS:MIX:PORT 3 //Split the frequency range into two ranges; //range 1 covers 47.48 GHz GHz to 80 GHz; harmonic 6, average conv. loss of 20 dB //range 2 covers 80 GHz to 138.02 GHz; harmonic 8, average conv.loss of 30 dB SENS:MIX:HARM:TYPE EVEN SENS:MIX:HARM:HIGH:STAT ON SENS:MIX:FREQ:HAND 80GHz SENS:MIX:HARM:LOW 6 SENS:MIX:LOSS:LOW 20dB SENS:MIX:HARM:HIGH 8 SENS:MIX:LOSS:HIGH 30dB //----- Activating automatic signal identification functions ------//Activate both automatic signal identification functions. SENS:MIX:SIGN ALL //Use auto ID threshold of 8 dB. SENS:MIX:THR 8dB //----Performing the Measurement-----//Select single sweep mode. INIT:CONT OFF //Initiate a basic frequency sweep and wait until the sweep has finished. INIT; \*WAI //-----Retrieving Results------//Return the trace data for the input signal without distortions //(default screen configuration) TRAC:DATA? TRACE3

#### Configuring a conversion loss table for a user-defined band

```
//----Preparing the instrument -----
//Reset the instrument
```

```
*RST
//Activate the use of the connected external mixer.
SENS:MIX ON
//-----Configuring a new conversion loss table ------
//Define cvl table for range 1 of band as described in previous example
// (extended V band)
SENS:CORR:CVL:SEL 'UserTable'
SENS:CORR:CVL:COMM 'User-defined conversion loss table for USER band'
SENS:CORR:CVL:BAND USER
SENS:CORR:CVL:HARM 6
SENS:CORR:CVL:BIAS -1mA
SENS:CORR:CVL:MIX 'FS_Z60'
SENS:CORR:CVL:SNUM '123.4567'
SENS:CORR:CVL:PORT 3
//Conversion loss is linear from 55 GHz to 75 GHz
SENS:CORR:CVL:DATA 55GHZ,-20DB,75GHZ,-30DB
//----- Configuring the mixer and band settings ------
//Use user-defined band and assign new cvl table.
SENS:MIX:HARM:BAND USER
//Define band by two ranges;
//range 1 covers 47.48 GHz to 80 GHz; harmonic 6, cvl table 'UserTable'
//range 2 covers 80 GHz to 138.02 GHz; harmonic 8, average conv.loss of 30 dB
SENS:MIX:HARM:TYPE EVEN
SENS:MIX:HARM:HIGH:STAT ON
SENS:MIX:FREQ:HAND 80GHz
SENS:MIX:HARM:LOW 6
SENS:MIX:LOSS:TABL:LOW 'UserTable'
SENS:MIX:HARM:HIGH 8
SENS:MIX:LOSS:HIGH 30dB
//Query the possible range
SENS:MIX:FREQ:STAR?
//Result: 47480000000 (47.48 GHz)
SENS:MIX:FREQ:STOP?
//Result: 138020000000 (138.02 GHz)
//----Performing the Measurement-----
//Select single sweep mode.
INIT:CONT OFF
//Initiate a basic frequency sweep and wait until the sweep has finished.
INIT;*WAI
//-----Retrieving Results------
//Return the trace data (default screen configuration)
TRAC:DATA? TRACe1
```

### 9.5.1.4 Configuring the 2 GHz Bandwidth Extension (R&S FSW-B2000)

The following commands are required to use the optional 2 GHz bandwidth extension (R&S FSW-B2000).

See also the command for configuring triggers while using the optional 2 GHz bandwidth extension (R&S FSW-B2000):

• TRIGger[:SEQuence]:OSCilloscope:COUPling on page 133

# Remote commands exclusive to configuring the 2 GHz bandwidth extension:

| EXPort:WAVeform:DISPlayoff                                      | 130 |
|-----------------------------------------------------------------|-----|
| SYSTem:COMMunicate:RDEVice:OSCilloscope[:STATe]                 | 130 |
| SYSTem:COMMunicate:RDEVice:OSCilloscope:ALIGnment:STEP[:STATe]? | 131 |
| SYSTem:COMMunicate:RDEVice:OSCilloscope:ALIGnment:DATE?         | 131 |
| SYSTem:COMMunicate:RDEVice:OSCilloscope:IDN?                    | 131 |
| SYSTem:COMMunicate:RDEVice:OSCilloscope:LEDState?               | 132 |
| SYSTem:COMMunicate:RDEVice:OSCilloscope:TCPip                   | 132 |
| SYSTem:COMMunicate:RDEVice:OSCilloscope:VDEVice?                | 132 |
| SYSTem:COMMunicate:RDEVice:OSCilloscope:VFIRmware?              | 133 |
| TRIGger[:SEQuence]:OSCilloscope:COUPling                        | 133 |
|                                                                 |     |

#### EXPort:WAVeform:DISPlayoff <FastExport>

Enables or disables the display update on the oscilloscope during data acquisition with the **optional 2 GHz bandwidth extension (R&S FSW-B2000)**.

As soon as the R&S FSW-B2000 is activated (see "B2000 State" on page 61), the display on the oscilloscope is turned off to improve performance during data export. As soon as the R&S FSW closes the connection to the oscilloscope, the display is reactivated and the oscilloscope can be operated as usual. However, if the LAN connection is lost for any reason, the display of the oscilloscope remains deactivated. Use this command to re-activate it.

#### **Parameters:**

| <fastexport></fastexport> | ON   OFF    |                                                |
|---------------------------|-------------|------------------------------------------------|
|                           | ON: Disable | s the display update for maximum export speed. |
|                           | OFF: Enable | es the display update. The export is slower.   |
|                           | *RST:       | ON                                             |

#### SYSTem:COMMunicate:RDEVice:OSCilloscope[:STATe] <State>

Activates the optional 2 GHz bandwidth extension (R&S FSW-B2000).

**Note**: Manual operation on the connected oscilloscope, or remote operation other than by the R&S FSW, is not possible while the B2000 option is active.

## **Parameters:**

| <state></state> | ON   OFF   1   0                      |
|-----------------|---------------------------------------|
|                 | <b>ON   1</b><br>Option is active.    |
|                 | <b>OFF   0</b><br>Option is disabled. |
|                 | *RST: 0                               |
| Example:        | SYST:COMM:RDEV:OSC ON                 |

Manual operation: See "B2000 State" on page 61

#### SYSTem:COMMunicate:RDEVice:OSCilloscope:ALIGnment:STEP[:STATe]?

Performs the alignment of the oscilloscope itself and the oscilloscope ADC for the optional 2 GHz bandwidth extension (R&S FSW-B2000). The correction data for the oscilloscope (including the connection cable between the R&S FSW and the oscilloscope) is recorded. As a result, the state of the alignment is returned.

Alignment is required only once after setup. If alignment was performed successfully, the alignment data is stored on the oscilloscope.

Thus, alignment need only be repeated if one of the following applies:

- A new oscilloscope is connected to the IF OUT 2 GHZ connector of the R&S FSW
- A new cable is used between the IF OUT 2 GHZ connector of the R&S FSW and the oscilloscope
- A new firmware is installed on the oscilloscope

# Return values:

| <state></state> | Returns the state of the second alignment step.                   |  |
|-----------------|-------------------------------------------------------------------|--|
|                 | <b>ON   1</b><br>Alignment was successful.                        |  |
|                 | <b>OFF   0</b><br>Alignment was not yet performed (successfully). |  |
| Example:        | SYST:COMM:RDEV:OSC:ALIG:STEP?<br>//Result: 1                      |  |
| Usage:          | Query only                                                        |  |

#### SYSTem:COMMunicate:RDEVice:OSCilloscope:ALIGnment:DATE?

Returns the date of alignment of the IF OUT 2 GHZ to the oscilloscope for the optional 2 GHz bandwidth extension (R&S FSW-B2000).

| <b>Return values:</b><br><date></date> | Returns the date of alignment.                   |  |  |
|----------------------------------------|--------------------------------------------------|--|--|
| Example:                               | SYST:COMM:RDEV:OSC:DATE?<br>//Result: 2014-02-28 |  |  |
| Usage:                                 | Query only                                       |  |  |

#### SYSTem:COMMunicate:RDEVice:OSCilloscope:IDN?

Returns the identification string of the oscilloscope connected to the R&S FSW.

Return values: <IDString>

Configuring the IEEE 802.11ad Modulation Accuracy Measurement

| Example:          | SYST:COMM:RDEV:OSC:IDN?<br>//Result: Rohde&Schwarz,RTO,<br>1316.1000k14/200153,2.45.1.1 |
|-------------------|-----------------------------------------------------------------------------------------|
| Usage:            | Query only                                                                              |
| Manual operation: | See "TCPIP Address or Computer name" on page 61                                         |

#### SYSTem:COMMunicate:RDEVice:OSCilloscope:LEDState?

Returns the state of the LAN connection to the oscilloscope for the optional 2 GHz bandwidth extension (R&S FSW-B2000).

#### Return values:

| <color></color> | GREEN                                                                                                    |
|-----------------|----------------------------------------------------------------------------------------------------|
|                 | Connection to the instrument has been established successfully.                                                                                                    |
|                 | GREY                                                                                                    |
|                 | started transmission.                                                                                                    |
|                 | RED                                                                                                    |
|                 | Connection to the instrument could not be established.<br>Check the connection between the R&S FSW and the oscillo-<br>scope, and make sure the IP address of the oscilloscope has<br>been defined (see SYSTem:COMMunicate:RDEVice:<br>OSCilloscope:TCPip on page 132). |
| Example:        | SYST:COMM:RDEV:OSC:LEDS?<br>//Result: 'GREEN'                                                                                                    |
| Usage:          | Query only                                                                                                    |
|                 |                                                                                                    |

#### SYSTem:COMMunicate:RDEVice:OSCilloscope:TCPip <Address>

Defines the TCPIP address or computer name of the oscilloscope connected to the R&S FSW via LAN.

**Note**: The IP address is maintained after a PRESET, and is transferred between applications.

# Parameters:

| Manual operation:   | See "TCPIP Address or Comp  | uter name" on page 61 |
|---------------------|-----------------------------|-----------------------|
| Example:            | SYST:COMM:RDEV:OSC:TCP      | 'FSW43-12345'         |
| Example:            | SYST:COMM:RDEV:OSC:TCP      | '192.0.2.0'           |
| <address></address> | computer name or IP address |                       |

### SYSTem:COMMunicate:RDEVice:OSCilloscope:VDEVice?

Queries whether the connected instrument is supported by the 2 GHz bandwidth extension option(R&S FSW-B2000).

# Configuring the IEEE 802.11ad Modulation Accuracy Measurement

| Return values:  |                             |
|-----------------|-----------------------------|
| <state></state> | ON   1                      |
|                 | Instrument is supported     |
|                 | OFF   0                     |
|                 | Instrument is not supported |
| Example:        | SYST:COMM:RDEV:OSC:VDEV?    |
| Usage:          | Query only                  |

#### SYSTem:COMMunicate:RDEVice:OSCilloscope:VFIRmware?

Queries whether the firmware on the connected oscilloscope is supported by the 2 GHz bandwidth extension (R&S FSW-B2000) option.

| Return values:  |                           |
|-----------------|---------------------------|
| <state></state> | ON   1                    |
|                 | Firmware is supported     |
|                 | OFF   0                   |
|                 | Firmware is not supported |
| Example:        | SYST:COMM:RDEV:OSC:VFIR?  |
| Usage:          | Query only                |

#### TRIGger[:SEQuence]:OSCilloscope:COUPling <CoupType>

Configures the coupling of the external trigger to the oscilloscope.

| Para                                             | meters:  |  |
|--------------------------------------------------|----------|--|
| <cou< td=""><td>.vpType&gt;</td><td></td></cou<> | .vpType> |  |

\_

#### Coupling type

#### DC

Direct connection with 50  $\Omega$  termination, passes both DC and AC components of the trigger signal.

#### **CDLimit**

Direct connection with 1 M $\Omega$  termination, passes both DC and AC components of the trigger signal.

#### AC

Connection through capacitor, removes unwanted DC and very low-frequency components.

\*RST: DC

# 9.5.1.5 Configuring the Outputs

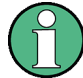

Configuring trigger input/output is described in "Configuring the Trigger Output" on page 146.

| DIAGnostic:SERVice:NSOurce | .134 |
|----------------------------|------|
| OUTPut:IF:IFFRequency      | 134  |
| OUTPut:IF[:SOURce]         | 134  |
|                            |      |

#### DIAGnostic:SERVice:NSOurce <State>

This command turns the 28 V supply of the BNC connector labeled NOISE SOURCE CONTROL on the R&S FSW on and off.

| Parameters:       |           |                      |
|-------------------|-----------|----------------------|
| <state></state>   | ON   OFF  |                      |
|                   | *RST:     | OFF                  |
| Example:          | DIAG:SEF  | RV:NSO ON            |
| Manual operation: | See "Nois | e Source" on page 65 |

#### OUTPut:IF:IFFRequency < Frequency >

This command defines the frequency for the IF output of the R&S FSW. The IF frequency of the signal is converted accordingly.

This command is available in the time domain and if the IF/VIDEO/DEMOD output is configured for IF.

# **Parameters:**

<Frequency> \*RST: 50.0 MHz
Manual operation: See "IF (Wide) Out Frequency" on page 65

# OUTPut:IF[:SOURce] <Source>

Defines the type of signal available at the IF/VIDEO/DEMOD or IF OUT 2 GHZ connector of the R&S FSW.

Configuring the IEEE 802.11ad Modulation Accuracy Measurement

| Parameters: |  |
|-------------|--|
|-------------|--|

<Source>

The measured IF value is available at the IF/VIDEO/DEMOD output connector.

The frequency at which the IF value is provided is defined using the OUTPut:IF:IFFRequency command.

# IF2

IF

The measured IF value is available at the IF OUT 2 GHZ output connector at a frequency of 2 GHz.

This setting is only available if the IF OUT 2 GHZ connector or the optional 2 GHz bandwidth extension (R&S FSW-B2000) is available.

#### VIDeo

The displayed video signal (i.e. the filtered and detected IF signal, 200mV) is available at the IF/VIDEO/DEMOD output connector. This setting is required to provide demodulated audio frequen-

cies at the output. \*RST: IF

Example: OUTP:IF VID Selects the video signal for the IF/VIDEO/DEMOD output connector.

Manual operation: See "IF/Video Output" on page 64

# 9.5.2 Frontend Configuration

The following commands configure frequency, amplitude and y-axis scaling settings, which represent the "frontend" of the measurement setup.

| • | Frequency          | 135 |
|---|--------------------|-----|
| • | Amplitude Settings | 137 |

#### 9.5.2.1 Frequency

| [SENSe:]FREQuency:CENTer           | .135  |
|------------------------------------|-------|
| [SENSe:]FREQuency:CENTer:STEP      | 136   |
| [SENSe:]FREQuency:CENTer:STEP:AUTO | 136   |
| [SENSe:]FREQuency:OFFSet           | . 136 |

# [SENSe:]FREQuency:CENTer <Frequency>

This command defines the center frequency.

| Parameters:             |                                                                                                    |  |
|-------------------------|----------------------------------------------------------------------------------------------------|--|
| <frequency></frequency> | The allowed range and f <sub>max</sub> is specified in the data sheet.                                                |  |
|                         | <b>UP</b><br>Increases the center frequency by the step defined using the<br>[SENSe:]FREQuency:CENTer:STEP command.   |  |
|                         | <b>DOWN</b><br>Decreases the center frequency by the step defined using the<br>[SENSe:]FREQuency:CENTer:STEP command. |  |
|                         | *RST: fmax/2<br>Default unit: Hz                                                                                      |  |
| Example:                | FREQ:CENT 100 MHz<br>FREQ:CENT:STEP 10 MHz<br>FREQ:CENT UP<br>Sets the center frequency to 110 MHz.                   |  |
| Usage:                  | SCPI confirmed                                                                                                    |  |
| Manual operation:       | See "Center frequency" on page 67                                                                                     |  |

# [SENSe:]FREQuency:CENTer:STEP <StepSize>

This command defines the center frequency step size.

| Parameters:<br><stepsize></stepsize> | f <sub>max</sub> is specified in the data sheet.                                                    |                                 |
|--------------------------------------|----------------------------------------------------------------------------------------------------|---------------------------------|
|                                      | Range:<br>*RST:<br>Default unit                                                                     | 1 to fMAX<br>0.1 x span<br>: Hz |
| Example:                             | FREQ:CENT 100 MHz<br>FREQ:CENT:STEP 10 MHz<br>FREQ:CENT UP<br>Sets the center frequency to 110 MHz. |                                 |
| Manual operation:                    | See "Center Frequency Stepsize" on page 67                                                          |                                 |

# [SENSe:]FREQuency:CENTer:STEP:AUTO <State>

This command couples or decouples the center frequency step size to the span.

| Parameters:     |                                                                                |
|-----------------|--------------------------------------------------------------------------------|
| <state></state> | ON   OFF   0   1                                                               |
|                 | *RST: 1                                                                        |
| Example:        | FREQ:CENT:STEP:AUTO ON<br>Activates the coupling of the step size to the span. |

# [SENSe:]FREQuency:OFFSet < Offset>

This command defines a frequency offset.

If this value is not 0 Hz, the application assumes that the input signal was frequency shifted outside the application. All results of type "frequency" will be corrected for this shift numerically by the application.

**Parameters:** 

| <offset></offset> | Range:<br>*RST:                   | -100 GHz to 100 GHz<br>0 Hz |
|-------------------|-----------------------------------|-----------------------------|
| Example:          | FREQ:OFFS                         | 5 1GHZ                      |
| Usage:            | SCPI confirmed                    |                             |
| Manual operation: | See "Frequency Offset" on page 67 |                             |

# 9.5.2.2 Amplitude Settings

The following commands are required to configure the amplitude settings in a remote environment.

Useful commands for amplitude settings described elsewhere:

- INPut:COUPling on page 115
- [SENSe:]ADJust:LEVel on page 153
- CALCulate<n>:UNIT:POWer on page 164

#### Remote commands exclusive to amplitude settings:

| CONFigure:POWer:AUTO                                          | 137 |
|---------------------------------------------------------------|-----|
| DISPlay[:WINDow <n>]:TRACe<t>:Y[:SCALe]:RLEVel</t></n>        | 138 |
| DISPlay[:WINDow <n>]:TRACe<t>:Y[:SCALe]:RLEVel:OFFSet</t></n> | 138 |
| INPut:ATTenuation                                             | 138 |
| INPut:ATTenuation:AUTO                                        | 139 |
| INPut:EATT                                                    | 139 |
| INPut:EATT:AUTO                                               | 139 |
| INPut:EATT:STATe                                              | 140 |
| INPut:GAIN[:VALue]                                            | 140 |
| INPut:GAIN:STATe                                              | 141 |
|                                                               |     |

#### CONFigure:POWer:AUTO <Mode>

This command is used to switch on or off automatic power level detection.

Configuring the IEEE 802.11ad Modulation Accuracy Measurement

# Parameters for setting and query:

ON

<Mode>

Automatic power level detection is performed at the start of each measurement sweep, and the reference level is adapted accordingly.

#### OFF

The reference level must be defined manually (see DISPlay[: WINDow<n>]:TRACe<t>:Y[:SCALe]:RLEVel on page 138)

# ONCE

Automatic power level detection is performed once at the start of the next measurement sweep, and the reference level is adapted accordingly.

\*RST: ON

## DISPlay[:WINDow<n>]:TRACe<t>:Y[:SCALe]:RLEVel <ReferenceLevel>

This command defines the reference level (for all traces, <t> is irrelevant).

| <b>Example:</b> DISP:TRAC:Y:RLEV -60dB |
|----------------------------------------|
|----------------------------------------|

| Usage:            | SCPI confirmed                   |
|-------------------|----------------------------------|
| Manual operation: | See "Reference Level" on page 68 |

#### DISPlay[:WINDow<n>]:TRACe<t>:Y[:SCALe]:RLEVel:OFFSet <Offset>

This command defines a reference level offset (for all traces, <t> is irrelevant).

| Parameters:<br><offset></offset> | Range:<br>*RST:                                | -200 dB to 200 dB<br>0dB |
|----------------------------------|------------------------------------------------|--------------------------|
| Example:                         | DISP:TRAC:Y:RLEV:OFFS -10dB                    |                          |
| Manual operation:                | See "Shifting the Display (Offset)" on page 69 |                          |

#### INPut:ATTenuation < Attenuation>

This command defines the total attenuation for RF input.

If you set the attenuation manually, it is no longer coupled to the reference level, but the reference level is coupled to the attenuation. Thus, if the current reference level is not compatible with an attenuation that has been set manually, the command also adjusts the reference level.

# Parameters:

| <attenuation></attenuation> | Range:     | see data sheet            |
|-----------------------------|------------|---------------------------|
|                             | Increment: | 5 dB                      |
|                             | *RST:      | 10 dB (AUTO is set to ON) |

# Configuring the IEEE 802.11ad Modulation Accuracy Measurement

| Example:          | INP:ATT 30dB<br>Defines a 30 dB attenuation and decouples the attenuation from<br>the reference level. |
|-------------------|----------------------------------------------------------------------------------------------------|
| Usage:            | SCPI confirmed                                                                                         |
| Manual operation: | See "Attenuation Mode / Value" on page 70                                                              |

#### INPut:ATTenuation:AUTO <State>

This command couples or decouples the attenuation to the reference level. Thus, when the reference level is changed, the R&S FSW determines the signal level for optimal internal data processing and sets the required attenuation accordingly.

| Parameters:       |                                                                 |  |
|-------------------|-----------------------------------------------------------------|--|
| <state></state>   | ON   OFF   0   1                                                |  |
|                   | *RST: 1                                                         |  |
| Example:          | INP:ATT:AUTO ON Couples the attenuation to the reference level. |  |
| Usage:            | SCPI confirmed                                                  |  |
| Manual operation: | See "Attenuation Mode / Value" on page 70                       |  |

#### INPut:EATT <Attenuation>

This command defines an electronic attenuation manually. Automatic mode must be switched off (INP:EATT:AUTO OFF, see INPut:EATT:AUTO on page 139).

If the current reference level is not compatible with an attenuation that has been set manually, the command also adjusts the reference level.

# Parameters:

| <attenuation></attenuation> | attenuation in dB                             |                                      |  |
|-----------------------------|-----------------------------------------------|--------------------------------------|--|
|                             | Range:<br>Increment:<br>*RST:                 | see data sheet<br>1 dB<br>0 dB (OFF) |  |
| Example:                    | INP:EATT:AUTO OFF<br>INP:EATT 10 dB           |                                      |  |
| Manual operation:           | See "Using Electronic Attenuation" on page 70 |                                      |  |

# INPut:EATT:AUTO <State>

This command turns automatic selection of the electronic attenuation on and off.

If on, electronic attenuation reduces the mechanical attenuation whenever possible.

# Configuring the IEEE 802.11ad Modulation Accuracy Measurement

| Parameters:       |                                               |  |  |
|-------------------|-----------------------------------------------|--|--|
| <state></state>   | 1   0   ON   OFF                              |  |  |
|                   | 1   ON                                        |  |  |
|                   | 0   OFF                                       |  |  |
|                   | *RST: 1                                       |  |  |
| Example:          | INP:EATT:AUTO OFF                             |  |  |
| Manual operation: | See "Using Electronic Attenuation" on page 70 |  |  |

# INPut:EATT:STATe <State>

This command turns the electronic attenuator on and off.

| Parameters:       |                                                                           |  |  |
|-------------------|---------------------------------------------------------------------------|--|--|
| <state></state>   | 1   0   ON   OFF                                                          |  |  |
|                   | 1   ON                                                                    |  |  |
|                   | 0   OFF                                                                   |  |  |
|                   | *RST: 0                                                                   |  |  |
| Example:          | INP:EATT:STAT ON Switches the electronic attenuator into the signal path. |  |  |
| Manual operation: | See "Using Electronic Attenuation" on page 70                             |  |  |

# INPut:GAIN[:VALue] <Gain>

This command selects the gain level if the preamplifier is activated (INP:GAIN:STAT ON, see INPut:GAIN:STATe on page 141).

The command requires the additional preamplifier hardware option.

#### **Parameters:**

| <gain></gain>     | 15 dB   30 dB                                                        |  |  |
|-------------------|----------------------------------------------------------------------|--|--|
|                   | The availability of gain levels depends on the model of the R&S FSW. |  |  |
|                   | R&S FSW8/13: 15dB and 30 dB                                          |  |  |
|                   | R&S FSW26 or higher: 30 dB                                           |  |  |
|                   | All other values are rounded to the nearest of these two.            |  |  |
|                   | *RST: OFF                                                            |  |  |
| Example:          | INP:GAIN:VAL 30                                                      |  |  |
|                   | Switches on 30 dB preamplification.                                  |  |  |
| Usage:            | SCPI confirmed                                                       |  |  |
| Manual operation: | See "Preamplifier" on page 49                                        |  |  |

#### INPut:GAIN:STATe <State>

This command turns the preamplifier on and off. It requires the optional preamplifier hardware.

| Parameters:       |                               |                                            |
|-------------------|-------------------------------|--------------------------------------------|
| <state></state>   | ON   OFF                      |                                            |
|                   | *RST:                         | OFF                                        |
| Example:          | INP:GAIN:<br>Switches or      | STAT ON<br><b>30 dB preamplification</b> . |
| Usage:            | SCPI confir                   | med                                        |
| Manual operation: | See "Preamplifier" on page 49 |                                            |

# 9.5.3 Signal Capturing

The following commands are required to configure how much and how data is captured from the input signal.

- General Capture Settings......141 •

# 9.5.3.1 General Capture Settings

| [SENSe:]SWAPiq     | 141 |
|--------------------|-----|
| [SENSe:]SWEep:TIME |     |
| TRACe:IQ:SRATe     |     |
|                    |     |

#### [SENSe:]SWAPiq <State>

This command defines whether or not the recorded I/Q pairs should be swapped (I<->Q) before being processed. Swapping I and Q inverts the sideband.

This is useful if the DUT interchanged the I and Q parts of the signal; then the R&S FSW can do the same to compensate for it.

# Parameters:

<State>

I and Q signals are interchanged Inverted sideband, Q+j\*I OFF

I and Q signals are not interchanged Normal sideband, I+j\*Q OFF

\*RST:

Manual operation: See "Swap I/Q" on page 72

ON

#### [SENSe:]SWEep:TIME <Time>

This command defines the measurement time.

# **Parameters:**

| <time></time>     | refer to data sheet |                                                             |  |
|-------------------|---------------------|-------------------------------------------------------------|--|
|                   | *RST:               | depends on current settings (determined automati-<br>cally) |  |
| Example:          | SWE:TIME            | 10s                                                         |  |
| Usage:            | SCPI confir         | med                                                         |  |
| Manual operation: | See "Captu          | re Time" on page 72                                         |  |

#### TRACe:IQ:SRATe <SampleRate>

# Parameters:

| <samplerate></samplerate> | For standard IEEE 802.11ad signals, a sample rate of 2.64 GHz<br>is used (requires the optional 2 GHz bandwidth extension<br>R&S FSW-B2000).<br>The valid sample rates are described in chapter 4.6, "Max. Sam-<br>ple Rate and Bandwidth with Activated I/Q Bandwidth Extension<br>Option B2000", on page 43.<br>Default unit: HZ |
|---------------------------|----------------------------------------------------------------------------------------------------|
| Manual operation:         | See "Sample Rate" on page 72                                                                                                    |

# 9.5.3.2 Configuring Triggered Measurements

The following commands are required to configure a triggered measurement in a remote environment. The tasks for manual operation are described in chapter 5.2.4, "Trigger Settings", on page 72.

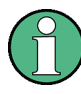

The \*OPC command should be used after commands that retrieve data so that subsequent commands to change the selected trigger source are held off until after the sweep is completed and the data has been returned.

| • | Configuring the Triggering Conditions1 | 142 |
|---|----------------------------------------|-----|
| • | Configuring the Trigger Output1        | 146 |

#### **Configuring the Triggering Conditions**

The following commands are required to configure a triggered measurement.

| TRIGger[:SEQuence]:DTIMe                          | 143 |
|---------------------------------------------------|-----|
| TRIGger[:SEQuence]:HOLDoff[:TIME]                 | 143 |
| TRIGger[:SEQuence]:IFPower:HOLDoff                | 143 |
| TRIGger[:SEQuence]:IFPower:HYSTeresis             | 143 |
| TRIGger[:SEQuence]:LEVel[:EXTernal <port>]</port> | 144 |
| TRIGger[:SEQuence]:LEVel:IFPower                  | 144 |

| TRIGger[:SEQuence]:LEVel:IQPower  | 144  |
|-----------------------------------|------|
| TRIGger[:SEQuence]:LEVel:RFPower  | .145 |
| TRIGaer[:SEQuence]:SLOPe          | 145  |
| TRIGger['SEQuence]'SOURce         | 145  |
| TRIGger[:SEQuence]:TIME:RINTerval | 146  |
|                                   | 140  |

# TRIGger[:SEQuence]:DTIMe <DropoutTime>

Defines the time the input signal must stay below the trigger level before a trigger is detected again.

#### **Parameters:**

| <dropouttime></dropouttime> | Dropout time of the trigger.   |               |  |
|-----------------------------|--------------------------------|---------------|--|
|                             | Range:                         | 0 s to 10.0 s |  |
|                             | R31.                           | 0.5           |  |
| Manual operation:           | See "Drop-Out Time" on page 76 |               |  |

# TRIGger[:SEQuence]:HOLDoff[:TIME] <Offset>

Defines the time offset between the trigger event and the start of the measurement.

| Parameters:       |             |                      |
|-------------------|-------------|----------------------|
| <offset></offset> | *RST:       | 0 s                  |
| Example:          | TRIG:HOLD   | 500us                |
| Manual operation: | See "Trigge | r Offset" on page 76 |

#### TRIGger[:SEQuence]:IFPower:HOLDoff <Period>

This command defines the holding time before the next trigger event.

Note that this command can be used for **any trigger source**, not just IF Power (despite the legacy keyword).

#### Parameters:

| <period></period> | Range:<br>*RST: | 0sto10s<br>0s          |
|-------------------|-----------------|------------------------|
| Example:          | TRIG: SOUR EXT  |                        |
|                   | TRIG: IFP       | HOLD 200 ns            |
| Manual operation: | See "Trigge     | er Holdoff" on page 76 |

#### TRIGger[:SEQuence]:IFPower:HYSTeresis <Hysteresis>

This command defines the trigger hysteresis, which is only available for "IF Power" trigger sources.

| Parameters:               |                    |                       |
|---------------------------|--------------------|-----------------------|
| <hysteresis></hysteresis> | Range:             | 3 dB to 50 dB         |
|                           | *RST:              | 3 dB                  |
| Example:                  | TRIG:SOUR IFP      |                       |
|                           | Sets the IF        | power trigger source. |
|                           | TRIG:IFP:HYST 10DB |                       |
|                           | Sets the hy        | steresis limit value. |
| Manual operation:         | See "Hyste         | resis" on page 76     |

# TRIGger[:SEQuence]:LEVel[:EXTernal<port>] <TriggerLevel>

This command defines the level the external signal must exceed to cause a trigger event.

| Suffix:                                      |                                                                                                    |                         |  |
|----------------------------------------------|----------------------------------------------------------------------------------------------------|-------------------------|--|
| <port></port>                                | Selects the trigger port.<br>1 = trigger port 1 (TRIGGER INPUT connector on front panel)<br>2 = trigger port 2 (TRIGGER INPUT/OUTPUT connector on front<br>panel)<br>3 = trigger port 3 (TRIGGER3 INPUT/OUTPUT connector on<br>rear panel) |                         |  |
| Parameters:<br><triggerlevel></triggerlevel> | Range:<br>*RST:                                                                                                    | 0.5 V to 3.5 V<br>1.4 V |  |
| Example:                                     | TRIG:LEV 2V                                                                                                    |                         |  |
| Manual operation:                            | See "Trigger Level" on page 75                                                                                                    |                         |  |
|                                              |                                                                                                    |                         |  |

#### TRIGger[:SEQuence]:LEVel:IFPower <TriggerLevel>

This command defines the power level at the third intermediate frequency that must be exceeded to cause a trigger event. Note that any RF attenuation or preamplification is considered when the trigger level is analyzed. If defined, a reference level offset is also considered.

# **Parameters:**

| For details on available trigger levels and trigger bandwidths see the data sheet. |                                                                |  |
|------------------------------------------------------------------------------------|----------------------------------------------------------------|--|
| *RST:                                                                              | -10 dBm                                                        |  |
| TRIG:LEV:IFP -30DBM                                                                |                                                                |  |
| See "Trigger Level" on page 75                                                     |                                                                |  |
|                                                                                    | For details<br>the data sh<br>*RST:<br>TRIG:LEV<br>See "Trigge |  |

# TRIGger[:SEQuence]:LEVel:IQPower <TriggerLevel>

This command defines the magnitude the I/Q data must exceed to cause a trigger event. Note that any RF attenuation or preamplification is considered when the trigger level is analyzed.
| Parameters:<br><triggerlevel></triggerlevel> | Range:<br>*RST: | -130 dBm to 30 dBm<br>-20 dBm |
|----------------------------------------------|-----------------|-------------------------------|
| Example:                                     | TRIG:LEV:       | IQP -30DBM                    |
| Manual operation:                            | See "Trigge     | r Level" on page 75           |

#### TRIGger[:SEQuence]:LEVel:RFPower <TriggerLevel>

This command defines the power level the RF input must exceed to cause a trigger event. Note that any RF attenuation or preamplification is considered when the trigger level is analyzed. If defined, a reference level offset is also considered.

The input signal must be between 500 MHz and 8 GHz.

| Parameters:                   |                                                                                    |                     |  |
|-------------------------------|------------------------------------------------------------------------------------|---------------------|--|
| <triggerlevel></triggerlevel> | For details on available trigger levels and trigger bandwidths see the data sheet. |                     |  |
|                               | *RST:                                                                              | -20 dBm             |  |
| Example:                      | TRIG:LEV:                                                                          | RFP -30dBm          |  |
| Manual operation:             | See "Trigge                                                                        | r Level" on page 75 |  |

### TRIGger[:SEQuence]:SLOPe <Type>

| Parameters:       |            |                                                                                                    |  |  |
|-------------------|------------|----------------------------------------------------------------------------------------------------|--|--|
| <type></type>     | POSitive   | POSitive   NEGative                                                                                      |  |  |
|                   | POSitive   | <b>POSitive</b><br>Triggers when the signal rises to the trigger level (rising edge).<br><b>NEGative</b> |  |  |
|                   | Triggers v |                                                                                                    |  |  |
|                   | NEGative   |                                                                                                    |  |  |
|                   | Triggers v | Triggers when the signal drops to the trigger level (falling edge).                                      |  |  |
|                   | *RST:      | POSitive                                                                                                 |  |  |
| Example:          | TRIG:SL    | OP NEG                                                                                                   |  |  |
| Manual operation: | See "Slop  | e" on page 76                                                                                            |  |  |

### TRIGger[:SEQuence]:SOURce <Source>

This command selects the trigger source.

### Note on external triggers:

If a measurement is configured to wait for an external trigger signal in a remote control program, remote control is blocked until the trigger is received and the program can continue. Make sure this situation is avoided in your remote control programs.

**Remote Commands for IEEE 802.11ad Measurements** 

Configuring the IEEE 802.11ad Modulation Accuracy Measurement

| Parameters:       |                                                                                                    |  |  |
|-------------------|----------------------------------------------------------------------------------------------------|--|--|
| <source/>         | IMMediate                                                                                                    |  |  |
|                   | Free Run                                                                                                    |  |  |
|                   | EXTernal                                                                                                    |  |  |
|                   | Trigger signal from the TRIGGER INPUT connector.                                                              |  |  |
|                   | EXT2                                                                                                    |  |  |
|                   | Trigger signal from the TRIGGER INPUT/OUTPUT connector.<br>Note: Connector must be configured for "Input".    |  |  |
|                   | EXT3                                                                                                    |  |  |
|                   | Trigger signal from the TRIGGER 3 INPUT/ OUTPUT connector.<br>Note: Connector must be configured for "Input". |  |  |
|                   | RFPower                                                                                                    |  |  |
|                   | First intermediate frequency                                                                                  |  |  |
|                   | IFPower                                                                                                    |  |  |
|                   | Second intermediate frequency                                                                                 |  |  |
|                   | IQPower                                                                                                    |  |  |
|                   | Magnitude of sampled I/Q data                                                                                 |  |  |
|                   | or optional applications.                                                                                     |  |  |
|                   | *RST: IMMediate                                                                                               |  |  |
| Example:          | TRIG:SOUR EXT                                                                                                 |  |  |
| ·                 | Selects the external trigger input as source of the trigger signal                                            |  |  |
| Manual operation: | See "Trigger Source" on page 74                                                                               |  |  |
|                   | See "Free Run" on page 74                                                                                     |  |  |
|                   | See "External Trigger 1/2/3" on page 74                                                                       |  |  |
|                   | See "IF Power" on page 75                                                                                     |  |  |
|                   | See "I/O Power" on page 75                                                                                    |  |  |
|                   |                                                                                                    |  |  |
|                   |                                                                                                    |  |  |

### TRIGger[:SEQuence]:TIME:RINTerval <Interval>

This command defines the repetition interval for the time trigger.

# Parameters:

| <interval></interval> | 2.0 ms to 5000                       |                                                                                    |  |
|-----------------------|--------------------------------------|------------------------------------------------------------------------------------|--|
|                       | Range:<br>*RST:                      | 2 ms to 5000 s<br>1.0 s                                                            |  |
| Example:              | TRIG: SOUR<br>Selects the TRIG: TIME | TIME<br>time trigger input for triggering.<br>:RINT 50<br>ement starts every 50 s. |  |
|                       | ine measur                           |                                                                                    |  |

## Configuring the Trigger Output

The following commands are required to send the trigger signal to one of the variable TRIGGER INPUT/OUTPUT connectors on the R&S FSW.

| OUTPut:TRIGger <port>:DIRection</port>           | .147 |
|--------------------------------------------------|------|
| OUTPut:TRIGger <port>:LEVel</port>               | 147  |
| OUTPut: TRIGger <port>:OTYPe</port>              | 147  |
| OI ITPut TRIGger <port>PI II Se IMMediate</port> | 148  |
|                                                  | 1/18 |
|                                                  | 140  |

### OUTPut:TRIGger<port>:DIRection < Direction>

This command selects the trigger direction for trigger ports that serve as an input as well as an output.

### Suffix:

| <port></port>           | Selects the used trigger port.   |
|-------------------------|----------------------------------|
|                         | 2 = trigger port 2 (front panel) |
|                         | 3 = trigger port 3 (rear panel)  |
| Parameters:             |                                  |
| <direction></direction> | INPut                            |
|                         | Port works as an input.          |
|                         | OUTPut                           |
|                         | Port works as an output.         |
|                         | *RST: INPut                      |
| Manual operation:       | See "Trigger 2/3" on page 65     |

### OUTPut:TRIGger<port>:LEVel <Level>

This command defines the level of the signal generated at the trigger output.

This command works only if you have selected a user defined output with OUTPut: TRIGger<port>:OTYPe.

| Suffix:           |                                                                                                    |
|-------------------|----------------------------------------------------------------------------------------------------|
| <port></port>     | Selects the trigger port to which the output is sent<br>2 = trigger port 2 (front)<br>3 = trigger port 3 (rear) |
| Parameters:       |                                                                                                    |
| <level></level>   | HIGH<br>TTL signal.<br>LOW<br>0 V<br>*RST: LOW                                                                  |
| Manual operation: | See "Trigger 2/3" on page 65<br>See "Level" on page 66                                                          |

### OUTPut:TRIGger<port>:OTYPe <OutputType>

This command selects the type of signal generated at the trigger output.

| Suffix:                   |                                                                                           |  |  |
|---------------------------|-------------------------------------------------------------------------------------------|--|--|
| <port></port>             | Selects the trigger port to which the output is sent.<br>2 = trigger port 2 (front)       |  |  |
|                           | 3 = trigger port 3 (rear)                                                                 |  |  |
| Parameters:               |                                                                                           |  |  |
| <outputtype></outputtype> | DEVice                                                                                    |  |  |
|                           | Sends a trigger signal when the R&S FSW has triggered inter-<br>nally.                    |  |  |
|                           | TARMed                                                                                    |  |  |
|                           | Sends a trigger signal when the trigger is armed and ready for an external trigger event. |  |  |
|                           | UDEFined                                                                                  |  |  |
|                           | Sends a user defined trigger signal. For more information see                             |  |  |
|                           | OUTPut:TRIGger <port>:LEVel.</port>                                                       |  |  |
|                           | *RST: DEVice                                                                              |  |  |
| Manual operation:         | See "Output Type" on page 66                                                              |  |  |
|                           |                                                                                           |  |  |

# OUTPut:TRIGger<port>:PULSe:IMMediate

This command generates a pulse at the trigger output.

| Suffix:<br><port></port> | Selects the trigger port to which the output is sent.<br>2 = trigger port 2 (front)<br>3 = trigger port 3 (rear) |
|--------------------------|----------------------------------------------------------------------------------------------------|
| Usage:                   | Event                                                                                                    |
| Manual operation:        | See "Send Trigger" on page 66                                                                                    |

### OUTPut:TRIGger<port>:PULSe:LENGth <Length>

This command defines the length of the pulse generated at the trigger output.

| Suffix:           |                                                                                                    |
|-------------------|----------------------------------------------------------------------------------------------------|
| <port></port>     | Selects the trigger port to which the output is sent.<br>2 = trigger port 2 (front)<br>3 = trigger port 3 (rear) |
| Parameters:       |                                                                                                    |
| <length></length> | Pulse length in seconds.                                                                                         |
| Manual operation: | See "Pulse Length" on page 66                                                                                    |

# 9.5.4 Tracking

| SENSe:TRACking:IQMComp              | 149 |
|-------------------------------------|-----|
| SENSe:TRACking:LEVel                | 149 |
| SENSe:TRACking:PHASe                | 149 |
| SENSe:TRACking:TIME                 | 150 |
| [SENSe] (see also SENSe: commands!) | 150 |
|                                     |     |

### SENSe:TRACking:IQMComp <State>

Activates or deactivates the compensation for I/Q mismatch (gain imbalance, quadrature offset, I/Q skew, see chapter 3.1.1.1, "I/Q Offset", on page 15).

### **Parameters:**

<State>

| ON   OFF                                                                 |
|--------------------------------------------------------------------------|
| <b>ON</b><br>Compensation for gain imbalance, quadrature offset, and I/Q |
| OFF<br>Compensation is not applied; this setting is required for mea-    |
| surements strictly according to the IEEE 802.11ad standard *RST: OFF     |
| <br>Cas III/O Mismatch CommencetionII on name 70                         |

Manual operation: See "I/Q Mismatch Compensation" on page 78

### SENSe:TRACking:LEVel <State>

Activates or deactivates the compensation for level variations within a single PPDU. If activated, the measurement results are compensated for level error on a per-symbol basis.

### **Parameters:**

| <state></state>   | ON   OFF                                     |
|-------------------|----------------------------------------------|
|                   | *RST: OFF                                    |
| Example:          | SENS:TRAC:LEV ON                             |
| Manual operation: | See "Level Error (Gain) Tracking" on page 78 |

#### SENSe:TRACking:PHASe <State>

Activates or deactivates the compensation for phase drifts. If activated, the measurement results are compensated for phase drifts on a per-symbol basis.

| Parameters:       |                                 |
|-------------------|---------------------------------|
| <state></state>   | ON   OFF   0   1                |
|                   | *RST: 1                         |
| Example:          | SENS:TRAC:PHAS ON               |
| Manual operation: | See "Phase Tracking" on page 78 |

#### SENSe:TRACking:TIME <State>

Activates or deactivates the compensation for timing drift. If activated, the measurement results are compensated for timing error on a per-symbol basis.

#### **Parameters:**

| <state></state> | ON   OFF   0   1 |       |    |
|-----------------|------------------|-------|----|
|                 | *RST:            | 0     |    |
| Example:        | SENS:TRAC        | :TIME | ON |

#### [SENSe] (see also SENSe: commands!)

## 9.5.5 Evaluation Range

The evaluation range defines which data is evaluated in the result display.

Note that, as opposed to manual operation, the PPDUs to be analyzed can be defined either by the number of data symbols, the number of data bytes, or the measurement duration.

| [SENSe:]BURSt:COUNt                         | 150 |
|---------------------------------------------|-----|
| [SENSe:]BURSt:COUNt:STATe                   | 150 |
| [SENSe:]BURSt:SELect                        | 151 |
| [SENSe:]BURSt:SELect:STATe                  | 151 |
| [SENSe:]DEMod:FORMat:BANalyze:SYMBols:EQUal | 151 |
| [SENSe:]DEMod:FORMat:BANalyze:SYMBols:MAX   | 152 |
| [SENSe:]DEMod:FORMat:BANalyze:SYMBols:MIN   | 152 |
|                                             |     |

### [SENSe:]BURSt:COUNt <Value>

If the statistic count is enabled (see [SENSe:]BURSt:COUNt:STATe on page 150), the specified number of PPDUs is taken into consideration for the statistical evaluation (maximally the number of PPDUs detected in the current capture buffer).

If disabled, all detected PPDUs in the current capture buffer are considered.

### **Parameters:**

| <value></value> | *RST: 1               |   |
|-----------------|-----------------------|---|
| Example:        | SENS:BURS:COUN:STAT O | N |
|                 | SENS:BURS:COUN 10     |   |

### [SENSe:]BURSt:COUNt:STATe <State>

If the statistic count is enabled, the specified number of PPDUs is taken into consideration for the statistical evaluation (maximally the number of PPDUs detected in the current capture buffer).

If disabled, all detected PPDUs in the current capture buffer are considered.

| Parameters:     |           |                |
|-----------------|-----------|----------------|
| <state></state> | ON   OFF  |                |
|                 | *RST:     | OFF            |
| Example:        | SENS:BURS | S:COUN:STAT ON |
|                 | SENS:BURS | S:COUN 10      |

### [SENSe:]BURSt:SELect <Value>

If single PPDU analysis is enabled (see [SENSe:]BURSt:SELect:STATe on page 151), the IEEE 802.11ad I/Q results are based on the specified PPDU.

If disabled, all detected PPDUs in the current capture buffer are evaluated.

| <b>Parameters:</b><br><value></value> | *RST: 1                                                                                  |
|---------------------------------------|------------------------------------------------------------------------------------------|
| Example:                              | SENS:BURS:SEL:STAT ON<br>SENS:BURS:SEL 2<br>Results are based on the PPDU number 2 only. |
| Manual operation:                     | See "PPDU to Analyze / Index of Specific PPDU" on page 87                                |

### [SENSe:]BURSt:SELect:STATe <State>

Defines the evaulation basis for result displays.

Note that this setting is only applicable after a measurement has been performed.

| Par | am | ete | rs: |
|-----|----|-----|-----|
|-----|----|-----|-----|

| <state></state>   | ON   OFF   0   1                                                                                                    |
|-------------------|----------------------------------------------------------------------------------------------------|
|                   | <b>OFF   0</b><br>All detected PPDUs in the current capture buffer are evaluated.                                                                                                    |
|                   | <b>ON   1</b><br>The IEEE 802.11ad I/Q results are based on one individual<br>PPDU only, namely the defined using [SENSe:]BURSt:<br>SELect on page 151. As soon as a new measurement is star-<br>ted, the evaluation range is reset to all PPDUs in the current<br>capture buffer.<br>*RST: 0 |
| Example:          | SENS:BURS:SEL:STAT ON<br>SENS:BURS:SEL 2<br>Results are based on the PPDU number 2 only.                                                                                                    |
| Manual operation: | See "PPDU to Analyze / Index of Specific PPDU" on page 87                                                                                                    |
|                   |                                                                                                    |

### [SENSe:]DEMod:FORMat:BANalyze:SYMBols:EQUal <State>

If **enabled**, only PPDUs with a **specific** number of symbols are considered for measurement analysis.

If disabled, only PPDUs whose length is within a specified range are considered.

The number of symbols is specified by the [SENSe:]DEMod:FORMat:BANalyze: SYMBols:MIN command.

A range of data symbols is defined as a minimum and maximum number of symbols the payload may contain (see [SENSe:]DEMod:FORMat:BANalyze:SYMBols:MAX on page 152 and [SENSe:]DEMod:FORMat:BANalyze:SYMBols:MIN on page 152).

### Parameters:

<State>

ON | OFF \*RST: OFF

#### [SENSe:]DEMod:FORMat:BANalyze:SYMBols:MAX <NumDataSymbols>

If the [SENSe:]DEMod:FORMat:BANalyze:SYMBols:EQUal command is set to **false**, this command specifies the maximum number of payload symbols allowed for a PPDU to take part in measurement analysis.

The number of payload symbols is defined as the uncoded bits including service and tail bits.

If the [SENSe:]DEMod:FORMat:BANalyze:SYMBols:EQUal command has been set to **true**, then this command has no effect.

#### Parameters:

<NumDataSymbols> \*RST: 64

#### [SENSe:]DEMod:FORMat:BANalyze:SYMBols:MIN <NumDataSymbols>

If the [SENSe:]DEMod:FORMat:BANalyze:SYMBols:EQUal command has been set to **true**, then this command specifies the exact number of payload symbols a PPDU must have to take part in measurement analysis.

If the [SENSe:]DEMod:FORMat:BANalyze:SYMBols:EQUal command is set to **false**, this command specifies the minimum number of payload symbols required for a PPDU to take part in measurement analysis.

The number of payload symbols is defined as the uncoded bits including service and tail bits.

#### Parameters:

<NumDataSymbols> \*RST: 1

```
Example:
```

SENS:DEM:FORM:BAN:SYMB:EQU ON SENS:DEMO:FORM:BANA:SYMB:MIN Configuring SEM Measurements on IEEE 802.11ad Signals

# 9.5.6 Automatic Settings

Remote commands exclusive to automatic configuration:

### [SENSe:]ADJust:LEVel

This command initiates a single (internal) measurement that evaluates and sets the ideal reference level for the current input data and measurement settings. This ensures that the settings of the RF attenuation and the reference level are optimally adjusted to the signal level without overloading the R&S FSW or limiting the dynamic range by an S/N ratio that is too small.

| Example:          | ADJ:LEV                                                                    |
|-------------------|----------------------------------------------------------------------------|
| Usage:            | Event                                                                      |
| Manual operation: | See "Setting the Reference Level Automatically (Auto Level)"<br>on page 69 |

# 9.6 Configuring SEM Measurements on IEEE 802.11ad Signals

The R&S FSW 802.11ad application uses the functionality of the R&S FSW base system (Spectrum application, see the R&S FSW User Manual) to perform the IEEE 802.11ad SEM measurements. The R&S FSW 802.11ad application automatically sets the parameters to predefined settings as described in chapter 5.3, "SEM Measurements", on page 84.

The IEEE 802.11ad RF measurements must be activated for a measurement channel in the R&S FSW 802.11ad application, see chapter 9.3, "Activating IEEE 802.11ad measurements", on page 109.

For details on configuring these RF measurements in a remote environment, see the Remote Commands chapter of the R&S FSW User Manual.

Remote commands exclusive to SEM measurements in the R&S FSW 802.11ad application:

| MMEMory:LOAD:SEM:STATe  | 153   |
|-------------------------|-------|
| [SENSe:]POWer:SEM       | . 154 |
| [SENSe:]POWer:SEM:CLASs | . 155 |

#### MMEMory:LOAD:SEM:STATe <1>, <Filename>

This command loads a spectrum emission mask setup from an xml file.

Note that this command is maintained for compatibility reasons only. Use the SENS:ESP:PRES command for new remote control programs.

Configuring SEM Measurements on IEEE 802.11ad Signals

See the R&S FSW User Manual, "Remote commands for SEM measurements" chapter.

#### **Parameters:**

| <1>                   |                                                                                  |
|-----------------------|----------------------------------------------------------------------------------|
| <filename></filename> | string Path and name of the $.xml$ file that contains the SEM setup information. |
| Example:              | MMEM:LOAD:SEM:STAT 1,<br>'\sem_std\WLAN\802_11a\802_11a_10MHz_5GHz_band.XML'     |

### [SENSe:]POWer:SEM <Type>

This command sets the Spectrum Emission Mask (SEM) measurement type.

### **Parameters:**

<Type>

IEEE | ETSI | User

### User

Settings and limits are configured via a user-defined XML file. Load the file using MMEMory: LOAD: SEM: STATe on page 153.

### IEEE

Settings and limits are as specified in the IEEE Std 802.11n<sup>™</sup>-2009 Figure 20-17—Transmit spectral mask for 20 MHz transmission. For other IEEE standards see the parameter values in the table below.

After a query, IEEE is returned for all IEEE standards.

### ETSI

POW:SEM ETSI

Settings and limits are as specified in the ETSI standard. \*RST: IEEE

#### Example:

Table 9-5: Supported IEEE standards

| Manual operation         | The spectrum emission mask measurement is performed according to the standard | Parameter value    |
|--------------------------|-------------------------------------------------------------------------------|--------------------|
| IEEE 802.11n-2009        | IEEE Std 802.11n™-2009                                                        | IEEE               |
| 2011@2.46                | Figure 20-17—Transmit spectral mask for 20<br>MHz transmission                | or                 |
|                          |                                                                               | 'IEEE_2009_20_2_4' |
| IEEE 802.11n-2009        | IEEE Std 802.11n™-2009                                                        | 'IEEE_2009_40_2_4' |
| 40M@2.4G                 | Figure 20-18—Transmit spectral mask for a 40<br>MHz channel                   |                    |
| IEEE 802.11n-2009 20M@5G | IEEE Std 802.11n™-2009                                                        | 'IEEE_2009_20_5'   |
|                          | Figure 20-17—Transmit spectral mask for 20<br>MHz transmission                |                    |
| IEEE 802.11n-2009 40M@5G | IEEE Std 802.11n™-2009                                                        | 'IEEE_2009_40_5'   |
|                          | Figure 20-18—Transmit spectral mask for a 40<br>MHz channel                   |                    |

| Manual operation          | The spectrum emission mask measurement is performed according to the standard      | Parameter value   |
|---------------------------|------------------------------------------------------------------------------------|-------------------|
| IEEE 802.11mb/D08         | IEEE Std 802.11n™-2009                                                             | 'IEEE_D08_20_2_4' |
| 20M@2.4G                  | Figure 20-17—Transmit spectral mask for 20<br>MHz transmission                     |                   |
|                           | IEEE Draft P802.11-REVmb™/D8.0, March 2011                                         |                   |
|                           | Figure 19-17—Transmit spectral mask for 20<br>MHz transmission in the 2.4 GHz band |                   |
| IEEE 802.11mb/D08         | IEEE Std 802.11n™-2009                                                             | 'IEEE_D08_40_2_4' |
| 40M@2.4G                  | Figure 20-18—Transmit spectral mask for a 40<br>MHz channel                        |                   |
|                           | IEEE Draft P802.11-REVmb™/D8.0, March 2011                                         |                   |
|                           | Figure 19-18—Transmit spectral mask for a 40 MHz channel in the 2.4 GHz band       |                   |
| IEEE 802.11mb/D08 20M@5G  | IEEE Draft P802.11-REVmb™/D8.0, March 2011                                         | 'IEEE_D08_20_5'   |
|                           | Figure 19-19—Transmit spectral mask for 20<br>MHz transmission in the 5 GHz band   |                   |
| IEEE 802.11mb/D08 40M@5G  | IEEE Draft P802.11-REVmb™/D8.0, March 2011                                         | 'IEEE_D08_40_5'   |
|                           | Figure 19-20—Transmit spectral mask for a 40<br>MHz channel in the 5 GHz band      |                   |
| IEEE 802.11ac/D1.1 20M@5G | IEEE P802.11ac™/D1.1, August 2011                                                  | 'IEEE_AC_D1_1_20_ |
|                           | Figure 22-17—Transmit spectral mask for a 20<br>MHz channel                        | 5'                |
| IEEE 802.11ac/D1.1 40M@5G | IEEE P802.11ac™/D1.1, August 2011                                                  | 'IEEE_AC_D1_1_40_ |
|                           | Figure 22-18—Transmit spectral mask for a 40<br>MHz channel                        | 5'                |
| IEEE 802.11ac/D1.1 80M@5G | IEEE P802.11ac™/D1.1, August 2011                                                  | 'IEEE_AC_D1_1_80_ |
|                           | Figure 22-19—Transmit spectral mask for a 80<br>MHz channel                        | 5'                |

#### [SENSe:]POWer:SEM:CLASs <Index>

This command sets the Spectrum Emission Mask (SEM) power class index. The index represents the power classes to be applied. The index is directly related to the entries displayed in the power class drop down combo box, within the SEM settings configuration page.

#### Parameters:

<Index> \*RST: 0

# 9.7 Configuring the Result Display

The following commands are required to configure the screen display in a remote environment. The corresponding tasks for manual operation are described in chapter 5.1, "Display Configuration", on page 44.

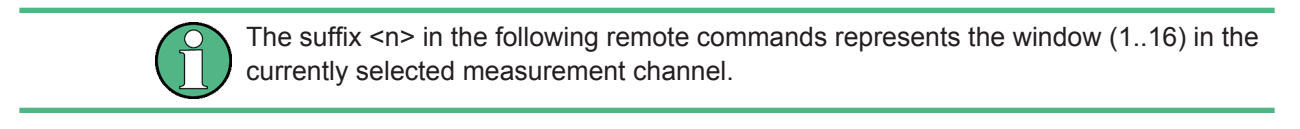

| General Window Commands             | 156 |
|-------------------------------------|-----|
| Working with Windows in the Display | 157 |

# 9.7.1 General Window Commands

The following commands are required to configure general window layout, independent of the application.

Note that the suffix <n> always refers to the window *in the currently selected measurement channel* (see INSTrument[:SELect] on page 112).

| DISPlay:FORMat                | 156 |
|-------------------------------|-----|
| DISPlay[:WINDow <n>]:SIZE</n> | 156 |

### DISPlay:FORMat <Format>

This command determines which tab is displayed.

| Parame | eters: |
|--------|--------|
|--------|--------|

| <format></format> | <b>SPLit</b><br>Displays t<br>nels   | he MultiView tab with an overview of all active chan-     |
|-------------------|--------------------------------------|-----------------------------------------------------------|
|                   | <b>SINGle</b><br>Displays t<br>*RST: | he measurement channel that was previously focuse<br>SING |
| Example:          | DISP:FO                              | RM SPL                                                    |

#### DISPlay[:WINDow<n>]:SIZE <Size>

This command maximizes the size of the selected result display window *temporarily*. To change the size of several windows on the screen permanently, use the LAY: SPL command (see LAYout: SPLitter on page 160).

#### **Parameters:**

<Size>

#### LARGe

Maximizes the selected window to full screen. Other windows are still active in the background.

#### SMALI

Reduces the size of the selected window to its original size. If more than one measurement window was displayed originally, these are visible again.

\*RST: SMALI

**Example:** DISP:WIND2:LARG

# 9.7.2 Working with Windows in the Display

The following commands are required to change the evaluation type and rearrange the screen layout for a measurement channel as you do using the SmartGrid in manual operation. Since the available evaluation types depend on the selected application, some parameters for the following commands also depend on the selected measurement channel.

| LAYout:ADD[:WINDow]?            |     |
|---------------------------------|-----|
| LAYout:CATalog[:WINDow]?        |     |
| LAYout:IDENtify[:WINDow]?       | 159 |
| LAYout:REMove[:WINDow]          |     |
| LAYout:REPLace[:WINDow]         |     |
| LAYout:SPLitter                 |     |
| LAYout:WINDow <n>:ADD?</n>      |     |
| LAYout:WINDow <n>:IDENtify?</n> |     |
| LAYout:WINDow <n>:REMove</n>    |     |
| LAYout:WINDow <n>:REPLace</n>   |     |
|                                 |     |

#### LAYout:ADD[:WINDow]? <WindowName>,<Direction>,<WindowType>

This command adds a window to the display in the active measurement channel.

This command is always used as a query so that you immediately obtain the name of the new window as a result.

To replace an existing window, use the LAYout:REPLace[:WINDow] command.

### Parameters:

| <windowname></windowname>                         | String containing the name of the existing window the new win-<br>dow is inserted next to.<br>By default, the name of a window is the same as its index. To<br>determine the name and index of all active windows, use the<br>LAYout:CATalog[:WINDow]? query. |
|---------------------------------------------------|----------------------------------------------------------------------------------------------------|
| <direction></direction>                           | LEFT   RIGHt   ABOVe   BELow<br>Direction the new window is added relative to the existing win-<br>dow.                                                                                                    |
| <windowtype></windowtype>                         | text value<br>Type of result display (evaluation method) you want to add.<br>See the table below for available parameter values.                                                                                                    |
| Return values:<br><newwindowname></newwindowname> | When adding a new window, the command returns its name (by default the same as its number) as a result.                                                                                                    |

| Example:          | LAY: ADD? '1', LEFT, MTAB<br>Result:<br>'2'<br>Adds a new window named '2' with a marker table to the left of<br>window 1.                                                                                                    |
|-------------------|----------------------------------------------------------------------------------------------------|
| Usage:            | Query only                                                                                                    |
| Manual operation: | See "Bitstream" on page 19<br>See "Channel Frequency Response" on page 20<br>See "Constellation" on page 20<br>See "EVM vs Symbol" on page 21<br>See "Freq. Error vs Symbol" on page 21<br>See "Header information" on page 22<br>See "Magnitude Capture" on page 23<br>See "Phase Error vs Symbol" on page 24<br>See "Phase Error vs Symbol" on page 25<br>See "Power Spectrum" on page 25<br>See "Power Spectrum" on page 26<br>See "PvT Full PPDU" on page 26<br>See "PvT Falling Edge" on page 27<br>See "Result Summary" on page 27<br>See "Diagram" on page 30<br>See "Result Summary" on page 30<br>See "Marker Table" on page 30 |

#### Table 9-6: <WindowType> parameter values for 802.11ad application

| Parameter value           | Window type                |  |
|---------------------------|----------------------------|--|
| Window types for I/Q data |                            |  |
| CFR                       | Channel Frequency Response |  |
| CONStellation             | Constellation              |  |
| DBSTream                  | Data Bitstream (raw)       |  |
| DDBStream                 | Data Bitstream (decoded)   |  |
| EVSYmbol                  | EVM vs Symbol              |  |
| FEVSymbol                 | Frequency Error vs. Symbol |  |
| HBSTream                  | Header Bitstream (raw)     |  |
| HDBStream                 | Header Bitstream (decoded) |  |
| HEADer                    | Header Info                |  |
| MCAPture                  | Magnitude Capture          |  |
| PEVSymbol                 | Phase Error vs. Symbol     |  |
| PTVSymbol                 | Phase Tracking vs. Symbol  |  |
| PFALling                  | PvT Falling Edge           |  |
| PFPPdu                    | PvT Full PPDU              |  |

| Parameter value          | Window type      |
|--------------------------|------------------|
| PRISing                  | PvT Rising Edge  |
| PSPectrum                | Power Spectrum   |
| RSGLobal                 | Result Summary   |
| Window types for RF data |                  |
| DIAGram                  | Diagram          |
| MTABle                   | Marker table     |
| PEAKlist                 | Marker peak list |
| RSUMmary                 | Result summary   |

### LAYout:CATalog[:WINDow]?

This command queries the name and index of all active windows in the active measurement channel from top left to bottom right. The result is a comma-separated list of values for each window, with the syntax:

11/indow/lama 12 ///indow/ladax 12 ///indow/la </Window/Indo

| <windowname></windowname>   | string<br>Name of the window.<br>In the default state, the name of the window is its index.                                         |
|-----------------------------|----------------------------------------------------------------------------------------------------|
| <windowindex></windowindex> | numeric value<br>Index of the window.                                                                                               |
| Example:                    | LAY:CAT?<br>Result:<br>'2',2,'1',1<br>Two windows are displayed, named '2' (at the top or left), and '<br>(at the bottom or right). |
| Usage:                      | Query only                                                                                                    |

### LAYout:IDENtify[:WINDow]? < WindowName>

This command queries the index of a particular display window in the active measurement channel.

**Note**: to query the **name** of a particular window, use the LAYout:WINDow<n>: IDENtify? query.

| Query parameters:<br><windowname></windowname>       | String containing the name of a window. |
|------------------------------------------------------|-----------------------------------------|
| <b>Return values:</b><br><windowindex></windowindex> | Index number of the window.             |

| Example: | LAY:WIND:IDEN? '2'<br>Queries the index of the result display named '2'.<br>Response:<br>2 |
|----------|--------------------------------------------------------------------------------------------|
| Usage:   | Query only                                                                                 |

### LAYout:REMove[:WINDow] <WindowName>

This command removes a window from the display in the active measurement channel.

| Parameters:<br><windowname></windowname> | String containing the name of the window.<br>In the default state, the name of the window is its index. |
|------------------------------------------|----------------------------------------------------------------------------------------------------|
| Example:                                 | LAY: REM '2'<br>Removes the result display in the window named '2'.                                     |
| Usage:                                   | Event                                                                                                   |

LAYout:REPLace[:WINDow] <WindowName>,<WindowType>

This command replaces the window type (for example from "Diagram" to "Result Summary") of an already existing window in the active measurement channel while keeping its position, index and window name.

To add a new window, use the LAYout:ADD[:WINDow]? command.

#### Parameters:

| <windowname></windowname> | String containing the name of the existing window.<br>By default, the name of a window is the same as its index. To<br>determine the name and index of all active windows in the active<br>measurement channel, use the LAYout:CATalog[:WINDow]?<br>query. |
|---------------------------|----------------------------------------------------------------------------------------------------|
| <windowtype></windowtype> | Type of result display you want to use in the existing window.<br>See LAYout:ADD[:WINDow]? on page 157 for a list of available window types.                                                                                                    |
| Example:                  | LAY:REPL:WIND '1', MTAB<br>Replaces the result display in window 1 with a marker table.                                                                                                    |

LAYout:SPLitter <Index1>,<Index2>,<Position>

This command changes the position of a splitter and thus controls the size of the windows on each side of the splitter.

Compared to the DISPlay[:WINDow<n>]:SIZE on page 156 command, the LAYout:SPLitter changes the size of all windows to either side of the splitter permanently, it does not just maximize a single window temporarily.

Note that windows must have a certain minimum size. If the position you define conflicts with the minimum size of any of the affected windows, the command will not work, but does not return an error.

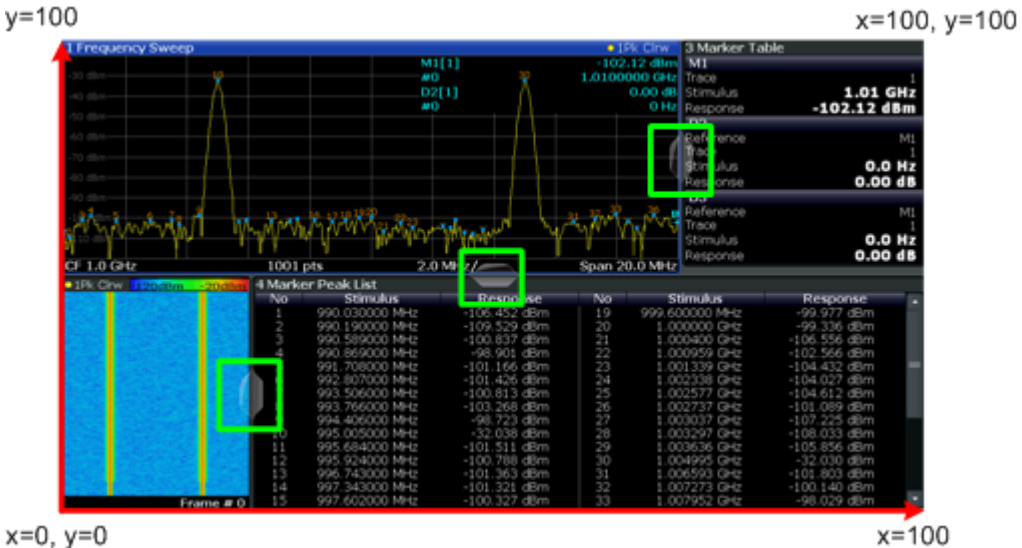

x=0, y=0

Fig. 9-1: SmartGrid coordinates for remote control of the splitters

| Parameters:           |                                                                                                    |
|-----------------------|----------------------------------------------------------------------------------------------------|
| <index1></index1>     | The index of one window the splitter controls.                                                                                                    |
| <index2></index2>     | The index of a window on the other side of the splitter.                                                                                                    |
| <position></position> | New vertical or horizontal position of the splitter as a fraction of the screen area (without channel and status bar and softkey menu).<br>The point of origin ( $x = 0$ , $y = 0$ ) is in the lower left corner of the                                                                                                    |
|                       | screen. The end point ( $x = 100$ , $y = 100$ ) is in the upper right corner of the screen. (See figure 9-1.)<br>The direction in which the splitter is moved depends on the screen layout. If the windows are positioned horizontally, the splitter also moves horizontally. If the windows are positioned vertically, the splitter also moves vertically. |
|                       | Range: 0 to 100                                                                                                    |
| Example:              | LAY: SPL 1, 3, 50<br>Moves the splitter between window 1 ('Frequency Sweep') and 3<br>('Marker Table') to the center (50%) of the screen, i.e. in the fig-<br>ure above, to the left.                                                                                                    |

Example: LAY: SPL 1, 4, 70 Moves the splitter between window 1 ('Frequency Sweep') and 3 ('Marker Peak List') towards the top (70%) of the screen. The following commands have the exact same effect, as any combination of windows above and below the splitter moves the splitter vertically. LAY: SPL 3, 2, 70 LAY: SPL 4, 1, 70 LAY: SPL 2, 1, 70

### LAYout:WINDow<n>:ADD? <Direction>,<WindowType>

This command adds a measurement window to the display. Note that with this command, the suffix <n> determines the existing window next to which the new window is added, as opposed to LAYout:ADD[:WINDow]?, for which the existing window is defined by a parameter.

To replace an existing window, use the LAYout:WINDow<n>:REPLace command.

This command is always used as a query so that you immediately obtain the name of the new window as a result.

#### **Parameters:**

| <direction></direction>                                  | LEFT   RIGHt   ABOVe   BELow                                                                                               |
|----------------------------------------------------------|----------------------------------------------------------------------------------------------------|
| <windowtype></windowtype>                                | Type of measurement window you want to add.<br>See LAYout:ADD[:WINDow]? on page 157 for a list of available window types.  |
| <b>Return values:</b><br><newwindowname></newwindowname> | When adding a new window, the command returns its name (by default the same as its number) as a result.                    |
| Example:                                                 | LAY:WIND1:ADD? LEFT, MTAB<br>Result:<br>'2'<br>Adds a new window named '2' with a marker table to the left of<br>window 1. |
| Usage:                                                   | Query only                                                                                                    |

#### LAYout:WINDow<n>:IDENtify?

This command queries the **name** of a particular display window (indicated by the <n> suffix) in the active measurement channel.

**Note**: to query the **index** of a particular window, use the LAYout: IDENtify[: WINDow]? command.

#### **Return values:**

| <windowname></windowname> | String containing the name of a window.                    |
|---------------------------|------------------------------------------------------------|
|                           | In the default state, the name of the window is its index. |

| Example: | LAY:WIND2:IDEN?                                     |
|----------|-----------------------------------------------------|
|          | Queries the name of the result display in window 2. |
|          | Response:                                           |
|          | '2'                                                 |
| Usage:   | Query only                                          |

### LAYout:WINDow<n>:REMove

This command removes the window specified by the suffix <n> from the display in the active measurement channel.

The result of this command is identical to the LAYout: REMove [:WINDow] command.

| Example: | LAY:WIND2:REM                           |
|----------|-----------------------------------------|
|          | Removes the result display in window 2. |
| Usage:   | Event                                   |

#### LAYout:WINDow<n>:REPLace <WindowType>

This command changes the window type of an existing window (specified by the suffix <n>) in the active measurement channel.

The result of this command is identical to the LAYout:REPLace[:WINDow] command.

To add a new window, use the LAYout:WINDow<n>:ADD? command.

#### **Parameters:**

| <windowtype></windowtype> | Type of measurement window you want to replace another one with.<br>See LAYout:ADD[:WINDow]? on page 157 for a list of available window types. |
|---------------------------|----------------------------------------------------------------------------------------------------|
| Example:                  | LAY:WIND2:REPL MTAB<br>Replaces the result display in window 2 with a marker table.                                                            |

# 9.7.3 Selecting Items to Display in Result Summary

The following command defines which items are displayed in the Result Summary.

# 9.7.4 Configuring the Y-Axis Scaling and Units

The scaling for the vertical axis is highly configurable, using either absolute or relative values. These commands are described here.

Useful commands for configuring scaling described elsewhere:

• DISPlay[:WINDow<n>]:TRACe<t>:Y[:SCALe]:RLEVel on page 138

### Remote commands exclusive to scaling the y-axis

| CALCulate <n>:UNIT:ANGLe</n>                                   | 164  |
|----------------------------------------------------------------|------|
| UNIT:ANGLe                                                     | 164  |
| CALCulate <n>:UNIT:FREQuency</n>                               | 164  |
| CALCulate <n>:UNIT:POWer</n>                                   | 164  |
| DISPlay[:WINDow <n>]:TRACe<t>:X[:SCALe]:UNIT?</t></n>          | 165  |
| DISPlay[:WINDow <n>]:TRACe<t>:Y[:SCALe]:AUTO</t></n>           | 165  |
| DISPlay[:WINDow <n>]:TRACe<t>:Y[:SCALe]:MAXimum</t></n>        | 165  |
| DISPlay[:WINDow <n>]:TRACe<t>:Y[:SCALe]:MINimum</t></n>        | .165 |
| DISPlay[:WINDow <n>]:TRACe<t>:Y[:SCALe]:PDIVision</t></n>      | 166  |
| DISPlay[:WINDow <n>]:TRACe<t>:Y[:SCALe]:RPOSition</t></n>      | 166  |
| DISPlay[:WINDow <n>]:TRACe<t>:Y[:SCALe]:RVALue</t></n>         | 166  |
| DISPlay[:WINDow <n>]:TRACe<t>:Y[:SCALe]:RVALue:MAXimum</t></n> | 167  |
| DISPlay[:WINDow <n>]:TRACe<t>:Y[:SCALe]:RVALue:MINimum</t></n> | .167 |
| DISPlay[:WINDow <n>]:TRACe<t>:Y[:SCALe]:UNIT?</t></n>          | 167  |
| FORMat:BSTReam                                                 | 167  |
|                                                                |      |

### CALCulate<n>:UNIT:ANGLe <Unit> UNIT:ANGLe <Unit>

This command selects the global unit for all phase results.

| Parameters:       |                             |
|-------------------|-----------------------------|
| <unit></unit>     | DEG   RAD                   |
| Manual operation: | See "Phase Unit" on page 82 |

### CALCulate<n>:UNIT:FREQuency <Unit>

This command selects the global unit for all frequency results.

### Parameters:

<Unit>

REL | ABS \*RST: REL

### CALCulate<n>:UNIT:POWer <Unit>

This command selects the unit of the y-axis.

The unit applies to all power-based measurement windows (regardless of the <n> suffix).

### Parameters:

| <unit></unit>     | DBM   V   A   W   DBPW   WATT   DBUV   DBMV   VOLT<br>DBUA   AMPere |                               |
|-------------------|---------------------------------------------------------------------|-------------------------------|
|                   | *RST:                                                               | dBm                           |
| Example:          | CALC:UNIT                                                           | P:POW DBM<br>wer unit to dBm. |
| Manual operation: | See "Unit" o                                                        | on page 69                    |

### DISPlay[:WINDow<n>]:TRACe<t>:X[:SCALe]:UNIT?

This command reads the unit type currently configured for the X-axis

Usage: Query only

### DISPlay[:WINDow<n>]:TRACe<t>:Y[:SCALe]:AUTO <State>

If enabled, the Y-axis is scaled automatically according to the current measurement.

| Suffix:<br><t></t>                      | irrelevant                                                                  |  |
|-----------------------------------------|-----------------------------------------------------------------------------|--|
| Parameters for setti<br><state></state> | i <b>ng and query:</b><br>OFF<br>Switch the function off                    |  |
|                                         | ON<br>Switch the function on<br>*RST: ON                                    |  |
| Manual operation:                       | See "Automatic Grid Scaling" on page 83<br>See "Auto Scale Once" on page 83 |  |

#### DISPlay[:WINDow<n>]:TRACe<t>:Y[:SCALe]:MAXimum <Value>

This command defines the maximum value of the y-axis for all traces in the selected result display.

The suffix <t> is irrelevant.

| Parameters:       |                                                                                     |               |
|-------------------|-------------------------------------------------------------------------------------|---------------|
| <value></value>   | <numeric value=""></numeric>                                                        |               |
|                   | *RST: depends on the result display<br>The unit and range depend on the result disp | lay.          |
| Example:          | DISP:TRAC:Y:MIN -60                                                                 |               |
|                   | DISP:TRAC:Y:MAX U                                                                   |               |
|                   | Defines the y-axis with a minimum value of -6 value of 0.                           | 0 and maximum |
| Manual operation: | See "Absolute Scaling (Min/Max Values)" on                                          | page 84       |

### DISPlay[:WINDow<n>]:TRACe<t>:Y[:SCALe]:MINimum <Value>

This command defines the minimum value of the y-axis for all traces in the selected result display.

The suffix <t> is irrelevant.

### Parameters:

<Value>

<numeric value>

\*RST: depends on the result display The unit and range depend on the result display.

| Example:          | DISP:TRAC:Y:MIN -60<br>DISP:TRAC:Y:MAX 0                               |
|-------------------|------------------------------------------------------------------------|
|                   | Defines the y-axis with a minimum value of -60 and maximum value of 0. |
| Manual operation: | See "Absolute Scaling (Min/Max Values)" on page 84                     |

### DISPlay[:WINDow<n>]:TRACe<t>:Y[:SCALe]:PDIVision <Value>

This remote command determines the grid spacing on the Y-axis for all diagrams, where possible.

The suffix <t> is irrelevant.

| Parameters:       |                           |                                                             |
|-------------------|---------------------------|-------------------------------------------------------------|
| <value></value>   | numeric val<br>play)      | ue WITHOUT UNIT (unit according to the result dis-          |
|                   | Defines the               | range per division (total range = 10* <value>)</value>      |
|                   | *RST:                     | depends on the result display                               |
| Example:          | DISP:TRAC<br>Sets the gri | C:Y:PDIV 10<br>d spacing to 10 units (e.g. dB) per division |
| Manual operation: | See "Per Di               | ivision" on page 84                                         |

### DISPlay[:WINDow<n>]:TRACe<t>:Y[:SCALe]:RPOSition <Position>

This command defines the vertical position of the reference level on the display grid (for all traces, <t> is irrelevant).

The R&S FSW adjusts the scaling of the y-axis accordingly.

| Example: | DISP:TRAC:Y:RPOS | 50PCT |
|----------|------------------|-------|
|----------|------------------|-------|

Usage: SCPI confirmed

Manual operation: See "Ref Position" on page 84

### DISPlay[:WINDow<n>]:TRACe<t>:Y[:SCALe]:RVALue <Value>

This command defines the reference value assigned to the reference position in the specified window. Separate reference values are maintained for the various displays.

| Suffix:<br><t></t>             | irrelevant                                      |
|--------------------------------|-------------------------------------------------|
| Parameters:<br><value></value> | numeric value WITHOUT UNIT<br>Default unit: dBm |
| Manual operation:              | See "Ref Value" on page 84                      |

#### DISPlay[:WINDow<n>]:TRACe<t>:Y[:SCALe]:RVALue:MAXimum <Value>

This command defines the maximum value on the y-axis for all traces in the specified window.

The suffix <t> is irrelevant.

#### Parameters:

<Value>

numeric value Default unit: dBm

### DISPlay[:WINDow<n>]:TRACe<t>:Y[:SCALe]:RVALue:MINimum <Value>

This command defines the minimum value on the y-axis for all traces in the specified window.

The suffix <t> is irrelevant.

### Parameters:

<Value>

numeric\_value Default unit: dBm

### DISPlay[:WINDow<n>]:TRACe<t>:Y[:SCALe]:UNIT?

This command reads the unit type currently configured for the Y-axis

Usage: Query only

### FORMat:BSTReam <BitStreamFormat>

Switches the format of the bitstream between octet and hexadecimal values.

#### Parameters:

<BitStreamFormat> OCTet | HEXadecimal

Manual operation: See "Bitstream Format" on page 82

# 9.8 Starting a Measurement

When a IEEE 802.11ad measurement channel is activated on the R&S FSW, a IEEE 802.11ad Modulation Accuracy Measurement, see chapter 3.1, "IEEE 802.11ad Modulation Accuracy Measurement", on page 13), is started immediately. However, you can stop and start a new measurement any time.

Furthermore, you can perform a sequence of measurements using the Sequencer (see "Multiple Measurement Channels and Sequencer Function" on page 10).

| ABORt                               | . 168 |
|-------------------------------------|-------|
| CALCulate <n>:BURSt[:IMMediate]</n> | . 168 |
| INITiate <n>:CONTinuous</n>         | .169  |
| INITiate <n>[:IMMediate]</n>        | 169   |

Starting a Measurement

| INITiate <n>:SEQuencer:ABORt</n>     |     |
|--------------------------------------|-----|
| INITiate <n>:SEQuencer:IMMediate</n> |     |
| INITiate <n>:SEQuencer:MODE</n>      | 170 |
| SYSTem:SEQuencer                     |     |
|                                      |     |

### ABORt

This command aborts the measurement in the current measurement channel and resets the trigger system.

To prevent overlapping execution of the subsequent command before the measurement has been aborted successfully, use the \*OPC? or \*WAI command after ABOR and before the next command.

For details see the "Remote Basics" chapter in the R&S FSW User Manual.

To abort a sequence of measurements by the Sequencer, use the INITiate<n>: SEQuencer:ABORt command.

#### Note on blocked remote control programs:

If a sequential command cannot be completed, for example because a triggered sweep never receives a trigger, the remote control program will never finish and the remote channel to the R&S FSW is blocked for further commands. In this case, you must interrupt processing on the remote channel first in order to abort the measurement.

To do so, send a "Device Clear" command from the control instrument to the R&S FSW on a parallel channel to clear all currently active remote channels. Depending on the used interface and protocol, send the following commands:

- **Visa**: viClear()
- **GPIB**: ibclr()
- **RSIB**: RSDLLibclr()

Now you can send the ABORt command on the remote channel performing the measurement.

| Example: | ABOR; : INIT: IMM<br>Aborts the current measurement and immediately starts a new<br>one.                            |
|----------|----------------------------------------------------------------------------------------------------|
| Example: | ABOR; *WAI<br>INIT: IMM<br>Aborts the current measurement and starts a new one once<br>abortion has been completed. |
| Usage:   | Event<br>SCPI confirmed                                                                                             |

### CALCulate<n>:BURSt[:IMMediate]

This command forces the IQ measurement results to be recalculated according to the current settings.

#### INITiate<n>:CONTinuous <State>

This command controls the measurement mode for an individual measurement channel.

Note that in single measurement mode, you can synchronize to the end of the measurement with \*OPC, \*OPC? or \*WAI. In continuous measurement mode, synchronization to the end of the measurement is not possible. Thus, it is not recommended that you use continuous measurement mode in remote control, as results like trace data or markers are only valid after a single measurement end synchronization.

For details on synchronization see the "Remote Basics" chapter in the R&S FSW User Manual.

If the measurement mode is changed for a measurement channel while the Sequencer is active (see INITiate<n>:SEQuencer:IMMediate on page 170) the mode is only considered the next time the measurement in that channel is activated by the Sequencer.

| <pre>Suffix:<br/><n></n></pre> | irrelevant                                                                                                    |
|--------------------------------|----------------------------------------------------------------------------------------------------|
| Parameters:<br><state></state> | ON   OFF   0   1<br><b>ON   1</b><br>Continuous measurement<br><b>OFF   0</b><br>Single measurement<br>*RST: 1                                    |
| Example:                       | INIT:CONT OFF<br>Switches the measurement mode to single measurement.<br>INIT:CONT ON<br>Switches the measurement mode to continuous measurement. |
| Manual operation:              | See "Continuous Sweep/RUN CONT" on page 79                                                                                                    |

#### INITiate<n>[:IMMediate]

This command starts a (single) new measurement.

You can synchronize to the end of the measurement with \*OPC, \*OPC? or \*WAI.

For details on synchronization see the "Remote Basics" chapter in the R&S FSW User Manual.

#### Suffix:

- -----

| <n></n>           | irrelevant                                |
|-------------------|-------------------------------------------|
| Usage:            | Event                                     |
| Manual operation: | See "Single Sweep/ RUN SINGLE" on page 80 |

#### INITiate<n>:SEQuencer:ABORt

This command stops the currently active sequence of measurements. The Sequencer itself is not deactivated, so you can start a new sequence immediately using INITiate<n>:SEQuencer:IMMediate on page 170.

To deactivate the Sequencer use SYSTem: SEQuencer on page 171.

| Suffix: |            |
|---------|------------|
| <n></n> | irrelevant |
| Usage:  | Event      |

#### INITiate<n>:SEQuencer:IMMediate

This command starts a new sequence of measurements by the Sequencer.

Its effect is similar to the INITiate < n > [:IMMediate] command used for a single measurement.

Before this command can be executed, the Sequencer must be activated (see SYSTem: SEQuencer on page 171).

| Suffix:<br><n></n> | irrelevant                                                                                                    |
|--------------------|----------------------------------------------------------------------------------------------------|
| Example:           | SYST: SEQ ON<br>Activates the Sequencer.<br>INIT: SEQ: MODE SING<br>Sets single sequence mode so each active measurement will be<br>performed once.<br>INIT: SEQ: IMM<br>Starts the sequential measurements. |
| Usage:             | Event                                                                                                    |

#### INITiate<n>:SEQuencer:MODE <Mode>

This command selects the way the R&S FSW application performs measurements sequentially.

Before this command can be executed, the Sequencer must be activated (see SYSTem: SEQuencer on page 171).

A detailed programming example is provided in the "Operating Modes" chapter in the R&S FSW User Manual.

**Note:** In order to synchronize to the end of a sequential measurement using \*OPC, \*OPC? or \*WAI you must use SINGle Sequence mode.

For details on synchronization see the "Remote Basics" chapter in the R&S FSW User Manual.

#### Suffix:

<n>

irrelevant

| Parameters:   |                                                                                                    |  |
|---------------|----------------------------------------------------------------------------------------------------|--|
| <mode></mode> | <b>SINGle</b><br>Each measurement is performed once (regardless of the chan-<br>nel's sweep mode), considering each channels' sweep count,<br>until all measurements in all active channels have been per-<br>formed. |  |
|               | <b>CONTinuous</b><br>The measurements in each active channel are performed one<br>after the other, repeatedly (regardless of the channel's sweep<br>mode), in the same order, until the Sequencer is stopped.         |  |
|               | First, a single sequence is performed. Then, only those channels in continuous sweep mode (INIT:CONT ON) are repeated.<br>*RST: CONTinuous                                                                            |  |
| Example:      | SYST: SEQ ON<br>Activates the Sequencer.<br>INIT: SEQ: MODE SING<br>Sets single sequence mode so each active measurement will be<br>performed once.<br>INIT: SEQ: IMM<br>Starts the sequential measurements.          |  |

### SYSTem:SEQuencer <State>

This command turns the Sequencer on and off. The Sequencer must be active before any other Sequencer commands (INIT:SEQ...) are executed, otherwise an error will occur.

| Parameters:     |                                                                                                    |
|-----------------|----------------------------------------------------------------------------------------------------|
| <state></state> | ON   OFF   0   1                                                                                                    |
|                 | <b>ON   1</b><br>The Sequencer is activated and a sequential measurement is started immediately.                                                                                                    |
|                 | <b>OFF   0</b><br>The Sequencer is deactivated. Any running sequential measurements are stopped. Further Sequencer commands (INIT:<br>SEQ) are not available.<br>*RST: 0                                                       |
| Example:        | SYST: SEQ ON<br>Activates the Sequencer.<br>INIT: SEQ: MODE SING<br>Sets single Sequencer mode so each active measurement will<br>be performed once.<br>INIT: SEQ: IMM<br>Starts the sequential measurements.<br>SYST: SEQ OFF |

# 9.9 Analysis

The following commands define general result analysis settings concerning the traces and markers in standard IEEE 802.11ad measurements. Currently, only one (Clear/Write) trace and one marker are available for standard IEEE 802.11ad measurements.

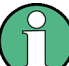

### Analysis for RF measurements

General result analysis settings concerning the trace, markers, lines etc. for RF measurements are identical to the analysis functions in the Spectrum application except for some special marker functions and spectrograms, which are not available in the R&S FSW 802.11ad application.

For details see the "General Measurement Analysis and Display" chapter in the R&S FSW User Manual.

| • | Working with Markers         | 172   |
|---|------------------------------|-------|
| • | Configuring Standard Traces. | . 180 |
| • | Zooming into the Display     | 182   |

# 9.9.1 Working with Markers

| • | Individual Marker Settings                 | 172   |
|---|--------------------------------------------|-------|
| • | General Marker Settings                    | 176   |
| • | Configuring and Performing a Marker Search | 177   |
| • | Positioning the Marker                     | . 177 |

### 9.9.1.1 Individual Marker Settings

| CALCulate <n>:MARKer<m>:AOFF1</m></n>                      | 72 |
|------------------------------------------------------------|----|
| CALCulate <n>:MARKer<m>:LINK:TO:MARKer<m>1</m></m></n>     | 73 |
| CALCulate <n>:MARKer<m>[:STATe]1</m></n>                   | 73 |
| CALCulate <n>:MARKer<m>:TRACe1</m></n>                     | 73 |
| CALCulate <n>:MARKer<m>:X1</m></n>                         | 74 |
| CALCulate <n>:DELTamarker<m>:AOFF1</m></n>                 | 74 |
| CALCulate <n>:DELTamarker<m>:LINK</m></n>                  | 74 |
| CALCulate <n>:DELTamarker<m>:LINK:TO:MARKer<m></m></m></n> | 74 |
| CALCulate <n>:DELTamarker<m>:MREF1</m></n>                 | 75 |
| CALCulate <n>:DELTamarker<m>[:STATe]1</m></n>              | 75 |
| CALCulate <n>:DELTamarker<m>:TRACe1</m></n>                | 75 |
| CALCulate <n>:DELTamarker<m>:X</m></n>                     | 76 |

### CALCulate<n>:MARKer<m>:AOFF

This command turns all markers off.

| Example: | CALC:MARK:AOFF            |
|----------|---------------------------|
|          | Switches off all markers. |
| Usage:   | Event                     |

### Manual operation: See "All Markers Off" on page 93

#### CALCulate<n>:MARKer<m>:LINK:TO:MARKer<m> <State>

This command links normal marker <m1> to any active normal marker <m2>.

If you change the horizontal position of marker <m2>, marker <m1> changes its horizontal position to the same value.

| Parameters:       |             |                                          |
|-------------------|-------------|------------------------------------------|
| <state></state>   | ON   OFF    |                                          |
|                   | *RST:       | OFF                                      |
| Example:          | CALC:MAR    | K4:LINK:TO:MARK2 ON<br>er 4 to marker 2. |
| Manual operation: | See "Linkin | g to Another Marker" on page 93          |

#### CALCulate<n>:MARKer<m>[:STATe] <State>

This command turns markers on and off. If the corresponding marker number is currently active as a deltamarker, it is turned into a normal marker.

### Parameters:

| <state></state>   | ON   OFF                                                                                                    |     |
|-------------------|----------------------------------------------------------------------------------------------------|-----|
|                   | *RST:                                                                                                    | OFF |
| Example:          | CALC:MARK3 ON<br>Switches on marker 3.                                                                                                    |     |
| Manual operation: | See "Marker 1 / Marker 2 / Marker 3 / Marker 16,/ Marker<br>Norm/Delta" on page 91<br>See "Marker State" on page 92<br>See "Marker Type" on page 92 |     |

### CALCulate<n>:MARKer<m>:TRACe <Trace>

This command selects the trace the marker is positioned on.

Note that the corresponding trace must have a trace mode other than "Blank".

If necessary, the command activates the marker first.

| Parameters:       |                                                          |
|-------------------|----------------------------------------------------------|
| <trace></trace>   | <b>1 to 6</b><br>Trace number the marker is assigned to. |
| Example:          | CALC:MARK3:TRAC 2<br>Assigns marker 3 to trace 2.        |
| Manual operation: | See "Assigning the Marker to a Trace" on page 93         |

#### CALCulate<n>:MARKer<m>:X <Position>

This command moves a marker to a particular coordinate on the x-axis.

If necessary, the command activates the marker.

If the marker has been used as a delta marker, the command turns it into a normal marker.

| Parameters:<br><position></position> | Numeric value that defines the marker position on the x-axis.<br>Range: The range depends on the current x-axis range.                                                               |
|--------------------------------------|----------------------------------------------------------------------------------------------------|
| Example:                             | CALC:MARK2:X 1.7MHz Positions marker 2 to frequency 1.7 MHz.                                                                                                    |
| Manual operation:                    | See "Marker Table" on page 30<br>See "Marker Peak List" on page 30<br>See "Marker 1 / Marker 2 / Marker 3 / Marker 16,/ Marker<br>Norm/Delta" on page 91<br>See "X-value" on page 92 |

### CALCulate<n>:DELTamarker<m>:AOFF

This command turns all delta markers off.

(<m> is irrelevant)

 Example:
 CALC:DELT:AOFF

 Turns all delta markers off.

 Usage:
 Event

#### CALCulate<n>:DELTamarker<m>:LINK <State>

This command links delta marker <m> to marker 1.

If you change the horizontal position (x-value) of marker 1, delta marker <m> changes its horizontal position to the same value.

### Parameters:

| Manual operation: | See "Linkin | g to Another Marker" on page 93 |
|-------------------|-------------|---------------------------------|
| Example:          | CALC:DEL    | F2:LINK ON                      |
|                   | *RST:       | OFF                             |
| <state></state>   | ON   OFF    |                                 |

### CALCulate<n>:DELTamarker<m>:LINK:TO:MARKer<m> <State>

This command links delta marker <m1> to any active normal marker <m2>.

If you change the horizontal position of marker <m2>, delta marker <m1> changes its horizontal position to the same value.

| Parameters:       |                         |                                                    |
|-------------------|-------------------------|----------------------------------------------------|
| <state></state>   | ON   OFF                |                                                    |
|                   | *RST:                   | OFF                                                |
| Example:          | CALC:DEL<br>Links the d | I4:LINK:TO:MARK2 ON elta marker 4 to the marker 2. |
| Manual operation: | See "Linkin             | g to Another Marker" on page 93                    |

### CALCulate<n>:DELTamarker<m>:MREF <Reference>

This command selects a reference marker for a delta marker other than marker 1.

| Ρ | a | ram | ete | rs: |
|---|---|-----|-----|-----|
|   | _ | -   |     |     |

<Reference>

| Example:          | CALC: DELT3: MREF 2<br>Specifies that the values of delta marker 3 are relative to marker 2. |
|-------------------|----------------------------------------------------------------------------------------------|
| Manual operation: | See "Reference Marker" on page 93                                                            |

### CALCulate<n>:DELTamarker<m>[:STATe] <State>

This command turns delta markers on and off.

If necessary, the command activates the delta marker first.

No suffix at DELTamarker turns on delta marker 1.

| Da | ra  | m | ot | ~  | - |   |
|----|-----|---|----|----|---|---|
| ГС | u a |   | εı | CI | Э | • |

| <state></state>   | ON   OFF                                              |                                                                                                    |
|-------------------|-------------------------------------------------------|----------------------------------------------------------------------------------------------------|
|                   | *RST:                                                 | OFF                                                                                                    |
| Example:          | CALC:DELT<br>Turns on de                              | 2 ON<br>Ita marker 2.                                                                                       |
| Manual operation: | See "Marke<br>Norm/Delta"<br>See "Marke<br>See "Marke | r 1 / Marker 2 / Marker 3 / Marker 16,/ Marker<br>' on page 91<br>r State" on page 92<br>r Type" on page 92 |

### CALCulate<n>:DELTamarker<m>:TRACe <Trace>

This command selects the trace a delta marker is positioned on.

Note that the corresponding trace must have a trace mode other than "Blank".

If necessary, the command activates the marker first.

| Parameters:<br><trace></trace> | Trace number the marker is assigned to.                     |
|--------------------------------|-------------------------------------------------------------|
| Example:                       | CALC: DELT2: TRAC 2<br>Positions delta marker 2 on trace 2. |

#### CALCulate<n>:DELTamarker<m>:X <Position>

This command moves a delta marker to a particular coordinate on the x-axis.

If necessary, the command activates the delta marker and positions a reference marker to the peak power.

| Example:          | CALC: DELT: X?<br>Outputs the absolute x-value of delta marker 1.                                              |
|-------------------|----------------------------------------------------------------------------------------------------|
| Manual operation: | See "Marker 1 / Marker 2 / Marker 3 / Marker 16,/ Marker<br>Norm/Delta" on page 91<br>See "X-value" on page 92 |

### 9.9.1.2 General Marker Settings

| CALCulate <n>:MARKer<m>:LINK</m></n> | 176   |
|--------------------------------------|-------|
| DISPlay:MTABle                       | . 176 |

### CALCulate<n>:MARKer<m>:LINK <State>

This command defines whether all markers within the selected result display are linked. If enabled, and you move one marker along the x-axis, all other markers in the display are moved to the same x-axis position.

(The suffix <m> is irrelevant.)

### Parameters:

| <state></state> | ON   OFF  |        |    |
|-----------------|-----------|--------|----|
|                 | *RST:     | OFF    |    |
| Example:        | CALC2:MAR | K:LINK | ON |

### DISPlay:MTABle <DisplayMode>

This command turns the marker table on and off.

| ON                          |                                                                                                    |  |  |  |
|-----------------------------|----------------------------------------------------------------------------------------------------|--|--|--|
| Turns the marker table on.  |                                                                                                    |  |  |  |
| OFF                         |                                                                                                    |  |  |  |
| Turns the marker table off. |                                                                                                    |  |  |  |
| Αυτο                        |                                                                                                    |  |  |  |
| Turns the m                 | arker table on if 3 or more markers are active.                                                                      |  |  |  |
| *RST:                       | AUTO                                                                                                    |  |  |  |
| DISP:MTAB                   | ON                                                                                                    |  |  |  |
| Activates the               | e marker table.                                                                                                    |  |  |  |
| See "Marker                 | Table Display" on page 94                                                                                            |  |  |  |
|                             | ON<br>Turns the m<br>OFF<br>Turns the m<br>AUTO<br>Turns the m<br>*RST:<br>DISP:MTAB<br>Activates the<br>See "Market |  |  |  |

### 9.9.1.3 Configuring and Performing a Marker Search

The following commands control the marker search.

| CALCulate <n>:MARKer<m>:LOEXclude</m></n>  | . 177 |
|--------------------------------------------|-------|
| CALCulate <n>:MARKer<m>:PEXCursion</m></n> | .177  |

### CALCulate<n>:MARKer<m>:LOEXclude <State>

This command turns the suppression of the local oscillator during automatic marker positioning on and off (for *all* markers in *all* windows; <m>, <n> are irrelevant).

| Parameters:     |                  |        |
|-----------------|------------------|--------|
| <state></state> | ON   OFF   0   1 |        |
|                 | *RST: 1          |        |
| Example:        | CALC:MARK:LC     | DEX ON |

#### CALCulate<n>:MARKer<m>:PEXCursion < Excursion>

This command defines the peak excursion (for *all* markers in *all* windows; <m>, <n> are irrelevant).

The peak excursion sets the requirements for a peak to be detected during a peak search.

The unit depends on the measurement.

#### 9.9.1.4 Positioning the Marker

This chapter contains remote commands necessary to position the marker on a trace.

### **Positioning Normal Markers**

The following commands position markers on the trace.

| CALCulate <n>:MARKer<m>:MAXimum:LEFT</m></n>   | 177 |
|------------------------------------------------|-----|
| CALCulate <n>:MARKer<m>:MAXimum:NEXT</m></n>   | 178 |
| CALCulate <n>:MARKer<m>:MAXimum[:PEAK]</m></n> | 178 |
| CALCulate <n>:MARKer<m>:MAXimum:RIGHt</m></n>  | 178 |
| CALCulate <n>:MARKer<m>:MINimum:LEFT</m></n>   | 178 |
| CALCulate <n>:MARKer<m>:MINimum:NEXT</m></n>   | 178 |
| CALCulate <n>:MARKer<m>:MINimum[:PEAK]</m></n> | 178 |
| CALCulate <n>:MARKer<m>:MINimum:RIGHt.</m></n> | 179 |
|                                                |     |

### CALCulate<n>:MARKer<m>:MAXimum:LEFT

This command moves a marker to the next lower peak.

The search includes only measurement values to the left of the current marker position.

Usage:

## CALCulate<n>:MARKer<m>:MAXimum:NEXT

Event

This command moves a marker to the next lower peak.

Usage: Event

#### CALCulate<n>:MARKer<m>:MAXimum[:PEAK]

This command moves a marker to the highest level.

If the marker is not yet active, the command first activates the marker.

Usage: Event

### CALCulate<n>:MARKer<m>:MAXimum:RIGHt

This command moves a marker to the next lower peak.

The search includes only measurement values to the right of the current marker position.

Usage: Event

### CALCulate<n>:MARKer<m>:MINimum:LEFT

This command moves a marker to the next minimum value.

The search includes only measurement values to the right of the current marker position.

Usage:

#### CALCulate<n>:MARKer<m>:MINimum:NEXT

Event

This command moves a marker to the next minimum value.

Usage: Event

### CALCulate<n>:MARKer<m>:MINimum[:PEAK]

This command moves a marker to the minimum level.

If the marker is not yet active, the command first activates the marker.

Usage: Event

### CALCulate<n>:MARKer<m>:MINimum:RIGHt

This command moves a marker to the next minimum value.

The search includes only measurement values to the right of the current marker position.

Usage: Event

### **Positioning Delta Markers**

The following commands position delta markers on the trace.

| CALCulate <n>:DELTamarker<m>:MAXimum:LEFT</m></n>   | .179 |
|-----------------------------------------------------|------|
| CALCulate <n>:DELTamarker<m>:MAXimum:NEXT</m></n>   | 179  |
| CALCulate <n>:DELTamarker<m>:MAXimum[:PEAK]</m></n> | 179  |
| CALCulate <n>:DELTamarker<m>:MAXimum:RIGHt</m></n>  | .179 |
| CALCulate <n>:DELTamarker<m>:MINimum:LEFT</m></n>   | .180 |
| CALCulate <n>:DELTamarker<m>:MINimum:NEXT</m></n>   | 180  |
| CALCulate <n>:DELTamarker<m>:MINimum[:PEAK]</m></n> | 180  |
| CALCulate <n>:DELTamarker<m>:MINimum:RIGHt</m></n>  | .180 |
|                                                     |      |

#### CALCulate<n>:DELTamarker<m>:MAXimum:LEFT

This command moves a delta marker to the next higher value.

The search includes only measurement values to the left of the current marker position.

Usage: Event

### CALCulate<n>:DELTamarker<m>:MAXimum:NEXT

This command moves a marker to the next higher value.

Usage: Event

### CALCulate<n>:DELTamarker<m>:MAXimum[:PEAK]

This command moves a delta marker to the highest level.

If the marker is not yet active, the command first activates the marker.

Usage: Event

### CALCulate<n>:DELTamarker<m>:MAXimum:RIGHt

This command moves a delta marker to the next higher value.

The search includes only measurement values to the right of the current marker position.

Usage: Event

#### CALCulate<n>:DELTamarker<m>:MINimum:LEFT

This command moves a delta marker to the next higher minimum value.

The search includes only measurement values to the right of the current marker position.

Usage: Event

### CALCulate<n>:DELTamarker<m>:MINimum:NEXT

This command moves a marker to the next higher minimum value.

Usage: Event

### CALCulate<n>:DELTamarker<m>:MINimum[:PEAK]

This command moves a delta marker to the minimum level.

If the marker is not yet active, the command first activates the marker.

Usage: Event

### CALCulate<n>:DELTamarker<m>:MINimum:RIGHt

This command moves a delta marker to the next higher minimum value.

The search includes only measurement values to the right of the current marker position.

Usage: Event

# 9.9.2 Configuring Standard Traces

| DISPlay[:WINDow <n>]:TRACe<t>:MODE</t></n>    | 180 |
|-----------------------------------------------|-----|
| DISPlay[:WINDow <n>]:TRACe<t>[:STATe]</t></n> | 181 |
| [SENSe:]SWEep:POINts                          | 182 |
| [SENSe:]AVERage <n>:COUNt</n>                 | 182 |
| [SENSe:]SWEep:COUNt                           |     |
| [SENSe:]SWEep:COUNt:CURRent?                  |     |

### DISPlay[:WINDow<n>]:TRACe<t>:MODE <Mode>

This command selects the trace mode.

In case of max hold, min hold or average trace mode, you can set the number of single measurements with [SENSe:]SWEep:COUNt. Note that synchronization to the end of the measurement is possible only in single sweep mode.
## Parameters:

<Mode>

#### WRITe

Overwrite mode: the trace is overwritten by each sweep. This is the default setting.

## **AVERage**

The average is formed over several sweeps. The "Sweep/Average Count" determines the number of averaging procedures.

#### MAXHold

The maximum value is determined over several sweeps and displayed. The R&S FSW saves the sweep result in the trace memory only if the new value is greater than the previous one.

#### MINHold

The minimum value is determined from several measurements and displayed. The R&S FSW saves the sweep result in the trace memory only if the new value is lower than the previous one.

## VIEW

The current contents of the trace memory are frozen and displayed.

#### **BLANk**

Hides the selected trace.

\*RST: Trace 1: WRITe, Trace 2-6: BLANk

**Example:** INIT:CONT OFF

Switching to single sweep mode. SWE:COUN 16 Sets the number of measurements to 16. DISP:TRAC3:MODE WRIT Selects clear/write mode for trace 3. INIT; \*WAI Starts the measurement and waits for the end of the measurement.

## DISPlay[:WINDow<n>]:TRACe<t>[:STATe] <State>

This command turns a trace on and off.

The measurement continues in the background.

#### Parameters:

| <state></state> | ON   OFF | - 0 1                            |
|-----------------|----------|----------------------------------|
|                 | *RST:    | 1 for TRACe1, 0 for TRACe 2 to 6 |
| Example:        | DISP:TR  | AC3 ON                           |
| Usage:          | SCPI cor | firmed                           |

Analysis

#### [SENSe:]SWEep:POINts < Points>

Sets/queries the number of trace points to be displayed and used for statistical evaluation.

#### **Parameters:**

<Points>

## [SENSe:]AVERage<n>:COUNt <AverageCount> [SENSe:]SWEep:COUNt <SweepCount>

This command defines the number of measurements that the application uses to average traces.

In case of continuous measurement mode, the application calculates the moving average over the average count.

In case of single measurement mode, the application stops the measurement and calculates the average after the average count has been reached.

| Example:          | SWE:COUN 64                                 |
|-------------------|---------------------------------------------|
|                   | Sets the number of measurements to 64.      |
|                   | INIT:CONT OFF                               |
|                   | Switches to single measurement mode.        |
|                   | INIT;*WAI                                   |
|                   | Starts a measurement and waits for its end. |
| Usage:            | SCPI confirmed                              |
| Manual operation: | See "Sweep / Average Count" on page 80      |
|                   |                                             |

## [SENSe:]SWEep:COUNt:CURRent?

Usage: Query only

## 9.9.3 Zooming into the Display

#### 9.9.3.1 Using the Single Zoom

| DISPlay[:WINDow <n>]:ZOOM:AREA</n>  | 182 |
|-------------------------------------|-----|
| DISPlay[:WINDow <n>]:ZOOM:STATe</n> | 183 |

#### DISPlay[:WINDow<n>]:ZOOM:AREA <x1>,<y1>,<x2>,<y2>

This command defines the zoom area.

To define a zoom area, you first have to turn the zoom on.

Analysis

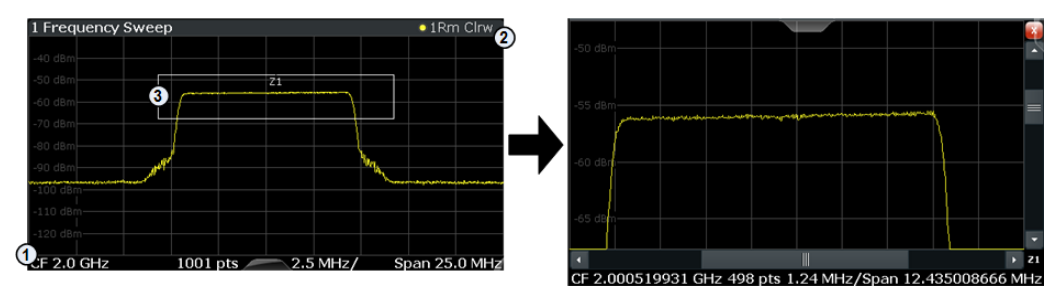

1 = origin of coordinate system (x1 = 0, y1 = 0)

2 = end point of system (x2 = 100, y2= 100)

3 = zoom area (e.g. x1 = 60, y1 = 30, x2 = 80, y2 = 75)

## Parameters:

<x1>,<y1>, <x2>,<y2> Diagram coordinates in % of the complete diagram that define the zoom area.
The lower left corner is the origin of coordinate system. The upper right corner is the end point of the system.
Range: 0 to 100
Default unit: PCT

#### DISPlay[:WINDow<n>]:ZOOM:STATe <State>

This command turns the zoom on and off.

| Parameters:     |               |              |
|-----------------|---------------|--------------|
| <state></state> | ON   OFF      |              |
|                 | *RST:         | OFF          |
| Example:        | DISP:ZOOM     | I ON         |
|                 | Activates the | e zoom mode. |

## 9.9.3.2 Using the Multiple Zoom

| DISPlay[:WINDow <n>]:ZOOM:MULTiple<zoom>:AREA</zoom></n>  | 183 |
|-----------------------------------------------------------|-----|
| DISPlay[:WINDow <n>]:ZOOM:MULTiple<zoom>:STATe</zoom></n> | 184 |

#### DISPlay[:WINDow<n>]:ZOOM:MULTiple<zoom>:AREA <x1>,<y1>,<x2>,<y2>

This command defines the zoom area for a multiple zoom.

To define a zoom area, you first have to turn the zoom on.

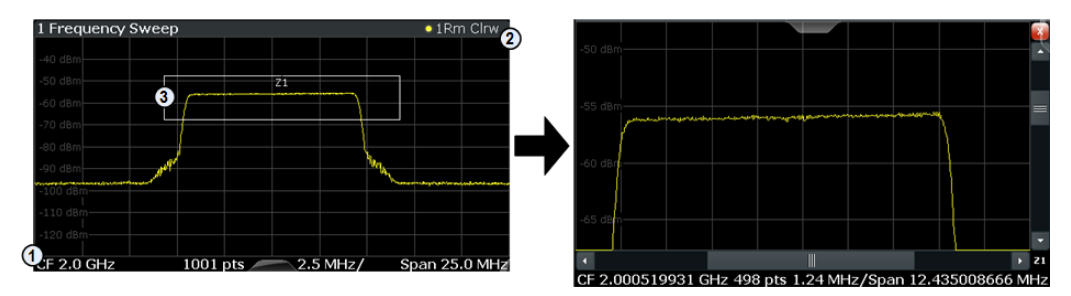

| 1 = origin of coordinate<br>2 = end point of system<br>3 = zoom area (e.g. x1 = | system (x1 = 0, y1 = 0)<br>(x2 = 100, y2= 100)<br>= 60, y1 = 30, x2 = 80, y2 = 75)                               |
|---------------------------------------------------------------------------------|----------------------------------------------------------------------------------------------------|
| Suffix:                                                                         |                                                                                                    |
| <zoom></zoom>                                                                   | 14                                                                                                    |
|                                                                                 | Selects the zoom window.                                                                                         |
| Parameters:                                                                     |                                                                                                    |
| <x1>,<y1>,</y1></x1>                                                            | Diagram coordinates in % of the complete diagram that define                                                     |
| <x2>,<y2></y2></x2>                                                             | the zoom area.                                                                                                   |
|                                                                                 | The lower left corner is the origin of coordinate system. The upper right corner is the end point of the system. |
|                                                                                 | Range: 0 to 100<br>Default unit: PCT                                                                             |

## DISPlay[:WINDow<n>]:ZOOM:MULTiple<zoom>:STATe <State>

This command turns the mulliple zoom on and off.

| Suffix:         |                                                                      |              |
|-----------------|----------------------------------------------------------------------|--------------|
| <zoom></zoom>   | 14                                                                   |              |
|                 | Selects the                                                          | zoom window. |
|                 | ff one of the zoom windows, all subsequent zoom ove up one position. |              |
| Parameters:     |                                                                      |              |
| <state></state> | ON   OFF                                                             |              |
|                 | *RST:                                                                | OFF          |
|                 |                                                                      |              |

# 9.10 Retrieving Results

The following commands are required to retrieve the results from a IEEE 802.11ad measurement in a remote environment.

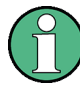

The \*OPC command should be used after commands that retrieve data so that subsequent commands to change the trigger or data capturing settings are held off until after the data capture is completed and the data has been returned.

| • | Numeric Modulation Accuracy Results                        | 185 |
|---|------------------------------------------------------------|-----|
| • | Numeric Results for SEM Measurements                       |     |
| • | Retrieving Trace Results                                   |     |
| • | Measurement Results for TRACe <n>[:DATA]? TRACE<n></n></n> |     |
| • | Retrieving Marker Results                                  |     |
| • | Importing and Exporting I/Q Data and Results               | 200 |
| • | Exporting Trace Results to an ASCII File                   | 201 |
|   |                                                            |     |

## 9.10.1 Numeric Modulation Accuracy Results

The following commands describe how to retrieve the numeric results from the standard IEEE 802.11ad measurements.

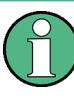

The commands to retrieve results from SEM measurements for IEEE 802.11ad signals are described in chapter 9.10.2, "Numeric Results for SEM Measurements", on page 190.

## 9.10.1.1 PPDU and Symbol Count Results

The following commands are required to retrieve PPDU and symbol count results from the IEEE 802.11ad Modulation Accuracy measurement on the captured I/Q data (see chapter 3.1.1, "Modulation Accuracy Parameters", on page 13).

| FETCh:BURSt:COUNt?   | 185 |
|----------------------|-----|
| FETCh:BURSt:LENGths? | 185 |
| FETCh:BURSt:STARts?  | 185 |

## FETCh:BURSt:COUNt?

This command returns the number of analyzed PPDUs from the current capture buffer.

Return values:

<PPDUs> integer

Usage: Query only

#### FETCh:BURSt:LENGths?

This command returns the EVM symbol count of the analyzed PPDUs from the current measurement.

The result is a comma-separated list of symbol counts, one for each PPDU.

| Return values:            |                                                      |
|---------------------------|------------------------------------------------------|
| <ppdulength></ppdulength> | integer value                                        |
|                           | number of symbols as counted for the EVM calculation |
| Usage:                    | Query only                                           |

## FETCh:BURSt:STARts?

This command returns the start position of each analyzed PPDU in the current capture buffer.

## Return values: <Position> Comma-separated list of samples indicating the start position of each PPDU.

Usage: Query only

## 9.10.1.2 Error Parameter Results

The following commands are required to retrieve individual results from the IEEE 802.11ad Modulation Accuracy measurement on the captured I/Q data (see chapter 3.1.1, "Modulation Accuracy Parameters", on page 13).

| FETCh:BURSt:ALL?           |     |
|----------------------------|-----|
| FETCh:CFACtor:AVERage?     | 188 |
| FETCh:CFACtor:MAXimum?     |     |
| FETCh:CFACtor:MINimum?     | 188 |
| FETCh:CFERror:AVERage?     | 188 |
| FETCh:CFERror:MAXimum?     |     |
| FETCh:CFERror:MINimum?     |     |
| FETCh:EVM:ALL:AVERage?     | 188 |
| FETCh:EVM:ALL:MAXimum?     |     |
| FETCh:EVM:ALL:MINimum?     | 188 |
| FETCh:EVM:DATA:AVERage?    | 188 |
| FETCh:EVM:DATA:MAXimum?    | 188 |
| FETCh:EVM:DATA:MINimum?    | 188 |
| FETCh:EVM:PILot:AVERage?   |     |
| FETCh:EVM:PILot:MAXimum?   | 188 |
| FETCh:EVM:PILot:MINimum?   | 188 |
| FETCh:FTIMe:AVERage?       | 189 |
| FETCh:FTIMe:MAXimum?       |     |
| FETCh:FTIMe:MINimum?       | 189 |
| FETCh:GIMBalance:AVERage?  | 189 |
| FETCh:GIMBalance:MAXimum?  | 189 |
| FETCh:GIMBalance:MINimum?  | 189 |
| FETCh:IQOFfset:AVERage?    |     |
| FETCh:IQOFfset:MAXimum?    | 189 |
| FETCh:IQOFfset:MINimum?    | 189 |
| FETCh:QUADerror:AVERage?   | 189 |
| FETCh:QUADerror:MAXimum?   | 189 |
| FETCh:QUADerror:MINimum?   | 189 |
| FETCh:RTIMe:AVERage?       | 189 |
| FETCh:RTIMe:MAXimum?       | 189 |
| FETCh:RTIMe:MINimum?       | 189 |
| FETCh:SYMBolerror:AVERage? |     |
| FETCh:SYMBolerror:MAXimum? | 190 |
| FETCh:SYMBolerror:MINimum? |     |
| FETCh:TDPower:AVERage?     |     |
| FETCh:TDPower:MAXimum?     | 190 |
| FETCh:TDPower:MINimum?     | 190 |

| FETCh:TSKew:AVERage? |     |
|----------------------|-----|
| FETCh:TSKew:MAXimum? | 190 |
| FETCh:TSKew:MINimum? | 190 |
|                      |     |

## FETCh:BURSt:ALL?

This command returns all results from the default IEEE 802.11ad I/Q measurement (see "Result Summary" on page 27).

For details on individual parameters see chapter 3.1.1, "Modulation Accuracy Parameters", on page 13.

The results are output as a list of result strings separated by commas in ASCII format. The results are output in the following order:

#### Return values:

| <result></result> | <pre><min_evm_all>,<avg_evm_all>,<max_evm_all>,<br/><min_evm_data>,<avg_evm_data>,<max_evm_data>,<br/><min_evm_pilots>,<avg_evm_pilots>,<max_evm_pilots>,<br/><min_iq_offset>,<avg_iq_offset>,<max_iq_offset>,<br/><min_gain_imb>,<avg_gain_imb>,<max_gain_imb>,<br/><min_quad_error>,<avg_quad_error>,<max_quad_error>,<br/><min_cfreqerr>,<avg_cfreqerr>,<max_cfreqerr>,<br/><min_symclockerr>,<avg_symclockerr>,<max_symclockerr>,<br/><min_risetime>,<avg_risetime>,<max_risetime>,<br/><min_falltime>,<avg_timeskew>,<max_timeskew>,<br/><min_tdpow>,<avg_tdpow>,<max_tdpow>,<br/><min_crestfactor>,<avg_crestfactor>,<max_crestfactor></max_crestfactor></avg_crestfactor></min_crestfactor></max_tdpow></avg_tdpow></min_tdpow></max_timeskew></avg_timeskew></min_falltime></max_risetime></avg_risetime></min_risetime></max_symclockerr></avg_symclockerr></min_symclockerr></max_cfreqerr></avg_cfreqerr></min_cfreqerr></max_quad_error></avg_quad_error></min_quad_error></max_gain_imb></avg_gain_imb></min_gain_imb></max_iq_offset></avg_iq_offset></min_iq_offset></max_evm_pilots></avg_evm_pilots></min_evm_pilots></max_evm_data></avg_evm_data></min_evm_data></max_evm_all></avg_evm_all></min_evm_all></pre> |
|-------------------|----------------------------------------------------------------------------------------------------|
| Example:          | <pre>FETC:BURS:ALL?<br/>//Result:<br/>-24.259804,3.6840858,16.140923,<br/>-24.202038,3.8634479,16.32444,<br/>-25.87265,-25.131031,-24.265713,<br/>-50.468945,-40.341217,-37.684074,<br/>-0.00034274373,-0.00020165637,7.5068659e-005,<br/>0.02957472,0.0350154,0.0439591,<br/>40.021568,-6955.4434,-29974.053,<br/>0.076774932,0.020238044,-0.19806632,<br/>NAN,NAN,NAN,<br/>NAN,NAN,NAN,<br/>NAN,NAN,NAN,</pre>                                                                                                    |
| Usage:            | Query only                                                                                                    |

Manual operation: See "Result Summary" on page 27

## FETCh:CFACtor:AVERage? FETCh:CFACtor:MAXimum? FETCh:CFACtor:MINimum?

This command returns the average, maximum or minimum crest factor for the PPDU in dB.

For details see chapter 3.1.1, "Modulation Accuracy Parameters", on page 13.

Usage: Query only

## FETCh:CFERror:AVERage? FETCh:CFERror:MAXimum? FETCh:CFERror:MINimum?

This command returns the average, maximum or minimum center frequency error for the PPDU in Hz.

For details see chapter 3.1.1, "Modulation Accuracy Parameters", on page 13.

Usage: Query only

## FETCh:EVM:ALL:AVERage? FETCh:EVM:ALL:MAXimum? FETCh:EVM:ALL:MINimum?

This command returns the average, maximum or minimum EVM for all symbols for the PPDU in dB.

For details see chapter 3.1.1, "Modulation Accuracy Parameters", on page 13.

Query only

Usage:

## FETCh:EVM:DATA:AVERage? FETCh:EVM:DATA:MAXimum? FETCh:EVM:DATA:MINimum?

This command returns the average, maximum or minimum EVM for data symbols for the PPDU in dB.

For details see chapter 3.1.1, "Modulation Accuracy Parameters", on page 13.

Usage: Query only

## FETCh:EVM:PILot:AVERage? FETCh:EVM:PILot:MAXimum? FETCh:EVM:PILot:MINimum?

This command returns the average, maximum or minimum EVM for pilot symbols for the PPDU in dB.

For details see chapter 3.1.1, "Modulation Accuracy Parameters", on page 13.

Usage:

Query only

## FETCh:FTIMe:AVERage? FETCh:FTIMe:MAXimum? FETCh:FTIMe:MINimum?

This command returns the average, maximum or minimum fall time for the PPDU in s.

For details see chapter 3.1.1, "Modulation Accuracy Parameters", on page 13.

Usage: Query only

## FETCh:GIMBalance:AVERage? FETCh:GIMBalance:MAXimum? FETCh:GIMBalance:MINimum?

This command returns the average, maximum or minimum gain imbalance for the PPDU in dB.

For details see chapter 3.1.1, "Modulation Accuracy Parameters", on page 13.

Usage: Query only

## FETCh:IQOFfset:AVERage? FETCh:IQOFfset:MAXimum? FETCh:IQOFfset:MINimum?

This command returns the average, maximum or minimum I/Q offset for the PPDU in dB.

For details see chapter 3.1.1, "Modulation Accuracy Parameters", on page 13.

Usage: Query only

## FETCh:QUADerror:AVERage? FETCh:QUADerror:MAXimum? FETCh:QUADerror:MINimum?

This command returns the average, maximum or minimum quadrature error for the PPDU in degrees (°).

For details see chapter 3.1.1, "Modulation Accuracy Parameters", on page 13.

Usage: Query only

## FETCh:RTIMe:AVERage? FETCh:RTIMe:MAXimum? FETCh:RTIMe:MINimum?

This command returns the average, maximum or minimum rise time for the PPDU in s.

For details see chapter 3.1.1, "Modulation Accuracy Parameters", on page 13.

Usage: Query only

## FETCh:SYMBolerror:AVERage? FETCh:SYMBolerror:MAXimum? FETCh:SYMBolerror:MINimum?

This command returns the average, maximum or minimum symbol clock error for the PPDu in ppm.

For details see chapter 3.1.1, "Modulation Accuracy Parameters", on page 13.

Usage: Query only

## FETCh:TDPower:AVERage? FETCh:TDPower:MAXimum? FETCh:TDPower:MINimum?

This command returns the average, maximum or minimum time domain power for the PPDU in dBm.

For details see chapter 3.1.1, "Modulation Accuracy Parameters", on page 13.

Usage: Query only

## FETCh:TSKew:AVERage? FETCh:TSKew:MAXimum? FETCh:TSKew:MINimum?

This command returns the average, maximum or minimum time skew for the PPDU in s.

For details see chapter 3.1.1, "Modulation Accuracy Parameters", on page 13.

Usage: Query only

## 9.10.2 Numeric Results for SEM Measurements

The following commands are required to retrieve the numeric results of the IEEE 802.11ad SEM measurements (see chapter 3.2, "SEM Measurements", on page 28.

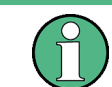

In the following commands used to retrieve the numeric results for RF data, the suffixes <n> for CALCulate and <k> for LIMit are irrelevant.

| CALCulate <n>:LIMit<k>:FAIL?</k></n> | 190 |
|--------------------------------------|-----|
| CALCulate <n>:MARKer<m>:X</m></n>    | 191 |

#### CALCulate<n>:LIMit<k>:FAIL?

This command queries the result of a limit check.

Note that for SEM measurements, the limit line suffix <k> is irrelevant, as only one specific SEM limit line is checked for the currently relevant power class.

To get a valid result, you have to perform a complete measurement with synchronization to the end of the measurement before reading out the result. This is only possible for single measurement mode.

See also INITiate<n>:CONTinuous on page 169.

| Return values:<br><result></result> | 0<br>PASS<br>1<br>FAIL                                                                                                    |
|-------------------------------------|----------------------------------------------------------------------------------------------------|
| Example:                            | INIT; *WAI<br>Starts a new sweep and waits for its end.<br>CALC:LIM3:FAIL?<br>Queries the result of the check for limit line 3. |
| Usage:                              | Query only<br>SCPI confirmed                                                                                                    |

#### CALCulate<n>:MARKer<m>:X <Position>

This command moves a marker to a particular coordinate on the x-axis.

If necessary, the command activates the marker.

If the marker has been used as a delta marker, the command turns it into a normal marker.

#### **Parameters:**

| <position></position> | Numeric val<br>Range:                                                                                                    | ue that defines the marker position on the x-axis.<br>The range depends on the current x-axis range. |  |
|-----------------------|----------------------------------------------------------------------------------------------------|----------------------------------------------------------------------------------------------------|--|
| Example:              | CALC:MARK2:X 1.7MHz<br>Positions marker 2 to frequency 1.7 MHz.                                                                                                    |                                                                                                    |  |
| Manual operation:     | See "Marker Table" on page 30<br>See "Marker Peak List" on page 30<br>See "Marker 1 / Marker 2 / Marker 3 / Marker 16,/ Marker<br>Norm/Delta" on page 91<br>See "X-value" on page 92 |                                                                                                    |  |

## 9.10.3 Retrieving Trace Results

The following commands describe how to retrieve the trace data from the IEEE 802.11ad Modulation Accuracy measurement. Note that for these measurements, only 1 trace per window can be configured.

The traces for SEM measurements are identical to those in the Spectrum application.

#### Remote commands exclusive to retrieving trace results:

| FORMat[:DATA]           |   |
|-------------------------|---|
| TRACe <n>[:DATA]?</n>   |   |
| TRACe <n>[:DATA]:X?</n> |   |
| TRACe: IQ: DATA: MEMory |   |
|                         | - |

#### FORMat[:DATA] <Format>

This command selects the data format that is used for transmission of trace data from the R&S FSW to the controlling computer.

Note that the command has no effect for data that you send to the R&S FSW. The R&S FSW automatically recognizes the data it receives, regardless of the format.

#### **Parameters:**

| <format></format> | ASCii<br>ASCii format, separated by commas.<br>This format is almost always suitable, regardless of the actual<br>data format. However, the data is not as compact as other for-<br>mats may be.                                                                                                    |
|-------------------|----------------------------------------------------------------------------------------------------|
|                   | REAL,32<br>32-bit IEEE 754 floating-point numbers in the "definite length<br>block format".<br>In the Spectrum application, the format setting REAL is used for<br>the binary transmission of trace data.<br>For I/Q data, 8 bytes per sample are returned for this format set-<br>ting.<br>*RST: ASCII |
| Example:          | FORM REAL, 32                                                                                                    |
| Usage:            | SCPI confirmed                                                                                                    |

#### TRACe<n>[:DATA]? <ResultType>

This command queries current trace data and measurement results from the specified window.

For details see chapter 9.10.4, "Measurement Results for TRACe<n>[:DATA]? TRACE<n>", on page 195.

#### Suffix:

<n>

irrelevant

| Parameters:               |                                                                                                    |
|---------------------------|----------------------------------------------------------------------------------------------------|
| <resulttype></resulttype> | Selects the type of result to be returned.<br><b>TRACE1     TRACE6</b><br>Returns the trace data for the corresponding trace.<br>Note that for the default IEEE 802.11ad I/Q measurement (Mod-<br>ulation Accuracy, Flatness and Tolerance), only 1 trace per win-<br>dow (TRACE1) is available.<br><b>LIST</b><br>Returns the results of the peak list evaluation for Spectrum<br>Emission Mask measurements.                                                       |
| Return values:            |                                                                                                    |
| <tracedata></tracedata>   | For more information see tables below.                                                                                                    |
| Example:                  | DISP:WIND2:SEL<br>TRAC? TRACE3<br>Queries the data of trace 3 in window 2.                                                                                                    |
| Usage:                    | Query only                                                                                                    |
| Manual operation:         | See "Bitstream" on page 19<br>See "Channel Frequency Response" on page 20<br>See "Constellation" on page 20<br>See "EVM vs Symbol" on page 21<br>See "Freq. Error vs Symbol" on page 21<br>See "Header information" on page 22<br>See "Magnitude Capture" on page 23<br>See "Phase Error vs Symbol" on page 24<br>See "Phase Tracking vs Symbol" on page 25<br>See "Power Spectrum" on page 25<br>See "PvT Full PPDU" on page 26<br>See "PvT Rising Edge" on page 27 |

Table 9-7: Return values for TRACE1 to TRACE6 parameter

For I/Q data traces, the results depend on the evaluation method (window type) selected for the current window (see LAYout:ADD[:WINDow]? on page 157. The results for the various window types are described in chapter 9.10.4, "Measurement Results for TRACe<n>[:DATA]? TRACE<n>", on page 195.

For RF data traces, the trace data consists of a list of 1001 power levels that have been measured. The unit depends on the measurement and on the unit you have currently set.

For SEM measurements, the x-values should be queried as well, as they are not equi-distant (see TRACe < n > [:DATA]: X? on page 194).

#### Table 9-8: Return values for LIST parameter

This parameter is only available for SEM measurements.

For each sweep list range you have defined (range 1...n), the command returns eight values in the following order.

<No>,<StartFreq>,<StopFreq>,<RBW>,<PeakFreq>,<PowerAbs>,<PowerRel>,<PowerDelta>,<Limit-Check>,<Unused1>,<Unused2>

<No>: range number

•

- <StartFreq>,<StopFreq>: start and stop frequency of the range
- <RBW>: resolution bandwidth
- <PeakFreq>: frequency of the peak in a range
- <PowerAbs>: absolute power of the peak in dBm
  - <PowerRel>: power of the peak in relation to the channel power in dBc
- <PowerDelta>: distance from the peak to the limit line in dB, positive values indicate a failed limit check
- <LimitCheck>: state of the limit check (0 = PASS, 1 = FAIL)
- <Unused1>,<Unused2>: reserved (0.0)

#### TRACe<n>[:DATA]:X? <TraceNumber>

This command queries the horizontal trace data for each sweep point in the specified window, for example the frequency in frequency domain or the time in time domain measurements.

This is especially useful for traces with non-equidistant x-values, e.g. for SEM or Spurious Emissions measurements.

#### Query parameters:

| <tracenumber></tracenumber> | Trace number.                                                    |  |
|-----------------------------|------------------------------------------------------------------|--|
|                             | TRACE1     TRACE6                                                |  |
| Example:                    | TRAC3:X? TRACE1<br>Returns the x-values for trace 1 in window 3. |  |
| Usage:                      | Query only                                                       |  |

#### TRACe:IQ:DATA:MEMory <OffsetSamp>, <NumSamples>

Returns all the I/Q trace data in the capture buffer. The result values are scaled in Volts. The command returns a comma-separated list of the measured voltage values in floating point format (Comma Separated Values = CSV). The number of values returned is 2 \* the number of complex samples, the first half being the I values, the second half the Q values.

#### **Parameters:**

| <offsetsamp></offsetsamp> | Offset of the values to be read related to the start of<br>buffer. |                                                         |
|---------------------------|--------------------------------------------------------------------|---------------------------------------------------------|
|                           | Range:                                                             | 0 to ( <numsamples>-1)</numsamples>                     |
| <numsamples></numsamples> | Number of measurement values to be read.                           |                                                         |
|                           | Range:                                                             | 1 to ( <numsamples>-<offsetsa>)</offsetsa></numsamples> |

## 9.10.4 Measurement Results for TRACe<n>[:DATA]? TRACE<n>

The evaluation method selected by the LAY: ADD: WIND command also affects the results of the trace data query (see TRACe<n>[:DATA]? TRACE<n>).

Details on the returned trace data depending on the evaluation method are provided here.

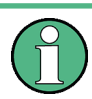

- No trace data is available for the following evaluation methods:
- Magnitude Capture
- Result Summary (Global/Detailed)

For details on the graphical results of these evaluation methods, see chapter 3.1.2, "Evaluation Methods for IEEE 802.11ad Modulation Accuracy Measurements", on page 18.

| • | Bitstream                  | 195  |
|---|----------------------------|------|
| • | Constellation              | 195  |
| • | EVM vs Symbol              | 196  |
| • | Frequency Error vs Symbol  | .196 |
| • | Header Info                | 197  |
| • | Magnitude Capture          | .197 |
| • | Phase Error vs Symbol      | 197  |
| • | Phase Tracking vs. Symbol  | .197 |
| • | Power Spectrum             | .197 |
| • | Power vs Time (PVT)        | 197  |
| • | Channel Frequency Response | .198 |
|   |                            |      |

#### 9.10.4.1 Bitstream

For a given OFDM symbol and a given subcarrier, the bitstream result is derived from the corresponding complex constellation point according to *Std IEEE802.11-2012 "Figure 18-10—BPSK, QPSK, 16-QAM, and 64-QAM constellation bit encoding"*. The bit pattern (binary representation) is converted to its equivalent integer value as the final measurement result. The number of values returend for each analyzed OFDM symbol corresponds to the number of data subcarriers plus the number of pilot subcariers (N<sub>SD</sub> +N<sub>SP</sub>) in remote mode.

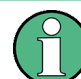

As opposed to the graphical Bitstream results, the DC and NULL carriers are not available in remote mode.

## 9.10.4.2 Constellation

This measurement represents the complex constellation points as I and Q data. See for example IEEE Std. 802.11-2012 'Fig. 18-10 BPSK, QPSK, 16-QAM and 64-QAM constellation bit encoding'. Each I and Q point is returned in floating point format.

Data is returned as a repeating array of interleaved I and Q data in groups of selected carriers per OFDM-Symbol, until all the I and Q data for the analyzed OFDM-Symbols is exhausted.

The following carrier selections are possible:

"All Carriers": CONFigure: BURSt:CONStellation:CARRier:SELect ALL N<sub>ST</sub> pairs of I and Q data per OFDM-Symbol
 OFDM-Symbol 1: (I<sub>1,1</sub>, Q<sub>1,1</sub>), (I<sub>1,2</sub>,Q<sub>1,2</sub>), ...,(I<sub>1,Nst</sub>, Q<sub>1,Nst</sub>)
 OFDM-Symbol 2: (I<sub>2,1</sub>, Q<sub>2,1</sub>), (I<sub>2,2</sub>,Q<sub>2,2</sub>),...,(I<sub>2,Nst</sub>, Q<sub>2,Nst</sub>)

 $\begin{array}{l} OFDM-Symbol \; N: \\ (I_{N,1},\; Q_{N,1}),\; (I_{N,2}, Q_{N,2}), \ldots, (\; I_{N,Nst},\; Q_{N,Nst}) \end{array}$ 

 "Pilots Only": CONFigure:BURSt:CONStellation:CARRier:SELect PILOTS N<sub>SP</sub> pairs of I and Q data per OFDM-Symbol in the natural number order. OFDM-Symbol 1: (I<sub>1,1</sub>, Q<sub>1,1</sub>), (I<sub>1,2</sub>,Q<sub>1,2</sub>), ...,(I<sub>1,Nsp</sub>, Q<sub>1,Nsp</sub>) OFDM-Symbol 2: (I<sub>2,1</sub>, Q<sub>2,1</sub>), (I<sub>2,2</sub>,Q<sub>2,2</sub>),...,(I<sub>2,Nsp</sub>, Q<sub>2,Nsp</sub>)

 $\begin{array}{l} OFDM-Symbol \; N: \\ (I_{N,1},\; Q_{N,1}),\; (I_{N,2}, Q_{N,2}), \ldots, (\; I_{N,Nsp},\; Q_{N,Nsp}) \end{array}$ 

• Single carrier:

1 pair of I and Q data per OFDM-Symbol for the selected carrier CONFigure:BURSt:CONStellation:CARRier:SELect k with

$$k \in \{-(N_{used} - 1)/2, -(N_{used} - 1)/2 + 1, ..., (N_{used} - 1)/2\}$$

OFDM-Symbol 1: (I<sub>1,1</sub>, Q<sub>1,1</sub>) OFDM-Symbol 2: (I<sub>2,1</sub>, Q<sub>2,1</sub>)

OFDM-Symbol N: (I<sub>N,1</sub>, Q<sub>N,1</sub>)

#### 9.10.4.3 EVM vs Symbol

EVM value as measured for each symbol over the complete capture period. Each EVM value is returned as a floating point number, expressed in units of dBm. Supported data formats (see FORMat [: DATA] on page 192): ASCii|REAL

#### 9.10.4.4 Frequency Error vs Symbol

Frequency offset as measured for each symbol over the complete capture period. Each offset value is returned as a floating point number, expressed in units of Hz.

## 9.10.4.5 Header Info

The TRAC: DATA? command returns the information as read from the header for each analyzed PPDU. The header bit sequence is converted to an equivalent sequence of hexadecimal digits for each analyzed PPDU in transmit order.

That is, the first transmitted bit has the highest significance and the last transmitted bit has the lowest significance.

## 9.10.4.6 Magnitude Capture

Returns the magnitude for each measurement point as measured over the complete capture period. The number of measurement points depends on the input sample rate and the capture time (see "Sample Rate" on page 72 and "Capture Time" on page 72).

#### 9.10.4.7 Phase Error vs Symbol

Phase error value as calculated for each symbol over the complete capture period. The number of values is:

<No of symbols> \* <No of PPDUs>

Each offset value is returned as a floating point number, expressed in units of degrees (°).

#### 9.10.4.8 Phase Tracking vs. Symbol

Returns the average phase tracking result for each symbol over the complete capture period. The number of values is:

<No of symbols> \* <No of PPDUs>

Each value is returned as a floating point number, expressed in units of degrees (°).

#### 9.10.4.9 Power Spectrum

Returns the power vs frequency values obtained from the FFT. This is an exhaustive call, due to the fact that there are nearly always more FFT points than I/Q samples. The number of FFT points is a power of 2 that is higher than the total number of I/Q samples, i.e.; number of FFT points := round number of I/Q-samples to next power of 2.

E.g. if there were 20000 samples, then 32768 FFT points are returned.

Data is returned in floating point format in dBm.

#### 9.10.4.10 Power vs Time (PVT)

All complete PPDUs within the capture time are analyzed in three master PPDUs. The three master PPDUs relate to the minimum, maximum and average values across all complete PPDUs. This data is returned in dBm values on a per sample basis. Each

sample relates to an analysis of each corresponding sample within each processed PPDU.

For PVT Rising and PVT Falling displays, the results are restricted to the rising or falling edge of the analyzed PPDUs.

The type of PVT data returned is determined by the TRACE number passed as an argument to the SCPI command:

| TRACE1 | minimum PPDU data values |
|--------|--------------------------|
| TRACE2 | mean PPDU data values    |
| TRACE3 | maximum PPDU data values |

Supported data formats (see FORMat [:DATA] on page 192): ASCii | REAL

#### 9.10.4.11 Channel Frequency Response

The Channel Frequency Response evaluation returns absolute power values per carrier.

Two trace types are provided for this evaluation:

| Table 9-9: Query parameter and | l results for Channel | Frequency Response |
|--------------------------------|-----------------------|--------------------|
|--------------------------------|-----------------------|--------------------|

| TRACE1 | All channel frequency response values per channel                                                                     |
|--------|----------------------------------------------------------------------------------------------------|
| TRACE2 | An average channel frequency response value for each of the 53 (or 57/117 within the IEEE 802.11 n standard) carriers |

Absolute power results are returned in dB.

Supported data formats (FORMat:DATA): ASCii|REAL

## 9.10.5 Retrieving Marker Results

The following commands are required to retrieve marker results.

Useful commands for retrieving marker results described elsewhere:

- CALCulate<n>:DELTamarker<m>:X on page 176
- CALCulate<n>:MARKer<m>:X on page 174

#### Remote commands exclusive to retrieving marker results:

| 98     |
|--------|
| 99     |
| 99     |
| 9<br>9 |

#### CALCulate<n>:DELTamarker<m>:X:RELative?

This command queries the relative position of a delta marker on the x-axis.

If necessary, the command activates the delta marker first.

| Return values:<br><position></position> | Position of the delta marker in relation to the reference marker.                                                           |
|-----------------------------------------|----------------------------------------------------------------------------------------------------|
| Example:                                | CALC:DELT3:X:REL?<br>Outputs the frequency of delta marker 3 relative to marker 1 or<br>relative to the reference position. |
| Usage:                                  | Query only                                                                                                    |
| Manual operation:                       | See "Marker 1 / Marker 2 / Marker 3 / Marker 16,/ Marker<br>Norm/Delta" on page 91                                          |

## CALCulate<n>:DELTamarker<m>:Y?

This command queries the relative position of a delta marker on the y-axis.

If necessary, the command activates the delta marker first.

To get a valid result, you have to perform a complete measurement with synchronization to the end of the measurement before reading out the result. This is only possible for single measurement mode.

See also INITiate<n>:CONTinuous on page 169.

The unit depends on the application of the command.

#### Return values:

| <position></position> | Position of the delta marker in relation to the reference marker of<br>the fixed reference.                                                                                                    |  |
|-----------------------|----------------------------------------------------------------------------------------------------|--|
| Example:              | <pre>INIT:CONT OFF Switches to single sweep mode. INIT; *WAI Starts a sweep and waits for its end. CALC:DELT2 ON Switches on delta marker 2. CALC:DELT2:Y? Outputs measurement value of delta marker 2.</pre> |  |
| Usage:                | Query only                                                                                                    |  |
| Manual operation:     | See "Marker 1 / Marker 2 / Marker 3 / Marker 16,/ Marker Norm/Delta" on page 91                                                                                                    |  |

#### CALCulate<n>:MARKer<m>:Y?

This command queries the position of a marker on the y-axis.

If necessary, the command activates the marker first.

To get a valid result, you have to perform a complete measurement with synchronization to the end of the measurement before reading out the result. This is only possible for single measurement mode.

See also INITiate<n>:CONTinuous on page 169.

| Return values:    |                                                          |  |  |
|-------------------|----------------------------------------------------------|--|--|
| <result></result> | Result at the marker position.                           |  |  |
| Example:          | INIT:CONT OFF                                            |  |  |
|                   | Switches to single measurement mode.                     |  |  |
|                   | CALC:MARK2 ON                                            |  |  |
|                   | Switches marker 2.                                       |  |  |
|                   | INIT; *WAI                                               |  |  |
|                   | Starts a measurement and waits for the end.              |  |  |
|                   | CALC:MARK2:Y?                                            |  |  |
|                   | Outputs the measured value of marker 2.                  |  |  |
| Usage:            | Query only                                               |  |  |
| Manual operation: | See "Marker Table" on page 30                            |  |  |
| •                 | See "Marker Peak List" on page 30                        |  |  |
|                   | See "Marker 1 / Marker 2 / Marker 3 / Marker 16,/ Marker |  |  |
|                   | Norm/Delta" on page 91                                   |  |  |

## 9.10.6 Importing and Exporting I/Q Data and Results

The I/Q data to be evaluated in the R&S FSW 802.11ad application can not only be measured by the R&S FSW 802.11ad application itself, it can also be imported to the application, provided it has the correct format. Furthermore, the evaluated I/Q data from the R&S FSW 802.11ad application can be exported for further analysis in external applications.

For details on importing and exporting I/Q data see the R&S FSW User Manual.

| MMEMory:LOAD:IQ:STATe            | 200 |
|----------------------------------|-----|
| MMEMory:STORe <n>:IQ:COMMent</n> | 200 |
| MMEMory:STORe <n>:IQ:STATe</n>   | 201 |

#### MMEMory:LOAD:IQ:STATe 1,<FileName>

This command restores I/Q data from a file.

The file extension is \*.iq.tar.

#### Parameters:

| <u> </u>              |                                                       |    |
|-----------------------|-------------------------------------------------------|----|
| <filename></filename> | String containing the path and name of the source fil | e. |
|                       |                                                       |    |

Example: Loads IQ data from the specified file.

Usage: Setting only

Manual operation: See "I/Q Import" on page 96

**.**...

#### MMEMory:STORe<n>:IQ:COMMent <Comment>

This command adds a comment to a file that contains I/Q data.

The suffix <n> is irrelevant.

| Parameters:<br><comment></comment> | String containing the comment.                                                                                                    |  |  |
|------------------------------------|----------------------------------------------------------------------------------------------------|--|--|
| Example:                           | <pre>MMEM:STOR:IQ:COMM 'Device test 1b' Creates a description for the export file. MMEM:STOR:IQ:STAT 1, 'C: \R_S\Instr\user\data.iq.tar' Stores I/Q data and the comment to the specified file</pre> |  |  |
| Manual operation:                  | See "I/Q Export" on page 96                                                                                                    |  |  |

#### MMEMory:STORe<n>:IQ:STATe 1, <FileName>

This command writes the captured I/Q data to a file.

The suffix <n> is irrelevant.

The file extension is \*.iq.tar. By default, the contents of the file are in 32-bit floating point format.

## Secure User Mode

In secure user mode, settings that are to be stored on the instrument are stored to volatile memory, which is restricted to 256 MB. Thus, a "Memory full" error may occur although the hard disk indicates that storage space is still available.

To store data permanently, select an external storage location such as a USB memory device.

For details see "Protecting Data Using the Secure User Mode" in the "Data Management" section of the R&S FSW User Manual.

#### Parameters:

1

| <filename></filename> | String containing the path and name of the target file                                                               |
|-----------------------|----------------------------------------------------------------------------------------------------|
| Example:              | <pre>MMEM:STOR:IQ:STAT 1, 'C: \R_S\Instr\user\data.iq.tar' Stores the captured I/Q data to the specified file.</pre> |
| Manual operation:     | See "I/Q Export" on page 96                                                                                          |

## 9.10.7 Exporting Trace Results to an ASCII File

Trace results can be exported to an ASCII file for further evaluation in other (external) applications.

| FORMat:DEXPort:DSEParator   | 202 |
|-----------------------------|-----|
| FORMat:DEXPort:GRAPh        |     |
| FORMat:DEXPort:HEADer       | 202 |
| FORMat:DEXPort:TRACes.      | 202 |
| MMEMory:STORe <n>:TRACe</n> | 203 |

#### FORMat:DEXPort:DSEParator <Separator>

This command selects the decimal separator for data exported in ASCII format.

| Parameters:             |                                               |                                                                   |  |
|-------------------------|-----------------------------------------------|-------------------------------------------------------------------|--|
| <separator></separator> | СОММа                                         |                                                                   |  |
|                         | Uses a comma as decimal separator, e.g. 4,05. |                                                                   |  |
|                         | POINt                                         |                                                                   |  |
|                         | Uses a point as decimal separator, e.g. 4.05. |                                                                   |  |
|                         | *RST:                                         | *RST has no effect on the decimal separator.<br>Default is POINt. |  |
| Example:                | FORM:DEXI                                     | P:DSEP POIN                                                       |  |
|                         | Sets the decimal point as separator.          |                                                                   |  |
| Manual operation:       | See "Decimal Separator" on page 90            |                                                                   |  |

#### FORMat:DEXPort:GRAPh <State>

If enabled, all traces for the currently selected graphical result display are included in the export file.

| Parameters:       |                                                       |  |  |
|-------------------|-------------------------------------------------------|--|--|
| <state></state>   | ON   OFF   0   1                                      |  |  |
|                   | OFF   0                                               |  |  |
|                   | Switches the function off                             |  |  |
|                   | ON   1                                                |  |  |
|                   | Switches the function on                              |  |  |
|                   | *RST: 0                                               |  |  |
| Manual operation: | See "Export all Traces for Selected Graph" on page 90 |  |  |
|                   |                                                       |  |  |

#### FORMat:DEXPort:HEADer <State>

If enabled, additional instrument and measurement settings are included in the header of the export file for result data. If disabled, only the pure result data from the selected traces and tables is exported.

| Parame | eters: |
|--------|--------|
|--------|--------|

| <state></state>   | ON   OFF   0   1                                         |
|-------------------|----------------------------------------------------------|
|                   | *RST: 1                                                  |
| Usage:            | SCPI confirmed                                           |
| Manual operation: | See "Include Instrument Measurement Settings" on page 90 |

#### FORMat:DEXPort:TRACes <Selection>

This command selects the data to be included in a data export file (see MMEMory: STORe<n>:TRACe on page 203).

| Parameters:             |                                                                                                    |  |  |  |  |  |
|-------------------------|----------------------------------------------------------------------------------------------------|--|--|--|--|--|
| <selection></selection> | SINGle                                                                                                    |  |  |  |  |  |
|                         | Only a single trace is selected for export, namely the one specified by the MMEMory:STORe <n>:TRACe command.</n>                                                                                                    |  |  |  |  |  |
|                         | ALL                                                                                                    |  |  |  |  |  |
|                         | Selects all active traces and result tables (e.g. Result Summary,<br>marker peak list etc.) in the current application for export to an<br>ASCII file.<br>The <trace> parameter for the MMEMory:STORe<n>:TRACe<br/>command is ignored.<br/>*RST: SINGle</n></trace> |  |  |  |  |  |
| Usage:                  | SCPI confirmed                                                                                                    |  |  |  |  |  |
| Manual operation:       | See "Export all Traces and all Table Results" on page 89                                                                                                    |  |  |  |  |  |

#### MMEMory:STORe<n>:TRACe <Trace>, <FileName>

This command exports trace data from the specified window to an ASCII file.

#### Secure User Mode

In secure user mode, settings that are to be stored on the instrument are stored to volatile memory, which is restricted to 256 MB. Thus, a "Memory full" error may occur although the hard disk indicates that storage space is still available.

To store data permanently, select an external storage location such as a USB memory device.

For details see "Protecting Data Using the Secure User Mode" in the "Data Management" section of the R&S FSW User Manual.

#### **Parameters:**

| <trace></trace>       | Number of the trace to be stored                                                       |
|-----------------------|----------------------------------------------------------------------------------------|
| <filename></filename> | String containing the path and name of the target file.                                |
| Example:              | MMEM:STOR1:TRAC 3, 'C:\TEST.ASC'<br>Stores trace 3 from window 1 in the file TEST.ASC. |
| Usage:                | SCPI confirmed                                                                         |
| Manual operation:     | See "Export Trace to ASCII File" on page 90                                            |

# 9.11 Status Registers

The R&S FSW 802.11ad application uses the standard status registers of the R&S FSW (depending on the measurement type). However, some registers are used differently. Only those differences are described in the following sections.

For details on the common R&S FSW status registers refer to the description of remote control basics in the R&S FSW User Manual.

**Status Registers** 

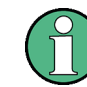

\*RST does not influence the status registers.

## 9.11.1 The STATus:QUEStionable:SYNC Register

The STATUS:QUEStionable:SYNC register contains application-specific information about synchronization errors or errors during pilot symbol detection. If any errors occur in this register, the status bit #11 in the STATUS:QUEStionable register is set to 1.

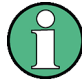

Each active channel uses a separate STATUS:QUEStionable:SYNC register. Thus, if the status bit #11 in the STATUS:QUEStionable register indicates an error, the error may have occurred in any of the channel-specific STATUS:QUEStionable:SYNC registers. In this case, you must check the register of each channel to determine which channel caused the error. By default, querying the status of a register always returns the result for the currently selected channel. However, you can specify any other channel name as a query parameter.

Table 9-10: Meaning of the bits used in the STATus:QUEStionable:SYNC register

| Bit No. | Meaning                                                                      |  |  |  |
|---------|------------------------------------------------------------------------------|--|--|--|
| 0       | PPDU not found                                                               |  |  |  |
|         | This bit is set if an I/Q measurement is performed and no PPDUs are detected |  |  |  |
| 1 - 14  | These bits are not used.                                                     |  |  |  |
| 15      | This bit is always 0.                                                        |  |  |  |

## 9.11.2 Querying the Status Registers

The following commands are required to query the status of the R&S FSW and the R&S FSW 802.11ad application.

For details on the common R&S FSW status registers refer to the description of remote control basics in the R&S FSW User Manual.

| • | General Status Register Commands         | 205 |
|---|------------------------------------------|-----|
| • | Reading Out the EVENt Part               | 205 |
| • | Reading Out the CONDition Part           | 205 |
| • | Controlling the ENABle Part              | 206 |
| • | Controlling the Negative Transition Part | 206 |
| • | Controlling the Positive Transition Part | 206 |
|   | 5                                        |     |

**Status Registers** 

#### 9.11.2.1 General Status Register Commands

| STATus:PRESet        |  |
|----------------------|--|
| STATus:QUEue[:NEXT]? |  |

#### STATus:PRESet

This command resets the edge detectors and ENABle parts of all registers to a defined value. All PTRansition parts are set to FFFFh, i.e. all transitions from 0 to 1 are detected. All NTRansition parts are set to 0, i.e. a transition from 1 to 0 in a CONDition bit is not detected. The ENABle part of the STATus:OPERation and STATus:QUEStionable registers are set to 0, i.e. all events in these registers are not passed on.

Usage: Event

#### STATus:QUEue[:NEXT]?

This command queries the most recent error queue entry and deletes it.

Positive error numbers indicate device-specific errors, negative error numbers are error messages defined by SCPI. If the error queue is empty, the error number 0, "No error", is returned.

Usage: Query only

#### 9.11.2.2 Reading Out the EVENt Part

STATus:OPERation[:EVENt]? STATus:QUEStionable[:EVENt]? STATus:QUEStionable:SYNC[:EVENt]? <ChannelName>

This command reads out the EVENt section of the status register.

The command also deletes the contents of the EVENt section.

#### Query parameters:

<ChannelName> String containing the name of the channel. The parameter is optional. If you omit it, the command works for the currently active channel.

Usage: Query only

#### 9.11.2.3 Reading Out the CONDition Part

STATus:OPERation:CONDition? STATus:QUEStionable:CONDition? STATus:QUEStionable:SYNC:CONDition? <ChannelName>

This command reads out the CONDition section of the status register.

The command does not delete the contents of the EVENt section.

**Status Registers** 

| Query parameters:<br><channelname></channelname> | String containing the name of the channel.<br>The parameter is optional. If you omit it, the command works for<br>the currently active channel. |
|--------------------------------------------------|----------------------------------------------------------------------------------------------------|
| Usage:                                           | Query only                                                                                                    |

#### 9.11.2.4 Controlling the ENABle Part

STATus:OPERation:ENABle <SumBit> STATus:QUEStionable:ENABle <SumBit> STATus:QUEStionable:SYNC:ENABle <BitDefinition>, <ChannelName>

This command controls the ENABle part of a register.

The ENABle part allows true conditions in the EVENt part of the status register to be reported in the summary bit. If a bit is 1 in the enable register and its associated event bit transitions to true, a positive transition will occur in the summary bit reported to the next higher level.

| Parameters:                     |                                               |                                                                                                    |
|---------------------------------|-----------------------------------------------|----------------------------------------------------------------------------------------------------|
| <bitdefinition></bitdefinition> | Range:                                        | 0 to 65535                                                                                                  |
| <channelname></channelname>     | String contain<br>The parame<br>the currently | ining the name of the channel.<br>ter is optional. If you omit it, the command works for<br>active channel. |

#### 9.11.2.5 Controlling the Negative Transition Part

STATus:OPERation:NTRansition <SumBit> STATus:QUEStionable:NTRansition <SumBit> STATus:QUEStionable:SYNC:NTRansition <BitDefinition>,<ChannelName>

This command controls the Negative TRansition part of a register.

Setting a bit causes a 1 to 0 transition in the corresponding bit of the associated register. The transition also writes a 1 into the associated bit of the corresponding EVENt register.

#### **Parameters:**

<BitDefinition> Range: 0 to 65535 <ChannelName> String containing the name of the channel. The parameter is optional. If you omit it, the command works for the currently active channel.

#### 9.11.2.6 Controlling the Positive Transition Part

STATus:OPERation:PTRansition <SumBit> STATus:QUEStionable:PTRansition <SumBit> STATus:QUEStionable:SYNC:PTRansition <BitDefinition>,<ChannelName>

These commands control the Positive TRansition part of a register.

Setting a bit causes a 0 to 1 transition in the corresponding bit of the associated register. The transition also writes a 1 into the associated bit of the corresponding EVENt register.

#### **Parameters:**

| <bitdefinition></bitdefinition> | Range:                                      | 0 to 65535                                                                                                    |
|---------------------------------|---------------------------------------------|----------------------------------------------------------------------------------------------------|
| <channelname></channelname>     | String conta<br>The parame<br>the currently | aining the name of the channel.<br>eter is optional. If you omit it, the command works for<br>y active channel. |

# 9.12 Programming Examples (R&S FSW 802.11ad application)

This example demonstrates how to configure a IEEE 802.11ad measurement in a remote environment.

- Measurement 1: Measuring Modulation Accuracy for IEEE 802.11ad Signals.....207

## 9.12.1 Measurement 1: Measuring Modulation Accuracy for IEEE 802.11ad Signals

This example demonstrates how to configure a IEEE 802.11ad I/Q measurement according to the IEEE 802.11ad standard in a remote environment.

Note that some commands may not be necessary as they reflect the default settings, but are included to demonstrate the commands.

```
//----- Preparing the application ------
// Preset the instrument
*RST
// Enter the 802.11ad option K95
INSTrument:SELect WiGig
// Switch to single sweep mode and stop sweep
INITiate:CONTinuous OFF;:ABORt
//----- Configuring the result display ------
// Activate following result displays:
// 1: Magnitude Capture (default, top)
// 2: Bitstream of data, decoded (lower left)
// 3: Result Summary (default, lower right)
// 4: EVM vs Symbol (next to Mag Capt)
LAY:ADD:WIND? '1', RIGH, EVSY
//Result: '4'
LAY:REPL:WIND '2',DDBS
```

```
//----- Configuring Data Acquisition ------
//Each measurement captures data for 1 ms.
SWE:TIME 1ms
//Perform 10 measurements
SENS:SWE:COUN 10
//Set the input sample rate for the captured I/Q data to 2.64 GHz
TRAC:IQ:SRAT 2.64GHZ
```

```
// Number of samples captured per measurement: 0.001s \star 2.64e9 samples per second // = 2 640 000 samples
```

```
//----- Tracking -----
//Disable all tracking and compensation functions
SENS:TRAC:LEV OFF
SENS:TRAC:PHAS OFF
SENS:TRAC:IQMC OFF
```

```
//----- Result configuration settings ------
//Define units for EVM (dBm)and bitstream (hexa) results
CALC:UNIT:POW DBM
FORM:BSTR HEXA
```

```
//----- Performing the Measurements -----
// Run 10 (blocking) single measurements
INITiate:IMMediate;*WAI
```

```
//----- Evaluation range settings ------
//Analyze only the first PPDU
SENS:BURS:SEL:STAT ON
SENS:BURS:SEL 1
```

```
//----- Retrieving Results ------
//Query the I/Q data from magnitude capture buffer for first ms
// 2 640 000 samples per second -> 2640 samples
TRACe1:IQ:DATA:MEMory? 0,2640
//Note: result will be too long to display in IECWIN, but is stored in log file
//Query the I/Q data from magnitude capture buffer for second ms
TRACe1:IQ:DATA:MEMory? 2641,5282
//Note: result will be too long to display in IECWIN, but is stored in log file
```

```
//Query the current EVM vs symbol trace (window 4)
TRAC4:DATA? TRACE1
//Note: result will be too long to display in IECWIN, but is stored in log file
```

```
//Query the result of the average EVM for all symbols in the PPDU FETC:EVM:ALL:AVER?
```

```
//----- Exporting Captured I/Q Data-----
//Store the captured I/Q data to a file.
MMEM:STOR:IQ:STAT 1, 'C:\R S\Instr\user\data.iq.tar'
```

## 9.12.2 Measurement 2: Determining the Spectrum Emission Mask

```
//----- Preparing the application ------
*RST
//Reset the instrument
INST:CRE:NEW WiGig, 'SEMMeasurement'
//Activate a 802.11ad measurement channel named "SEMMeasurement"
//----- Configuring the measurement ------
DISP:TRAC:Y:SCAL:RLEV 0
//Set the reference level to 0 dBm
FREQ:CENT 2.1175 GHz
//Set the center frequency to 2.1175 GHz
SENS:SWE:MODE ESP
//Select the spectrum emission mask measurement
//---- Performing the Measurement-----
INIT:CONT OFF
//Stops continuous sweep
SWE:COUN 100
//Sets the number of sweeps to be performed to 100
INIT; *WAI
//Start a new measurement with 100 sweeps and wait for the end
//----- Retrieving Results------
CALC:LIM:FAIL?
//Queries the result of the limit check
//Result: 0 [passed]
TRAC:DATA? LIST
//Retrieves the peak list of the spectrum emission mask measurement
//Result:
//+1.000000000,-1.275000000E+007,-8.500000000E+006,+1.000000000E+006,
//+2.108782336E+009,-8.057177734E+001,-7.882799530E+001,-2.982799530E+001,
//+0.00000000,+0.00000000,+0.00000000,
//+2.000000000,-8.50000000E+006,-7.500000000E+006,+1.00000000E+006,
//+2.109000064E+009,-8.158547211E+001,-7.984169006E+001,-3.084169006E+001,
//+0.00000000,+0.000000000,+0.00000000,
//+3.000000000,-7.50000000E+006,-3.500000000E+006,+1.00000000E+006,
//+2.113987200E+009,-4.202708435E+001,-4.028330231E+001,-5.270565033,
//+0.00000000,+0.000000000,+0.00000000,
// [...]
```

| Table 9-11: | Trace results | for SEM  | measurement |
|-------------|---------------|----------|-------------|
| 10010 0 111 | indec results | 101 0210 | measurement |

| Ra<br>ng<br>e<br>No. | Start freq.<br>[Hz] | Stop freq.<br>[Hz]    | RBW [Hz]              | Freq. peak<br>power [Hz] | Abs. peak<br>power<br>[dBm] | Rel. peak<br>power [%] | Delta to<br>margin<br>[dB] | Limit<br>check<br>result  | -                                 | -                                 | -                                      |
|----------------------|---------------------|-----------------------|-----------------------|--------------------------|-----------------------------|------------------------|----------------------------|---------------------------|-----------------------------------|-----------------------------------|----------------------------------------|
| 1                    | +1.0000000<br>00    | -1.2750000<br>00E+007 | -8.5000000<br>00E+006 | +1.0000000<br>00E+006    | +2.1087823<br>36E+009       | -8.0571777<br>34E+001  | -7.8827995<br>30E+001      | -2.98279<br>9530E<br>+001 | +0.<br>00<br>00<br>00<br>00<br>0  | +0.<br>00<br>00<br>00<br>00<br>0  | +0.<br>00<br>00<br>00<br>00<br>00<br>0 |
| 2                    | +2.0000000          | -8.5000000<br>00E+006 | -7.5000000<br>00E+006 | +1.0000000<br>00E+006    | +2.1090000<br>64E+009       | -8.1585472<br>11E+001  | -7.9841690<br>06E+001      | -3.08416<br>9006E<br>+001 | +0.<br>00<br>00<br>00<br>00<br>00 | +0.<br>00<br>00<br>00<br>00<br>00 | +0.<br>00<br>00<br>00<br>00<br>00<br>0 |
| 3                    | +3.0000000          | -7.5000000<br>00E+006 | -3.5000000<br>00E+006 | +1.0000000<br>00E+006    | +2.1139872<br>00E+009       | -4.2027084<br>35E+001  | -4.0283302<br>31E+001      | -5.27056<br>5033          | +0.<br>00<br>00<br>00<br>00<br>0  | +0.<br>00<br>00<br>00<br>00<br>0  | +0.<br>00<br>00<br>00<br>00<br>0       |
|                      |                     |                       |                       |                          |                             |                        |                            |                           |                                   |                                   |                                        |

# A Annex

| • | References                    | .211 |
|---|-------------------------------|------|
| • | I/Q Data File Format (iq-tar) | .211 |

## A.1 References

[1] IEEE: IEEE Std 802.11ad<sup>™</sup>-2012. Part 11: Wireless LAN Medium Access Control (MAC) and Physical Layer (PHY) Specifications Amendment 3: Enhancements for Very High Throughput in the 60 GHz Band

# A.2 I/Q Data File Format (iq-tar)

I/Q data is packed in a file with the extension .iq.tar. An iq-tar file contains I/Q data in binary format together with meta information that describes the nature and the source of data, e.g. the sample rate. The objective of the iq-tar file format is to separate I/Q data from the meta information while still having both inside one file. In addition, the file format allows you to preview the I/Q data in a web browser, and allows you to include user-specific data.

The iq-tar container packs several files into a single .tar archive file. Files in .tar format can be unpacked using standard archive tools (see http://en.wikipedia.org/wiki/Comparison\_of\_file\_archivers) available for most operating systems. The advantage of .tar files is that the archived files inside the .tar file are not changed (not compressed) and thus it is possible to read the I/Q data directly within the archive without the need to unpack (untar) the .tar file first.

## **Contained files**

An iq-tar file must contain the following files:

- I/Q parameter XML file, e.g. xyz.xml Contains meta information about the I/Q data (e.g. sample rate). The filename can be defined freely, but there must be only one single I/Q parameter XML file inside an iq-tar file.
- I/Q data binary file, e.g. xyz.complex.float32 Contains the binary I/Q data of all channels. There must be only one single I/Q data binary file inside an iq-tar file.

Optionally, an iq-tar file can contain the following file:

 I/Q preview XSLT file, e.g. open\_IqTar\_xml\_file\_in\_web\_browser.xslt Contains a stylesheet to display the I/Q parameter XML file and a preview of the I/Q data in a web browser.
 A sample stylesheet is available at http://www.rohde-schwarz.com/file/ open\_IqTar\_xml\_file\_in\_web\_browser.xslt.

## A.2.1 I/Q Parameter XML File Specification

The content of the I/Q parameter XML file must comply with the XML schema RsIqTar.xsd available at: http://www.rohde-schwarz.com/file/RsIqTar.xsd.

In particular, the order of the XML elements must be respected, i.e. iq-tar uses an "ordered XML schema". For your own implementation of the iq-tar file format make sure to validate your XML file against the given schema.

The following example shows an I/Q parameter XML file. The XML elements and attributes are explained in the following sections.

#### Sample I/Q parameter XML file: xyz.xml

```
<?xml version="1.0" encoding="UTF-8"?>
<?xml-stylesheet type="text/xsl"
href="open_IqTar_xml_file_in_web_browser.xslt"?>
<RS_IQ_TAR_FileFormat fileFormatVersion="1"
xsi:noNamespaceSchemaLocation="RsIqTar.xsd"
xmlns:xsi="http://www.w3.org/2001/XMLSchema-instance">
 <Name>FSV-K10</Name>
 <Comment>Here is a comment</Comment>
  <DateTime>2011-01-24T14:02:49</DateTime>
  <Samples>68751</Samples>
  <Clock unit="Hz">6.5e+006</Clock>
  <Format>complex</Format>
  <DataType>float32</DataType>
  <ScalingFactor unit="V">1</ScalingFactor>
  <NumberOfChannels>1</NumberOfChannels>
<DataFilename>xyz.complex.float32</DataFilename>
<UserData>
 <UserDefinedElement>Example</UserDefinedElement>
</UserData>
  <PreviewData>...</PreviewData>
</RS IQ TAR FileFormat>
```

ElementDescriptionRS\_IQ\_TAR\_File-<br/>FormatThe root element of the XML file. It must contain the attribute fileFormatVersion<br/>that contains the number of the file format definition. Currently,<br/>fileFormatVersion "2" is used.NameOptional: describes the device or application that created the file.CommentOptional: contains text that further describes the contents of the file.DateTimeContains the date and time of the creation of the file. Its type is xs:dateTime (see<br/>RsIqTar.xsd).

| Element               | Description                                                                                                    |
|-----------------------|----------------------------------------------------------------------------------------------------|
| Samples               | <ul> <li>Contains the number of samples of the I/Q data. For multi-channel signals all channels have the same number of samples. One sample can be:</li> <li>A complex number represented as a pair of I and Q values</li> <li>A complex number represented as a pair of magnitude and phase values</li> <li>A real number represented as a single real value</li> </ul>                                                                                                    |
|                       | See also Format element.                                                                                                    |
| Clock                 | Contains the clock frequency in Hz, i.e. the sample rate of the I/Q data. A signal generator typically outputs the I/Q data at a rate that equals the clock frequency. If the I/Q data was captured with a signal analyzer, the signal analyzer used the clock frequency as the sample rate. The attribute unit must be set to "Hz".                                                                                                    |
| Format                | <ul> <li>Specifies how the binary data is saved in the I/Q data binary file (see DataFilename element). Every sample must be in the same format. The format can be one of the following: <ul> <li>complex: Complex number in cartesian format, i.e. I and Q values interleaved. I and Q are unitless</li> <li>real: Real number (unitless)</li> <li>polar: Complex number in polar format, i.e. magnitude (unitless) and phase (rad) values interleaved. Requires DataType = float32 or float64</li> </ul> </li> </ul>                                                                                                    |
| DataType              | Specifies the binary format used for samples in the I/Q data binary file (see DataFilename element and chapter A.2.2, "I/Q Data Binary File", on page 215).<br>The following data types are allowed:<br>int8: 8 bit signed integer data<br>int16: 16 bit signed integer data<br>int32: 32 bit signed integer data<br>float32: 32 bit floating point data (IEEE 754)<br>float64: 64 bit floating point data (IEEE 754)                                                                                                    |
| ScalingFactor         | Optional: describes how the binary data can be transformed into values in the unit<br>Volt. The binary I/Q data itself has no unit. To get an I/Q sample in the unit Volt the<br>saved samples have to be multiplied by the value of the ScalingFactor. For polar<br>data only the magnitude value has to be multiplied. For multi-channel signals the<br>ScalingFactor must be applied to all channels.<br>The attribute unit must be set to "v".<br>The ScalingFactor must be > 0. If the ScalingFactor element is not defined, a<br>value of 1 V is assumed.                                                                 |
| NumberOfChan-<br>nels | Optional: specifies the number of channels, e.g. of a MIMO signal, contained in the I/Q data binary file. For multi-channels, the I/Q samples of the channels are expected to be interleaved within the I/Q data file (see chapter A.2.2, "I/Q Data Binary File", on page 215). If the NumberOfChannels element is not defined, one channel is assumed.                                                                                                    |
| DataFilename          | Contains the filename of the I/Q data binary file that is part of the iq-tar file.<br>It is recommended that the filename uses the following convention:<br><xyz>.<format>.<channels>ch.<type><br/>• <xyz> = a valid Windows file name<br/>• <format> = complex, polar or real (see Format element)<br/>• <channels> = Number of channels (see NumberOfChannels element)<br/>• <type> = float32, float64, int8, int16, int32 or int64 (see DataType element)<br/>Examples:<br/>• xyz.complex.1ch.float32<br/>• xyz.polar.1ch.float64<br/>• xyz.real.1ch.int16</type></channels></format></xyz></type></channels></format></xyz> |

| Element     | Description                                                                                                    |
|-------------|----------------------------------------------------------------------------------------------------|
| UserData    | Optional: contains user, application or device-specific XML data which is not part of the iq-tar specification. This element can be used to store additional information, e.g. the hardware configuration. User data must be valid XML content.                                                                                                    |
| PreviewData | Optional: contains further XML elements that provide a preview of the I/Q data. The preview data is determined by the routine that saves an iq-tar file (e.g. R&S FSW). For the definition of this element refer to the RsIqTar.xsd schema. Note that the preview can be only displayed by current web browsers that have JavaScript enabled and if the XSLT stylesheet open_IqTar_xml_file_in_web_browser.xslt is available. |

## Example: ScalingFactor

Data stored as int16 and a desired full scale voltage of 1 V

```
ScalingFactor = 1 V / maximum int16 value = 1 V / 2^{15} = 3.0517578125e-5 V
```

| Scaling Factor                 | Numerical value             | Numerical value x ScalingFac-<br>tor |  |  |
|--------------------------------|-----------------------------|--------------------------------------|--|--|
| Minimum (negative) int16 value | - 2 <sup>15</sup> = - 32768 | -1 V                                 |  |  |
| Maximum (positive) int16 value | 2 <sup>15</sup> -1= 32767   | 0.999969482421875 V                  |  |  |

## Example: PreviewData in XML

```
<PreviewData>
   <ArrayOfChannel length="1">
     <Channel>
       <PowerVsTime>
          <Min>
           <ArrayOfFloat length="256">
             <float>-134</float>
             <float>-142</float>
             . . .
             <float>-140</float>
           </ArrayOfFloat>
          </Min>
          <Max>
           <ArrayOfFloat length="256">
             <float>-70</float>
             <float>-71</float>
             . . .
             <float>-69</float>
           </ArrayOfFloat>
          </Max>
        </PowerVsTime>
       <Spectrum>
          <Min>
           <ArrayOfFloat length="256">
             <float>-133</float>
             <float>-111</float>
```

. . .

I/Q Data File Format (iq-tar)

```
<float>-111</float>
          </ArrayOfFloat>
       </Min>
       <Max>
          <ArrayOfFloat length="256">
           <float>-67</float>
           <float>-69</float>
           <float>-70</float>
           <float>-69</float>
          </ArrayOfFloat>
       </Max>
      </Spectrum>
     <TO>
       <Histogram width="64" height="64">0123456789...0</Histogram>
      </IQ>
   </Channel>
 </ArrayOfChannel>
</PreviewData>
```

## A.2.2 I/Q Data Binary File

The I/Q data is saved in binary format according to the format and data type specified in the XML file (see Format element and DataType element). To allow reading and writing of streamed I/Q data, all data is interleaved, i.e. complex values are interleaved pairs of I and Q values and multi-channel signals contain interleaved (complex) samples for channel 0, channel 1, channel 2 etc. If the NumberOfChannels element is not defined, one channel is presumed.

## Example: Element order for real data (1 channel)

| I[0], | // | Real | sample | 0 |
|-------|----|------|--------|---|
| I[1], | // | Real | sample | 1 |
| I[2], | // | Real | sample | 2 |
|       |    |      |        |   |

#### Example: Element order for complex cartesian data (1 channel)

| I[0], | Q[0], | // | Real | and | imaginary | part | of | complex | sample | 0 |
|-------|-------|----|------|-----|-----------|------|----|---------|--------|---|
| I[1], | Q[1], | // | Real | and | imaginary | part | of | complex | sample | 1 |
| I[2], | Q[2], | // | Real | and | imaginary | part | of | complex | sample | 2 |
| • • • |       |    |      |     |           |      |    |         |        |   |

#### Example: Element order for complex polar data (1 channel)

| Mag[2], | Phi[2], | // | Magnitude | and | phase | part | of | complex | sample | 2 |
|---------|---------|----|-----------|-----|-------|------|----|---------|--------|---|
| Mag[1], | Phi[1], | // | Magnitude | and | phase | part | of | complex | sample | 1 |
| Mag[0], | Phi[0], | // | Magnitude | and | phase | part | of | complex | sample | 0 |

I/Q Data File Format (iq-tar)

## Example: Element order for complex cartesian data (3 channels)

Complex data: I[channel no][time index], Q[channel no][time index]

| I[0][0], | Q[0][0], | // | Channel | Ο, | Complex | sample | 0 |
|----------|----------|----|---------|----|---------|--------|---|
| I[1][0], | Q[1][0], | // | Channel | 1, | Complex | sample | 0 |
| I[2][0], | Q[2][0], | // | Channel | 2, | Complex | sample | 0 |
|          |          |    |         |    |         |        |   |
| I[0][1], | Q[0][1], | // | Channel | Ο, | Complex | sample | 1 |
| I[1][1], | Q[1][1], | // | Channel | 1, | Complex | sample | 1 |
| I[2][1], | Q[2][1], | // | Channel | 2, | Complex | sample | 1 |
|          |          |    |         |    |         |        |   |
| I[0][2], | Q[0][2], | // | Channel | Ο, | Complex | sample | 2 |
| I[1][2], | Q[1][2], | // | Channel | 1, | Complex | sample | 2 |
| I[2][2], | Q[2][2], | // | Channel | 2, | Complex | sample | 2 |
|          |          |    |         |    |         |        |   |
|          |          |    |         |    |         |        |   |

## Example: Element order for complex cartesian data (1 channel)

This example demonstrates how to store complex cartesian data in float32 format using MATLAB<sup>®</sup>.

```
% Save vector of complex cartesian I/Q data, i.e. iqiqiq...
N = 100
iq = randn(1,N)+1j*randn(1,N)
fid = fopen('xyz.complex.float32','w');
for k=1:length(iq)
  fwrite(fid,single(real(iq(k))),'float32');
  fwrite(fid,single(imag(iq(k))),'float32');
end
fclose(fid)
```
# List of Remote Commands (802.11ad)

| [SENSe:]ADJust:LEVel                              |     |
|---------------------------------------------------|-----|
| [SENSe:]AVERage <n>:COUNt</n>                     |     |
| [SENSe:]BURSt:COUNt                               |     |
| [SENSe:]BURSt:COUNt:STATe                         |     |
| [SENSe:]BURSt:SELect                              |     |
| [SENSe:]BURSt:SELect:STATe                        |     |
| [SENSe:]CORRection:CVL:BAND                       |     |
| [SENSe:]CORRection:CVL:BIAS                       |     |
| [SENSe:]CORRection:CVL:CATAlog?                   |     |
| [SENSe:]CORRection:CVL:CLEAr                      |     |
| [SENSe:]CORRection:CVL:COMMent                    |     |
| [SENSe:]CORRection:CVL:DATA                       |     |
| [SENSe:]CORRection:CVL:HARMonic                   |     |
| [SENSe:]CORRection:CVL:MIXer                      |     |
| [SENSe:]CORRection:CVL:PORTs                      |     |
| [SENSe:]CORRection:CVL:SELect                     | 127 |
| [SENSe:]CORRection:CVL:SNUMber                    |     |
| [SENSe:]DEMod:FORMat:BANalyze:SYMBols:EQUal       |     |
| [SENSe:]DEMod:FORMat:BANalyze:SYMBols:MAX         |     |
| [SENSe:]DEMod:FORMat:BANalyze:SYMBols:MIN         |     |
| [SENSe:]FREQuency:CENTer                          | 135 |
| [SENSe:]FREQuency:CENTer:STEP                     |     |
| [SENSe:]FREQuency:CENTer:STEP:AUTO                |     |
| [SENSe:]FREQuency:OFFSet                          |     |
| [SENSe:]MIXer:BIAS:HIGH                           |     |
| [SENSe:]MIXer:BIAS[:LOW]                          |     |
| [SENSe:]MIXer:FREQuency:HANDover                  |     |
| [SENSe:]MIXer:FREQuency:STARt?                    |     |
| [SENSe:]MIXer:FREQuency:STOP?                     |     |
| [SENSe:]MIXer:HARMonic:BAND:PRESet                |     |
| [SENSe:]MIXer:HARMonic:BAND[:VALue]               |     |
| [SENSe:]MIXer:HARMonic:HIGH:STATe                 |     |
| [SENSe:]MIXer:HARMonic:HIGH[:VALue]               |     |
| [SENSe:]MIXer:HARMonic:TYPE                       |     |
| [SENSe:]MIXer:HARMonic[:LOW]                      |     |
| [SENSe:]MIXer:LOPower                             |     |
| [SENSe:]MIXer:LOSS:HIGH                           |     |
| [SENSe:]MIXer:LOSS:TABLe:HIGH                     |     |
| [SENSe:]MIXer:LOSS:TABLe[:LOW]                    |     |
| [SENSe:]MIXer:LOSS[:LOW]                          |     |
| [SENSe:]MIXer:PORTs                               |     |
| [SENSe:]MIXer:RFOVerrange[:STATe]                 |     |
| [SENSe:]MIXer:SIGNal                              |     |
| [SENSe:]MIXer:THReshold                           | 118 |
| [SENSe:]MIXer[:STATe]                             |     |
| [SENSe:]POWer:SEM                                 |     |
| [SENSe <sup>-</sup> IPOWer'SEM <sup>·</sup> CLASs |     |

| [SENSe:]SWAPiq                                             | 141 |
|------------------------------------------------------------|-----|
| [SENSe:]SWEep:COUNt                                        |     |
| [SENSe:]SWEep:COUNt:CURRent?                               |     |
| [SENSe:]SWEep:MODE                                         |     |
| [SENSe:]SWEep:POINts                                       |     |
| [SENSe:]SWEep:TIME                                         |     |
| [SENSe] (see also SENSe: commands!)                        |     |
| ABORt                                                      |     |
| CALCulate <n>:BURSt[:IMMediate]</n>                        | 168 |
| CALCulate <n>:DELTamarker<m>:AOFF</m></n>                  |     |
| CALCulate <n>:DELTamarker<m>:LINK</m></n>                  | 174 |
| CALCulate <n>:DELTamarker<m>:LINK:TO:MARKer<m></m></m></n> |     |
| CALCulate <n>:DELTamarker<m>:MAXimum:LEFT</m></n>          |     |
| CALCulate <n>:DELTamarker<m>:MAXimum:NEXT</m></n>          | 179 |
| CALCulate <n>:DELTamarker<m>:MAXimum:RIGHt</m></n>         |     |
| CALCulate <n>:DELTamarker<m>:MAXimum[:PEAK]</m></n>        | 179 |
| CALCulate <n>:DELTamarker<m>:MINimum:LEFT</m></n>          |     |
| CALCulate <n>:DELTamarker<m>:MINimum:NEXT</m></n>          |     |
| CALCulate <n>:DELTamarker<m>:MINimum:RIGHt</m></n>         |     |
| CALCulate <n>:DELTamarker<m>:MINimum[:PEAK]</m></n>        |     |
| CALCulate <n>:DELTamarker<m>:MREF</m></n>                  | 175 |
| CALCulate <n>:DELTamarker<m>:TRACe</m></n>                 |     |
| CALCulate <n>:DELTamarker<m>:X</m></n>                     |     |
| CALCulate <n>:DELTamarker<m>:X:RELative?</m></n>           |     |
| CALCulate <n>:DELTamarker<m>:Y?</m></n>                    |     |
| CALCulate <n>:DELTamarker<m>[:STATe]</m></n>               | 175 |
| CALCulate <n>:LIMit<k>:FAIL?</k></n>                       |     |
| CALCulate <n>:MARKer<m>:AOFF</m></n>                       |     |
| CALCulate <n>:MARKer<m>:LINK</m></n>                       | 176 |
| CALCulate <n>:MARKer<m>:LINK:TO:MARKer<m></m></m></n>      | 173 |
| CALCulate <n>:MARKer<m>:LOEXclude</m></n>                  | 177 |
| CALCulate <n>:MARKer<m>:MAXimum:LEFT</m></n>               |     |
| CALCulate <n>:MARKer<m>:MAXimum:NEXT</m></n>               |     |
| CALCulate <n>:MARKer<m>:MAXimum:RIGHt</m></n>              |     |
| CALCulate <n>:MARKer<m>:MAXimum[:PEAK]</m></n>             |     |
| CALCulate <n>:MARKer<m>:MINimum:LEFT</m></n>               | 178 |
| CALCulate <n>:MARKer<m>:MINimum:NEXT</m></n>               | 178 |
| CALCulate <n>:MARKer<m>:MINimum:RIGHt</m></n>              |     |
| CALCulate <n>:MARKer<m>:MINimum[:PEAK]</m></n>             | 178 |
| CALCulate <n>:MARKer<m>:PEXCursion</m></n>                 |     |
| CALCulate <n>:MARKer<m>:TRACe</m></n>                      | 173 |
| CALCulate <n>:MARKer<m>:X</m></n>                          |     |
| CALCulate <n>:MARKer<m>:X</m></n>                          |     |
| CALCulate <n>:MARKer<m>:Y?</m></n>                         |     |
| CALCulate <n>:MARKer<m>[:STATe]</m></n>                    | 173 |
| CALCulate <n>:UNIT:ANGLe</n>                               |     |
| CALCulate <n>:UNIT:FREQuency</n>                           |     |
| CALCulate <n>:UNIT:POWer</n>                               |     |
| CONFigure:POWer:AUTO                                       |     |
| DIAGnostic:SERVice:NSOurce                                 |     |

| DISPlay:FORMat                                                 |     |
|----------------------------------------------------------------|-----|
| DISPlay:MTABle                                                 |     |
| DISPlay[:WINDow <n>]:SIZE</n>                                  | 156 |
| DISPlay[:WINDow <n>]:TRACe<t>:MODE</t></n>                     |     |
| DISPlay[:WINDow <n>]:TRACe<t>:X[:SCALe]:UNIT?</t></n>          |     |
| DISPlay[:WINDow <n>]:TRACe<t>:Y[:SCALe]:AUTO</t></n>           | 165 |
| DISPlay[:WINDow <n>]:TRACe<t>:Y[:SCALe]:MAXimum</t></n>        |     |
| DISPlay[:WINDow <n>]:TRACe<t>:Y[:SCALe]:MINimum</t></n>        | 165 |
| DISPlay[:WINDow <n>]:TRACe<t>:Y[:SCALe]:PDIVision</t></n>      |     |
| DISPlay[:WINDow <n>]:TRACe<t>:Y[:SCALe]:RLEVel</t></n>         | 138 |
| DISPlay[:WINDow <n>]:TRACe<t>:Y[:SCALe]:RLEVel:OFFSet</t></n>  |     |
| DISPlay[:WINDow <n>]:TRACe<t>:Y[:SCALe]:RPOSition</t></n>      |     |
| DISPlay[:WINDow <n>]:TRACe<t>:Y[:SCALe]:RVALue</t></n>         | 166 |
| DISPlay[:WINDow <n>]:TRACe<t>:Y[:SCALe]:RVALue:MAXimum</t></n> | 167 |
| DISPlay[:WINDow <n>]:TRACe<t>:Y[:SCALe]:RVALue:MINimum</t></n> |     |
| DISPlay[:WINDow <n>]:TRACe<t>:Y[:SCALe]:UNIT?</t></n>          |     |
| DISPlay[:WINDow <n>]:TRACe<t>[:STATe]</t></n>                  | 181 |
| DISPlay[:WINDow <n>]:ZOOM:AREA</n>                             |     |
| DISPlay[:WINDow <n>]:ZOOM:MULTiple<zoom>:AREA</zoom></n>       |     |
| DISPlay[:WINDow <n>]:ZOOM:MULTiple<zoom>:STATe</zoom></n>      |     |
| DISPlay[:WINDow <n>]:ZOOM:STATe</n>                            |     |
| EXPort:WAVeform:DISPlayoff                                     |     |
| FETCh:BURSt:ALL?                                               |     |
| FETCh:BURSt:COUNt?                                             |     |
| FETCh:BURSt:LENGths?                                           |     |
| FETCh:BURSt:STARts?                                            |     |
| FETCh:CFACtor:AVERage?                                         |     |
| FETCh:CFACtor:MAXimum?                                         |     |
| FETCh:CFACtor:MINimum?                                         |     |
| FETCh:CFERror:AVERage?                                         |     |
| FETCh:CFERror:MAXimum?                                         |     |
| FETCh:CFERror:MINimum?                                         |     |
| FETCh:EVM:ALL:AVERage?                                         |     |
| FETCh:EVM:ALL:MAXimum?                                         |     |
| FETCh:EVM:ALL:MINimum?                                         |     |
| FETCh:EVM:DATA:AVERage?                                        |     |
| FETCh:EVM:DATA:MAXimum?                                        |     |
| FETCh:EVM:DATA:MINimum?                                        |     |
| FETCh:EVM:PILot:AVERage?                                       |     |
| FETCh:EVM:PILot:MAXimum?                                       |     |
| FETCh:EVM:PILot:MINimum?                                       |     |
| FETCh:FTIMe:AVERage?                                           |     |
| FETCh:FTIMe:MAXimum?                                           |     |
| FETCh:FTIMe:MINimum?                                           |     |
| FETCh:GIMBalance:AVERage?                                      |     |
| FETCh:GIMBalance:MAXimum?                                      |     |
| FETCh:GIMBalance:MINimum?                                      |     |
| FETCh:IQOFfset:AVERage?                                        |     |
| FETCh:IQOFfset:MAXimum?                                        |     |
| FETCh:IQOFfset:MINimum?                                        |     |

| FETCh:QUADerror:AVERage?             | 189 |
|--------------------------------------|-----|
| FETCh:QUADerror:MAXimum?             |     |
| FETCh:QUADerror:MINimum?             |     |
| FETCh:RTIMe:AVERage?                 |     |
| FETCh:RTIMe:MAXimum?                 |     |
| FETCh:RTIMe:MINimum?                 | 189 |
| FETCh:SYMBolerror:AVERage?           |     |
| FETCh:SYMBolerror:MAXimum?           | 190 |
| FETCh:SYMBolerror:MINimum?           | 190 |
| FETCh:TDPower:AVERage?               | 190 |
| FETCh:TDPower:MAXimum?               |     |
| FETCh:TDPower:MINimum?               |     |
| FETCh:TSKew:AVERage?                 |     |
| FETCh:TSKew:MAXimum?                 | 190 |
| FETCh:TSKew:MINimum?                 | 190 |
| FORMat:BSTReam                       | 167 |
| FORMat:DEXPort:DSEParator            |     |
| FORMat:DEXPort:GRAPh                 |     |
| FORMat:DEXPort:HEADer                |     |
| FORMat:DEXPort:TRACes                |     |
| FORMat[:DATA]                        |     |
| INITiate <n>:CONTinuous</n>          | 169 |
| INITiate <n>:SEQuencer:ABORt</n>     | 170 |
| INITiate <n>:SEQuencer:IMMediate</n> | 170 |
| INITiate <n>:SEQuencer:MODE</n>      | 170 |
| INITiate <n>[:IMMediate]</n>         | 169 |
| INPut:ATTenuation                    | 138 |
| INPut:ATTenuation:AUTO               | 139 |
| INPut:ATTenuation:PROTection:RESet   | 115 |
| INPut:COUPling                       |     |
| INPut:EATT                           |     |
| INPut:EATT:AUTO                      | 139 |
| INPut:EATT:STATe                     | 140 |
| INPut:FILE:PATH                      |     |
| INPut:GAIN:STATe                     |     |
| INPut:GAIN[:VALue]                   | 140 |
| INPut:SELect                         | 115 |
| INSTrument:CREate:DUPLicate          |     |
| INSTrument:CREate:REPLace            | 110 |
| INSTrument:CREate[:NEW]              |     |
| INSTrument:DELete                    | 110 |
| INSTrument:LIST?                     |     |
| INSTrument:REName                    |     |
| INSTrument[:SELect]                  |     |
| LAYout:ADD[:WINDow]?                 | 157 |
| LAYout:CATalog[:WINDow]?             |     |
| LAYout:IDENtify[:WINDow]?            |     |
| LAYout:REMove[:WINDow]               |     |
| LAYout:REPLace[:WINDow]              |     |
| LAYout:SPLitter                      | 160 |

| LAYout:WINDow <n>:ADD?</n>                                      |     |
|-----------------------------------------------------------------|-----|
| LAYout:WINDow <n>:IDENtify?</n>                                 |     |
| LAYout:WINDow <n>:REMove</n>                                    |     |
| LAYout:WINDow <n>:REPLace</n>                                   |     |
| MMEMory:LOAD:IQ:STATe                                           |     |
| MMEMory:LOAD:SEM:STATe                                          |     |
| MMEMory:STORe <n>:IQ:COMMent</n>                                |     |
| MMEMory:STORe <n>:IQ:STATe</n>                                  |     |
| MMEMory:STORe <n>:TRACe</n>                                     |     |
| OUTPut:IF:IFFRequency                                           |     |
| OUTPut:IF[:SOURce]                                              | 134 |
| OUTPut:TRIGger <port>:DIRection</port>                          |     |
| OUTPut:TRIGger <port>:LEVel</port>                              |     |
| OUTPut:TRIGger <port>:OTYPe</port>                              |     |
| OUTPut:TRIGger <port>:PULSe:IMMediate</port>                    | 148 |
| OUTPut:TRIGger <port>:PULSe:LENGth</port>                       | 148 |
| SENSe:TRACking:IQMComp                                          |     |
| SENSe:TRACking:LEVel                                            |     |
| SENSe:TRACking:PHASe                                            |     |
| SENSe:TRACking:TIME                                             |     |
| STATus:OPERation:CONDition?                                     |     |
| STATus:OPERation:ENABle                                         |     |
| STATus:OPERation:NTRansition                                    |     |
| STATus:OPERation:PTRansition                                    |     |
| STATus:OPERation[:EVENt]?                                       |     |
| STATus:PRESet                                                   |     |
| STATus:QUEStionable:CONDition?                                  |     |
| STATus:QUEStionable:ENABle                                      |     |
| STATus:QUEStionable:NTRansition                                 |     |
| STATus:QUEStionable:PTRansition                                 |     |
| STATus:QUEStionable:SYNC:CONDition?                             |     |
| STATus:QUEStionable:SYNC:ENABle                                 |     |
| STATus:QUEStionable:SYNC:NTRansition                            |     |
| STATus:QUEStionable:SYNC:PTRansition                            |     |
| STATus:QUEStionable:SYNC[:EVENt]?                               |     |
| STATus:QUEStionable[:EVENt]?                                    |     |
| STATus:QUEue[:NEXT]?                                            |     |
| SYSTem:COMMunicate:RDEVice:OSCilloscope:ALIGnment:DATE?         | 131 |
| SYSTem:COMMunicate:RDEVice:OSCilloscope:ALIGnment:STEP[:STATe]? | 131 |
| SYSTem:COMMunicate:RDEVice:OSCilloscope:IDN?                    | 131 |
| SYSTem:COMMunicate:RDEVice:OSCilloscope:LEDState?               |     |
| SYSTem:COMMunicate:RDEVice:OSCilloscope:TCPip                   |     |
| SYSTem:COMMunicate:RDEVice:OSCilloscope:VDEVice?                |     |
| SYSTem:COMMunicate:RDEVice:OSCilloscope:VFIRmware?              |     |
| SYSTem:COMMunicate:RDEVice:OSCilloscope[:STATe]                 |     |
| SYSTem:PRESet:CHANnel[:EXECute]                                 |     |
| SYSTem:SEQuencer                                                |     |
| TRACe:IQ:DATA:MEMory                                            |     |
| TRACe:IQ:SRATe                                                  | 142 |
| TRACe <n>[:DATA]:X?</n>                                         |     |
|                                                                 |     |

| TRACe <n>[:DATA]?</n>                             | 192 |
|---------------------------------------------------|-----|
| TRIGger[:SEQuence]:DTIMe                          |     |
| TRIGger[:SEQuence]:HOLDoff[:TIME]                 |     |
| TRIGger[:SEQuence]:IFPower:HOLDoff                | 143 |
| TRIGger[:SEQuence]:IFPower:HYSTeresis             |     |
| TRIGger[:SEQuence]:LEVel:IFPower                  | 144 |
| TRIGger[:SEQuence]:LEVel:IQPower                  |     |
| TRIGger[:SEQuence]:LEVel:RFPower                  |     |
| TRIGger[:SEQuence]:LEVel[:EXTernal <port>]</port> | 144 |
| TRIGger[:SEQuence]:OSCilloscope:COUPling          |     |
| TRIGger[:SEQuence]:SLOPe                          |     |
| TRIGger[:SEQuence]:SOURce                         | 145 |
| TRIGger[:SEQuence]:TIME:RINTerval                 |     |
| UNIT:ANGLe                                        |     |

# Index

| Symbols                             |           |
|-------------------------------------|-----------|
| 802.11ad<br>Programming examples    | 32<br>207 |
| Α                                   |           |
| Aborting                            |           |
| Sweep                               | 79, 80    |
| AC/DC coupling                      | 49        |
| IEEE 802.11ad measurements (remote) | 109       |
| Alignment                           |           |
| B2000                               | 62        |
| Amplitude                           | 68        |
| Configuration (remote)              |           |
| Settings                            |           |
| Analysis                            |           |
| Remote control                      | 172       |
| RF measurements                     |           |
| Applications                        | 87        |
| Adopted parameters                  | 45        |
| Switching                           |           |
| Attenuation                         | 70        |
| Auto                                |           |
| Electronic                          |           |
| Manual                              |           |
| Protective                          |           |
| Protective (remote)                 | 115       |
| Audio signals                       |           |
| Output (remote)                     | 64, 134   |
| Auto ID                             |           |
| External Mixer                      |           |
| External Mixer (Remote control)     | 118       |
| Threshold (External Mixer)          | 110       |
| Auto level                          |           |
| Reference level                     | 69, 79    |
| Softkey                             | 69, 79    |
| Auto scaling                        |           |
| Auto settings                       |           |
|                                     | 153<br>20 |
|                                     |           |
| D                                   |           |

#### В

| B2000                           |     |
|---------------------------------|-----|
| Activating/Deactivating         | 60  |
| Alignment                       | 62  |
| Connections                     | 62  |
| Remote commands                 | 129 |
| Settings                        | 60  |
| State                           | 61  |
| Band                            |     |
| Conversion loss table           | 58  |
| External Mixer                  |     |
| External Mixer (Remote control) | 120 |
| Bandwidth                       |     |
| Menu                            | 45  |

| Bias                            |        |
|---------------------------------|--------|
| Conversion loss table           | 55, 59 |
| External Mixer                  |        |
| External Mixer (Remote control) | 117    |
| Bitstream                       |        |
| Result display                  | 19     |
| Trace data                      |        |

#### С

| Capture time                                                                                                    |
|----------------------------------------------------------------------------------------------------|
| Capture time 13, 72, 80   see also Measurement time 142   Center frequency 67   Error 13   Softkey 67   Channel bar 11   Displayed information 11   Channel estimation 149   Remote control 149   Channel frequency response 13   Parameters 13   Result display 20   Trace data 198   Closing 110   Windows (remote) 110   Windows (remote) 160, 163   Compensation 160, 163   IF/VIDEO/DEMOD 65   Constellation 78   Result display 20   vs symbol (trace data) 195   Continue single sweep Softkey   Softkey 79   Conversion loss 104   Conversion loss 104   Conversion loss 104   Conversion loss tables 56, 57   Available (remote control) 124   Band (remote control) 124                                                                                                    |
| See also Measurement time 142   Center frequency 67   Error 13   Softkey 67   Step size 67   Channel bar 11   Channel estimation 11   Remote control 149   Channel frequency response 13   Parameters 13   Result display 20   Trace data 198   Closing 160, 163   Compensation 1/0   Windows (remote) 160, 163   Connectors 1   IF/VIDEO/DEMOD 65   Constellation 195   Continue single sweep 3   Softkey 79   Continue single sweep 3   Softkey 79   Conversion loss 104   Conversion loss tables 104   Conversion loss tables 56, 57   Available (remote control) 124   Band (remote control) 124   Band (remote control) 124   Configuring 56   Creating                                                                                                    |
| Center inequency                                                                                                    |
| Error                                                                                                    |
| Softkey                                                                                                    |
| Step size 67   Channel bar Displayed information 11   Channel estimation 149   Channel frequency response 13   Result display 20   Trace data 198   Closing 110   Windows (remote) 110   Windows (remote) 160, 163   Compensation 1/Q Mismatch   I/Q Mismatch 78   Connectors 1F/VIDEO/DEMOD   IF/VIDEO/DEMOD 65   Constellation 20   Result display 20   vs symbol (trace data) 195   Continue single sweep Softkey   Softkey 79   Conventions 104   Conversion loss 104   Conversion loss 56, 57   Available (remote control) 122   Configuring 56   Creating 57   Deleting (remote control) 124   External Mixer (Remote control) 124   External Mixer (Remote control) 124   External Mixer (Remote control) 122                                                                                                    |
| Channel bar Displayed information 11   Channel estimation 149   Channel frequency response Parameters   Parameters 13   Result display 20   Trace data 198   Closing 110   Windows (remote) 160, 163   Compensation 1/Q Mismatch   I/Q Mismatch 78   Connectors 1   IF/VIDEO/DEMOD 65   Constellation 20   Result display 20   vs symbol (trace data) 195   Continue single sweep Softkey   Softkey 79   Conversion loss 104   Conversion loss 122   Conversion loss 56, 57   Available (remote control) 123   Bias (remote control) 124   Configuring 56   Creating 57   Deleting (remote control) 124   External Mixer (Remote control) 124   External Mixer (Remote control) 124   External Mixer (Remote control) 124                                                                                                    |
| Displayed information                                                                                                    |
| Channel estimation 149   Channel frequency response 13   Parameters 13   Result display 20   Trace data 198   Closing 110   Windows (remote) 160, 163   Compensation 1/Q Mismatch   I/Q Mismatch 78   Connectors 1F/VIDEO/DEMOD   Constellation 20   vs symbol (trace data) 195   Continue single sweep 30   Softkey 79   Conventions 79   Conversion loss 104   Conversion loss tables 56, 7   Available (remote control) 122   Configuring 56   Creating 57   Deleting (remote control) 124   Configuring 56   Creating 57   Deleting (remote control) 122   Harmonic order (remote control) 122   Harmonic order (remote control) 122   Harmonic order (remote control) 122   Harmonic order (remote control) 124   Exte                                                                                                    |
| Remote control149Channel frequency response13Parameters13Result display20Trace data198Closing110Windows (remote)160, 163Compensation1/Q MismatchI/Q Mismatch78ConnectorsIF/VIDEO/DEMODIF/VIDEO/DEMOD65Constellation20vs symbol (trace data)195Continue single sweep30ftkeySoftkey79Conventions20SCPI commands104Conversion loss56, 57Available (remote control)122Conversion loss tables56, 57Available (remote control)123Bias (remote control)124Configuring56Creating57Deleting (remote control)124External Mixer53External Mixer (Remote control)122Harmonic order (remote control)122Harmonic order (remote control)122Harmonic order (remote control)126Importing (External Mixer)57Managing55Mixer type (remote control)126Importing (External Mixer)57Managing55Mixer type (remote control)126Importing (External Mixer)57Managing55Mixer type (remote control)126 |
| Channel frequency response 13   Result display 20   Trace data 198   Closing 110   Windows (remote) 160, 163   Compensation 1/Q Mismatch   I/Q Mismatch 78   Connectors 1F/VIDEO/DEMOD   IF/VIDEO/DEMOD 65   Constellation 195   Continue single sweep 30ftkey   Softkey 80   Continuous sweep 50ftkey   Softkey 79   Conversion loss 104   Conversion loss 104   Conversion loss tables 56, 57   Available (remote control) 122   Conversion loss tables 56, 57   Available (remote control) 124   Band (remote control) 124   Configuring 56   Creating 57   Deleting (remote control) 124   External Mixer 53   External Mixer (Remote control) 122   Harmonic order (remote control) 122   Harmonic order (remote control) 122                                                                                                    |
| Parameters 13   Result display 20   Trace data 198   Closing 110   Windows (remote) 160, 163   Compensation 1/Q Mismatch   I/Q Mismatch 78   Connectors 1F/VIDEO/DEMOD   IF/VIDEO/DEMOD 65   Constellation 195   Continue single sweep 30ftkey   Softkey 80   Continuous sweep 30ftkey   Softkey 79   Conventions 104   Conversion loss 104   External Mixer (Remote control) 122   Conversion loss tables 56, 57   Available (remote control) 124   Band (remote control) 124   Band (remote control) 124   Configuring 56   Creating 57   Deleting (remote control) 124   External Mixer 53   External Mixer (Remote control) 122   Harmonic order (remote control) 122   Harmonic order (remote control) 126   Importing                                                                                                    |
| Result display 20   Trace data 198   Closing 110   Windows (remote) 160, 163   Compensation 160, 163   I/Q Mismatch 78   Connectors 1F/VIDEO/DEMOD   IF/VIDEO/DEMOD 65   Constellation 20   vs symbol (trace data) 195   Continue single sweep 30ftkey   Softkey 79   Conventions 104   Conversion loss 104   External Mixer (Remote control) 122   Configuring 56, 57   Available (remote control) 124   Band (remote control) 124   Configuring 56   Creating 57   Deleting (remote control) 124   External Mixer (Remote control) 124   External Mixer (Remote control) 124   External Mixer 53   External Mixer (Remote control) 122   Harmonic order (remote control) 122   Harmonic order (remote control) 126   Importing (External Mixer) 57                                                                                                    |
| Trace data198Closing110Windows (remote)160, 163Compensation1/Q MismatchI/Q Mismatch78ConnectorsIF/VIDEO/DEMODIF/VIDEO/DEMOD65Constellation20vs symbol (trace data)195Continue single sweep80Softkey80Conventions79Softkey79Conventions104SCPI commands104Conversion loss56, 57Available (remote control)122Conversion loss tables56, 57Available (remote control)124Bias (remote control)124Configuring56Creating57Deleting (remote control)124External Mixer53External Mixer (Remote control)122Harmonic order (remote control)122Harmonic order (remote control)126Importing (External Mixer)57Managing55Mixer type (remote control)126Importing (External Mixer)57Managing55Mixer type (remote control)126Importing (External Mixer)57Managing55Mixer type (remote control)126Managing55Mixer type (remote control)126                                                  |
| Closing 110   Windows (remote) 160, 163   Compensation 1/Q Mismatch   I/Q Mismatch 78   Connectors 1F/VIDEO/DEMOD   IF/VIDEO/DEMOD 65   Constellation 20   vs symbol (trace data) 195   Continue single sweep 80   Continuous sweep 80   Continuous sweep 80   Convertions 79   Conversion loss 104   Conversion loss 104   Conversion loss 56, 57   Available (remote control) 122   Configuring 56   Creating 57   Deleting (remote control) 124   External Mixer (Remote control) 124   Configuring 56   Creating 57   Deleting (remote control) 124   External Mixer 53   External Mixer (Remote control) 122   Harmonic order (remote control) 122   Harmonic order (remote control) 122   Harmonic order (remote control) 126                                                                                                    |
| Channels (remote) 110   Windows (remote) 160, 163   Compensation 1/Q Mismatch   I/Q Mismatch 78   Connectors 1F/VIDEO/DEMOD   IF/VIDEO/DEMOD 65   Constellation 20   vs symbol (trace data) 195   Continue single sweep 80   Continuous sweep Softkey   Softkey 79   Convertions 104   SCPI commands 104   Conversion loss 104   External Mixer (Remote control) 122   Conversion loss 56, 57   Available (remote control) 124   Band (remote control) 124   Bias (remote control) 124   Configuring 56   Creating 57   Deleting (remote control) 124   External Mixer 53   External Mixer (Remote control) 122   Harmonic order (remote control) 122   Harmonic order (remote control) 126   Importing (External Mixer) 57   Managing 57                                                                                                    |
| Windows (remote) 160, 163   Compensation 1/Q Mismatch 78   Connectors 1F/VIDEO/DEMOD 65   Constellation 20 vs   Result display 20 vs symbol (trace data) 195   Continue single sweep Softkey 80   Continuous sweep Softkey 79   Conventions SCPI commands 104   Conversion loss External Mixer (Remote control) 122   Conversion loss tables 56, 57   Available (remote control) 124   Band (remote control) 123   Bias (remote control) 124   Configuring 56   Creating 57   Deleting (remote control) 124   External Mixer 53   External Mixer (Remote control) 122   Harmonic order (remote control) 122   Harmonic order (remote control) 122   Harmonic order (remote control) 126   Importing (External Mixer) 57   Managing 55   Mixer type (remote control) 126                                                                                                    |
| Compensation I/Q Mismatch 78   Connectors IF/VIDEO/DEMOD 65   Constellation 80   Result display 20   vs symbol (trace data) 195   Continue single sweep 80   Continuous sweep 79   Conventions 79   Conversion loss 104   Conversion loss 104   Conversion loss 56, 57   Available (remote control) 122   Conversion loss tables 56, 57   Available (remote control) 123   Bias (remote control) 124   Configuring 56   Creating 57   Deleting (remote control) 124   External Mixer 53   External Mixer 53   External Mixer (Remote control) 122   Harmonic order (remote control) 122   Harmonic order (remote control) 126   Importing (External Mixer) 57   Managing 55   Mixer type (remote control) 126                                                                                                    |
| I/Q Mismatch 78   Connectors IF/VIDEO/DEMOD 65   Constellation 20   Result display 20   vs symbol (trace data) 195   Continue single sweep 80   Continuous sweep 50   Softkey 79   Conventions SCPI commands   SCPI commands 104   Conversion loss 104   External Mixer (Remote control) 122   Conversion loss tables 56, 57   Available (remote control) 124   Band (remote control) 123   Bias (remote control) 124   Configuring 56   Creating 57   Deleting (remote control) 124   External Mixer 53   External Mixer (Remote control) 122   Harmonic order (remote control) 122   Harmonic order (remote control) 126   Importing (External Mixer) 57   Managing 55   Mixer type (remote control) 126                                                                                                    |
| Connectors IF/VIDEO/DEMOD 65   Constellation 20   Result display 20   vs symbol (trace data) 195   Continue single sweep 80   Continuous sweep 80   Conventions 79   Conventions 104   Conversion loss 104   External Mixer (Remote control) 122   Conversion loss tables 56, 57   Available (remote control) 124   Band (remote control) 123   Bias (remote control) 124   Configuring 56   Creating 57   Deleting (remote control) 124   External Mixer 53   External Mixer (Remote control) 122   Harmonic order (remote control) 122   Harmonic order (remote control) 122   Harmonic order (remote control) 126   Importing (External Mixer) 57   Managing 55   Mixer type (remote control) 126                                                                                                    |
| IF/VIDEO/DEMOD 65   Constellation 20   Result display 20   vs symbol (trace data) 195   Continue single sweep 80   Continuous sweep 80   Conventions 79   Conventions 104   Conversion loss 104   Conversion loss 56, 57   Available (remote control) 122   Condiguring 56, 57   Available (remote control) 123   Bias (remote control) 124   Configuring 56   Creating 57   Deleting (remote control) 124   External Mixer 53   External Mixer 53   External Mixer (Remote control) 122   Harmonic order (remote control) 122   Harmonic order (remote control) 126   Importing (External Mixer) 57   Managing 55   Mixer type (remote control) 126                                                                                                    |
| Constellation 20   Result display 20   vs symbol (trace data) 195   Continue single sweep 80   Continuous sweep 80   Continuous sweep 79   Conventions 104   Conversion loss 104   Conversion loss 56, 57   Available (remote control) 122   Conversion loss tables 56, 57   Available (remote control) 123   Bias (remote control) 124   Configuring 56   Creating 57   Deleting (remote control) 124   External Mixer 53   External Mixer 53   External Mixer (Remote control) 122   Harmonic order (remote control) 122   Harmonic order (remote control) 126   Importing (External Mixer) 57   Managing 55   Mixer type (remote control) 126                                                                                                    |
| Result display 20   vs symbol (trace data) 195   Continue single sweep 80   Continuous sweep 80   Conventions 79   Conventions 104   Conversion loss 104   Conversion loss 104   Conversion loss tables 56, 57   Available (remote control) 124   Band (remote control) 123   Bias (remote control) 124   Configuring 56   Creating 57   Deleting (remote control) 124   External Mixer 53   External Mixer 53   External Mixer (Remote control) 122   Harmonic order (remote control) 122   Harmonic order (remote control) 126   Importing (External Mixer) 57   Managing 55   Mixer type (remote control) 126                                                                                                    |
| vession display 20   vs symbol (trace data) 195   Continue single sweep 80   Softkey 80   Continuous sweep 79   Softkey 79   Conventions 104   SCPI commands 104   Conversion loss 122   External Mixer (Remote control) 122   Conversion loss tables 56, 57   Available (remote control) 123   Bias (remote control) 124   Configuring 56   Creating 57   Deleting (remote control) 124   External Mixer 53   External Mixer (Remote control) 124   External Mixer (Remote control) 124   Importing (remote control) 124   External Mixer (Remote control) 122   Harmonic order (remote control) 122   Harmonic order (remote control) 126   Importing (External Mixer) 57   Managing 55   Mixer type (remote control) 126                                                                                                    |
| Vs symbol (trace data) 195   Continue single sweep 80   Softkey 79   Conventions 79   Softkey 79   Conversion loss 104   External Mixer (Remote control) 122   Conversion loss tables 56, 57   Available (remote control) 123   Bias (remote control) 124   Configuring 56   Creating 57   Deleting (remote control) 124   External Mixer 53   External Mixer (Remote control) 124   Deleting (remote control) 124   External Mixer 53   External Mixer (Remote control) 122   Harmonic order (remote control) 126   Importing (External Mixer) 57   Managing 55   Mixer type (remote control) 126                                                                                                    |
| Continue single sweep 80   Softkey 79   Conventions 79   Conversion loss 104   Conversion loss 104   Conversion loss 122   Conversion loss tables 56, 57   Available (remote control) 123   Bias (remote control) 123   Bias (remote control) 124   Configuring 56   Creating 57   Deleting (remote control) 124   External Mixer 53   External Mixer (Remote control) 122   Harmonic order (remote control) 122   Importing (External Mixer) 57   Managing 55   Mixer type (remote control) 126                                                                                                    |
| Softkey 80   Continuous sweep 79   Softkey 79   Conventions 104   SCPI commands 104   Conversion loss 122   External Mixer (Remote control) 122   Conversion loss tables 56, 57   Available (remote control) 123   Bias (remote control) 123   Bias (remote control) 124   Configuring 56   Creating 57   Deleting (remote control) 124   External Mixer 53   External Mixer (Remote control) 122   Harmonic order (remote control) 122   Harmonic order (remote control) 126   Importing (External Mixer) 57   Managing 55   Mixer type (remote control) 126                                                                                                    |
| Continuous sweep 79   Softkey 79   Conventions 104   Conversion loss 104   External Mixer (Remote control) 122   Conversion loss tables 56, 57   Available (remote control) 124   Band (remote control) 123   Bias (remote control) 124   Configuring 56   Creating 57   Deleting (remote control) 124   External Mixer 53   External Mixer (Remote control) 122   Harmonic order (remote control) 122   Importing (External Mixer) 57   Managing 55   Mixer type (remote control) 126                                                                                                    |
| Softkey 79   Conventions 104   SCPI commands 104   Conversion loss 122   External Mixer (Remote control) 122   Conversion loss tables 56, 57   Available (remote control) 123   Bias (remote control) 123   Bias (remote control) 124   Configuring 56   Creating 57   Deleting (remote control) 124   External Mixer 53   External Mixer 53   External Mixer (Remote control) 122   Harmonic order (remote control) 126   Importing (External Mixer) 57   Managing 55   Mixer type (remote control) 126                                                                                                    |
| Conventions 104   SCPI commands 104   Conversion loss 122   External Mixer (Remote control) 122   Conversion loss tables 56, 57   Available (remote control) 124   Band (remote control) 123   Bias (remote control) 124   Configuring 56   Creating 57   Deleting (remote control) 124   External Mixer 53   External Mixer (Remote control) 122   Harmonic order (remote control) 122   Importing (External Mixer) 57   Managing 55   Mixer type (remote control) 126                                                                                                    |
| SCPI commands 104   Conversion loss External Mixer (Remote control) 122   Conversion loss tables 56, 57   Available (remote control) 124   Band (remote control) 123   Bias (remote control) 124   Configuring 56   Creating 57   Deleting (remote control) 124   External Mixer 53   External Mixer (Remote control) 122   Harmonic order (remote control) 126   Importing (External Mixer) 57   Managing 55   Mixer type (remote control) 126                                                                                                    |
| Conversion loss External Mixer (Remote control) 122   Conversion loss tables 56, 57   Available (remote control) 124   Band (remote control) 123   Bias (remote control) 124   Configuring 56   Creating 57   Deleting (remote control) 124   External Mixer 53   External Mixer (Remote control) 122   Harmonic order (remote control) 126   Importing (External Mixer) 57   Managing 55   Mixer type (remote control) 126                                                                                                    |
| External Mixer (Remote control) 122   Conversion loss tables 56, 57   Available (remote control) 124   Band (remote control) 123   Bias (remote control) 124   Configuring 56   Creating 57   Deleting (remote control) 124   External Mixer 53   External Mixer (Remote control) 122   Harmonic order (remote control) 126   Importing (External Mixer) 57   Managing 55   Mixer type (remote control) 126                                                                                                    |
| Conversion loss tables 56, 57   Available (remote control) 124   Band (remote control) 123   Bias (remote control) 124   Configuring 56   Creating 57   Deleting (remote control) 124   External Mixer 53   External Mixer (Remote control) 122   Harmonic order (remote control) 126   Importing (External Mixer) 57   Managing 55   Mixer type (remote control) 126                                                                                                    |
| Available (remote control) 124   Band (remote control) 123   Bias (remote control) 124   Configuring 56   Creating 57   Deleting (remote control) 124   External Mixer 53   External Mixer (Remote control) 122   Harmonic order (remote control) 126   Importing (External Mixer) 55   Mixer type (remote control) 126   Starternal Mixer) 55   Mixer type (remote control) 126                                                                                                    |
| Band (remote control)123Bias (remote control)124Configuring56Creating57Deleting (remote control)124External Mixer53External Mixer (Remote control)122Harmonic order (remote control)126Importing (External Mixer)57Managing55Mixer type (remote control)126                                                                                                    |
| Bias (remote control)124Configuring56Creating57Deleting (remote control)124External Mixer53External Mixer (Remote control)122Harmonic order (remote control)126Importing (External Mixer)57Managing55Mixer type (remote control)126                                                                                                    |
| Configuring56Creating57Deleting (remote control)124External Mixer53External Mixer (Remote control)122Harmonic order (remote control)126Importing (External Mixer)57Managing55Mixer type (remote control)126                                                                                                    |
| Creating 57   Deleting (remote control) 124   External Mixer 53   External Mixer (Remote control) 122   Harmonic order (remote control) 126   Importing (External Mixer) 57   Managing 55   Mixer type (remote control) 126                                                                                                    |
| Deleting (remote control) 124   External Mixer 53   External Mixer (Remote control) 122   Harmonic order (remote control) 126   Importing (External Mixer) 57   Managing 55   Mixer type (remote control) 126                                                                                                    |
| External Mixer 53   External Mixer (Remote control) 122   Harmonic order (remote control) 126   Importing (External Mixer) 57   Managing 55   Mixer type (remote control) 126                                                                                                    |
| External Mixer (Remote control)                                                                                                    |
| Harmonic order (remote control) 126   Importing (External Mixer) 57   Managing 55   Mixer type (remote control) 126                                                                                                    |
| Importing (External Mixer)                                                                                                    |
| Managing                                                                                                    |
| Mixer type (remote control)                                                                                                    |
|                                                                                                    |
| Saving (External Mixer) 60                                                                                                    |
| Selecting (remote control)                                                                                                    |
| Selecting (Tentote Control)                                                                                                    |
| Volues (External Mixer)                                                                                                    |
| values (External Mixer)                                                                                                    |
| Measurement channel (remote)                                                                                                    |

| Coupling       |     |
|----------------|-----|
| Input (remote) | 115 |
| Crest Factor   | 13  |

### D

| Data acquisition             |          |
|------------------------------|----------|
| see Signal capturing         | 71       |
| Data format                  |          |
| Remote                       | 192, 202 |
| Data input                   |          |
| Data output                  | 47       |
| Data symbols                 |          |
| Number                       |          |
| Decimal separator            |          |
| Trace export                 | 90       |
| Delta markers                |          |
| Defining                     |          |
| Diagram footer               |          |
| Diagrams                     |          |
| Evaluation method            |          |
| Display                      |          |
| Configuration (softkey)      |          |
| Understanding                | 11       |
| Drop-out time                |          |
| Trigger                      | 41. 76   |
| Duplicating                  |          |
| Measurement channel (remote) |          |
|                              |          |

# Е

| Electronic input attenuation  | 70                  |
|-------------------------------|---------------------|
| Errors                        |                     |
| Center frequency              |                     |
| EVM                           |                     |
| Gain imbalance                |                     |
| I/Q offset                    | 13, 15              |
| IF OVLD                       |                     |
| Phase drift                   |                     |
| PPDU levels                   |                     |
| Quadrature (phase angle I, Q) |                     |
| Quadrature offset             |                     |
| Status bits                   |                     |
| Symbol timing                 |                     |
| Evaluation methods            |                     |
| IEEE 802.11ad                 |                     |
| Remote                        |                     |
| Trace data                    |                     |
| Evaluation range              |                     |
| Remote                        | 150                 |
| Result displays               |                     |
| Settings                      |                     |
| EVM                           |                     |
| Calculating (IEEE 802.11ad)   |                     |
| I/Q diagram                   |                     |
| vs symbol (result display)    |                     |
| vs symbol (trace data)        | 196                 |
| Exclude LO                    |                     |
| Remote                        | 177                 |
| Exporting                     |                     |
| Data                          |                     |
| I/Q data                      | 47, 95, 96, 97, 215 |
| I/Q data (remote)             |                     |
| Measurement settings          |                     |
| Softkey                       |                     |
| Traces                        |                     |
|                               |                     |

| External Mixer              | 51          |
|-----------------------------|-------------|
| Activating (remote control) | 117         |
| Band                        | 52, 119     |
| Basic settings              | 54          |
| Configuration               | 50          |
| Conversion loss             | 53          |
| Conversion loss tables      |             |
| Frequency range             |             |
| Handover frequency          |             |
| Harmonic Order              |             |
| Harmonic Type               | 53          |
| Name                        | 59          |
| Programming example         | 127         |
| Range                       |             |
| Restoring bands             |             |
| RF overrange                | 52 123      |
| RF Start/RF Ston            |             |
| Serial number               | 59          |
|                             | 52 50 123   |
| External trigger            | 52, 59, 125 |
|                             |             |
|                             |             |

### F

| FFT                     |     |
|-------------------------|-----|
| Spectrum (trace data)   | 197 |
| Files                   |     |
| Format, I/Q data        | 211 |
| I/Q data binary XML     |     |
| I/Q data input          |     |
| I/Q parameter XML       | 212 |
| Format                  |     |
| Data (remote)           |     |
| Free Run                |     |
| Trigger                 | 74  |
| Freq. Error vs Preamble |     |
| Result displays         | 21  |
| Frequency               |     |
| Configuration           | 66  |
| Configuration (remote)  | 135 |
| IF Out                  | 65  |
| Offset                  |     |
| Frequency Error         |     |
| vs symbol (trace data)  | 196 |
| Frontend                |     |
| Configuration (remote)  |     |
| Parameters              |     |
|                         |     |

### G

| Gain imbalance | 13  | 15 |
|----------------|-----|----|
|                | 10, | 10 |

#### Н

| Handover frequency<br>External Mixer |     |
|--------------------------------------|-----|
| External Mixer (Remote control)      | 119 |
| Harmonics                            |     |
| Conversion loss table                | 58  |
| External Mixer (Remote control)      | 121 |
| Order (External Mixer)               | 53  |
| Type (External Mixer)                | 53  |
| Header Info                          |     |
| Trace data                           |     |
| Header information                   |     |
| Result display                       | 22  |

| Hysteresis |  |
|------------|--|
| Trigger    |  |

#### I

| I/Q data                                                                                                    |                      |
|----------------------------------------------------------------------------------------------------|----------------------|
| Export file binary data description                                                                                                    | 215                  |
| Export file parameter description                                                                                                    | 212                  |
| Exporting                                                                                                    | 47,96                |
| Exporting (remote)                                                                                                    | 200                  |
| Exporting/Importing                                                                                                    | 97                   |
|                                                                                                    | 47 96                |
| Importing (remote)                                                                                                    | 200                  |
| Importing (remote)                                                                                                    | 200                  |
|                                                                                                    |                      |
|                                                                                                    |                      |
| Input file (remote)                                                                                                    |                      |
| Input files                                                                                                    | . 37, 49             |
| I/Q measurements                                                                                                    |                      |
| Configuring (remote)                                                                                                    | 114                  |
| I/Q Mismatch                                                                                                    |                      |
| Compensation                                                                                                    | 78                   |
| I/Q offset                                                                                                    | 13, 15               |
| I/Q Power                                                                                                    | ,                    |
| Trigger                                                                                                    | 75                   |
| Trigger level (remote)                                                                                                    | 144                  |
|                                                                                                    | 177                  |
| IEEE 002.11du                                                                                                    | 10                   |
| Measurements                                                                                                    |                      |
| Measurements, step by step                                                                                                    | 100                  |
| Parameters                                                                                                    | 13                   |
| Remote control                                                                                                    | 103                  |
| Results                                                                                                    | 13                   |
| IF frequency                                                                                                    |                      |
| Output                                                                                                    | 64                   |
| Output (remote)                                                                                                    | 134                  |
| IF Out Frequency                                                                                                    | 65                   |
|                                                                                                    |                      |
| n output                                                                                                    | +0                   |
|                                                                                                    | 134                  |
| IF Power                                                                                                    |                      |
| I rigger                                                                                                    |                      |
| Trigger level (remote)                                                                                                    | 144                  |
| IF/VIDEO/DEMOD                                                                                                    |                      |
| Output                                                                                                    | 65                   |
| Importing                                                                                                    |                      |
| I/Q data                                                                                                    | 97, 212              |
| I/Q data (remote)                                                                                                    | 200                  |
| Softkey                                                                                                    | 96                   |
| Input                                                                                                    |                      |
| B2000                                                                                                    | 61                   |
| Coupling                                                                                                    | ۰۰۰<br>۱۵            |
| Coupling                                                                                                    |                      |
|                                                                                                    | 115                  |
| I/Q data files                                                                                                    |                      |
| Overload                                                                                                    | 36                   |
| Overload (remote)                                                                                                    | 115                  |
| RF                                                                                                    | 48                   |
| Settings                                                                                                    | 48, 71               |
| Signal, parameters                                                                                                    |                      |
|                                                                                                    |                      |
| Source Configuration (softkev)                                                                                                    | 36<br>48             |
| Source Configuration (softkey)                                                                                                    | 36<br>48<br>48       |
| Source Configuration (softkey)<br>Source, Radio frequency (RF)                                                                                                    |                      |
| Source Configuration (softkey)<br>Source, Radio frequency (RF)<br>Input sample rate                                                                                               | 36<br>48<br>48<br>72 |
| Source Configuration (softkey)<br>Source, Radio frequency (RF)<br>Input sample rate<br>Input sources                                                                              |                      |
| Source Configuration (softkey)<br>Source, Radio frequency (RF)<br>Input sample rate<br>Input sources<br>I/Q data file                                                             |                      |
| Source Configuration (softkey)<br>Source, Radio frequency (RF)<br>Input sample rate<br>Input sources<br>I/Q data file<br>I/Q data file (remote)                                   |                      |
| Source Configuration (softkey)<br>Source, Radio frequency (RF)<br>Input sample rate<br>Input sources<br>I/Q data file<br>I/Q data file (remote)<br>I/Q data files                 |                      |
| Source Configuration (softkey)<br>Source, Radio frequency (RF)<br>Input sample rate<br>Input sources<br>I/Q data file<br>I/Q data file (remote)<br>I/Q data files<br>Installation |                      |

## Κ

76

| Keys       |    |
|------------|----|
| BW         |    |
| LINES      | 45 |
| MKR FUNCT  |    |
| RUN CONT   | 79 |
| RUN SINGLE | 80 |
| SPAN       | 45 |
|            |    |

#### L

| Level                                  |     |
|----------------------------------------|-----|
| Tracking                               | 78  |
| Level error tracking                   | 149 |
| Lines                                  |     |
| Menu                                   | 45  |
| Linking                                |     |
| Markers                                |     |
| LO                                     |     |
| Level (External Mixer, remote control) | 117 |
| Level (External Mixer)                 | 54  |

#### Μ

| Magnitude Capture             |            |
|-------------------------------|------------|
| Result display                | 23         |
| Trace data                    | 195, 197   |
| Marker Functions              | <i>.</i>   |
| Menu                          | 45         |
| Marker search area            |            |
| Remote control                | 177        |
| Marker table                  |            |
| Configuring                   |            |
| Evaluation method             | 30         |
| Marker to Trace               |            |
| Markers                       |            |
| Assigned trace                | 93         |
| Configuration (softkey)       | 90         |
| Configuring                   |            |
| Deactivating                  | 93         |
| Delta markers                 |            |
| General settings (remote)     | 176        |
| Linking                       | 93         |
| Minimum (remote control)      | 177        |
| Next minimum (remote control) | 177        |
| Next peak (remote control)    | 177        |
| Peak (remote control)         | 177        |
| Querying position (remote)    | 199        |
| Search (remote control)       | 177        |
| Settings (remote)             | 172        |
| State                         | 92         |
| Table                         | 94         |
| Table (evaluation method)     | 30         |
| Туре                          | 92         |
| Maximizing                    |            |
| Windows (remote)              |            |
| Measurement channel           |            |
| Creating (remote)109          | , 110, 112 |
| Deleting (remote)             | 110        |
| Duplicating (remote)          | 109        |
| Querying (remote)             | 110        |
| Renaming (remote)             | 112        |
| Replacing (remote)            | 110        |
| Selecting (remote)            | 112        |
| Measurement time              |            |
| Remote                        | 142        |

| Measurements           |     |
|------------------------|-----|
| Selecting              |     |
| Selecting (remote)     | 113 |
| SEM                    |     |
| Starting (remote)      |     |
| Types                  |     |
| Mixer Type             |     |
| External Mixer         |     |
| Modulation             |     |
| Inverted (I/Q, remote) | 141 |
| Inverted (I/Q)         | 72  |
| Modulation Accuracy    |     |
| Parameters             |     |
| Programming example    |     |
| Multiple               |     |
| Measurement channels   | 10  |
|                        |     |

#### Ν

| Noise  |         |    |
|--------|---------|----|
| Source | <br>38, | 65 |

### 0

| Offset                                 |         |
|----------------------------------------|---------|
| Amplification I, Q                     | 15      |
| Carriers                               | 15      |
| Frequency                              | 67      |
| Phase angle I, Q                       |         |
| Quadrature                             | 16      |
| Reference level                        | 69      |
| Options                                |         |
| Electronic attenuation                 | 70      |
| Preamplifier                           |         |
| Oscilloscope                           |         |
| Address                                | 61      |
| Oscilloscopes                          |         |
| Alignment                              | 62      |
| Connections (B2000)                    | 62      |
| Remote commands (B2000)                | 129     |
| Output                                 |         |
| Audio                                  | 134     |
| Configuration                          | 64      |
| Configuration (remote)                 | 133     |
| IF frequency (remote)                  | 134     |
| IF Out Frequency                       | 65      |
| IF source (remote)                     | 134     |
| Noise source                           |         |
| Parameters                             | 36      |
| Settings                               | 64      |
| Trigger                                | 65, 76  |
| Video                                  | 64, 134 |
| Overload                               |         |
| RF input                               | 36      |
| RF input (remote)                      | 115     |
| Overview                               |         |
| Configuring IEEE 802.11ad measurements | 45      |
|                                        |         |

### Ρ

| Parameter tables |    |
|------------------|----|
| Configuration    | 80 |
| Parameters       |    |
| Frontend         | 39 |
| IEEE 802.11ad    | 13 |
| Input signal     |    |
| Output           |    |
|                  |    |

| Peak list                                                                                                    |                                     |
|----------------------------------------------------------------------------------------------------|-------------------------------------|
| Evaluation method                                                                                                    | 30                                  |
| Phase drift                                                                                                    |                                     |
| Tracking                                                                                                    |                                     |
| Phase Error                                                                                                    |                                     |
| vs symbol (trace data)                                                                                                    | 197                                 |
| Phase Error vs Preamble                                                                                                    |                                     |
| Result displays                                                                                                    | 24                                  |
| Phase tracking                                                                                                    | 149                                 |
| Phase Tracking                                                                                                    |                                     |
| vs Symbol (result display)                                                                                                    |                                     |
| Phase Tracking vs. Symbol                                                                                                    |                                     |
| Trace data                                                                                                    | 197                                 |
| Ports                                                                                                    |                                     |
| External Mixer (Remote control)                                                                                                    | 123                                 |
| Power                                                                                                    |                                     |
| Spectrum (result display)                                                                                                    |                                     |
| vs frequency                                                                                                    |                                     |
| vs time, see PvT                                                                                                    | 26. 27                              |
| PPDU                                                                                                    | - )                                 |
| Amount to analyze                                                                                                    | 150                                 |
| Amount to analyze (remote)                                                                                                    | 150                                 |
| Count (remote)                                                                                                    | 185                                 |
| l evel errors                                                                                                    | 78 149                              |
| Maximum length (remote)                                                                                                    | 152                                 |
| Minimum length (remote)                                                                                                    | 152                                 |
| Number to apply to                                                                                                    | 152                                 |
| Number to analyze                                                                                                    | IOI                                 |
| Number to analyze (remote)                                                                                                    | 151                                 |
|                                                                                                    |                                     |
|                                                                                                    |                                     |
|                                                                                                    | 07                                  |
| Evaluation range                                                                                                    |                                     |
| Evaluation range<br>Preamplifier                                                                                                    |                                     |
| Evaluation range<br>Preamplifier<br>Setting                                                                                                    | 87<br>49, 71                        |
| Evaluation range<br>Preamplifier<br>Setting<br>Softkey                                                                                                    | 87<br>49, 71<br>49, 71              |
| Evaluation range<br>Preamplifier<br>Setting<br>Softkey<br>Preset                                                                                                    | 87<br>49, 71<br>49, 71              |
| Evaluation range<br>Preamplifier<br>Setting<br>Softkey<br>Preset<br>Bands (External Mixer, remote control)                                                                                                    | 87<br>49, 71<br>49, 71<br>120       |
| Evaluation range<br>Preamplifier<br>Setting<br>Softkey<br>Preset<br>Bands (External Mixer, remote control)<br>External Mixer                                                                                                    | 87<br>49, 71<br>49, 71<br>120<br>52 |
| Evaluation range<br>Preamplifier<br>Setting<br>Softkey<br>Preset<br>Bands (External Mixer, remote control)<br>External Mixer<br>Presetting                                                                                                    | 49, 71<br>49, 71<br>120<br>52       |
| Evaluation range<br>Preamplifier<br>Setting<br>Softkey<br>Preset<br>Bands (External Mixer, remote control)<br>External Mixer<br>Presetting<br>Channels                                                                                                    | 49, 71<br>49, 71<br>120<br>52<br>47 |
| Evaluation range<br>Preamplifier<br>Setting<br>Softkey<br>Preset<br>Bands (External Mixer, remote control)<br>External Mixer<br>Presetting<br>Channels<br>Pretrigger                                                                                                    |                                     |
| Preamplifier<br>Setting<br>Softkey<br>Preset<br>Bands (External Mixer, remote control)<br>External Mixer<br>Presetting<br>Channels<br>Pretrigger<br>Programming examples                                                                                                    |                                     |
| Preamplifier<br>Setting<br>Softkey<br>Preset<br>Bands (External Mixer, remote control)<br>External Mixer<br>Presetting<br>Channels<br>Pretrigger<br>Programming examples<br>802.11ad                                                                                                    |                                     |
| Evaluation range   Preamplifier   Setting   Softkey   Preset   Bands (External Mixer, remote control)   External Mixer   Presetting   Channels   Pretrigger   Programming examples   802.11ad   External Mixer                                                                                                    |                                     |
| Evaluation range<br>Preamplifier<br>Setting<br>Softkey<br>Preset<br>Bands (External Mixer, remote control)<br>External Mixer<br>Presetting<br>Channels<br>Pretrigger<br>Pretrigger<br>Programming examples<br>802.11ad<br>External Mixer<br>Modulation Accuracy                                                                                                    |                                     |
| Evaluation range<br>Preamplifier<br>Setting<br>Softkey<br>Preset<br>Bands (External Mixer, remote control)<br>External Mixer<br>Presetting<br>Channels<br>Pretrigger<br>Programming examples<br>802.11ad<br>External Mixer<br>Modulation Accuracy<br>SEM                                                                                                    |                                     |
| Evaluation range<br>Preamplifier<br>Setting<br>Softkey<br>Preset<br>Bands (External Mixer, remote control)<br>External Mixer<br>Presetting<br>Channels<br>Pretrigger<br>Programming examples<br>802.11ad<br>External Mixer<br>Modulation Accuracy<br>SEM<br>Protection                                                                                                    |                                     |
| Evaluation range   Preamplifier   Setting   Softkey   Preset   Bands (External Mixer, remote control)   External Mixer   Presetting   Channels   Pretrigger   Programming examples   802.11ad   External Mixer   Modulation Accuracy   SEM   Protection   RE input                                                                                                    |                                     |
| Evaluation range   Preamplifier   Setting   Softkey   Preset   Bands (External Mixer, remote control)   External Mixer   Presetting   Channels   Pretrigger   Programming examples   802.11ad   External Mixer   Modulation Accuracy   SEM   Protection   RF input   RF input                                                                                                    |                                     |
| Evaluation range   Preamplifier   Setting   Softkey   Preset   Bands (External Mixer, remote control)   External Mixer   Presetting   Channels   Pretrigger   Programming examples   802.11ad   External Mixer   Modulation Accuracy   SEM   Protection   RF input   RF input (remote)                                                                                                    |                                     |
| Preamplifier<br>Setting<br>Softkey<br>Preset<br>Bands (External Mixer, remote control)<br>External Mixer<br>Presetting<br>Channels<br>Pretrigger<br>Programming examples<br>802.11ad<br>External Mixer<br>Modulation Accuracy<br>SEM<br>Protection<br>RF input<br>RF input (remote)<br>PvT                                                                                                    |                                     |
| Findos   Evaluation range   Preamplifier   Setting   Softkey   Preset   Bands (External Mixer, remote control)   External Mixer   Presetting   Channels   Pretrigger   Programming examples   802.11ad   External Mixer   Modulation Accuracy   SEM   Protection   RF input   RF input (remote)   PvT   Falling edge, result display   Euli RPDU result display                                                                                                    |                                     |
| Preamplifier<br>Setting<br>Softkey<br>Preset<br>Bands (External Mixer, remote control)<br>External Mixer<br>Presetting<br>Channels<br>Presetting<br>Channels<br>Pretrigger<br>Programming examples<br>802.11ad<br>External Mixer<br>Modulation Accuracy<br>SEM<br>Protection<br>RF input<br>RF input<br>RF input (remote)<br>PvT<br>Falling edge, result display<br>Full PPDU, result display                                                                                                    |                                     |
| Preamplifier<br>Setting<br>Softkey<br>Preset<br>Bands (External Mixer, remote control)<br>External Mixer<br>Presetting<br>Channels<br>Presetting<br>Channels<br>Pretrigger<br>Programming examples<br>802.11ad<br>External Mixer<br>Modulation Accuracy<br>SEM<br>Protection<br>RF input<br>RF input (remote)<br>PvT<br>Falling edge, result display<br>Full PPDU, result display<br>Rising edge, result display                                                                                                    |                                     |
| Preamplifier<br>Setting<br>Softkey<br>Preset<br>Bands (External Mixer, remote control)<br>External Mixer<br>Presetting<br>Channels<br>Presetting<br>Channels<br>Pretrigger<br>Programming examples<br>802.11ad<br>External Mixer<br>Modulation Accuracy<br>SEM<br>Protection<br>RF input<br>RF input<br>RF input (remote)<br>PvT<br>Falling edge, result display<br>Full PPDU, result display<br>Rising edge, result display<br>PvT Full Burst                                                                                                    |                                     |
| Findos   Evaluation range   Preamplifier   Setting   Softkey   Preset   Bands (External Mixer, remote control)   External Mixer   Presetting   Channels   Pretrigger   Programming examples   802.11ad   External Mixer   Modulation Accuracy   SEM   Protection   RF input   RF input (remote)   PvT   Falling edge, result display   Full PPDU, result display   Rising edge, result display   Rising edge, result display   PvT Full Burst   Trace data                                                                                                    |                                     |
| Evaluation range   Preamplifier   Setting   Softkey   Preset   Bands (External Mixer, remote control)   External Mixer   Presetting   Channels   Pretrigger   Programming examples   802.11ad   External Mixer   Modulation Accuracy   SEM   Protection   RF input   RF input (remote)   PvT   Falling edge, result display   Rising edge, result display   Rising edge, result display   Rising edge, result display   PvT Full Burst   Trace data                                                                                                    |                                     |
| Preamplifier<br>Setting<br>Softkey<br>Preset<br>Bands (External Mixer, remote control)<br>External Mixer<br>Presetting<br>Channels<br>Pretrigger<br>Programming examples<br>802.11ad<br>External Mixer<br>Modulation Accuracy<br>SEM<br>Protection<br>RF input<br>RF input (remote)<br>PvT<br>Falling edge, result display<br>Rising edge, result display<br>Rising edge, result display<br>Rising edge, result display<br>Rising edge, result display<br>Rising edge, result display<br>Rising edge, result display<br>Rising edge, result display<br>Rising edge, result display                                                                                                    |                                     |
| Evaluation range   Preamplifier   Setting   Softkey   Preset   Bands (External Mixer, remote control)   External Mixer   Presetting   Channels   Pretrigger   Programming examples   802.11ad   External Mixer   Modulation Accuracy   SEM   Protection   RF input   RF input (remote)   PVT   Falling edge, result display   Full PPDU, result display   Rising edge, result display   Rising edge, result display   PvT Full Burst   Trace data                                                                                                    |                                     |
| Preamplifier<br>Setting<br>Softkey<br>Preset<br>Bands (External Mixer, remote control)<br>External Mixer<br>Presetting<br>Channels<br>Pretrigger<br>Programming examples<br>802.11ad<br>External Mixer<br>Modulation Accuracy<br>SEM<br>Protection<br>RF input (remote)<br>PvT<br>Falling edge, result display<br>Rising edge, result display<br>Rising edge, result edge, result ed |                                     |

#### R

| Range           |    |
|-----------------|----|
| Scaling         | 83 |
| Reference level |    |
| Auto level      |    |
| Offset          |    |

| 1.1                                                                                                    | 00.00                                                       |
|----------------------------------------------------------------------------------------------------|-------------------------------------------------------------|
| Unit                                                                                                    | 68, 69                                                      |
| Value                                                                                                    | 68                                                          |
| Reference marker                                                                                                    | 93                                                          |
| Pemote commands                                                                                                    |                                                             |
|                                                                                                    | 101                                                         |
| Basics on syntax                                                                                                    |                                                             |
| Boolean values                                                                                                    | 108                                                         |
| Capitalization                                                                                                    | 105                                                         |
| Character data                                                                                                    | 100                                                         |
|                                                                                                    |                                                             |
| Data blocks                                                                                                    | 108                                                         |
| Numeric values                                                                                                    | 107                                                         |
| Ontional keywords                                                                                                    | 106                                                         |
| Deremetere                                                                                                    | 100                                                         |
|                                                                                                    |                                                             |
| Strings                                                                                                    | 108                                                         |
| Suffixes                                                                                                    | 105                                                         |
| Resetting                                                                                                    |                                                             |
| DE insut state stien                                                                                                    | 00 445                                                      |
| RF input protection                                                                                                    | 30, 115                                                     |
| Restoring                                                                                                    |                                                             |
| Channel settings                                                                                                    | 47                                                          |
| Result configuration                                                                                                    |                                                             |
| Cofflori                                                                                                    | 00                                                          |
| Зопкеу                                                                                                    | 80                                                          |
| Result displays                                                                                                    |                                                             |
| Bitstream                                                                                                    | 19                                                          |
| Channel frequency response                                                                                                    | 20                                                          |
|                                                                                                    |                                                             |
| Configuration (remote)                                                                                                    |                                                             |
| Configuring                                                                                                    | 44                                                          |
| Constellation                                                                                                    |                                                             |
| Diagram                                                                                                    | 30                                                          |
| Diagrafii                                                                                                    |                                                             |
| Evaluated data                                                                                                    | 87                                                          |
| EVM vs Symbol                                                                                                    | 21                                                          |
| Freq. Error vs Preamble                                                                                                    | 21                                                          |
| Header information                                                                                                    | 22                                                          |
|                                                                                                    | 10                                                          |
|                                                                                                    | 10                                                          |
| Magnitude Capture                                                                                                    | 23                                                          |
| Marker table                                                                                                    | 30                                                          |
| Peak list                                                                                                    | 30                                                          |
| Phase Error vs Preamble                                                                                                    | 24                                                          |
| Dhase Treaking ve Symbol                                                                                                    |                                                             |
| Phase Tracking vs Symbol                                                                                                    |                                                             |
| Power spectrum                                                                                                    | 25                                                          |
| PvT Falling Edge                                                                                                    | 27                                                          |
| PvT Full PPDU                                                                                                    |                                                             |
| PvT Rising Edge                                                                                                    | 26                                                          |
|                                                                                                    |                                                             |
| Result Summary                                                                                                    | 27, 30                                                      |
| Result Summary, items                                                                                                    | 80                                                          |
| see also Evaluation methods                                                                                                    | 13                                                          |
| Result Summary                                                                                                    |                                                             |
| Evaluation mothod                                                                                                    | 30                                                          |
|                                                                                                    |                                                             |
| Items to display                                                                                                    | 80                                                          |
| Result display                                                                                                    | 27, 30                                                      |
| Trace data                                                                                                    |                                                             |
| Posulte                                                                                                    |                                                             |
| Ditetroom                                                                                                    | 105                                                         |
| Bitstream                                                                                                    |                                                             |
| Channel frequency response                                                                                                    | 198                                                         |
| Constellation vs symbol                                                                                                    | 195                                                         |
| Data format (remote)                                                                                                    | 192 202                                                     |
| Evolucting                                                                                                    | 102, 202                                                    |
|                                                                                                    |                                                             |
| EVM vs Symbol                                                                                                    | 196                                                         |
| Exporting                                                                                                    |                                                             |
| Frequency Error vs Symbol                                                                                                    | 196                                                         |
| Header Info                                                                                                    | 107                                                         |
|                                                                                                    | 191/                                                        |
| Magnitude Capture                                                                                                    |                                                             |
|                                                                                                    | 195, 197                                                    |
| Numeric (remote)                                                                                                    | . 195, 197<br>185                                           |
| Numeric (remote)<br>Phase Error vs Svmbol                                                                                                    |                                                             |
| Numeric (remote)<br>Phase Error vs Symbol<br>Phase Tracking vs. Symbol                                                                              | . 195, 197<br>185<br>197<br>197                             |
| Numeric (remote)<br>Phase Error vs Symbol<br>Phase Tracking vs. Symbol                                                                              | . 195, 197<br>185<br>197<br>197                             |
| Numeric (remote)<br>Phase Error vs Symbol<br>Phase Tracking vs. Symbol<br>Power Spectrum                                                            | . 195, 197<br>185<br>187<br>197<br>197<br>197               |
| Numeric (remote)<br>Phase Error vs Symbol<br>Phase Tracking vs. Symbol<br>Power Spectrum<br>PvT Full Burst                                          | . 195, 197<br>185<br>197<br>197<br>197<br>197<br>197        |
| Numeric (remote)<br>Phase Error vs Symbol<br>Phase Tracking vs. Symbol<br>Power Spectrum<br>PvT Full Burst<br>Result summary                        | . 195, 197<br>185<br>197<br>197<br>197<br>197<br>197<br>195 |
| Numeric (remote)<br>Phase Error vs Symbol<br>Phase Tracking vs. Symbol<br>Power Spectrum<br>PvT Full Burst<br>Result summary<br>Retrieving (remote) | . 195, 197<br>                                              |

| RF (remote)                    | 190     |
|--------------------------------|---------|
| Trace (remote)                 | 191     |
| Trace data query (remote)      | 195     |
| Retrieving                     |         |
| Numeric results (remote)       | 185     |
| Results (remote)               | 184     |
| RF Results (remote)            | 190     |
| Trace results (remote)         | 191     |
| RF attenuation                 |         |
| Auto                           |         |
| Manual                         |         |
| RF input                       | 48      |
| Overload protection            | 36      |
| Overload protection (remote)   | 115     |
| Remote                         | 115     |
| RF measurements                |         |
| Analysis                       | 87      |
| Configuration (remote)         | 153     |
| Results (remote)               | 190     |
| Sten by sten                   | 101     |
| RE overrange                   |         |
| External Mixer                 | 52 123  |
| RF Power                       | 02, 120 |
| Trigger                        | 75      |
| Trigger level (remote)         |         |
|                                |         |
| Kev                            | 70      |
| RUN SINGLE                     |         |
| Kev                            | 80      |
| Ney                            |         |
| S                              |         |
| •                              |         |
| Sample rate                    |         |
| Samples                        |         |
| Number                         |         |
| Scaling                        |         |
| Amplitude range, automatically |         |
| Automatic                      |         |
| Y-axis                         | 82.83   |
| Y-axis (remote)                |         |
| SEM                            |         |
| Configuring (cdma2000)         |         |
| IEEE 802.11ad                  |         |
|                                |         |

Sequencer ...... 10 Aborting (remote) ......170 Mode (remote) ..... 170 

Remote control ..... 141 Softkey ......71

External Mixer ......54 External Mixer (Remote control) ...... 118

Trigger ...... 76, 145 

SEM measurements

Settings

Signal ID

Signal source

Single sweep

Slope

Signal capturing

| Index |
|-------|
|       |
|       |

| Softkeys                            |            |
|-------------------------------------|------------|
| Amplitude Config                    | 68         |
| Auto Level                          | . 69, 79   |
| Center                              | 67         |
| Continue Single Sweep               | 80         |
| Continuous Sweep                    | 79         |
| Display Config                      |            |
| Export                              | 96         |
| Export config                       |            |
| External                            |            |
| Frequency Config                    |            |
| I/Q Power                           | 00         |
| IF Power                            | 75         |
| Import                              | 96         |
| Input Source Config                 | 48         |
| IQ Export                           | 96         |
| IQ Import                           | 96         |
| Marker 1-16                         | 91         |
| Marker 1, Marker 2 16               | 91         |
| Marker Config                       | 90         |
| Marker to Trace                     | 93         |
| Norm/Delta                          |            |
| Dutputs Config                      | 40 71      |
|                                     | 49,71      |
| Ref Level Offset                    | 00<br>60   |
| Result Config                       | 80         |
| RF Atten Auto                       | 70         |
| RF Atten Manual                     |            |
| RF Power                            | 75         |
| Signal Capture                      | 71         |
| Single Sweep                        | 80         |
| Sweep Config                        | 79         |
| Sweep count                         | 80         |
| Trace Config                        | 88         |
| Trigger Config                      |            |
| Irigger Uπset                       |            |
| Monu                                | 45         |
| Specifics for                       |            |
| Configuration                       | 47         |
| Standard IEEE 802.11ad measurements |            |
| Starting                            |            |
| R&S FSW 802.11ad application        | 10         |
| Statistic count                     | 150        |
| Remote                              | 150        |
| Statistics                          |            |
| Configuration                       | 80         |
| PPDUs                               | 15         |
| Status bar                          | 12         |
| Status registers                    | 204        |
|                                     | 204        |
|                                     | 204<br>204 |
| STATOUESPOW                         | 204        |
| STATus:QUEStionable:SYNC            | 204        |
| Suffixes                            |            |
| Common                              | 103        |
| Remote commands                     | 105        |
| Swap I/Q                            |            |
| Remote                              | 141        |
| Swap IQ                             | 72         |
| Sweep                               |            |
| Aborting                            | 79,80      |
| Configuration (softkey)             |            |

| Count                        | 80         |
|------------------------------|------------|
| Time (remote)                | 142        |
| Symbols                      |            |
| Count (remote)               |            |
| т                            |            |
| Timing error tracking        | 150        |
| Traces                       |            |
| Configuration (softkey)      |            |
| Configuring (remote control) | 180        |
| Export format                | 90         |
| Exporting                    | 89, 90, 96 |
| Mode (remote)                | 180        |
| Querying results             |            |
| Results (remote)             | 191        |
| Settings (remote control)    | 180        |
| Tracking                     |            |

| Settings (remote control) |        |
|---------------------------|--------|
| Tracking                  |        |
| Level errors              |        |
| Phase drift               |        |
| Remote control            | 149    |
| Timing errors             |        |
| Trigger                   |        |
| Configuration (remote)    |        |
| Configuration (softkey)   | 72     |
| Drop-out time             |        |
| Drop-Out Time             |        |
| External (remote)         | 145    |
| Holdoff                   | 42, 76 |
| Hysteresis                |        |
| Measurements              |        |
| Offset                    | 40, 76 |
| Output                    |        |
| Slope                     |        |
| Trigger level             |        |
| External trigger (remote) |        |
| I/Q Power (remote)        | 144    |
| IF Power (remote)         |        |
| RF Power (remote)         | 145    |
| Trigger source            | 74     |
| External                  | 74     |
| Free Run                  | 74     |
| I/Q Power                 |        |
| IF Power                  |        |
| RF Power                  |        |
| Troubleshooting           |        |
| Input overload            | 115    |
| •                         |        |

### U

| Units           |        |
|-----------------|--------|
| Reference level | 68, 69 |
| User manuals    | 6      |

#### ۷

| Video output6 | <b>;</b> 4, | 1: | 3 | 2 |
|---------------|-------------|----|---|---|
|---------------|-------------|----|---|---|

#### W

| WiGig            |          |
|------------------|----------|
| see 802.11ad     | 32       |
| Window title bar | 12       |
| Windows          |          |
| Adding (remote)  | 157      |
| Closing (remote) | 160, 163 |
| Configuring      | 47       |

| Layout (remote)     | 160 |
|---------------------|-----|
| Maximizing (remote) | 156 |
| Querying (remote)   | 159 |
| Replacing (remote)  | 160 |
| Splitting (remote)  | 156 |
| Types (remote)      | 157 |
|                     |     |

#### Χ

| X-value |  |
|---------|--|
| Marker  |  |

### Υ

| Y-axis         |     |
|----------------|-----|
| Scaling        | 83  |
| Y-Scaling      | 82  |
| Remote control | 163 |

# Ζ

| Zooming                      |     |
|------------------------------|-----|
| Activating (remote)          |     |
| Area (Multiple mode, remote) | 183 |
| Area (remote)                |     |
| Multiple mode (remote)       |     |
| Remote                       |     |
| Single mode (remote)         |     |